# SchoolInsight Admin Guide

**Basic Setup** 

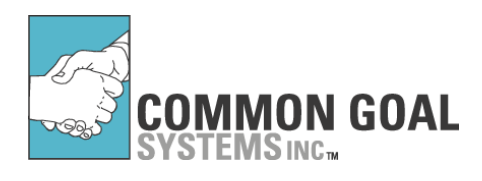

### Common Goal Systems Inc.

188 Industrial Dr. Suite #240 Elmhurst, IL 60126 Tel. 630.592.4200

www.TeacherEase.com

© 2001-2013 Common Goals Systems, Inc. All Rights Reserved.

# **Table of Contents**

2

| 1 | Basic Setup Introduction               | 8  |
|---|----------------------------------------|----|
|   | 1.1 Audience                           | 8  |
| 2 | Basic Setup Overview                   | 9  |
| 3 | Login                                  | 11 |
|   | 3.1 Login History                      | 12 |
| 4 | Account Profile                        | 13 |
| 5 | Admin Main                             | 14 |
| 6 | Admins                                 | 16 |
|   | 6.1 Create Admin                       | 18 |
|   | 6.2 Edit Admin                         | 19 |
|   | 6.3 Permission Templates               | 20 |
|   | 6.3.1 Create Admin Permission Template | 21 |
| 7 | Instructors                            | 22 |
|   | 7.1 Create Instructor                  | 23 |
|   | 7.2 Goto Instructor                    |    |
|   | 7.3 Edit Instructor                    | 26 |
|   | 7.4 Mass Edit Instructor               | 27 |
| 8 | Employees                              | 28 |
|   | 8.1 Edit Employees                     | 29 |
| 9 | School Options                         | 31 |
|   | 9.1 Students                           | 32 |
|   | 9.1.1 Configure Student Data           | 33 |
|   | 9.1.1.1 Create Custom Field            |    |
|   | 9.1.1.2. Merge Custom Field            |    |
|   | 9.1.2 Farent mormation Access          |    |
|   | 9.1.4 Transportation Codes             | 40 |
|   | 9.2 Instructors                        | 41 |
|   | 9.2.1 Permissions                      | 42 |
|   | 9.2.2 Email Templates                  | 44 |
|   | 9.2.3 Comment Lists                    |    |
|   | 9.3 Wouldes                            |    |
|   | 9.4 Letter Printing                    |    |
|   | 9.4.1 Letterhead                       | 49 |

|                    |                                         | Contents | 3   |
|--------------------|-----------------------------------------|----------|-----|
| 9.4.2              | 2 Font & Size                           |          |     |
| 9.4.3              | 3 Salutation                            |          | 50  |
| 9.5 Misc           |                                         |          | 51  |
| 9.5.               | 1 Academic Years                        |          | 52  |
| 9.5.2              | 2 Course Levels                         |          | 52  |
| 9.5.3              | 3 Translation                           |          | 53  |
| 9.5.4              | 4 Unique Numbers                        |          | 53  |
| 9.5.               | 5 Lockers                               |          | 55  |
| 9.5.0              | 6 Email Log Permissions                 |          | 56  |
| 9.5.               | 7 Promotion Permissions                 |          | 57  |
| 9.5.8              | 3 Course Display                        |          |     |
| 10 Import          | /Export                                 |          | 59  |
| 11 Acade           | mic Years                               |          | 60  |
| 11.1 Crea          | te Academic Year                        |          | 61  |
| 11.2 Edit          | Academic Year                           |          | 62  |
| 11.3 Start         | a New Academic Year                     |          | 63  |
| 12 Calenc          | lars                                    |          | 66  |
| 12.1 Crea          | te Calendar                             |          | 67  |
| 12.2 View          | / Calendar                              |          |     |
| 12.2 Edit          | Month                                   |          | 70  |
| 12.5 Luit          | Wohlth                                  |          | 70  |
|                    | nny Calendar                            |          |     |
| 13 Studer          | its - Single view                       |          | 12  |
| 14 Studer          | nt Search                               |          | 75  |
| 15 Studer          | nts - Multi View                        |          | 78  |
| 15.1 Enro          | llment                                  |          | 80  |
| 15.2 Re-E          | nroll Student                           |          | 81  |
| 15.3 Mult          | iple Enrollments                        |          | 82  |
| 15.4 Crea          | te Student                              |          | 83  |
| 15.4.              | 1 Demographics                          |          | 89  |
| 15.5 Edit          | Student                                 |          | 90  |
| 15.6 Pron          | note/Transfer Students                  |          |     |
| 15.6. <sup>-</sup> | 1 Promote Students                      |          | 91  |
|                    | 15.6.1.1 Promote Within Building        |          | 92  |
|                    | 15.6.1.2Promote to Different Building   |          | 95  |
| 15.6.2             | 2 Transfer Students                     |          | 97  |
|                    | 15.6.2.1 Transfer to Different Building |          | 97  |
| 15.7 Mass          | s Edit                                  |          | 98  |
| 15.8 Merg          | je Students                             |          | 100 |
| 15.9 Edit          | Contacts                                |          | 101 |

|    | 15.10 Contacts/Family                 | 102 |
|----|---------------------------------------|-----|
|    | 15.10.1 Add Contact                   |     |
|    | 15.10.2 Add Student                   | 105 |
|    | 15.10.3 Edit Student Data             | 106 |
|    | 15.10.4 Edit Contact Data             | 107 |
|    | 15.11 Student's Rosters               | 108 |
|    | 15.11.1 Edit Student's Roster         | 110 |
|    | 15.11.2 Copy Schedule                 | 112 |
|    | 15.11.3 Transfer Student              | 113 |
|    | 15.11.4 Transfer Averages by Student  | 115 |
|    | 15.11.5 Transfer Averages Explanation | 116 |
| 16 | Grading Periods                       | 119 |
|    | 16.1 Grading Period Wizard            | 121 |
|    | 16.2 Manually Create Grading Period   | 123 |
|    | 16.3 Edit Grading Period              |     |
|    | 16.4 Summary Grading Periods          | 126 |
|    |                                       | 407 |
|    | 16.4.1 Enter Summary Grades           |     |
|    | 16.5 Exam Grading Periods             |     |
|    | 16.6 Start a New Grading Period       | 129 |
| 17 | Grading Scales                        | 130 |
|    | 17.1 Grading Scale Modes              | 131 |
|    | 17.2 Create Grading Scale             | 132 |
|    | 17.3 Edit Grading Scale               | 133 |
| 18 | Course Catalog                        | 135 |
|    | 18.1 Create Course                    | 137 |
|    | 18.1.1 Course Grading Periods         | 139 |
|    | 18.2 Course Mass Edit                 |     |
|    | 18.3. Course Standard Items           | 143 |
|    | 18.4 Import Standard Items            | 140 |
|    |                                       |     |
| 19 | Classes/Sections                      | 146 |
|    | 19.1 Create Class                     | 148 |
|    | 19.2 Rosters                          | 150 |
|    | 19.2.1 Add Existing Students          | 152 |
|    | 19.2.2 Edit Roster                    | 153 |
|    | 19.2.3 Copy Roster                    |     |
|    | 19.2.4 Transfer Student               | 156 |
|    | 19.2.5 Transfer Averages by Class     | 158 |
|    | 19.2.6 Transfer Averages Explanation  |     |
|    | 19.2.7 Individual Grading Scale       |     |
| 20 | Email Addresses                       | 163 |
|    | 20.1 Edit Email Address               | 164 |

© 2001-2013 Common Goals Systems, Inc.

| Conten                              | ts 5        |
|-------------------------------------|-------------|
| 20.2 Email Delivery Failures        | 16          |
| 20.3 Merge Email Accounts           |             |
| A Bonorto                           | 169         |
| i Reports                           | 100         |
| 21.1 Custom Reports                 |             |
| 21.1.1 Query Builder                | 17          |
| 21.1.1.1 Data to Query              |             |
| 21.1.1.2. Filters                   |             |
| 21.1.1.3. Details Report            |             |
| 21.1.1.3.1<br>21.1.1.3.2. Sorting   |             |
| 21.1.1.3.3 Details Output           | 17          |
| 21.1.1.4. Summary Report            | 17          |
| 21.1.1.4.1Grouping                  | 17          |
| 21.1.1.4.2 Graphing                 |             |
| 21.1.1.4.3. Drill Down              |             |
| 21.1.1.4.4. Summary Output          | ۲۵ ۱۵<br>۱۵ |
|                                     |             |
| 21.2.1 Design Form                  | <b>18</b>   |
| 21.2.1.1. General Settings          |             |
| 21.2.1.3 Table Fields               |             |
| 21.2.2 Generate Form                |             |
| 21.3 Autodialer Report              | 19          |
| 21.4 Enrollment/Withdrawal          | 19          |
| 21.5 Subgroups                      |             |
| 21.6 Homeroom Lists                 |             |
| 21.7 Class Lists                    |             |
| 21.8 Entry Codes                    |             |
| 21.9 Promotion/Graduation           | 20          |
| 21.10 Transportation Report         | 20          |
| 21.11 Birthday Lists                | 20          |
| 21.12 ID Cards                      | 20          |
| 21.13 Student Alerts                |             |
| 21.14 Progress Report               |             |
| 21.15 Gradebook - Eligibility       |             |
| 21.16 Gradebook - Failing Subgroups |             |
| 21.17 Gradebook - Grades            |             |
| 21.18 State Standards Coverage      |             |
| 21.19 Employee Details              |             |
| 21.20 Teacher/Class Quality         |             |
|                                     |             |
| 2 Email / Announcements             | 220         |
| 22.1 Email Address Search           | 22          |

6

| 22.2 Email Signature                                                                                                    |                                                                                                    |
|----------------------------------------------------------------------------------------------------|----------------------------------------------------------------------------------------------------|
| 22.3 Email Parents/Students                                                                                                    | 229                                                                                                    |
| 22.4 Email Staff                                                                                                    | 230                                                                                                    |
| 22.5 Announcements                                                                                                    | 231                                                                                                    |
| 22.6 Email Log Report                                                                                                    | 233                                                                                                    |
| 23 Letter Templates                                                                                                    | 235                                                                                                    |
| 23.1 Create Letter Template                                                                                                    | 236                                                                                                    |
| 24 Groups                                                                                                    | 238                                                                                                    |
| 24.1 Create Group                                                                                                    | 239                                                                                                    |
| 24.2 Members                                                                                                    |                                                                                                    |
| 24.3 Add Students to Group                                                                                                    | 241                                                                                                    |
| 25 Digital Lockers                                                                                                    | 243                                                                                                    |
| 25.1 Add File                                                                                                    |                                                                                                    |
| 26 Bus Routes                                                                                                    | 245                                                                                                    |
| 26.1 Create Bus Route                                                                                                    |                                                                                                    |
| 26.2 Bus Stops                                                                                                    |                                                                                                    |
| 26.2.1 Create Bus Stop                                                                                                    |                                                                                                    |
| 26.2.2 Assign Students to Stops                                                                                                    |                                                                                                    |
| 26.3 Bus Report                                                                                                    | /50                                                                                                    |
| 26.3 Bus Report                                                                                                    |                                                                                                    |
| 26.3 Bus Report                                                                                                    |                                                                                                    |
| 26.3 Bus Report<br>26.4 Copy Bus Routes<br>27 Tutoring/Activity Logs<br>27.1 Categories                                                                                                    |                                                                                                    |
| 26.3 Bus Report                                                                                                    |                                                                                                    |
| 26.3 Bus Report                                                                                                    |                                                                                                    |
| 26.3 Bus Report                                                                                                    | 250<br>252<br>253<br>253<br>254<br>254<br>255<br>256<br>257                                                                                                    |
| <ul> <li>26.3 Bus Report</li></ul>                                                                                                    | 250<br>252<br>253<br>253<br>254<br>255<br>255<br>256<br>257<br>259                                                                                                    |
| 26.3 Bus Report                                                                                                    | 250<br>252<br>253<br>253<br>254<br>255<br>255<br>256<br>257<br>259<br>261                                                                                                   |
| 26.3 Bus Report                                                                                                    | 250<br>252<br>253<br>253<br>254<br>255<br>256<br>256<br>257<br>259<br>261<br>262                                                                                            |
| 26.3 Bus Report                                                                                                    | 250<br>252<br>253<br>253<br>254<br>255<br>255<br>256<br>257<br>259<br>261<br>261<br>262<br>263                                                                              |
| 26.3 Bus Report                                                                                                    | 250<br>252<br>253<br>253<br>254<br>255<br>256<br>257<br>259<br>261<br>261<br>262<br>263<br>265                                                                              |
| 26.3 Bus Report                                                                                                    | 250<br>252<br>253<br>253<br>254<br>255<br>255<br>255<br>257<br>259<br>261<br>262<br>263<br>263<br>265<br>266                                                                |
| 26.3 Bus Report         26.4 Copy Bus Routes         27 Tutoring/Activity Logs         27.1 Categories         27.2 Logs         27.2 Logs         27.3 Log Details         27.4 Log Summary         28 Lockers         28.1 Options         28.2 Locker Groups         28.3 Lockers         28.3 Lockers         28.3.1 Mass Create Lockers         28.3.2 Mass Edit Combinations                                                                                                 | 250<br>252<br>253<br>253<br>254<br>255<br>255<br>255<br>257<br>259<br>261<br>262<br>263<br>265<br>265                                                                       |
| 26.3 Bus Report                                                                                                    | 250<br>252<br>253<br>253<br>254<br>255<br>256<br>257<br>259<br>261<br>262<br>263<br>263<br>265<br>266<br>266<br>267                                                         |
| 26.3 Bus Report                                                                                                    | 250<br>252<br>253<br>253<br>254<br>255<br>255<br>255<br>257<br>259<br>261<br>261<br>262<br>263<br>265<br>265<br>265<br>268<br>268<br>268                                    |
| 26.3 Bus Report                                                                                                    | 250<br>252<br>253<br>253<br>254<br>255<br>256<br>257<br>259<br>261<br>262<br>263<br>263<br>265<br>265<br>266<br>265<br>268<br>268<br>268                                    |
| 26.3 Bus Report                                                                                                    | 250<br>252<br>253<br>253<br>254<br>255<br>255<br>255<br>257<br>259<br>261<br>261<br>262<br>263<br>265<br>265<br>265<br>266<br>265<br>268<br>268<br>268<br>268<br>270        |
| 26.3 Bus Report         26.4 Copy Bus Routes         27 Tutoring/Activity Logs         27.1 Categories         27.2 Logs         27.3 Log Details         27.4 Log Summary         28 Lockers         28.1 Options         28.2 Locker Groups         28.3 Lockers         28.3 Lockers         28.3 Lockers         28.3 Lockers         28.3 Lockers         28.4 Import Lockers         28.5 Copy Lockers         28.6 Locker Assign Lockers         28.6 Locker Assign Lockers | 250<br>252<br>253<br>253<br>254<br>255<br>256<br>257<br>259<br>261<br>261<br>262<br>263<br>263<br>265<br>265<br>265<br>266<br>265<br>266<br>267<br>268<br>268<br>270<br>271 |

|    |      | Contents                             | 7   |
|----|------|--------------------------------------|-----|
|    | 28.7 | Update Combinations                  | 274 |
|    | 28.8 | Locker Details                       | 275 |
| 29 | On   | line Registration                    | 277 |
|    | 29.1 | Registration Options                 | 279 |
|    | 29.2 | Registration Process                 | 281 |
|    |      | 29.2.1 Create Step                   | 282 |
|    |      | 29.2.2 Edit Form                     |     |
|    | 29.3 | Registration Fees                    | 285 |
|    |      | 29.3.1 Create Registration Fee       | 286 |
|    | 29.4 | Parents Online Registration          | 287 |
|    |      | 29.4.1 Parents Pay Fees              | 290 |
|    |      | 29.4.2 Parents Request Waiver        | 292 |
|    | 29.5 | Student Registration Status          | 293 |
|    |      | 29.5.1 Mass Edit Registration        | 294 |
|    |      | 29.5.2 Mass Apply Fees               | 295 |
|    |      | 29.5.3 Edit Registration Status      | 296 |
|    |      | 29.5.3.1 Review Registration Form    | 297 |
|    |      | 29.5.4 Apply Fees                    | 298 |
|    | 29.6 | Registration Fee Waiver/Lunch Status | 299 |
|    | 29.7 | Registration Details                 | 301 |
| 30 | Не   | lp/Training/Videos                   | 303 |

# **1** Basic Setup Introduction

Welcome to the Basic Setup Admin Guide. This guide will explain how to setup SchoolInsight for your school. It will focus on the step-by step instructions. Just read and follow the directions, in order, and you will set up SchoolInsight successfully.

# 1.1 Audience

This guide is written for the SchoolInsight admin. This is someone who is responsible for setting up SchoolInsight and will also do the occasional "care and feeding" of SchoolInsight (i.e. adding new students when they enroll). Often this is a member of the main office staff or the technology coordinator at a school.

School administration – principals, assistant principals, etc. are referred to as "principals" within SchoolInsight.

# 2 Basic Setup Overview

Here's an overview of the steps for setting up SchoolInsight:

<u>Choose an admin</u>

This person will do the SchoolInsight setup. If you have been designated as the SchoolInsight admin, please email your name/email address to SchoolInsight support (<u>support@common-goal.</u> <u>com</u>) if you have not already done so.

• <u>Enter basic information</u> The admin will need to manually enter the following information:

Other Admins Instructors Academic Years Grading Periods Grading Scales

Enter students

There are several choices to get students into SchoolInsight:

Import the Students

If you have the student list in an electronic file, this is the best option. You can import the students into SchoolInsight without the effort of manual entry.

• The admin manually enters students

The admin can manually type students into the system. This is time/effort intensive, but can be done in a few hours for a school with several hundred students.

• The instructors enter students

The permissions can be set to allow instructors to create/modify students. This works nicely for small schools (5 or fewer teachers). Avoid this approach in larger environments because of the teachers will create duplicates, misspellings, varying capitalization, etc. that the admin will need to fix afterwards.

- <u>Enter Courses/Classes/Rosters</u> There are several options to enter the classes taught at the school.
  - The admin manually creates courses/classes/rosters

This is typically done if the school also uses SchoolInsight for school-wide attendance or report cards. This ensures that the class names are consistent with the reports sent to parents, and that they are scheduled during the correct period. The admin will first create "Courses" and then "Classes" (more details on this later).

<u>The teachers can create their own classes/rosters</u>

The permissions can be set to allow instructors to create their own classes. This makes the most sense when there are a large number of teachers and the report cards are generated using a system other than SchoolInsight. Any minor inconsistencies in the data will be acceptable in this situation.

- <u>Distribute the Gradebook User's Guide to Teachers</u> SchoolInsight is very easy to use. Many teachers will be able to use it "problem free" once they are provided with a login and documentation. Look for the User's Guide under the "User Guides" link.
- <u>Give a short training to Instructors (if necessary)</u> While many teachers can use SchoolInsight without additional assistance, some teachers will be more comfortable once they have had an "official" training session.

To support this process, a SchoolInsight support person can go through an electronic "train the trainer" session. We also supply documents to use when running a teacher training class (preparation and agenda documents). Look for these under the "User Guides" link. A support person can also be on-call or on-line via instant messenger during the session to answer any difficult or advanced questions. Please contact <a href="mailto:support@common-goal.com">support@common-goal.com</a> to schedule.

### Enable Parent Access

After the teachers have been using SchoolInsight for a few weeks, it is a good time to enable parent access. This provides the instructors an opportunity to get comfortable with the system before the parents can inspect the data (and teachers feel like they're "on the spot"). You can also have a second training that covers the communication aspects of SchoolInsight.

# 3 Login

The first step is to login to SchoolInsight. Once you have entered the Internet:

· Go to www.teacherease.com

The home page describes the basic features of SchoolInsight. Feel free to browse the site. Before you can set up or use any of these features, you will need to login:

- Type in your email address and password. Typically you will use the email address and password supplied by the school.
- Click "Log in" to access your school's data.

|      | AMON GO  | EMAIL ADDRESS | Forgot Password? |  |  |
|------|----------|---------------|------------------|--|--|
| Home | Products | Company       | Contact Us       |  |  |

Once you've logged in from the site's main page, you can log out and log back in from within the program.

| Email Address                                          |   |
|--------------------------------------------------------|---|
| example@te.com                                         |   |
| Password                                               |   |
|                                                        |   |
| $\square$ Save your email address on this computer [?] |   |
| Log In S Forgot your password?                         | - |
|                                                        |   |

- Choose to have your email address remembered on the logged in computer.
- If you ever forget your password, click "Forgot your password?". This will allow SchoolInsight to automatically email your password to you.

# 3.1 Login History

View the login history for admins, instructors, students and contacts. All successful and failed logins are shown with the corresponding date, time and IP address. **Note:** Times are shown using Central Standard Time.

| Date                  | Time    | IP Address    | Successful |
|-----------------------|---------|---------------|------------|
| Friday 9/16/2011      | 1:24pm  | 50.44.13.72   | Yes        |
| Friday 9/9/2011       | 3:10pm  | 50.44.10.48   | Yes        |
| Friday 9/9/2011       | 3:01pm  | 50.44.10.48   | Yes        |
| Monday 8/29/2011      | 11:43am | 50.44.10.48   | Yes        |
| Monday 8/29/2011      | 11:43am | 50.44.10.48   | No         |
| Wednesday 8/24/2011   | 1:22pm  | 50.44.11.10   | Yes        |
| Monday 8/22/2011      | 12:53pm | 50.44.11.10   | Yes        |
| Monday 8/22/2011      | 12:53pm | 50.44.11.10   | No         |
| Wednesday 8/3/2011    | 3:16pm  | 66.92.129.24  | Yes        |
| Wednesday 5/18/2011   | 11:33am | 50.103.22.7   | Yes        |
| Monday 5/16/2011      | 11:03am | 50.44.8.109   | Yes        |
| Friday 5/6/2011       | 10:00am | 50.103.29.123 | Yes        |
| Thursday 5/5/2011     | 10:57am | 50.103.27.155 | Yes        |
| Tuesday 4/12/2011     | 4:18pm  | 66.92.129.24  | Yes        |
| Successful Logins: 12 |         |               |            |

View Admin login history at Main > Admins > Logins.

View Instructor login history at Main > Instructors > Logins.

View Student login history at Main > Students-Single View > Logins, in the "Basic Info" section under the "General" tab or in the "Student Properties" section under the "Contacts/Family" tab.

Student login history can also be viewed at Main > Students-Multi View > Contacts/Family in the "Student Properties" section for the chosen student.

View Contact login history at Main > Students-Single View in the "Contact Properties" section under the "Contacts/Family" tab.

Contact login history can also be viewed at Main > Students-Multi View > Contacts/Family in the "Contact Properties" section for the chosen contact.

Student and contact login information can also be viewed at Main > Email Addresses > Logins.

# 4 Account Profile

View/modify your account information. Change your name, email address, password and other account preferences.

The first time you login, you will be asked to change your password. This is to prompt you to change from the SchoolInsight assigned password. You will automatically go to the "Update Account" page. Choose a password that is easy for you to remember, but hard for someone else to guess. There are no limitations on the characters used for passwords. Passwords are case sensitive.

|   | Accou          | nt Pro | file    |                   |                             | - |
|---|----------------|--------|---------|-------------------|-----------------------------|---|
|   | Info           | Passv  | vord    | Preferences       |                             |   |
|   | Title:         |        |         |                   |                             |   |
|   | First Na       | ame:   | Jay     |                   |                             |   |
|   | Last Name:     |        | Birdm   | an                |                             |   |
|   | Email Address: |        | jaybird | @jb.com           |                             |   |
|   | Last Lo        | ogin:  | Wedne   | esday 8/28/2013 1 | :12pm CST <u>( logins )</u> |   |
|   | Edit B         | Back   |         |                   |                             |   |
| • |                |        |         |                   |                             |   |

### Main > Account Profile

Click the "logins" link to view a history of your login attempts. All successful and failed logins are shown with the corresponding date, time and IP address. **Note:** Times are shown using Central Standard Time.

Use the tabs at the top to view corresponding account details.

### <u>Edit</u>

Modify account details. Scroll through available tabs to modify account details.

**Note:** The standard browsing mode allows you to browse SchoolInsight securely, with the best performance. Set "Browse Securely" to "Yes" under the "Preferences" tab if you want to encrypt all the pages with SSL (secure socket layer). This will be slightly slower but even more secure.

**Note:** If you forget your password, click on "Forgot your password?" on the "Login" page and it will be emailed to you.

### 14 Admin Basic Setup

# 5 Admin Main

Once you have logged in, you'll find yourself on the "Admin Main" page. This page allows easy access to SchoolInsight functionality.

Admins are authorized to set up school information in SchoolInsight. This includes entering all the information necessary for the school to use SchoolInsight: Instructors, Students, Courses, etc.

To navigate the site, either use the dropdown menus or click the links. Each is organized the same and contain the same functionality access. The Basic Setup, Yearly Setup, Modules, Tools and Misc tabs are organized the same as the links on the Main page.

Functionality has been grouped into common areas for ease of use. **Note:** Access to sections under "Modules" and "Tools" depend on which portions of SchoolInsightyour school has purchased.

To get back to "Admin Main" at any time, go to the top of the page and click on "Main." These two names are synonymous, and we will call it "Main" page throughout the rest of the guide.

Throughout this guide we'll use the following convention to guide you through the appropriate web pages.

### Main > Admins

This notation means start at the "Main" page and click on the "Admins" link.

|   | Main           | Basic Setup     | Yearly Setup  | Modules         | Tools       | Misc                | Help       | Logout 🔺       |
|---|----------------|-----------------|---------------|-----------------|-------------|---------------------|------------|----------------|
|   | Admin Main     | ı               |               |                 |             |                     |            |                |
|   | Basic Setup    | Yearly Setup    | M             | odules          | т           | Tools               | Misc       |                |
|   | Admins         | Academic Yea    | irs <u>Gr</u> | ade Reporting   | E           | Reports             | Help/T     | raining/Videos |
|   | Instructors    | Calendars       | At            | tendance        | Ē           | Email/Announcem     | ents Subso | riptions       |
|   | Employees      | Students - Sin  | gle View So   | heduling        | L           | etter Templates     | Accou      | int Profile    |
|   | <b>Options</b> | Students - Mul  | Iti View Tu   | ition/Fees      | <u>e</u>    | Groups              | Switcl     | h Role         |
|   | Import/Export  | Grading Period  | ds Lu         | inch            | Ξ           | Digital Lockers     |            |                |
|   | What's New     | Grading Scale   | <u>s Di</u>   | scipline        | E           | Bus Routes          |            |                |
|   |                | Course Catalo   | a Lo          | ngitudinal Data | Analysis T  | Tutoring/Activity L | oqs        |                |
|   |                | Classes/Section | ons <u>He</u> | alth Records    | L           | ockers              |            |                |
|   |                | Email Address   | ses <u>St</u> | andards/Plannin | ng <u>C</u> | Online Registratio  | <u>n</u>   | -              |
| 4 |                |                 |               |                 |             |                     |            |                |

What's New? is updated after every new release. View details to see what's changed.

The Help tab gives you access to context sensitive online help, online training, videos, email support and feedback.

| Help                | Logout       |  |  |  |  |  |
|---------------------|--------------|--|--|--|--|--|
| Online Help         |              |  |  |  |  |  |
| Online Training     |              |  |  |  |  |  |
| Videos              | Videos       |  |  |  |  |  |
| Support             |              |  |  |  |  |  |
| Feedback            |              |  |  |  |  |  |
|                     |              |  |  |  |  |  |
| Lincoln Sch         | ool [change] |  |  |  |  |  |
| Auto Logout: 1h 05m |              |  |  |  |  |  |

### Main > Students - Single View

### Help Logout

- Control your session timer: Click on any page to reset the timer back to the default minutes. **Note:** Minutes can be set at <u>Main > Account Profile</u>.

- Navigation breadcrumbs are provided to help you keep track of which page you're on.

- If you have multiple schools using SchoolInsight, quickly switch between schools by clicking **[change]** to the right of the school name. This generates a dropdown list of your schools. Simply click a school name and you'll automatically be switched to that school. Additionally, if you <u>"Goto" an</u> <u>Instructor</u>, the same option exists to switch between instructors at a school.

You can access SchoolInsight from anywhere via the Internet. This means you can use it from school, home, or anywhere you have an Internet connection. You can also use a Macintosh, PC, or other computer – as long as it's connected to the Internet.

The first step in using SchoolInsight is to set up the people involved with the system. This includes a number of roles:

- Admins
- Instructors
- Students

# 6 Admins

Admins are authorized to set up school information in SchoolInsight. This includes entering all the information necessary for the school to use SchoolInsight: instructors, students, classes, etc. **Note:** Admins can view, modify or "goto" different areas based on their permissions. Permissions are initialized by choosing a <u>permission template</u>. Use "<u>Main > Admins > Edit</u>" to modify defaulted permissions for a chosen admin.

Manage your school's admins and permissions.

|   | Admins                            |                                                           |                                                                         |                    |   |  |  |  |
|---|-----------------------------------|-----------------------------------------------------------|-------------------------------------------------------------------------|--------------------|---|--|--|--|
|   | School: Lincoln School            |                                                           |                                                                         |                    |   |  |  |  |
|   | Name                              | Email                                                     | Login Stats                                                             |                    |   |  |  |  |
|   | <u>Adam Admin</u><br>Super User   | aa@aa.com                                                 | Count:21<br>Last: 9/6/2011<br>First : 9/27/2007<br>Created: 9/27/2007   | edit delete logins |   |  |  |  |
|   | <u>Thomas Jones</u><br>Super User | testadmin@ta.com<br>Undeliverable: Address does not exist | Count:1<br>Last: 9/6/2011<br>First : 9/6/2011<br>Created: 1/5/2010      | edit delete logins |   |  |  |  |
|   | <u>Nancy Nurse</u><br>Nurse       | nn@nn.com                                                 | Count:15<br>Last: 10/28/2009<br>First : 6/23/2009<br>Created: 6/23/2009 | edit delete logins |   |  |  |  |
|   | Total=5                           | Active=3                                                  |                                                                         |                    |   |  |  |  |
|   | ✓ Hide Inactive Admins            |                                                           |                                                                         |                    |   |  |  |  |
|   | Create Admin                      | Permission Templates Mass Edit                            | Back                                                                    |                    | - |  |  |  |
| • |                                   |                                                           |                                                                         | •                  |   |  |  |  |

### Main > Admins

The Admins page shows a list of current admin accounts. Initially, there will probably be one admin account created. If other people will help you setup SchoolInsight, add them too. **Note:** Email addresses resulting in delivery failures are noted in red.

### **Create Admin**

Create new admins or create an admin using an existing employee **Note:** When employee management is enabled, detailed information can be entered while creating new admins. For more details goto <u>Main > Employees</u>.

### Permission Templates

Allow/restrict school information that can be viewed or modified by an admin. Manage existing or create new templates, as needed.

### Mass Edit

Modify information for many admins at the same time.

### <u>Edit</u>

Modify information details for a chosen admin.

### <u>Delete</u>

Remove an admin from your school, as needed. Use caution when deleting as this data cannot be recovered. You may want to mark them "inactive" instead. **Note:** Admins may not be able to be deleted if they have certain information associated with them, such as, tutuoring/activity logs, discipline incidents, etc. Mark them "inactive" instead. **Note:** Be careful not to delete **all** admin accounts, as you will be unable to login and setup SchoolInsight. If this were to happen, contact support to get a new account created.

### **Logins**

View a history of successful/failed logins for a chosen admin. For more details see the "Login History" section under "Login".

# 6.1 Create Admin

Create new admins or create an admin using an existing employee. **Note:** When employee management is enabled, detailed information can be entered while creating new admins. For more details goto <u>Main > Employees</u>.

|   | Create Admin                                                        |     |         |  |  |  |
|---|---------------------------------------------------------------------|-----|---------|--|--|--|
|   | School: Lincoln School                                              |     |         |  |  |  |
|   | <ul> <li>Create a new emplo</li> <li>Use existing employ</li> </ul> | yee | <b></b> |  |  |  |
|   | Title:                                                              | •   |         |  |  |  |
|   | *First Name:                                                        |     |         |  |  |  |
|   | *Last Name:                                                         |     |         |  |  |  |
|   | *Email:                                                             |     |         |  |  |  |
|   | *Password:                                                          |     |         |  |  |  |
|   | *Confirm Password:                                                  |     |         |  |  |  |
|   | *Permission Template:                                               |     |         |  |  |  |
|   |                                                                     |     |         |  |  |  |
|   | Save Back                                                           |     | •       |  |  |  |
| 4 |                                                                     | •   |         |  |  |  |

### Main > Admins > Create Admin

**Permission Template:** Assign an existing permission template to set view/or modify permissions for this admin. For more details on permission templates goto <u>Main > Admins > Permission Templates</u>.

# 6.2 Edit Admin

Modify details for the chosen Admin. Modify their permissions, when needed. Mark them active/ inactive.

| Edit Admin          |                        |          |        | <b>_</b> |  |  |  |
|---------------------|------------------------|----------|--------|----------|--|--|--|
| School: Lincoln Sch | School: Lincoln School |          |        |          |  |  |  |
| Title:              | Title:                 |          |        |          |  |  |  |
| First Name:         | Ada                    | m        |        |          |  |  |  |
| Last Name:          | Adm                    | in       |        |          |  |  |  |
| Email:              | aa@                    | aa.com   |        |          |  |  |  |
| Password:           |                        |          |        |          |  |  |  |
| Confirm Password    | :                      |          |        |          |  |  |  |
| Active:             | Yes                    | •        |        |          |  |  |  |
| Permission Templa   | ate: Si                | uper Use | r 💌    |          |  |  |  |
| Permission          | View                   | Modify   |        |          |  |  |  |
| Admins              | •                      | •        |        |          |  |  |  |
| Instructors         | •                      |          | Goto   |          |  |  |  |
| Options             | •                      |          |        |          |  |  |  |
| Academic Years      | •                      |          |        |          |  |  |  |
| Students            | •                      |          | 🗹 Goto |          |  |  |  |
| Grading Periods     | ~                      |          |        | ▼        |  |  |  |

Main > Admins > Edit

**Email:** Update the admins email address. **Note:** If email sent to this address results in a <u>delivery</u> <u>failures</u>, the address will be disabled by SchoolInsight. Update the email address to enable the admin to send/receive emails.

Note: An admin can update their own email address at Main > Update Account.

**Note:** When employee management is enabled you can also edit employee information for admins here or at <u>Main > Employees > Edit</u>.

# 6.3 Permission Templates

Permission templates allow/restrict school information that can be viewed or modified by an admin. A permission template must be assigned to each admin when they're created. Initially SchoolInsight will be populated with permission templates for Super User, Principal and Attendance Only.

# Admin Permission Template School: Lincoln School Name Super User view refresh Principal view edit delete refresh Attendance Only view edit delete refresh Create Template Back

Main > Admins > Permission Templates

A "Super User" has access to view/modify all school information. "Principals" are admins that can view most school information, with limited access to modify it. "Attendance Only" admins perform only attendance related tasks. **Note:** It is suggested that "Admin/Super User" admins be limited to as few as necessary.

### **Create Template**

Create a new template with customized permissions to meet your school's needs. Examples of potential templates include: Discipline, Lunch, Nurse, etc.

### View

View the permissions available for admins using the template.

### Edit

Change the permissions allowed for the permission template.

### **Delete**

Delete the permission template.

### **Refresh**

Updates chosen admins with the modified template. This provides a quick way to update many admins without having to do individual edits.

# 6.3.1 Create Admin Permission Template

SchoolInsight allows you to create new admin permission templates to meet your school's needs. **Note**: The Admin Main page will show only those links for which the admin has permissions.

### Main > Admins > Permission Templates > Create Template

Admins may have a need to "Goto" Instructors or Students. When checked, the admin can enter their account as if they are logged in as that person, allowing them to enter/update data as needed.

Save and Refresh will save the new template and assign it to chosen admins.

|   | Create Admin Permission Template |      |        |             |   |  |  |
|---|----------------------------------|------|--------|-------------|---|--|--|
|   | School: Lincoln School           |      |        |             |   |  |  |
|   | Title:                           |      |        |             |   |  |  |
|   | Permission                       | View | Modify |             |   |  |  |
|   | Admins                           |      |        |             |   |  |  |
|   | Instructors                      |      |        | 🗆 Goto      |   |  |  |
|   | Options                          |      |        |             |   |  |  |
|   | Academic Years                   |      |        |             |   |  |  |
|   | Students                         |      |        | 🗖 Goto      |   |  |  |
|   | Grading Periods                  |      |        |             |   |  |  |
|   | Grading Scales                   |      |        | Þ           | ┛ |  |  |
| Ē | Lunch                            |      |        | Enter Only  |   |  |  |
|   | Letter Templates                 |      |        |             |   |  |  |
|   | Discipline                       | •    |        | Create Only |   |  |  |
|   | Translations                     |      |        |             |   |  |  |
|   | Health Records                   | •    |        |             |   |  |  |
|   | Tutoring / Activity Logs         |      |        |             |   |  |  |
|   | Groups                           | •    |        |             |   |  |  |
|   | Digital Lockers                  |      |        |             |   |  |  |
|   | Save Save and Ref                | resh | Back   |             | - |  |  |
| 4 |                                  |      |        | F           | ſ |  |  |

# 7 Instructors

Enter new or view existing instructors in a school. Update instructor information or make them "inactive". View instructor login history, last login date and total number of logins.

|     | Instructors                                                              |                                    |                           |                                 |           |                                                     |          |
|-----|--------------------------------------------------------------------------|------------------------------------|---------------------------|---------------------------------|-----------|-----------------------------------------------------|----------|
|     | School: Lincoln School                                                   |                                    |                           |                                 |           |                                                     |          |
|     | Create Instructor Mass Edit Prin                                         | ter-Friendly Pag                   | Page Back                 |                                 |           |                                                     |          |
|     | Name/Email                                                               | Options                            | Modules                   | Logins                          | Expires   |                                                     |          |
|     | <u>Birdman, Jay</u><br>jaybird@jb.com                                    | Highly Qualified                   | Gradebook<br>Lesson Plans | Last: 9/16/2011<br>Count: 43    | 1/1/2100  | goto edit delete logins                             |          |
|     | Bradley, Brenda<br>bb@te.com                                             | Highly Qualified                   | Gradebook<br>Lesson Plans | Last: 11/14/2011<br>Count: 1949 | 2/10/2099 | goto edit delete logins                             |          |
|     | <u>Chase, Brian</u><br>bc@bc.com                                         |                                    | Gradebook<br>Lesson Plans | Last: 8/23/2011<br>Count: 4     | 1/1/2100  | goto edit delete logins                             |          |
|     | Fairchild, John<br>jf@jf.com                                             |                                    | Gradebook<br>Lesson Plans | Last:<br>Count: 0               | 1/1/2100  | goto edit delete logins                             |          |
|     | <u>Jones, Karen</u><br>kj@kj.com                                         | Highly Qualified                   | Gradebook<br>Lesson Plans | Last:<br>Count: 0               | 1/1/2100  | goto edit delete logins                             |          |
|     | Moore, Ann<br>am@am.com                                                  |                                    | Gradebook<br>Lesson Plans | Last:<br>Count: 0               | 1/1/2100  | goto edit delete logins                             |          |
|     | Rutherford, Ann<br>ar@ar.com                                             |                                    | Gradebook<br>Lesson Plans | Last:<br>Count: 0               | 1/1/2100  | goto edit delete logins                             |          |
|     | Smith, Mary<br>marysmith@ms.com                                          | Self-Contained                     | Gradebook<br>Lesson Plans | Last:<br>Count: 0               | 1/1/2100  | goto edit delete logins                             |          |
|     | <u>Smith, Matt</u><br>ms@ms.com<br>Undeliverable: Address does not exist |                                    | Gradebook<br>Lesson Plans | Last: 1/4/2008<br>Count: 2      | 1/1/2100  | <u>goto</u> edit delete logins                      |          |
|     | <u>Whitman, Beth</u><br>bw@cgs.com                                       | Self-Contained<br>Highly Qualified | Gradebook<br>Lesson Plans | Last: 1/29/2010<br>Count: 42    | 1/1/2100  | <u>goto</u> <u>edit</u> <u>delete</u> <u>logins</u> | <u> </u> |
| • [ |                                                                          |                                    |                           |                                 |           | •                                                   |          |

### Main > Instructors

Initially there will be no instructors and you will be prompted to create one. **Note:** Email addresses resulting in <u>delivery failures</u> are noted in red.

### Create Instructor

Enter a new instructor for your school.

### Mass Edit

Make the same changes to many instructors.

### <u>Goto</u>

Enter a chosen account as if logged in as that instructor.

### <u>Edit</u>

Modify instructor information. Mark active/inactive. **Note:** To view inactive instructors, uncheck the "Hide Inactive Instructors" box.

### **Delete**

Remove the chosen instructor and associated records from your school. Deleting an instructor will also delete all of their SchoolInsight records (classes, assignments, scores, email logs, etc). **Note:** Use caution when deleting as this cannot be recovered. You may want to mark the teacher "inactive" instead (Main > Instructors > edit).

### **Logins**

View a history of successful/failed logins for a chosen instructor. For more details see the "Login <u>History</u>" section under "Login".

# 7.1 Create Instructor

Create new instructors or create an instructor using an existing employee. **Note:** When employee management is enabled, detailed information can be entered while creating new instructors. For more details goto <u>Main > Employees</u>.

|   | Create Instruct    | or .                                                        | <b></b> |
|---|--------------------|-------------------------------------------------------------|---------|
|   | • Create a new em  | nployee                                                     |         |
|   | C Use existing emp | ployee                                                      |         |
|   | Title:             |                                                             |         |
|   | *First Name:       |                                                             |         |
|   | *Last Name:        |                                                             |         |
|   | *Email:            |                                                             |         |
|   | *Password:         |                                                             |         |
|   | *Confirm Password: |                                                             |         |
|   | *Self-Contained:   |                                                             |         |
|   |                    | C Gradebook                                                 |         |
|   | *Modules:          | C Lesson Plans/Curriculum Mapping                           |         |
|   |                    | <ul> <li>Both. Usability optimized for Gradebook</li> </ul> |         |
|   | Highly Qualified:  |                                                             |         |
|   | * required field   |                                                             |         |
|   | Save & Add Anothe  | r Save Only Back                                            | •       |
| • |                    |                                                             |         |

### Main > Instructors > Create Instructor

### **Self-Contained**

Choose if the instructor has a self-contained classroom, or not. This will change the language SchoolInsight uses to communicate with this teacher. SchoolInsight adapts to make each type of teacher comfortable.

Elementary teachers typically have a self-contained classroom, with one group of students to which they teach many subjects. They may occasionally exchange students for a subject (reading groups, math groups, etc), but most of their time is spent with one group of students. SchoolInsight will refer to the teachers' "subjects" and not their "classes" (since the teachers typically only have one class).

Secondary teachers will have many classes of students to which they teach a single subject (or related subjects). SchoolInsight will refer to the teachers' "classes" and not their "subjects."

### 24 Admin Basic Setup

Middle School teachers may or may not be self-contained. Choose whichever level is most appropriate. SchoolInsight will work appropriately in either case.

### **Modules**

Indicates which product modules have been purchased.

### **Highly Qualified**

This Yes/No field allows you to note teachers as highly qualified to teach school curricula based on State and NCLB requirements.

# 7.2 Goto Instructor

Go to the chosen instructor's main page. Admins can enter instructor accounts as if logged in as that instructor. This allows the admin to enter or update data in the event the teacher is unavailable for some reason. **Note:** Admins are given ability to "goto" through the permission templates.

| Main                                     | Gradebook            | Planning          | Communication       | Misc           | Help | Logout |   |
|------------------------------------------|----------------------|-------------------|---------------------|----------------|------|--------|---|
| Instructor Ma                            | in                   |                   |                     |                |      |        |   |
| School: Lincoln S<br>Instructor: Jay Bir | chool<br>dman        |                   |                     |                |      |        |   |
| GradeBook                                | Planning             | Com               | municate N          | lisc           |      |        |   |
| Setup                                    | Setup                | Setu              | ip Parents U        | Jser Guides    |      |        |   |
| Assignments                              | Lesson P             | ans Ema           | il Addresses E      | Behavior Logs  |      |        |   |
| Scores/Comment                           | ts Search Le         | essons Viev       | v Parent Info       | )iscipline     |      |        |   |
| Standards Summ                           | ary <u>Curriculu</u> | n Maps <u>Com</u> | ipose Email – F     | Report Cards   |      |        |   |
| Attendance                               | Search M             | aps <u>Ema</u>    | il Logs <u>F</u>    | Refer a Friend |      |        |   |
| Reports                                  | Standard             | <u>Ann</u>        | ouncements <u>U</u> | Jpdate Account |      |        |   |
|                                          | Reports              |                   | <u>s</u>            | Switch Role    |      |        |   |
|                                          |                      |                   | <u>v</u>            | Vhat's New?    |      |        |   |
|                                          |                      |                   |                     |                |      |        |   |
|                                          |                      |                   |                     |                |      |        |   |
| Back to SDAdr                            | mins Back to So      | hoolAdmin         |                     |                |      |        | - |
| •                                        |                      |                   |                     |                |      |        | Þ |

Main > Instructors > Goto

When you "Goto" an Instructor, quickly switch between instructors by clicking **[change]** to the right of the instructor's name at the top of the page. This generates a dropdown list of instructors at the school. Simply click an instructor's name and you'll automatically be switched to that instructor.

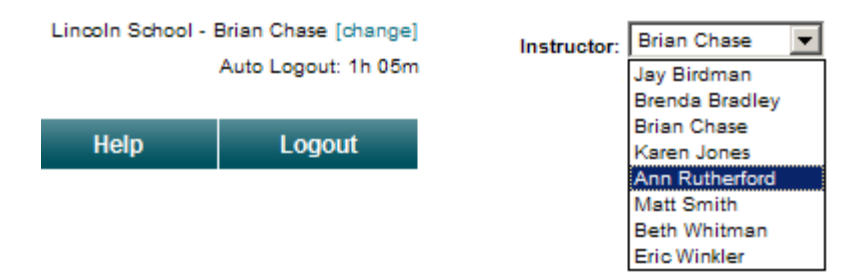

### **Back to SDAdmins**

Returns you to School District Admin Main for your district, if you have school district admin permissions.

| Instructors | 25 |
|-------------|----|
|             |    |
|             |    |

Back to SchoolAdmin Returns you to Admin Main for your school.

Main > Instructors > Edit

# 7.3 Edit Instructor

Modify instructor data. Update their name, email, password, level, etc.

|   | Edit Instructor   |                                                                                                    |   |
|---|-------------------|----------------------------------------------------------------------------------------------------|---|
|   | Title:            | Ms.                                                                                                    |   |
|   | *First Name:      | Karen                                                                                                    |   |
|   | *Last Name:       | Jones                                                                                                    |   |
|   | *Email:           | kj@kj.com                                                                                                    |   |
|   | Password:         |                                                                                                    |   |
|   | Confirm Password: |                                                                                                    |   |
|   | *Self-Contained:  | Yes 💌                                                                                                    |   |
|   | *Modules:         | <ul> <li>Gradebook</li> <li>Lesson Plans/Curriculum Mapping</li> <li>Both. Usability optimized for Gradebook</li> </ul> |   |
|   | Highly Qualified: | Yes 💌                                                                                                    |   |
|   | Active:           | Yes                                                                                                    |   |
|   | External ID:      |                                                                                                    |   |
|   | * required field  |                                                                                                    |   |
| • | Cure Duck         |                                                                                                    | - |

### Active

Mark teachers inactive if they leave your school or are temporarily off roll. Mark the instructor "inactive" to prevent their ability to login, while preserving their data. **Note:** Inactive instructors will not count against your SchoolInsight subscription.

### **External ID**

When interfacing with external systems, external id's allow SchoolInsight to import/export data in compatible formats. An external id is the unique string used by the external system to identify this instructor. Enter this data if you'd like to facilitate import/export.

**Email:** Update the admins email address. **Note:** If email sent to this address results in <u>delivery</u> <u>failures</u>, the address will be disabled by SchoolInsight. Update the email address to enable the instructor to send/receive emails. Instructors can update their own email from Instructor Main > Update Account.

**Note:** When employee management is enabled you can also edit employee information for instructors here or at <u>Main > Employees > Edit</u>.

26

# 7.4 Mass Edit Instructor

Make the same change(s) to many instructors at the same time.

### Main > Instructors > Mass Edit

|         |                                                                                                    | dit                                                                                                    |                                                                                                    |    |  |  |  |  |
|---------|----------------------------------------------------------------------------------------------------|----------------------------------------------------------------------------------------------------|----------------------------------------------------------------------------------------------------|----|--|--|--|--|
|         | Data to Edit                                                                                                    |                                                                                                    |                                                                                                    |    |  |  |  |  |
| Self-C  | ontained:                                                                                                    | •                                                                                                    |                                                                                                    |    |  |  |  |  |
| Module  | ©N<br>OG<br>OLe<br>OB                                                                                                    | o Change<br>radebook<br>esson Plans/Curricul<br>oth. Usability optimize                                                                                                    | um Mapping<br>ed for Gradebo                                                                                                    | ok |  |  |  |  |
| Highly  | Qualified:                                                                                                    | •                                                                                                    |                                                                                                    |    |  |  |  |  |
| Active: |                                                                                                    | •                                                                                                    |                                                                                                    |    |  |  |  |  |
|         |                                                                                                    |                                                                                                    |                                                                                                    |    |  |  |  |  |
| Edit?   | Instructors                                                                                                    | tructors to Edit<br>Options                                                                                                    | Modules                                                                                                    |    |  |  |  |  |
| Edit?   | Ins<br>Instructors<br>Birdman, Jay                                                                                              | tructors to Edit<br>Options<br>Self-Contained: No<br>Highly Qualified                                                                                                    | Modules<br>Gradebook<br>Lesson Plans                                                                                                    |    |  |  |  |  |
| Edit?   | Instructors<br>Birdman, Jay<br>Bradley, Brenda                                                                                  | tructors to Edit<br>Options<br>Self-Contained: No<br>Highly Qualified<br>Self-Contained: No<br>Highly Qualified                                                                                                    | Modules<br>Gradebook<br>Lesson Plans<br>Gradebook<br>Lesson Plans                                                                                                    |    |  |  |  |  |
| Edit?   | Instructors<br>Instructors<br>Birdman, Jay<br>Bradley, Brenda<br>Chase, Brian                                                   | tructors to Edit<br>Options<br>Self-Contained: No<br>Highly Qualified<br>Self-Contained: No<br>Highly Qualified<br>Self-Contained: No                                                                                       | Modules<br>Gradebook<br>Lesson Plans<br>Gradebook<br>Lesson Plans<br>Gradebook<br>Lesson Plans                                                                        |    |  |  |  |  |
| Edit?   | Instructors<br>Instructors<br>Birdman, Jay<br>Bradley, Brenda<br>Chase, Brian<br>Jones, Karen                                   | tructors to Edit<br>Options<br>Self-Contained: No<br>Highly Qualified<br>Self-Contained: No<br>Highly Qualified<br>Self-Contained: No<br>Self-Contained: No<br>Highly Qualified                                             | Modules<br>Gradebook<br>Lesson Plans<br>Gradebook<br>Lesson Plans<br>Gradebook<br>Lesson Plans<br>Gradebook<br>Lesson Plans                                           |    |  |  |  |  |
| Edit?   | Ins<br>Instructors<br>Birdman, Jay<br>Bradley, Brenda<br>Chase, Brian<br>Jones, Karen<br>Rutherford, Ann                        | tructors to Edit<br>Options<br>Self-Contained: No<br>Highly Qualified<br>Self-Contained: No<br>Highly Qualified<br>Self-Contained: No<br>Highly Qualified<br>Self-Contained: No                                             | Modules<br>Gradebook<br>Lesson Plans<br>Gradebook<br>Lesson Plans<br>Gradebook<br>Lesson Plans<br>Gradebook<br>Lesson Plans<br>Gradebook<br>Lesson Plans              |    |  |  |  |  |
| Edit?   | Instructors<br>Instructors<br>Birdman, Jay<br>Bradley, Brenda<br>Chase, Brian<br>Jones, Karen<br>Rutherford, Ann<br>Smith, Matt | tructors to Edit<br>Options<br>Self-Contained: No<br>Highly Qualified<br>Self-Contained: No<br>Highly Qualified<br>Self-Contained: No<br>Self-Contained: No<br>Highly Qualified<br>Self-Contained: No<br>Self-Contained: No | Modules<br>Gradebook<br>Lesson Plans<br>Gradebook<br>Lesson Plans<br>Gradebook<br>Lesson Plans<br>Gradebook<br>Lesson Plans<br>Gradebook<br>Lesson Plans<br>Gradebook |    |  |  |  |  |

Modify instructor details, module assignments, qualifications and/or active status. Select information to assign, select instructors to apply changes to and save.

# 8 Employees

Manage employee demographics for your school. Track addresses, phone numbers, degree and employment details. Easily locate contact information for staff members. Generate employee lists and mailing labels with the "<u>Employee Details</u>" report. **Note:** Employee management is enabled at the school district level. For a single school district, enable employee management at Main > Options > Permissions.

**Note:** When employee management is enabled, detailed information can be entered while creating new admins/instructors.

| Employees .      |                            |                |                 |        |                  |  |
|------------------|----------------------------|----------------|-----------------|--------|------------------|--|
| School: All      |                            | Scl            | hoolInsight Use | Role:  | All              |  |
| Create Employe   | ee Back                    |                |                 |        |                  |  |
| Employee         | SchoolInsight<br>User Role | School         | Position Type   | Active |                  |  |
|                  | School District Admin      |                |                 | Yes    |                  |  |
| Admin, Adam      | School Admin               | Lincoln School |                 | Yes    | view edit        |  |
|                  | School Admin               | First School   |                 | Yes    |                  |  |
| Birdman, Jay     | Instructor                 | Lincoln School | Teachers        | Yes    | view edit        |  |
| Dradley Branda   | School District Admin      |                |                 | Yes    | view edit        |  |
| bradiey, brenda  | Instructor                 | Lincoln School |                 | Yes    | view ear         |  |
| Chase, Brian     | Instructor                 | Lincoln School |                 | Yes    | view edit        |  |
| Fairchild, John  | Instructor                 | Lincoln School |                 | Yes    | view edit        |  |
| Johnson, Joe     | Other                      | Lincoln School | Aides           | Yes    | view edit delete |  |
| Jones, Karen     | Instructor                 | Lincoln School |                 | Yes    | view edit        |  |
| Jones, Thomas    | School Admin               | Lincoln School |                 | Yes    | view edit        |  |
| Moore, Ann       | Instructor                 | Lincoln School |                 | Yes    | view edit        |  |
| Nurse, Nancy     | School Admin               | Lincoln School |                 | Yes    | view edit        |  |
| Principal, Betty | School Admin               | Lincoln School |                 | Yes    | view edit        |  |
|                  |                            |                |                 |        |                  |  |

### Main > Employees

**School:** View/manage employees for your school. If you select "All" you can view employees and their roles for all schools in your district.

SchoolInsight User Role: Narrow choice by user role defined within SchoolInsight.

### **Create Employee**

Create a new employee for your school with the "SchoolInsight User Role" of "Other". **Note:** To create admin and instructor roles goto <u>Main > Admins</u> or <u>Main > Instructors</u>.

### View

View and/or edit employee information for your school. **Note:** Manage information for employees that do not have a user login.

### <u>Edit</u>

Modify employee information. Mark them active/inactive.

### <u>Delete</u>

Remove an employee from the system. **Note:** Only employees with user role of "Other" can be deleted here. Delete "Admins" at <u>Main > Admins</u>, delete "Instructors" at <u>Main > Instructors</u>. **Note:** Delete should be used with caution as this cannot be undone. You may want to mark them "Inactive" instead.

# 8.1 Edit Employees

Modify employee information for a chosen employee. Assign a position type for user role. Mark them active/inactive for a user role. Enter values for employee custom data fields. **Note:** Employee custom data fields are defined by School District Admins. **Note:** Available fields vary based on the school district's state.

|   | Edit Employee            |                   |             |                     |   |  |  |  |
|---|--------------------------|-------------------|-------------|---------------------|---|--|--|--|
|   | Employee: Brenda Bradley |                   |             |                     |   |  |  |  |
|   |                          | Basic Information | Emj         | ployee Contact Info | 1 |  |  |  |
|   | Title:                   | •                 | Address 1:  | 1800 Elm            |   |  |  |  |
|   | *First Name:             | Brenda            | Address 2:  |                     |   |  |  |  |
|   | Middle Name:             |                   | City:       |                     |   |  |  |  |
|   | *Last Name:              | Bradley           | State:      |                     |   |  |  |  |
|   |                          |                   | Zip:        | 60000               |   |  |  |  |
|   |                          |                   | Work Phone: | 555-555-1234        |   |  |  |  |
|   |                          |                   | Cell Phone: |                     |   |  |  |  |
|   |                          |                   | Home Phone: |                     |   |  |  |  |
| • |                          |                   |             | l l                 |   |  |  |  |

### Main > Employees > Edit

Enter/update employee basic and contact information. **Note:** Manage information for employees that do not have a user login.

**Note:** When employee management is enabled you can also edit employee information for instructors at  $\underline{Main > Instructors > Edit}$  and for admins at  $\underline{Main > Admins > Edit}$ . Changes made are updated on all corresponding pages for the employee.

|                          | Employee Demographic Da                                                                                                    | ata                       |      |
|--------------------------|----------------------------------------------------------------------------------------------------|---------------------------|------|
| SSN:<br>(e.g. 123456789) |                                                                                                    | Employee Number:          | 1009 |
| Birthdate:               |                                                                                                    | IEIN:                     | 1009 |
| Ethnicity/Race:          | Asian     Black or African American     White     American Indian or Alaska Native     Native Hawaiian or Other Pacific Islander | Employer RCDTS:           |      |
| Highest Degree:          | Master's Degree - MAST                                                                                                    | Gender:                   | F    |
| Maiden Name:             |                                                                                                    | Employment Start<br>Date: |      |
| Tenured:                 | Yes 💌                                                                                                    | Employment End<br>Date:   |      |
| Union<br>Representative: | No                                                                                                    | Employment End<br>Reason: |      |

Enter/update employee demographic information.

| SchoolInsight<br>User Role | School            | Position Type                          | Custom Employee Data                                                   | Active | + |   |
|----------------------------|-------------------|----------------------------------------|------------------------------------------------------------------------|--------|---|---|
| School District<br>Admin   |                   |                                        |                                                                        | Yes    |   |   |
| Instructor                 | Lincoln<br>School | Instruction and Curriculum Development | Special<br>Certification<br>Complete:<br>Teaching<br>Associations: NEA | Yes 💌  |   |   |
| * required fields          |                   |                                        |                                                                        |        |   |   |
| Save Back                  |                   |                                        |                                                                        |        |   | ٦ |

View employee user role(s). Update their position type. Mark them active/inactive. Note: For certain states the employment positions portion of this page may be different than pictured above.

Use the 📕 to add another user role/school/position type. **Note:** Only the user role of "Other" can be added from this page.

Notice the field "Union Representative" in the "Employee Demographic Data" section and the fields in the "Custom Employee Data" column, above. These are custom employee data fields which have been defined by your School District Admin.

# 9 School Options

Manage school options from a single area. Configure special school data, set permissions for instructors and parents, manage module options and enable special functionality. Options are grouped into common areas; Students, Instructors, Modules and Misc.

**Note:** For school districts with more than one school several entities are automatically set to district managed. These include: lesson plan templates, curriculum map templates, standards, standard scales, longitudinal data analysis, graduation requirements, transportation codes, and district transcript tests/data points. Only school district admins have permissions to change these entities for multiple school districts. For single school districts the school admin permissions remain unchanged.

| Options Main              |                 |                 |                 | <b>_</b>              |
|---------------------------|-----------------|-----------------|-----------------|-----------------------|
| Students                  | Instructors     | Modules         | Letter Printing | Misc                  |
| Configure Student Data    | Permissions     | Grade Reporting | Letterhead      | Academic Years        |
| Parent Information Access | Email Templates | Attendance      | Font & Size     | Course Levels         |
| External Schools          | Comment Lists   | Scheduling      | Salutation      | Translation           |
| Transportation Codes      |                 | Tuition/Fees    |                 | Lockers               |
|                           |                 | Lunch           |                 | Email Log Permissions |
|                           |                 | Discipline      |                 | Promotion Permissions |
|                           |                 |                 |                 | Course Display        |
| Back to Main              |                 |                 |                 | <b>_</b>              |
| •                         |                 |                 |                 | Þ                     |

### Main > Options

### Students

- Create and maintain custom data fields
- Define what's visible on the parent portal
- Setup home and serving schools
- · Customize student transportation codes

### Instructors

- Set Instructor permissions
- Manage teacher email templates
- Manage teacher comment lists

### Modules

- · Set options for purchased modules
- Options can also be managed from within in each module

### **Letter Printing**

• Set defaults for printing letters at your school

### Misc

- · Set academic year viewing options
- Define course levels
- · Enter descriptions in other languages for multi-lingual report cards
- · Enable use of locker management and configure locker assignments
- · Assign email log permissions for employees and parents
- · Allow other schools in your district to promote students to your school

### 32 Admin Basic Setup

# 9.1 Students

Customize student/parent information used by SchoolInsight. This includes configuring special student data, setting parent web access, defining external schools used in concurrent enrollment, and modifying transportation codes.

Note: The majority of these apply only if you're school has purchased Core Student Management.

**Configure Student Data** 

Parent Information Access

**External Schools** 

**Transportation Codes** 

## 9.1.1 Configure Student Data

Configure student data allows you to customize demographic data for your students. Define custom fields and track student data specific to your school. View custom and general fields on Students pages. Generate custom reports using custom/general fields. **Note:** You're school/district must have purchased Core Student Management to configure student data.

Commonly used student data is pre-populated in "General Fields". Additionally, custom fields of different data types can be created to meet your school's data needs.

### Main > Options > Configure Student Data

| Configure S    | tudent Data                 |        |           |                                    |                                      |                           |                       | E |
|----------------|-----------------------------|--------|-----------|------------------------------------|--------------------------------------|---------------------------|-----------------------|---|
| Custom Field   | s General Fields            |        |           |                                    |                                      |                           |                       |   |
| School         | Name                        | Active | Mandatory | Show on<br>'Students - Multi View' | Reset Value<br>During Yearly Promote | Туре                      |                       |   |
| Lincoln School | Academic Probation          | Yes    |           |                                    |                                      | List                      | edit merge deletelist |   |
| Lincoln School | Attends Vocational School   | Yes    | Yes       | Yes                                | Yes                                  | True/False                | edit merge delete     |   |
|                | Family ID                   | Yes    |           |                                    |                                      | Number - Integer          | edit merge delete     |   |
|                | Kindergarten AM/PM          | Yes    | Yes       |                                    | Yes                                  | List                      | edit merge deletelist |   |
| Lincoln School | Left Handed Students        | Yes    |           |                                    |                                      | True/False                | edit merge delete     |   |
|                | Special Ed Advisor          | Yes    |           |                                    |                                      | Text String               | edit merge delete     |   |
|                | Special Student Information | Yes    |           |                                    |                                      | Large Text String         | edit merge delete     |   |
|                | Test Score                  | Yes    |           |                                    |                                      | Number with Decimal Place | edit merge delete     |   |
| Lincoln School | User ID                     | Yes    |           |                                    |                                      | Text String               | edit merge delete     |   |
|                |                             |        |           |                                    |                                      |                           |                       |   |
| Create New Fi  | eld Back                    |        |           |                                    |                                      |                           |                       |   |

Use the "Custom Fields" and "General Fields" tabs to toggle between student data fields. The table above shows examples of both district and school defined custom fields. **Note:** The "School" column is blank for district defined fields. Schools cannot change district defined custom fields.

Initially, no custom fields will exist and you will be prompted to create one.

### **Create New Field**

Create custom fields to meet your school's needs. See the "Create Custom Field" section for more details.

### <u>Edit</u>

Modify details for a chosen custom or general field. Choose to have the field's value reset when promoting students. **Note:** The field "Type" cannot be changed. **Note:** Pre-populated "General Fields" names cannot be modified.

### <u>Merge</u>

Merge two custom fields of the same type. See the "Merge Custom Field" section for more details.

### **Delete**

Delete a custom field. **Note:** Once a custom field has been used it cannot be deleted. Edit it to mark it inactive instead. **Note:** Pre-populated "General Fields" cannot be deleted.

### <u>List</u>

Manage list items for custom fields of type "List". View/edit/delete list items. Add new list items. Mark list items active/inactive.

| Configure         | e Student Data                                             |        |           |                                       |                                         |                     |             |
|-------------------|------------------------------------------------------------|--------|-----------|---------------------------------------|-----------------------------------------|---------------------|-------------|
| Custom Fie        | elds General Fields                                        |        |           |                                       |                                         |                     |             |
| School            | Name                                                       | Active | Mandatory | Show on<br>'Students - Multi<br>View' | Reset Value<br>During Yearly<br>Promote | Туре                |             |
| Lincoln<br>School | 504 Accommodation                                          | Yes    |           |                                       |                                         | True/False          | <u>edit</u> |
| Lincoln<br>School | Academic Track                                             | Yes    |           |                                       |                                         | Text String         | <u>edit</u> |
| Lincoln<br>School | Acquire Use and Knowledge Skills                           | Yes    |           |                                       | Yes                                     | Number -<br>Integer | <u>edit</u> |
| Lincoln<br>School | Addressing Needs Related to Domestic Violence              | Yes    |           |                                       |                                         | True/False          | <u>edit</u> |
| Lincoln<br>School | Advisor                                                    | Yes    |           |                                       |                                         | Text String         | <u>edit</u> |
| Lincoln<br>School | Aquire Use and Knowledge Skills                            | Yes    |           |                                       |                                         | Number -<br>Integer | <u>edit</u> |
| Lincoln<br>School | Assistance with Participation in School Programs           | Yes    |           |                                       |                                         | True/False          | <u>edit</u> |
| Lincoln<br>School | Before-School, After-School, Mentoring, Summer<br>Programs | Yes    |           |                                       |                                         | True/False          | <u>edit</u> |
| Lincoln<br>School | Birth Date                                                 | Yes    |           |                                       |                                         | Date                | edit        |
| Lincoln<br>School | Birth Place                                                | Yes    |           |                                       |                                         | Text String         | <u>edit</u> |
| Lincoln<br>School | Bus Stop                                                   | Yes    |           | Yes                                   |                                         | Text String         | edit        |

Below are "General Fields". You'll note that you only have the edit option for these fields:

Manage student data for custom/general fields from the Admin Main > Students pages:

- View general fields data under general, demographics and misc info tabs on <u>Admin Main ></u> <u>Students - Single View</u>
- View custom fields at Admin Main > Students Single View > Misc Info
- Enter student data for custom fields from the Students pages
- Use mass edit to update data for many students at Admin Main > Student- Multi View > Mass Edit

Once student data is entered into custom fields, generate reports to view details:

- Generate a <u>Custom Student Report</u> using custom fields. Use custom fields to "Filter Students" and/ or include them in "Fields to Show".
- Generate a <u>Custom Form</u> using custom fields. Select them from "Available Fields" when designing the form.

### 9.1.1.1 Create Custom Field

Create custom fields to track student data for your school. Choose from several provided data types.

### Main > Options > Configure Student Data > Create New Field

**Name:** Enter a descriptive name for the data field. The field will be available on student demographics pages and custom reports.

**Type:** Select the type of custom field to create.

The following data types are provided for configuring student data:

- **Date:** Create a date field. Dropdown boxes for Month/Day/Year will be provided for entering student data.
- Number Integer: Create a data field with an integer value.
- Number with Decimal Place: Create a data field with a number containing a decimal value (sometimes called a "floating point number").
- Text String: Create a custom field that allows for input of one line of text.
- List: Create a list of items to choose from when entering student data. Enter list items in provided text boxes. Use the 🛨 to add more items to the list.
- Large Text String: Create a custom field that allows for input of many lines of text. The provided text box automatically expands.
- True/False: Create a custom field to enter a Yes/No value.

Mandatory: Choose to make the field mandatory when creating new/editing existing students.

**Show on 'Student - Multi View' Page:** Choose to show the field in the "General Information" column of the "Students - Multi View" page.

**Reset Value During Yearly Promote:** Decide to have the field reset during student promote. When "Yes" fields are reset to null/blank. When "No" field values will be copied to the next academic year. **Note:** This also initializes the "Reset Values" field on the <u>Promote Students</u> page.

Once created, view new fields on Admin Main > Students - Single View > Misc Info.

Enter student data for the new field from either: Admin Main > Students - Multi View > Edit - OR -Admin Main > Students - Single View > Edit Student

Update data for many students at once from Admin Main > Student- Multi View > Mass Edit.

### 9.1.1.2 Merge Custom Field

Merge custom fields to combine similar fields of the same type. Merge two fields into one while preserving already entered data. This is useful for cleaning up duplicate school fields or combining individual school fields into one, common district field.

### Main > Options > Configure Student Data> Merge

|   | Merge Stud      | lent Custom | Field |   |
|---|-----------------|-------------|-------|---|
|   | Field to Merge: | Family ID   |       |   |
|   | Merge Into:     | Family ID - |       |   |
| 1 | Merge Back      |             | ŀ     | - |

Schools can merge custom fields they have created and/or merge their custom fields into district created fields.

In the example below, there's a district and school custom field with the same name and type called "Family ID":

| Custom Field   | s General Fields          |        |           |                                      |                  |                   |
|----------------|---------------------------|--------|-----------|--------------------------------------|------------------|-------------------|
| School         | Name                      | Active | Mandatory | Show on<br>'Student Multi-View' Page | Туре             |                   |
| Lincoln School | Attends Vocational School | true   | false     | true                                 | True/False       | edit merge delete |
|                | Family ID                 | true   | false     | false                                | Number - Integer |                   |
| Lincoln School | Family ID                 | true   | false     | false                                | Number - Integer | edit merge delete |
| 1              |                           |        |           |                                      |                  |                   |

Once the school merges, the district field remains and any existing student data from the school is preserved under the "merged into" field:

| Custom Field      | s General Fields          |        |           |                                      |                  |                   |   |   |
|-------------------|---------------------------|--------|-----------|--------------------------------------|------------------|-------------------|---|---|
| School            | Name                      | Active | Mandatory | Show on<br>'Student Multi-View' Page | Туре             |                   |   |   |
| Lincoln<br>School | Attends Vocational School | true   | false     | true                                 | True/False       | edit merge delete |   |   |
|                   | Family ID                 | true   | false     | false                                | Number - Integer |                   |   |   |
|                   |                           |        |           |                                      |                  |                   | Þ | 1 |

Note: Fields can have different names, but must be of the same type.
# 9.1.2 Parent Information Access

Set options for parent access to their students' information via the parent portal. **Note:** If these setting are managed at the district level individual schools cannot make modifications.

|                                                                 |        | Jetunga     |                    |        |     |
|-----------------------------------------------------------------|--------|-------------|--------------------|--------|-----|
| Disable all parent/student access (useful in the summer) $\Box$ |        |             |                    |        |     |
| nstructors can modify p                                         | arent  | /student ac | cess               |        | ~   |
| Allow parents/students                                          | to rec | eive autom  | atic email notific | ations | •   |
| Information                                                     |        | Available   | Information        | Availa | ble |
| Which Data Is Available                                         |        |             | Report Cards       |        |     |
| Future Academic Yea                                             | rs     |             | Assignments        | ~      |     |
| Closed Academic Ye                                              | ars    |             | Behavior Logs      | ~      |     |
| Inactive Data                                                   |        |             | Attendance         | •      |     |
| Grades                                                          |        |             | Calendar           | ~      |     |
| Traditional Scores                                              |        |             | Send Email         | ~      |     |
| Standards-based Sco                                             | ores   |             | Meal Menu          | ~      |     |
| Show Percentages                                                |        |             | Fees               | ~      |     |
| Show Letter Grades                                              |        |             | Digital Lockers    | ~      |     |
| Comments                                                        |        |             | Donations          | ~      |     |

Main > Options > Parent Information Access > Edit Parent Information Access

**Disable all parent/student web access:** Turn off access to SchoolInsight for all student/parent logins for your school. This is useful during the summer when access may not be desirable. Parents/ students will see a message on the parent portal. Disable web access for a single parent/student at <u>Main > Students - Single View > Edit Student</u> (Misc Info section).

**Instructors can modify parent/student access:** Allow instructors to modify which information is available to parents/students on the parent portal. Settings for a subset of information shown here can be changed by instructors. **Note:** Set teacher permissions here or at <u>Main > Options ></u> <u>Permissions</u>.

Allow parents/students to receive automatic email notifications: Check to allow alerts to be set from the parent portal. Parents/students can determine when to receive automatic email notifications based on information updates, such as updated grades and low lunch balances.

Check which information is available for parents/students from the parent portal. Once saved, settings are automatically applied to all instructors/parents/students. **Note:** The information list is different depending on which SchoolInsight modules your school has purchased.

Shown below is an example of what parents see on the parent portal and available settings:

|   | Update Password/Profile                   |                                               |   |
|---|-------------------------------------------|-----------------------------------------------|---|
|   | Change any information about your account | t.                                            |   |
|   | Info Password Preferences                 |                                               |   |
|   | Can teachers send me email?               | Yes -                                         |   |
|   | Enable automatic email notifications      | Yes                                           |   |
|   | Receive email when grades are updated     | Yes 💌                                         |   |
|   | Receive email for low lunch balance       | Yes <b>v</b><br>Low Balance Threshold: \$5.00 |   |
|   | Notification frequency                    | Once per hour                                 |   |
|   | Do not send email between                 | Central Time                                  |   |
| • | << Prev Next >> Save Cancel               |                                               | • |

Notification frequency: Available options are:

- Immediate includes option to set "quiet times"
- Once per hour includes option to set "quiet times"
- Once per day
- Once per week

# 9.1.3 External Schools

Students may be enrolled in multiple schools. Define other schools that interact with your school.

A home school is where a student resides and reports attendance. Serving schools are where the student actually attends classes.

You can run separate attendance reports for each school, if each school tracks attendance using SchoolInsight.

Assign students to home/serving schools in the "Enrollment Details" section when <u>creating/editing</u> <u>students</u>.

|   | External School    | ols           |        |             |           |
|---|--------------------|---------------|--------|-------------|-----------|
|   | School Name        | State<br>Code | Active |             |           |
|   | Home School        |               | true   | edit delete | 1         |
|   | Washington School  |               | true   | edit delete |           |
|   |                    |               |        |             |           |
|   | Create External So | chool         | Back   |             | •         |
| ◀ |                    |               |        | •           | $\square$ |

#### Main > Options > External Schools

# 9.1.4 Transportation Codes

Define transportation codes that can be used for state attendance reports. Use existing or create new codes to meet your school's needs.

**Note:** For school districts with multiple schools transportation codes are automatically set to be district managed and can only be modified by school district admins. For single school districts the school admin permissions remain unchanged.

| Trans   | portation Codes                |             |
|---------|--------------------------------|-------------|
| Code    | Description                    |             |
| Walker  | Walker                         | edit delete |
| <1.5 mi | Takes bus, lives < 1.5 mi away | edit delete |
| >1.5 mi | Takes bus, lives > 1.5mi away  | edit delete |

## Main > Options > Transportation Codes

#### **Create Transportation Code**

Create a new transportation code and provide a description. **Note:** Once a code has been used it cannot be deleted.

|   | Create Transportation Code   |
|---|------------------------------|
|   | Code: Walker                 |
|   | Description: Walks to School |
|   | Save Back                    |
| • |                              |

# 9.2 Instructors

Set instructor permissions and view/update email templates and comment lists for teachers to use when communicating with students/parents.

**Permissions** 

**Email Templates** 

Comment Lists

## 9.2.1 Permissions

42

View and edit school options for instructor permissions.

#### Main > Options > Permissions

|                                | Instructor Options                                                                                                    |  |
|--------------------------------|----------------------------------------------------------------------------------------------------|--|
|                                | Can modify grading periods                                                                                              |  |
|                                | Can modify students                                                                                                    |  |
|                                | Can modify classes                                                                                                    |  |
|                                | ✓ Can modify rosters                                                                                                    |  |
| Instructor Permissions         | Can modify contacts/email addresses                                                                                     |  |
|                                | Can modify parent/student web access                                                                                    |  |
|                                | ✓ Can modify groups                                                                                                    |  |
|                                | Can see future academic years                                                                                           |  |
|                                | $\overline{oldsymbol{arsigma}}$ Can share gradebook data with other instructors (schedule, attendance, grades, behavior |  |
|                                | logs)?                                                                                                    |  |
|                                | Instructors can import default grading scales and change percentages only                                               |  |
| Do teachers share their lesson | Yes - teachers share by default. Save and Refresh Instructors                                                           |  |
| plans and                      | Teachers can modify lesson plan and curriculum map sharing permissions                                                  |  |
| curriculum maps by default?    | Teachers can hide lesson plans and curriculum map items                                                                 |  |

Individual teachers may have admin privileges to setup their accounts (create students, create classes, etc). This allows teachers to get started right away without needing main office support.

While this feature is convenient, it can get "messy" when a large number of teachers all are entering student information. For example, often the same student will be entered in different conventions (John Smith, Jonathan Smith, JOHN SMITH, etc) causing duplicates and confusion.

Privileges may be given to teachers to modify information pertaining to grading periods, students, classes, rosters, contacts and parent web access. Each can be individually assigned but the default setting is to only allow teachers to modify class, roster and parent web access information.

#### **Instructor Options**

- Can modify grading periods: Determines if instructors can create classes in grading periods that don't already exist.
- Can modify students: Determines if instructors can add/remove students.
- Can modify classes: Determines if instructors can set up their own classes.
- Can modify rosters: Determines if instructors can add/remove students from classes.
- Can modify contacts/email addresses: Determines if instructors can add/remove parent/ guardian contacts for their students.
- Can modify parent/student access: Determines if instructors can change parent/student web access.
- Can modify groups: Allows teachers to manage assigned groups and create/manage their own groups.
- Can see future academic years: Allow teachers to see academic years marked "future".

- Can share gradebook data: Allow/disallow teachers to see each others gradebook information. Setting applies to all academic years.
- Grading Scales (drop down box):

1) **Instructors cannot change grading scales:** Forces teachers to use an admin created grading scale. Use this option if you want to standardize grading scales. This option is recommended when using report cards.

2) **Instructors can import default grading scales and change percentages only:** Same as above but allows teachers to change the percentage required for a grade threshold. (i.e. a teacher wants to give an A to anything over 85%). They can also choose between different admin created grading scales.

3) **Instructors can make any change to grading scale (can't use GPA):** Use this option to allow teachers to use any grading scale they wish. Since grading scales will not be standardized, you will not be able to give out grade point averages if this option is used.

**Do teachers share their lesson plans and curriculum maps by default:** When set to yes the sharing default is set for new instructors. Allow teachers to hide their lesson plans and curriculum map items from other teachers. Admins can view hidden items. To force sharing, set the sharing default and prevent teachers from changing permissions.

**Note:** If you are a single school district you will also have the option to enable employee demographic management for your school.

## 9.2.2 Email Templates

Several email templates are provided for sending quick emails to students/parents.

| Main > Op | otions > | Email | Temp | lates |
|-----------|----------|-------|------|-------|
|-----------|----------|-------|------|-------|

| Email Temp     | lates                             |             |   |
|----------------|-----------------------------------|-------------|---|
| -              |                                   |             | , |
| Template Type  | Name                              | Action      |   |
| Welcome        | Welcome                           | edit        |   |
| General        | Forgotten backpack                | edit delete |   |
| General        | Please call me                    | edit delete |   |
| Academic       | Needs extra assistance at home    | edit delete |   |
| Academic       | Did Excellent Work                | edit delete |   |
| Academic       | Needs to Give More Effort         | edit delete |   |
| Academic       | Did Not Complete Work             | edit delete |   |
| Academic       | Absent and needs to make-up work  | edit delete |   |
| Behavior       | Was easily distracted             | edit delete |   |
| Behavior       | Difficulty interacting with peers | edit delete |   |
| Behavior       | Was not cooperative               | edit delete |   |
|                |                                   |             |   |
| Create Templat | e Back                            |             | - |
|                |                                   | ►           | Ē |

Create Template: Create your own templates for different types of communication.

|         | Template Type | Description                                                                                                    |
|---------|---------------|----------------------------------------------------------------------------------------------------|
| 0       | General       | Send email about general topics (forgot backpack, tardy to class,<br>overall progress in class, etc).                               |
| 0       | Academic      | Send email about an assignment (good job, good effort, absent and needs<br>to make-up, needs help at home, etc).                    |
| $\circ$ | Behavior      | Send email about behavioral topics (needs to stay in seat, needs to<br>raise hand before speaking, needs to show more respect, etc) |

**Choose:** The different types of email each have features suited to particular issues. "General" email is good to use most of the time. If you are sending email pertaining to a specific behavior log or assignment, you will probably find the other two templates to be convenient.

**General:** This is the most basic type of email. If you've never sent an email before, choose this option.

**Academic:** Allows you to send an email about a specific assignment. SchoolInsight pulls all relevant information about the student work and includes it in the email.

44

| School Options | 45 |
|----------------|----|
|                |    |

Behavior: Send email about a behavior log. SchoolInsight will include the behavior log in the email.

## 9.2.3 Comment Lists

Two time saving comment lists are provided for you. Comments for each list can be viewed/edited/ refreshed for instructor's use. Teachers use "Scores" comment lists when entering student's Scores/ Comments. They can access and use "Behavior Log" comment lists when creating student behavior logs. **Note:** New comment lists to be used by teachers on report cards can be created at Main > Grade Reporting > Assessment Lists > Assessments > Create Assessment.

## Main > Options > Comment Lists

|   | Comment Lists        |                 |                      |   |
|---|----------------------|-----------------|----------------------|---|
|   | Title                | Туре            |                      |   |
|   | Scores               | Scores          | comments refresh     | 1 |
|   | Behavior Log         | Behavior Log    | comments refresh     |   |
|   | Report Card Comments | Progress Report | comments edit delete |   |
|   |                      |                 |                      |   |
|   | Back                 |                 |                      | • |
| 4 |                      |                 | •                    |   |

#### **Comments**

Add comments to a comment list, view existing comments, edit/delete comments from the chosen list.

#### <u>Refresh</u>

Push comment list changes to all teachers in your school.

#### <u>Edit</u>

Modify the comment list. **Note:** "Scores" and "Behavior Log" comment lists are provided for you and cannot be modified.

#### **Delete**

Remove the comment list. **Note:** "Scores" and "Behavior Log" comment lists are provided for you and cannot be deleted.

Below is an example of the comments in the comment list "Scores":

| Comments                            |             |
|-------------------------------------|-------------|
| Comment List: Scores                |             |
| Comment                             | Action      |
| Excellent Work!                     | edit delete |
| Gave Extra Effort!                  | edit delete |
| Needs More Effort                   | edit delete |
| Incomplete Work                     | edit delete |
| Needs to follow instructions better | edit delete |
| Absent - please make up work        | edit delete |
| Absent - excused from work          | edit delete |
| Needs to be neater                  | edit delete |

#### New Comment

Add a new comment to the chosen comment list. Also edit and/or delete comments on the list, as needed.

# 9.3 Modules

Manage options for purchased modules from one convenient location. **Note:** Options for each module can also be managed from within the modules.

Module options documentation is contained within each corresponding module.

Grade Reporting

Attendance

Scheduling

Tuition/Fees

Lunch

Discipline

# 9.4 Letter Printing

Set defaults for printing letters at your school. Defaults are used when reports are run with the option of generating printable letters using letter templates.

**Note:** Your school district admin may have set a default for "Font & Size". District admins can prevent schools from changing font options.

**Letterhead** 

Font & Size

**Salutation** 

# 9.4.1 Letterhead

View/modify the default letterhead for your school's generated letters. Change the format, add a school logo, etc. If you are unfamiliar with HTML code, please contact our technical services for help setting up/modifying your letterhead.

| dit Letterhead                                                                                                    |  |
|----------------------------------------------------------------------------------------------------|--|
| :table class=template width=100%> <td<br>:lass=template&gt;<big><b>Lincoln School</b></big><br/>1600 Main St.<br/>Watertown, IL<br/>;0555</td<br> |  |
|                                                                                                    |  |
|                                                                                                    |  |
|                                                                                                    |  |
| Lincoln School                                                                                                    |  |
| 1600 Main St.<br>Watertown, IL 60555                                                                                                    |  |
| Save Update Preview Back                                                                                                    |  |
|                                                                                                    |  |

#### Main > Options > Letterhead > Edit

#### **Update Preview**

After making changes to the HTML code, update the preview to see how the letterhead has changed prior to saving.

## 9.4.2 Font & Size

View/modify the default font type and size for your school's generated letters. **Note:** Your school district admin may have set a default for "Font & Size". District admins can prevent schools from changing font options.

|   | Edit Let  | ter Font & Size   |   |
|---|-----------|-------------------|---|
|   |           | Letter Formatting |   |
|   | Font      | Arial             |   |
|   | Font Size | 10 💌              |   |
|   | Save E    | Back              |   |
| • |           | Þ                 | ſ |

Main > Options > Font & Size > Edit

Select an available font from the dropdown box.

Select the font size.

Chosen selections will be used in the body of letters generated from reports.

## 9.4.3 Salutation

View/modify the default salutation for your school's generated letters.

|   | Edit Salutation       |                                      |                                                                        | - |
|---|-----------------------|--------------------------------------|------------------------------------------------------------------------|---|
|   | Recipient             |                                      | Format                                                                 | ] |
|   |                       | Dear                                 | [Contact Name]                                                         |   |
|   |                       | Contact Name Format:                 |                                                                        |   |
|   |                       | Example - "Dear Mr. John Smith       | 1"                                                                     |   |
|   |                       | O Title LastName                     |                                                                        |   |
|   | Specific contacts     | Example - "Dear Mr. Smith"           |                                                                        |   |
|   |                       | • FirstName LastName                 |                                                                        |   |
|   |                       | Example - "Dear John Smith"          |                                                                        |   |
|   |                       | C FirstName                          |                                                                        |   |
|   |                       | Example - "Dear John"                |                                                                        |   |
|   |                       | Note: Contacts lacking the specified | information will be shown using the "Parent/Guardian of" format below. |   |
|   | Parent/Guardian of    | Dear Parent/Guardian of              | [StudentName]                                                          |   |
|   | No specific recipient | To whom it may concern               |                                                                        |   |
|   | Save Back             |                                      |                                                                        | - |
| • |                       |                                      | •                                                                      |   |

**Recipient:** The person(s) chosen to receive a printable letter generated from a report. **Format:** How the recipient will be addressed.

Below is an example using the salutation of "Dear FirstName LastName", for the "Specific Contacts" recipient, with the school's letterhead, in Arial 12:

| Lincoln School<br>1600 Main St.                                                                   |
|---------------------------------------------------------------------------------------------------|
| Watertown, IL 60555                                                                               |
| September 26, 2011                                                                                |
| Betty Baker                                                                                       |
| 1234 Lane                                                                                         |
| Watertown, IL 65555                                                                               |
|                                                                                                   |
| Dear Betty Baker,                                                                                 |
| This is to inform you that your child has been tardy to class too many times this grading period. |
| Student: Baker, Bob B.                                                                            |
| Tardy: 4                                                                                          |
| Students are issued a detention when tardy 4 or more times to any class in a grading period       |
| They must serve the detention within a week of receiving it                                       |
| nie, niekośnie de detenień manina neok erfedelimigit.                                             |
| Sincerely,                                                                                        |
| Ms. Principal                                                                                     |

© 2001-2013 Common Goals Systems, Inc.

# 9.5 Misc

Manage options for capabilities within SchoolInsight.

**Academic Years** 

**Course Levels** 

**Translation** 

<u>Unique Numbers</u> (For single school districts only)

Lockers (Note: Your school must have purchased Core Student Management in order to use Lockers)

**Email Log Permissions** 

**Promotion Permissions** 

## 9.5.1 Academic Years

Set the instructor/parent/student viewing options for future and/or closed academic years.

#### Main > Options > Academic Years

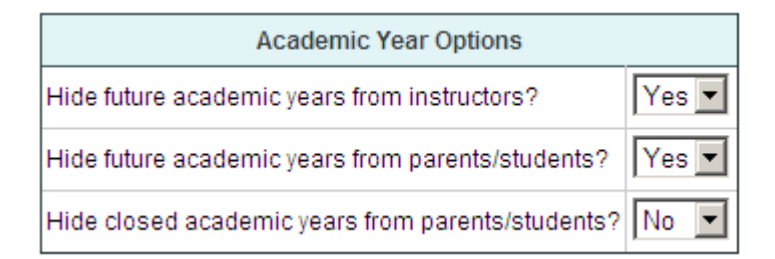

- Hide future academic years from instructors: Allow teachers to view future academic years. Default is "Yes".
- Hide future academic years from parents: Allow parents to view future academic years. Default is "Yes".
- Hide closed academic years from parents: Allow parents to view past academic years. Default is "No".

## 9.5.2 Course Levels

Define academic levels for courses for your school. Once created, assign them when creating/editing courses.

#### Main > Options > Course Levels

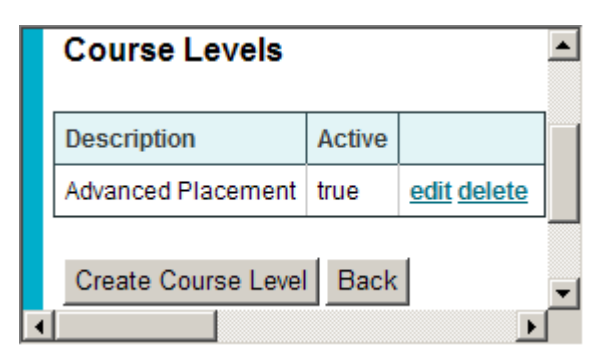

#### **Create Course Level**

Create a new course level and position it in the list.

#### <u>Edit</u>

Change the course level name, sort order, and/or make active/inactive.

#### **Delete**

Remove the course level.

# 9.5.3 Translation

Enter descriptions in other languages when using multilingual report cards. First set "Grade Reporting" options to use multiple languages at Main > Grade Reporting > Options > Edit. Then update entities with language translations.

| Translation      |                    | • |
|------------------|--------------------|---|
| Courses          | Translation Report |   |
| Classes          |                    |   |
| Grading Scales   |                    |   |
| Standards Scales |                    |   |
| Assessment Lists |                    |   |
| Honor Roll       |                    |   |
| Comment List     |                    |   |
| Grade Codes      |                    | • |
|                  |                    |   |

Main > Options > Translation

**Note:** Your SchoolInsight subscription must include the Grade Reporting module to use "Translation" for multilingual report cards. Usage details are documented in the <u>Multilingual Report Card Guide</u>.

## 9.5.4 Unique Numbers

If you are a single school district, you have the option to choose to define unique employee/student numbers for your school. Three options are available. Choose auto-generation, state or user created numbers. SchoolInsight will check for uniqueness as numbers are assigned.

**Note:** For districts with multiple schools, please see your School District Admin regarding this functionality.

|   | Unique Number Options           |                                                                                                   |   |   |
|---|---------------------------------|---------------------------------------------------------------------------------------------------|---|---|
|   |                                 | O Disabled                                                                                        |   |   |
|   |                                 | O Auto-Generate Numbers                                                                           |   |   |
|   |                                 | Starting Value 1000                                                                               |   |   |
|   | Unique Student/Employee Numbers | Use graduation year as prefix 🔽                                                                   |   |   |
|   |                                 | Calculate prefix using graduating class as 8 - Eighth Grade                                       | • |   |
|   |                                 | C Use State Number                                                                                |   |   |
|   |                                 | O User Created Numbers                                                                            |   |   |
|   |                                 | First Year to use Unique ID Numbers 2009-10 💌                                                     |   |   |
|   |                                 | Number Length 4                                                                                   |   |   |
|   |                                 | ● Numbers are unique across all years                                                             |   |   |
|   |                                 | $\ensuremath{\mathbb{C}}$ Numbers are unique with in a year, but can be reused in different years |   |   |
|   | Save Back                       |                                                                                                   |   | • |
| i |                                 |                                                                                                   |   |   |

Main > Options > Unique Numbers > Edit

**Disabled:** Default is that unique student/employee numbers is disabled.

Choose another option to create unique numbers. SchoolInsight will automatically check to make sure that each number is unique, preventing duplicates.

Auto-Generate Numbers: Set criteria for auto generating unique employee/student numbers:

- Starting Value: Enter the starting number for auto generation.
- Use graduating class as prefix: Decide to use a prefix on student generated numbers. Note: "Number of digits" must be at least 6 to use this option.
- Calculate prefix using graduating class as: Appends a prefix of the student's graduating year to their student number, select the highest grade level in the school (e.g. For a k-5 school, select 5-Fifth Grade, for a high school, select 12- Twelfth Grade)

**Use State Number:** Manually enter state provided numbers.

User Created Numbers: Manually enter employee/student numbers of your choosing.

First Year to use Unique ID Numbers: Select the academic year to begin using unique id numbers.

**Number of Digits:** Determine the length of the student/employee numbers and if they can be reused each year.

#### <u>Save</u>

For auto-generate numbers, automatically assign student/employee numbers based on chosen criteria. **Note:** Numbers are generated for both active and inactive employees and students. For other selections, unique numbers will be assured that match chosen criteria.

#### Main > Options > Unique Numbers > [Auto-Generate Numbers] > Save

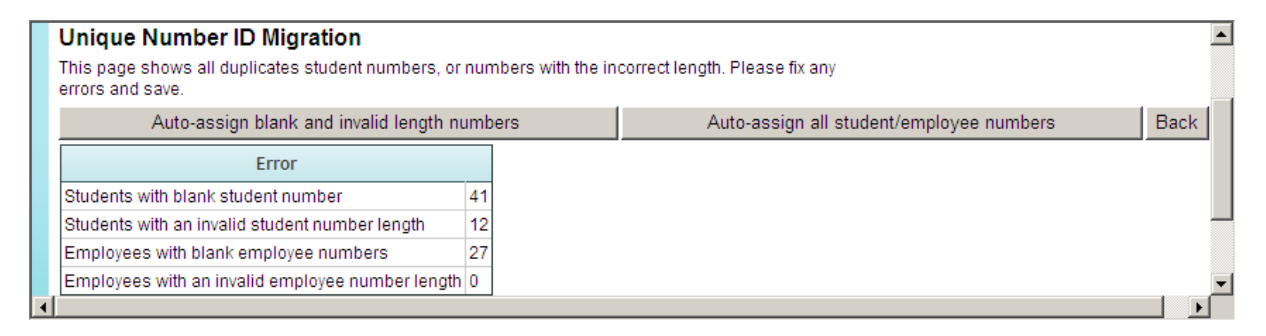

Auto-assign blank and invalid length numbers: Generates numbers only for those students/ employees with blank or invalid length numbers.

**Auto-assign all student/employee numbers:** Re-generates numbers for all students and employees, even if they currently have a number.

Numbers are generated based on the chosen criteria for active/inactive employees/students.

| -                                                                                                    |                                                                                                    |                |              |             |       |                                                |  |
|----------------------------------------------------------------------------------------------------|----------------------------------------------------------------------------------------------------|----------------|--------------|-------------|-------|------------------------------------------------|--|
|                                                                                                    | Unique Number ID Migration                                                                                               |                |              |             |       |                                                |  |
|                                                                                                    | This page shows all duplicates student numbers, or numbers with the incorrect length. Please fix any<br>errors and save. |                |              |             |       |                                                |  |
|                                                                                                    | Save B                                                                                                    | ack            | 1            | 1           |       |                                                |  |
| Grade<br>Level         Name         Current Student<br>Number         Current State         New Student/Employee           Name         Number         Number         Number         Number         Number |                                                                                                    | Error          |              |             |       |                                                |  |
|                                                                                                    | 7                                                                                                    | Adams, Amy     | <u>1000</u>  | <u>1000</u> | 1000  | ID must be 5 characters long.                  |  |
|                                                                                                    | 11                                                                                                    | Arnought, Adam | <u>10001</u> | <u>1030</u> |       | Enter number to use as<br>Student/State Number |  |
|                                                                                                    | 11                                                                                                    | Bradey, Bill   | <u>10322</u> | <u>1032</u> | 10322 | ID is Unique <u>save</u>                       |  |
|                                                                                                    | 7                                                                                                    | Chen, Jessie   | <u>10332</u> | <u>1033</u> | 10332 | ID is Unique <u>save</u>                       |  |
| 4                                                                                                    |                                                                                                    |                |              |             |       | •                                              |  |

Main > Options > Unique Numbers > [Use State or User Created Numbers] > Save

For state or manually created numbers: Enter new state or user created numbers. Correct existing numbers that don't match length criteria or aren't unique.

**Note:** State number becomes auto generated number, if blank and vice versa depending on selections.

Save individual number changes or make many changes and save all.

## 9.5.5 Lockers

Enable use of locker management and configure locker assignments. **Note:** Options can also be set at <u>Main > Lockers > Options</u>. Manage lockers at <u>Main > Lockers</u>.

Note: Your school must have purchased Core Student Management in order to use Lockers.

#### Main > Options > Lockers > Edit

|   | Locker Options                                    |   |
|---|---------------------------------------------------|---|
|   | Academic Year: 2009-10                            |   |
|   | Locker Options                                    |   |
|   | 🗹 Enable Locker Management                        |   |
|   | $\Box$ Allow multiple students in the same locker |   |
|   | Max Combinations per Locker 4                     |   |
|   | Auto-assign Lockers by                            |   |
|   | O Homeroom                                        |   |
|   | Grade Level                                       |   |
|   | C Team                                            |   |
|   | Save Back                                         | - |
| • |                                                   |   |

Setup locker options for a chosen academic year.

Choose to allow students to share a locker.

Set the maximum number of combinations for each locker. **Note:** This number is used when assigning combinations at  $\underline{Main > Lockers > Mass Edit Combinations}$ . It is also used when importing lockers at  $\underline{Main > Lockers > Import Lockers}$ .

Determine whether to have lockers automatically assigned by homeroom, grade level, or teams. **Note:** You must use teams for scheduling in order to assign lockers by team. More details can be found at Main > Scheduling.

## 9.5.6 Email Log Permissions

Assign email log permissions for school employees and parents.

#### Main > Options > Email Log Permissions

|   | Email Log Permissions                                                                    |     |  |
|---|------------------------------------------------------------------------------------------|-----|--|
|   | Employees can view logs of email sent by other employees to parents/students:            | Yes |  |
|   | Employees can view logs of email sent by parents/students to other employees:            | Yes |  |
|   | Parents/students can view logs of email sent to/from other parents for their student(s): | Yes |  |
|   | Edit Email Log Permissions Back                                                          |     |  |
| ◀ |                                                                                          |     |  |

#### Edit Email Log Permissions

Modify permissions for parents/students/employees to view email logs. **Note:** If these permissions are managed at the district level, schools cannot change them.

|   | Edit Email Log Permissions                                                               |       |   |
|---|------------------------------------------------------------------------------------------|-------|---|
|   | Employees can view logs of email sent by other employees to parents/students:            | Yes 💌 |   |
|   | Employees can view logs of email sent by parents/students to other employees:            | Yes 💌 |   |
|   | Parents/students can view logs of email sent to/from other parents for their student(s): | No 💌  |   |
|   | Save Back                                                                                |       |   |
| ◄ |                                                                                          | •     | Г |

• Employees can view logs of email sent by other employees to parents/students: This setting applies to both instructors, and admins when using "Goto" a student.

• Employees can view logs of email sent by parents/students to other employees: This setting applies to both instructors, and admins when using "Goto" an instructor.

• Parents/students can view logs of email sent to/from other parents for their student(s): If "No" parents only view email logs sent/received to/from their email address. If "Yes" parents can view any email logs associated with their student(s). **Note:** If student(s) have their own email address and this option is set to "Yes", students can read email sent between teachers and their parent(s) when logged in to SchoolInsight.

#### 9.5.7 **Promotion Permissions**

Allow other schools in your district to promote students to your school.

#### Main > Options > Promotion Permissions

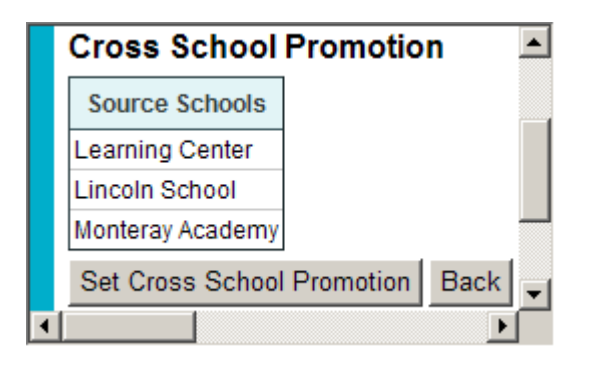

<u>Select which school(s) can promote students to your school.</u>

|   | Set Cr  | oss School Promotion               |   |
|---|---------|------------------------------------|---|
|   | Schools | s that may Promote to First School |   |
|   |         | Test School                        |   |
|   |         | Gradeschool                        |   |
|   |         | Learning Center                    |   |
|   |         | Monteray Academy                   |   |
|   |         | Lincoln School                     | - |
|   | Save    | Cancel                             | - |
| • |         |                                    | ſ |

Check desired schools and save.

# 9.5.8 Course Display

Setup details on how course information is displayed for your school on SchoolInsight.

## Main > Options > Course Display

|   | Course Display Optio        | ns 🔺                                |
|---|-----------------------------|-------------------------------------|
|   | Course Information to Show: | Semester<br>Credits<br>Subject Area |
|   | Edit Course Display Option  | s Back 🚽                            |
| • |                             |                                     |

#### **Edit Course Display Options**

Select information to show when courses are displayed for your school.

|   | Edit Cour   | se Display Options |   |
|---|-------------|--------------------|---|
|   | Course      | Semester           |   |
|   | Information | Credits            |   |
|   | to Show:    | Subject Area       |   |
|   | Save Bac    | :k                 | ┚ |
| ◄ |             | •                  |   |

Check desired information and save.

# 10 Import/Export

SchoolInsight allows you to easily import data from other student administrative systems.

You can also export data from SchoolInsight into those systems.

Detailed documentation for Import/Export is available on the Import/Export page under the "Documentation" link.

| Import / Export          | <b>_</b>               |
|--------------------------|------------------------|
| Import                   | Export                 |
| <b>Documentation</b>     | Documentation          |
| Import Employees         | Export Instructors     |
| Import Instructors       | Export Students        |
| Import Students          | Export Courses         |
| Import Student Pictures  | Export Grades          |
| Import Courses           | Export Grading Period  |
| Import Grading Periods   | Export Classes         |
| Import Classes           | Export Rosters         |
| Import Rosters           | Export Report Cards    |
| Import Standards         | Export Email Addresses |
| Import Curriculum Maps   | Export XAP Transcripts |
| Import Historical Grades |                        |
| Import Fees              |                        |
| Import Lockers           | -                      |
| •                        |                        |

## Main > Import/Export

# 11 Academic Years

School admins establish an academic year and corresponding calendar that reflect their academic school year. Academic years/calendars created here will then be accessible for use by instructors. They can also be viewed by students/parents on the parent portal. Multiple calendars, with unique details, can be created for a single academic year. Separate academic years can be created for summer school. Summer academic years automatically have a "Summer" grading period assigned.

**Note:** At the beginning of each academic year, several items must be setup in SchoolInsight. See the "<u>Start a New Academic Year</u>" section under "Academic Years" for more details.

| Year            | Status |                       |
|-----------------|--------|-----------------------|
| 2011-12         | future | calendars edit delete |
| 2010-11         | active | calendars edit delete |
| 2010-11 Summer  | active | calendars edit delete |
| 2009-10         | closed | calendars edit delete |
| 2008-09         | closed | calendars edit delete |
| 2007-08         | closed | calendars edit delete |
| 2006-07         | closed | calendars edit delete |
|                 |        |                       |
| Create Academic | Year   | Back to Main          |

#### Main > Academic Years

#### **Create Academic Year**

Create a new academic year. Create a regular school year or a summer school year. **Note:** A new academic year must be created at the start of each school year. See "<u>Start a New Academic Year</u>" for more details. **Note:** If academic years are managed at the district level, schools cannot create academic years.

#### **Calendars**

View and manage calendars for the chosen academic year.

#### Edit

Update the academic year status. Mark future/active/closed.

#### Delete

Delete an existing academic year. **Note:** Extreme caution should be used when deleting a calendar, as this will eliminate all information associated with that calendar.

# 11.1 Create Academic Year

Initially, there will be no academic year and you will be prompted to create one. Copy existing entities from one year to another.

**Note:** A new academic year must be created at the start of each school year. See "<u>Start a New</u> <u>Academic Year</u>" for more details.

Main > Academic Years > Create Academic Year

|   | Create Academic Y                        | 'ear                                                                                                    |   |
|---|------------------------------------------|----------------------------------------------------------------------------------------------------|---|
|   | Academic Year:                           | 2011-12                                                                                                    |   |
|   | Status:                                  | future 💌                                                                                                    |   |
|   |                                          | Grading Periods                                                                                                    |   |
|   |                                          | <ul> <li>Report Cards</li> <li>(Can't be copied for schools with Automated Scheduling)</li> <li>Assessment Lists</li> </ul> |   |
|   |                                          | Honor Roll Scale                                                                                                    |   |
|   |                                          | ☑ Attendance Options                                                                                                    |   |
|   | Copy data from<br>2010-11 Academic Year: | Truancy Thresholds                                                                                                    |   |
|   |                                          | Scheduling Options                                                                                                    |   |
|   |                                          | Scheduling Constraints                                                                                                    |   |
|   |                                          | ✓ Food Items                                                                                                    |   |
|   |                                          | ☑ Bus Routes                                                                                                    |   |
|   |                                          | ☑ Lockers                                                                                                    |   |
|   | Create Back                              |                                                                                                    | _ |
| • |                                          |                                                                                                    |   |

Create a new academic year for your school. Create a regular or summer school year.

Academic Year: Choose the new year from the dropdown, either a regular or summer academic year.

**Status:** Mark the academic year as "active" or "future". Mark the academic year as "future" to allow admins access for setup and scheduling of the upcoming school year. **Note:** Choose to show/hide future years from instructors and parents at <u>Main > Options</u>. Default is that future years are hidden.

**Copy data from previous year:** Select options and entities that exist in the previous year to copy into the new academic year. **Note:** Available entities vary based on purchased modules and your school's configuration.

# 11.2 Edit Academic Year

62

Modify the status of a chosen academic year.

#### Main > Academic Years > Edit

|   | Edit Academ    | nic Year 🔺                 |
|---|----------------|----------------------------|
|   | Academic Year: | 2011-12                    |
|   | Status:        | future 💌                   |
| 1 | Save Back      | future<br>active<br>closed |

Status: Make academic year future, active or closed:

- The current academic year should be active.
- Future years are useful for scheduling upcoming academic years. Future years can be hidden from instructors and students (<u>Main > Options</u>).
- Close past years so they cannot be modified. Closed years can still be viewed. **Note:** Marking a calendar closed will archive classes, grading periods, attendance or other information for that calendar year. It is recommended that past calendars be marked closed to preserve associated data.

# 11.3 Start a New Academic Year

For each academic year, maintenance operations must be performed in SchoolInsight to close out the year just completed and initialize the upcoming year. Follow the links below and make the necessary updates for the new school year.

**Update Staff:** Update your staff list. Create new admins as required. Create new teachers. Make departing teachers inactive.

Note: Mark teachers inactive after report cards/progress reports are complete for the past year.

Main > Admins

Main > Instructors

**Create Academic Year/Calendar:** Create a new academic year and corresponding calendar(s). Mark the academic year as "active" or "future". Mark them as "future" to allow admins access for setup and scheduling of the upcoming school year. You should also mark the last academic year "closed". **Note:** If you've already defined the next academic year as "Future", change it to "Active" so instructors can access it.

**Copy data from previous year:** Select data from the previous year to copy into the new academic year to save new year setup time.

Note: Available items vary based on purchased modules and your school's configuration.

Modify calendar details to match your school year.

Main > Academic Years

Main > Calendars

Main > Calendars > View > Edit Month

**Update Students:** Promote existing students to make them available in the next school year. Create or import new students. **Note:** For students who are graduating, don't promote them to the later academic year. In this way their data will be preserved, but they won't be active in the later academic years.

Main > Students > Promote Students

Main > Students > Create Student

Main > Import / Export > Import Students

**Create New Grading Periods**: Close all grading periods from the previous year, create new grading periods for this year and mark the current period "Active" to allow teachers to create rosters, enter attendance, grades, etc.

Main > Grading Periods

Main > Grading Periods > Create Grading Period

**Copy Last Year's Classes/Sections:** You'll need to create classes for the new year. An easy way to do this is to copy last year's classes (if this year's classes are similar to last year's). You can also manually create classes, as needed. **Note:** If your school is using "Manual Scheduling" and you have a schedule in the previous year, go to <u>Main > Scheduling > Copy Schedule</u> to copy the existing schedule to the future year.

Main > Classes/Sections > Copy Classes

Main > Classes/Sections > Create Class

Add Student to Rosters: Add students to the class rosters for the new year. Make sure you've promoted existing and created new students first. Then you can easily add existing students to the class rosters. For classes with the same roster, add students to one class and then copy that roster to one/many other classes.

<u>Main > Classes/Sections > Roster > Add Existing Students</u> <u>Main > Classes/Sections > Roster > Copy</u>

#### Additional Setup Items:

• If your school is using "Grade Reporting", add your classes to the report cards. Adjust the order that classes appear on report cards, as needed. For more details on configuring report cards go to <u>Setup Report Cards for a New Academic Year</u>

Main > Grade Reporting > Define Report Cards > Classes > Add Classes to Report Card

Main > Grade Reporting > Define Report Cards > Classes > Mass Edit

• If your school is using "Tuition/Fees" or "Lunch", rollover student fees to the next academic year.

Main > Tuition/Fees > Account Rollover

Main > Lunch > Account Rollover

# 12 Calendars

View/manage calendar(s) for a chosen academic year. **Note:** At least one calendar must be created for a new academic year.

**Note:** For schools that have purchased Core Student Management/SchoolInsight multiple calendars can be created for a single academic year.

#### Main > Calendars

| Calendars            |                       |                             |                 |                                             |                  |
|----------------------|-----------------------|-----------------------------|-----------------|---------------------------------------------|------------------|
|                      |                       |                             |                 | Academic Year:                              | 2011-12 💌        |
| Title                | Date                  | Days School<br>is Scheduled | Grade<br>Levels | Calendar for<br>External<br>School/District |                  |
| Default Calendar     | 8/22/2011 - 6/1/2012  | M Tu W Th F                 | 12345678        |                                             | view edit delete |
| K Calendar           | 9/6/2011 - 5/25/2012  | M Tu W Th F                 | PKK             |                                             | view edit delete |
| Import District Cale | endar Create Calendar | Back                        |                 |                                             |                  |

Create a new calendar for a chosen academic year. Create multiple calendars, as needed. This is useful when students in different grade levels start/end the year at multiple timeframes.

#### View

View the calendar details for the entire academic year. Modify details for each month/day to match your school year.

#### <u>Edit</u>

Modify the chosen calendar overall settings. **Note:** Once created, calendar start/end dates cannot be modified.

#### **Delete**

Delete the calendar from the academic year.

# 12.1 Create Calendar

Create a new calendar for a chosen academic year. Create multiple calendars, as needed. This is useful when students in different grade levels start/end the year at multiple timeframes. **Note:** Your calendar is initialized with commonly used holidays. <u>Edit months</u> to customize the calendar to match your school year.

| Create Calendar                   |                                 |  |
|-----------------------------------|---------------------------------|--|
| Academic Year                     | 2010-11                         |  |
| Title:                            |                                 |  |
| First day of attendance:          |                                 |  |
| Last day of attendance:           |                                 |  |
| Days school is scheduled:         | 🗆 Su 🖻 M 🖻 Tu 🖻 W 🖻 Th 🖻 F 🗆 Sa |  |
| Grade Levels:                     | EC FK K                         |  |
|                                   |                                 |  |
|                                   |                                 |  |
|                                   | □ 7 □ 8 □ 9                     |  |
|                                   |                                 |  |
|                                   | PG Other UN                     |  |
|                                   | EE SM SS                        |  |
| Calendar for external school/dist | trict:                          |  |
| Create Calendar Back              |                                 |  |
|                                   |                                 |  |

#### Main > Calendars > Create Calendar

Title: Enter a descriptive name for the calendar.

**First Day of attendance:** Enter the first day that students will be in session. **Note:** This will also be the first day of the academic calendar.

Last Day of attendance: Enter the last day that students are in session.

Days School is Scheduled: Select the normal days of the week that school is in session.

**Grade Levels:** Select the grade levels that apply to this calendar. Students are automatically assigned to the calendar based on their corresponding grade level in the academic year.

**Calendar for external school/district:** Used primarily to add another school's calendar for attendance purposes. **Note:** If checked, students are not automatically assigned to the calendar. Edit/mass edit students to assign them to this calendar.

# 12.2 View Calendar

SchoolInsight initializes a calendar for you with known holidays. Modify calendar details to match your school's academic calendar. Update months to reflect school holidays, teacher's institute, half day of attendance, etc. Enter daily activity details. Annual and monthly calendars can be printed for distribution, as needed.

| Cale                     | endar  | ear: 20  | 09-10         |                 |        |      |    |                   |                    |                |         |       |    |    |      |       |                |                        |             |    |
|--------------------------|--------|----------|---------------|-----------------|--------|------|----|-------------------|--------------------|----------------|---------|-------|----|----|------|-------|----------------|------------------------|-------------|----|
| Edit                     | Overal | Il Setti | ngs           | Add Ca          | lendar | Days | Pr | inter-Fri         | endly              | Page           | Back    | c     |    |    |      |       |                |                        |             |    |
| September 2009 view edit |        |          |               |                 |        |      |    | Oc                | tober              | 2009 <u>v</u>  | iew eo  | lit   |    |    | No   | ovemb | er 2009        | 9 <u>view</u> <u>e</u> | edit        |    |
| S                        | М      | Tu       | W             | Th              | F      | S    | S  | М                 | Tu                 | W              | Th      | F     | S  | S  | М    | Tu    | w              | Th                     | F           | S  |
|                          |        |          | 2 X           | 3 X             | 4 X    | 5    |    |                   |                    |                | 1 X     | 2 X   | 3  | 1  | 2 X  | 3 X   | 4 X            | 5 X                    | 6 X         | 7  |
| 6                        | 7 H*   | 8 X      | 9 X           | 10 X            | 11 X   | 12   | 4  | 5 X               | 6 X                | 7 X            | 8 X     | 9 X   | 10 | 8  | 9 X  | 10 X  | 11 H*          | 12 X                   | 13 X        | 14 |
| 13                       | 14 X   | 15 X     | 16 X          | 17 X            | 18 X   | 19   | 11 | 121*              | 49 V               | 44 V           | 4E V    | 16 V  | 17 | 15 | 16 X | 17 X  | 18 X           | 19 X                   | 20 X        | 21 |
| 20                       | 21 X   | 22 X     | 23 X          | 24 X            | 25 X   | 26   | 18 | 190 <sup>Mo</sup> | onday              | 1              | 10/12/2 | 009   | 24 | 22 | 23 X | 24 X  | 25 N*          | 26 H*                  | 27 N*       | 28 |
| 27                       | 28 X   | 29 X     | 30 X          |                 |        |      | 25 | 263 LE<br>No      | egai Ho<br>ote: Co | liday<br>lumbu | s Dav   |       | 31 | 29 | 30 X |       |                |                        |             |    |
|                          | De     | cembe    | r 2009        | ) <u>view</u> 🧕 | edit   |      |    | Ja                | nuary              | 2010 <u>v</u>  | iew ed  | lit   |    |    | F    | ebrua | ry 2010        | <u>view</u> e          | <u>edit</u> |    |
| S                        | М      | Tu       | W             | Th              | F      | S    | S  | М                 | Tu                 | W              | Th      | F     | S  | S  | М    | Tu    | u W            | Th                     | F           | S  |
|                          |        | 1 X      | 2 X           | 3 X             | 4 X    | 5    |    |                   |                    |                |         | 1 H*  | 2* |    | 1 X  | 2 X   | 3 X            | 4 X                    | 5 X         | 6  |
| 6                        | 7 X    | 8 X      | 9 X           | 10 X            | 11 X   | 12   | 3  | 4 X               | 5 X                | 6 X            | 7 X     | 8 X   | 9  | 7  | 8 X  | 9 X   | 10)            | ( 11 X                 | 12 X        | 13 |
| 13                       | 14 X   | 15 X     | 16 X          | 17 X            | 18 X   | 19   | 10 | 11 X              | 12 X               | 13 X           | 14 X    | 15 X  | 16 | 14 | 15 H | * 16  | X 17)          | ( 18 X                 | 19 X        | 20 |
| 20 *                     | 21 N*  | 22 N*    | 23 N*         | 24 N*           | 25 H*  | 26 * | 17 | 18 H*             | 19 X               | 20 X           | 21 X    | 22 X  | 23 | 21 | 22 X | 23    | X 24)          | ( 25 X                 | 26 X        | 27 |
| 27 *                     | 28 N*  | 29 N*    | 30 N*         | 31 N*           |        |      | 24 | 25 X              | 26 X               | 27 X           | 28 X    | 29 X  | 30 | 28 |      |       |                |                        |             |    |
|                          |        |          |               |                 |        |      | 31 |                   |                    |                |         |       |    |    |      |       |                |                        |             |    |
|                          | ſ      | March 3  | 2010 <u>v</u> | <u>view</u> ed  | it     |      |    | A                 | April 20           | )10 <u>vie</u> | w edit  | t     |    |    |      | May 2 | 2010 <u>vi</u> | ew <u>edit</u>         |             |    |
| S                        | М      | Tu       | W             | Th              | F      | S    | S  | М                 | Tu                 | W              | Th      | F     | S  | S  | М    | Tu    | w              | Th                     | F           | S  |
|                          | 1 X    | 2 X      | 2 X           | 4 X             | 5 X    | 6    |    |                   |                    |                | 1 X     | 2 NI* | 2  |    |      |       |                |                        |             | 1  |

#### Main > Academic Years > Calendars > View Main > Calendars > [select academic year] > View

Hover over any day to view it's details. View/edit each individual month, as needed.

#### View [Month]

View/edit calendar details for a chosen month. Generate a printable page.

#### Edit [Month]

Modify school day details for a chosen month. Mark holidays, teacher institutes, half days, etc. Add detailed notes to convey school events. Set special school start and end times for days with unique schedules.

#### **Edit Overall Settings**

Modify setting for the calendar year. Change calendar title, scheduled school days, grade levels and/ or mark as external calendar.

#### Add Calendar Days

Enter additional days to the academic calendar. This is useful if the last day of school gets pushed out due to bad weather days.

#### Assign Cycle Days

Modify the cycle days when needed. This is useful if an unexpected "no school" day occurs and the

| Calendars | 69 |
|-----------|----|
|-----------|----|

schedule needs to be adjusted. **Note:** Once attendance has been entered, the cycle day can't be changed. For more details see the "Assign Cycle Days" section in the Scheduling Admin Guide.

View school day and attendance key details at the bottom of the calendar page:

|   | No<br>To<br>To | te: Days with a * have<br>tal number of school<br>tal time in school (ad | days:<br>justeo | e information.<br>: 175 days<br><b>I for half days):</b> 17 | '5 days | 3               |   |
|---|----------------|--------------------------------------------------------------------------|-----------------|-------------------------------------------------------------|---------|-----------------|---|
|   |                |                                                                          | А               | ttendance Key                                               |         |                 |   |
|   | Х              | Pupils in Attendance                                                     | N               | Not in Attendance                                           | н       | Legal Holiday   |   |
|   | TI             | Teacher Institute                                                        | HD              | Half Day                                                    | ED      | Emergency Day   |   |
|   | FI             | Full Day Inservice                                                       | AOG             | Act of God Day                                              | WFS     | Improvement Day | - |
| 4 |                |                                                                          |                 |                                                             |         | •               |   |

# 12.3 Edit Month

Modify details for a chosen month to customize your school calendar(s) to match your school year. Modify days using the dropdown box to note holidays, teacher's institute, half day of attendance, etc. Also, enter daily activities in the notes area for items, such as, 2:00pm Pep rally, 10:00am all school assembly, etc.

| Edit Month         |                 |                        |   |                        |   |                        |   |                           |    |
|--------------------|-----------------|------------------------|---|------------------------|---|------------------------|---|---------------------------|----|
| Academic Year: 200 | 9-10            |                        |   |                        |   |                        |   |                           |    |
|                    |                 |                        |   | November 2009          |   |                        |   |                           |    |
| S M                |                 | Ти                     |   | W                      |   | Th                     |   | F                         | S  |
| 1 2 - School Day 4 | 9               | 3 - School Day 50      |   | 4 - School Day 51      | _ | 5 - School Day 52      |   | 6 - School Day 53         | 7  |
| X-Pupils in Att    | endance 💌       | X-Pupils in Attendance | • | X-Pupils in Attendance |   | X-Pupils in Attendance | • | X-Pupils in Attendance    |    |
|                    | <b>A</b>        |                        |   | <u>^</u>               |   |                        |   | *                         |    |
|                    | -               |                        | - | <b>v</b>               |   |                        | - | <b>v</b>                  |    |
| set school time    |                 | set school time        |   | set school time        |   | set school time        | _ | set school time           |    |
| 8 9 - School Day 5 | 4               | 10 - School Day 55     |   | 11                     |   | 12 - School Day 56     |   | 13 - School Day 57        | 14 |
| X-Pupils in Att    | endance 💌       | X-Pupils in Attendance | • | H-Legal Holiday 💌      | • | X-Pupils in Attendance | • | X-Pupils in Attendance    |    |
|                    | <b>A</b>        |                        | - | Veteran's Day 🔺        | 1 |                        | - | ×                         |    |
|                    | <b>_</b>        |                        |   |                        |   |                        |   | <b>v</b>                  |    |
| set school time    |                 | set school time        |   | set school time        | ' | set school time        |   | set school time           |    |
| 15 16 - School Day | 58              | 17 - School Day 59     |   | 18 - School Day 60     |   | 19 - School Day 61     |   | 20 - School Day 62        | 2  |
| X-Pupils in Att    | endance 💌       | X-Pupils in Attendance | • | X-Pupils in Attendance | - | X-Pupils in Attendance | • | X-Pupils in Attendance    | 1  |
|                    | <b></b>         |                        | ۸ | A                      | 1 |                        |   | *                         |    |
|                    |                 |                        |   |                        |   |                        |   |                           |    |
|                    | <u> </u>        | l<br>                  |   | j 🔟                    |   |                        |   | i 🔟                       |    |
| set school time    |                 | <u>set school time</u> |   | <u>set school ume</u>  | _ | set school time        |   | set school ume            |    |
| 2 23 - School Day  | 53<br>andance 💌 | 24 - School Day 64     | - | 25<br>HD-Half Day      |   | 26<br>H-Legal Holiday  | - | 27<br>N-Not in Attendance | 12 |
|                    |                 |                        |   | Thankagiving Brook     |   | Thankagiring Day       |   | Thankagitting Break       |    |
|                    |                 |                        |   | Inanksgiving break     |   | Inanksgiving bay       |   | Inanksgiving break        |    |
| I                  | <b>v</b>        | <u> </u>               | - | <b>v</b>               |   |                        | - | <b>v</b>                  |    |
| set school time    |                 | set school time        |   | Start Time: 8:10am     | 1 | set school time        |   | set school time           |    |
|                    |                 |                        |   | End Time: 11:10am      |   |                        |   |                           |    |
|                    |                 |                        |   | End nine.              |   |                        |   |                           |    |
|                    |                 |                        |   | Enrolled: 3            |   |                        |   |                           |    |
| 9 30 - School Day  | 65              |                        |   |                        |   |                        |   |                           | ┢  |
| X-Pupils in Att    | endance 💌       |                        |   |                        |   |                        |   |                           |    |
|                    | <b>A</b>        |                        |   |                        |   |                        |   |                           |    |
|                    |                 |                        |   |                        |   |                        |   |                           |    |
| set school time    |                 |                        |   |                        |   |                        |   |                           |    |
| Set School Unit    |                 |                        |   |                        |   |                        |   |                           |    |
| Save Edit Weeks    | nds Too Ba      | ick                    |   |                        |   |                        |   |                           |    |
| Luit Weeke         |                 |                        |   |                        |   |                        |   |                           |    |

Main > Calendars > View > Edit [month]

Denote holidays, teacher institutes, half days, etc. by selecting attendance codes from the dropdown box. Enter descriptive details in provided text box to communicate special events.

#### Set School Time

Modify start/end and hours enrolled for a chosen school day. The school day start/end times will be shown on the Parents calendar page. This will override the default "School Time" set at Attendance > Options. **Note:** You will automatically be prompted to enter this data when assigning a HD-Half Day if no default is set at Attendance > Options.

#### Edit Weekends Too

Choose to edit weekends and add details just as for weekdays.

# 12.4 Monthly Calendar

View, print and/or edit a chosen calendar month.

| Monthly Calendar |                                               |                    |                                            |                                |                                            |  |
|------------------|-----------------------------------------------|--------------------|--------------------------------------------|--------------------------------|--------------------------------------------|--|
|                  | Month: November 2010 💌 Academic Year: 2010-11 |                    |                                            |                                |                                            |  |
|                  | Edit Show Weekends Too Printable Page Back    |                    |                                            |                                |                                            |  |
|                  | <u> </u>                                      |                    | November 2010                              |                                | <u>&gt; &gt;&gt;</u>                       |  |
|                  | М                                             | Tu                 | w                                          | Th                             | F                                          |  |
|                  | 1                                             | 2                  | 3                                          | 4                              | 5                                          |  |
|                  |                                               | Cycle Day: T       |                                            | Cycle Day: TH                  |                                            |  |
|                  | 8                                             | 9<br>Cycle Day: T  | 10                                         | 11 Holiday<br>Veteran's Day    | 12                                         |  |
|                  | 15                                            | 16<br>Cycle Day: T | 17                                         | 18<br>Cycle Day: TH            | 19                                         |  |
|                  | 22                                            | 23<br>Cycle Day: T | 24 Not in Attendance<br>Thanksgiving Break | 25 Holiday<br>Thanksgiving Day | 26 Not in Attendance<br>Thanksgiving Break |  |
| •                |                                               |                    |                                            |                                |                                            |  |

## Main > Calendars > View [calendar] > View [month]

Edit the calendar to add special events, update days off, etc. Use the arrows to view previous/later months. Show weekends to include special weekend events on the calendar. Create printable pages for distribution.

# 13 Students - Single View

Easily find and view information for a single student. Search by initial, name or and/or grade level. Find students in any school in your district. **Note:** SchoolInsight will automatically switch you to the selected student's school.

**Note:** Available student information/tabs differ based on which modules your school/district has purchased.

#### Main > Students - Single View

| tudents - Single View                                                                                                    |                       |  |  |  |  |                                           |
|----------------------------------------------------------------------------------------------------|-----------------------|--|--|--|--|-------------------------------------------|
| Search: Type here to search for a student (ex: 7 j smith) [?]                                                                                                    | Academic Year 2010-11 |  |  |  |  |                                           |
| General Demographics Misc Info Contacts/Family Rosters Attendance Grades                                                                                                    |                       |  |  |  |  |                                           |
| Discipline         Fees         Lunch         Email Logs         Health Records         Longitudinal Data Analysis           No student is currently selected.         Please search for a student (use the "search" box above).         Fees         Fees |                       |  |  |  |  |                                           |
|                                                                                                    |                       |  |  |  |  | Create Student Students - Multi View Back |
|                                                                                                    | ► I                   |  |  |  |  |                                           |

Search: Several search options are provided for your convenience. See the following section on " <u>Student Search</u>" for more details on search capabilities.

Once the search list is generated, choose a student to view their data.

The student's general information will be displayed.

Use the tabs provided to view detailed data in each area.

Once a student is found, use the tabs and buttons provided to view/manage their information. **Note:** Each tab corresponds to another area within SchoolInsight. **Note:** Available student information/tabs differ based on which modules your school/district has purchased.

**General**, **Demographics** and **Misc Info:** Corresponds to information entered when <u>creating/editing a</u> <u>student</u>.

**Contacts/Family:** Corresponds to the <u>family/contacts</u> link on Students - Multi View. Link students in the same family and add contact information.

**Scheduling:** View/manage the student's , <u>student's rosters</u> and <u>course requests</u>, if available. Generate printable schedules in either graphical or textual format. See more details at <u>Main ></u> <u>Scheduling > (Printing) Students</u>.

**Attendance:** View/manage the student's <u>daily attendance details</u> for the chosen academic year. **Grades:** Review gradebook grades, view/manage <u>report card</u> and <u>historical grades</u>, if available. Generate transcripts.

**Discipline:** View/manage student's <u>behavior logs</u> and <u>discipline incidents</u>, if available.

**Fees:** View student's <u>fees</u> associated with all school accounts. View account balances, manage fees/deposits per account.

**Lunch:** View the student's <u>lunch</u> account activity. View their current running balance, manage their fees/deposits.

**Email Logs:** View <u>email logs</u> sent to the student/parents. Send an email and log it, as needed. **Health Records:** View student's medical/health related information that's entered when <u>creating/</u>editing a student.

**Longitudinal Data Analysis:** View student's <u>longitudinal data</u> for chosen years and subjects. View student's <u>performance trendlines</u> for chosen assessment type data points.
| General De       | mographics Misc Info          | Contacts/Family Schedu          | ling Attendance Grade                  | es                                                                                                    |
|------------------|-------------------------------|---------------------------------|----------------------------------------|----------------------------------------------------------------------------------------------------|
| Discipline F     | Fees Lunch Email Log          | IS Health Records Lo            | ngitudinal Data Analysis               |                                                                                                    |
|                  | Basic Info                    | Enrollment Info fo              | or 2010-11 <u>history</u>              | and the second second s |
| lame:            | Jones, Mandy                  | Current Status:                 | Active                                 |                                                                                                    |
| tudent Number:   | 5876                          | Grade Level:                    | 6 - Sixth Grade                        |                                                                                                    |
| Gender:          | Female                        | School:                         | Lincoln School                         |                                                                                                    |
| irth Date:       | 1/1/1999 (12y 8m)             | Homeroom:                       | B Bradley                              |                                                                                                    |
| hone:            | 555-123-1234                  | Advisor:                        |                                        |                                                                                                    |
| SN:              |                               | Team:                           |                                        |                                                                                                    |
| lailing Address: |                               | Calendar:                       | Default Calendar                       |                                                                                                    |
| hysical Address: | :                             | Entry Date:                     |                                        |                                                                                                    |
| ledical Alert:   | Yes                           | Entry Description:              |                                        | A Comparison of the American State of the American State of the Am |
| mail Address:    | No email entered.             | Exit Date:                      |                                        |                                                                                                    |
|                  | Would you like to create one? | Exit Description:               |                                        |                                                                                                    |
|                  |                               | Enrollment Description:         | Home<br>Serving School: Lincoln School |                                                                                                    |
|                  |                               | Claimable for State Aid:        |                                        |                                                                                                    |
|                  |                               | Tuition Paid to Another School: |                                        |                                                                                                    |
|                  |                               | Transportation Code:            |                                        |                                                                                                    |
|                  |                               | Bus Stop:                       |                                        |                                                                                                    |
|                  |                               | School Session:                 |                                        |                                                                                                    |
|                  |                               | Length of Day (FTE):            | Full Day (1.0)                         |                                                                                                    |
|                  |                               | School Time:                    | Normal                                 |                                                                                                    |
|                  |                               | Graduation Date:                |                                        |                                                                                                    |
|                  |                               | -                               |                                        |                                                                                                    |

The buttons at the bottom of the page correspond to the buttons/links on the <u>Students - Multi View</u> page and have the same functionality.

Create Student: Create a new student.

Edit, Delete or GoTo the student being viewed.

**Transfer Student:** Move a student to a different school in the current year. See <u>Main > Students -</u> <u>Multi View > Promote/Transfer Students > Transfer Students</u> for more details.

Students - Multi View: Switch to the multi view students page.

Add or change an email address for a student from the Student - Single View page under the "General" tab:

Email Address
No email entered. Would you like to create one?

**Email Address:** Create a new or modify an existing email address for the chosen student. New email addresses are initialized with a password. Set the "Parent Portal" language to Spanish, as needed. Choose to send a welcome email containing login and password information.

| Email:                  | newemail@mail.com |
|-------------------------|-------------------|
| Parent Portal Language: | English 💌         |
| Initial Password:       | 791               |
| Send Welcome Email?     | Yes 💌             |

# 74 Admin Basic Setup

Once their email is created/used, view a history of successful/failed logins for a chosen student or contact. For more details see the "Login History" section under "Login".

# 14 Student Search

Use student search to easily find and view information for a single or groups of students. Quickly find all students within a single grade level, or find students by name or academic year. From "<u>Students -</u> <u>Single View</u>" find students in any school in your district.

Several search options are provided for your convenience. Search by grade level, initial(s), full/partial name and/or academic year. Use combinations of search options to refine searches to meet your needs.

**Note:** All search results (up to 500) are provided in a student dropdown menu once any student is selected. Use this as a filter to find specific subsets of students, such as, all students in a grade level.

- To view an alphabetical listing of all students in a grade level, enter the grade level number in the search box. When "more results hidden" is shown at the bottom of the list, click **any** student to view the complete list in a dropdown menu.
- Note: From Students Single View:
  - Click "Show only this school" to only view students from your school, instead of students from all schools in your district.
  - If showing all your schools, once a student is selected SchoolInsight automatically switches to the corresponding student's school.

| Search: | 9                                                | (ex: 7 j smith)[?] |  |  |  |  |
|---------|--------------------------------------------------|--------------------|--|--|--|--|
|         | Austin, Tom J (1070) - 9 [Lincoln School]        |                    |  |  |  |  |
| Gener   | Creston, Daniel C. (1076) - 9 [Lincoln School    | ) s/Fami           |  |  |  |  |
| Discir  | Jacobs, Harry (1038) - 9 [Lincoln School]        | alth Re            |  |  |  |  |
| No otro | Jones, Jacquelyn May (1080) - 9 [Lincoln School] |                    |  |  |  |  |
| Please  | Jones, Joe (1081) - 9 [Lincoln School]           |                    |  |  |  |  |
|         | Jones, Maureen Lynne (1041) - 9 [Lincoln School] |                    |  |  |  |  |
| Croate  | Meyer, Daniel (1034) - 9 [Gradeschool]           |                    |  |  |  |  |
| Create  | Preston, Fredrick (1045) - 9 [Lincoln School]    |                    |  |  |  |  |
|         | Reddy, lan (1046) - 9 [Lincoln School]           |                    |  |  |  |  |
|         | Smith, Sam (1055) - 9 [Lincoln School]           |                    |  |  |  |  |
|         | (more results hidden) show only                  | this school        |  |  |  |  |

Once any student is chosen and the dropdown menu appears, select the desired student in the grade level to view their information. Full results remain available until you do another search or exit the page. **Note:** Your original search is shown in the box to the right.

| Student: | Cruz, Maria - 9 🔹                         | Sea | arch: 9   |          |           |
|----------|-------------------------------------------|-----|-----------|----------|-----------|
| Account: | Austin, Jane - 9<br>Baker, Bob B 9        |     |           |          |           |
| Category | Baker, Doug - 9                           |     |           |          |           |
|          | Cruz, Maria - 9                           |     |           |          |           |
| Da       | Hernandez, Sofia - 9                      |     | Amo       | unt      |           |
|          | Jones, Hector - 9                         |     |           |          |           |
| 1/28/200 | Long, Michael - 9                         |     | (\$10.00) |          | (\$10.00) |
|          | Rodrigues, Robert - 9                     |     |           |          | Balance:  |
|          | Sanders, Susan - 9<br>Smith, Amanda - 9   |     |           |          |           |
| Hide     | Thomas, Matthew - 9                       |     |           |          |           |
| 🗆 Hide   | Unger, Samantha - 9<br>Victor, Ronald - 9 |     |           |          |           |
| Create   | Wade, Robert R - 9<br>Walten, Meagan - 9  | Man | y Fees    | Create I | Many Dep  |

Additional search options are shown below: Once the search list is generated, select the appropriate student to view their information.

• Enter all or part of a first or last name.

| Search:  | smi                | (ex: j smith 7) |
|----------|--------------------|-----------------|
| Canad    | Smith, Amanda - 8  | _               |
| Gener    | Smith, Sam - 5     | _               |
|          | Smith, Susan - 5   | 1               |
| No stude | Smith, Timothy - 6 |                 |
| Pleases  | Smith, Tom - 11    | t -             |

• Enter a 4 digit academic year to view all students enrolled in that year.

| Search: 2 | 007                     | (ex: j smith 7) |
|-----------|-------------------------|-----------------|
|           | Austin, Jane - 8 (2007) |                 |
| Gener     | Baker, Bob B 8 (2007)   |                 |
|           | Chen, Amy - 7 (2007)    |                 |
| No stude  | Jacobs Harry - 5 (2007) |                 |

• Enter a single initial to view all students with that initial at the beginning of either their first or last name.

| Search:  | (ex: j smith             | 7)           |
|----------|--------------------------|--------------|
| Carra    | Austin, Jane - 9         | $\mathbf{r}$ |
| Gener    | Jacobs, Harry - 6        |              |
| Discip   | Jones, Hector - 9        | IS           |
| No stude | Jones, Jacquelyn May - 6 |              |
| Please s | Jones, Joe - 6           | b            |
|          | Jones, Maureen Lynne - 6 | L            |
| Creat    | Time, Justin - 6         | w            |

• Enter combinations to narrow search results to a smaller subset.

|                   | Search: <sup>9</sup> s |
|-------------------|------------------------|
|                   | Hernandez, Sofia - 9   |
| Search: a s       | Sanders, Susan - 9     |
| Smith, Adam - 11  | Smith, Amanda - 9      |
| Smith, Amanda - 9 | Unger, Samantha - 9    |

# 15 Students - Multi View

Enter new or view many existing students in your school. Modify student data, assign contacts and promote students to the following year.

| 5 | Stude                 | nts - Multi View                                               |                                                                        |                                                            |                                  |                                                                                                    |                                                                                                    |   |
|---|-----------------------|----------------------------------------------------------------|------------------------------------------------------------------------|------------------------------------------------------------|----------------------------------|----------------------------------------------------------------------------------------------------|----------------------------------------------------------------------------------------------------|---|
| s | chool:                | Lincoln School                                                 |                                                                        |                                                            |                                  | Acader                                                                                                    | mic Year: 2010-11 💌                                                                                                    |   |
| G | irade Le              | evel: 11 - Eleventh                                            | Grade 💌                                                                |                                                            |                                  |                                                                                                    |                                                                                                    |   |
|   | Create                | Student Search                                                 | Promote/Tran                                                           | sfer Students                                              | Mass Edit                        | Mass Edit Contacts Ma                                                                                                    | ass Delete Back                                                                                                    |   |
| Ī | <u>Grade</u><br>Level | <u>Name</u> △                                                  |                                                                        | <u>General</u><br>Information                              |                                  | Contacts                                                                                                    |                                                                                                    |   |
|   | 11                    | <u>Arnought, Adam</u><br>Bus Stop                              | Student Num<br>Homeroom<br>Calendar<br>Re-Entry to the<br>School       | 000<br>De<br>Ca<br>Same 8/2                                | 04<br>fault<br>lendar<br>:6/2010 |                                                                                                    | goto edit delete merge<br>transfer<br>contacts/family<br>rosters schedule<br>attendance<br>discipline grades<br>historical grades                                                            |   |
|   | 11                    | Arnought, Adam<br>Bus Stop                                     | Student Num<br>Homeroom<br>Calendar<br>Reason Unkn<br>Inactive Enrolli | 0004<br>Default Cal<br>own 8/25/2010<br>ment               | lendar                           |                                                                                                    | <u>goto edit delete merge</u><br><u>transfer</u><br><u>re-enroll contacts/family</u><br><u>rosters schedule</u><br><u>attendance</u><br><u>discipline grades</u><br><u>bistorical grades</u> |   |
|   | 11                    | <u>Austin, Jane</u><br>123 Way<br>Aurora, IL 60134<br>Bus Stop | Student Num<br>Homeroom<br>Calendar<br>Entry Date<br>Medical Alert     | 1072<br>A Rutherford<br>Default Calend<br>8/25/2010<br>Yes | lar                              | Melissa Austin<br>555-555-5555<br>Tony Austin<br>555-555-5555<br>Steve Mason Prevent<br>Contact<br>Melanie Smith<br>555-555-1234 | goto edit delete merge<br>transfer<br>contacts/family<br>edit contacts rosters<br>schedule<br>attendance discipline<br>grades<br>historical grades                                           |   |
| • | 11                    | <u>Baker, Bob B.</u><br>1234 Lane                              | Student Num<br>Homeroom                                                | 1074                                                       |                                  | Betty Baker<br>555-555-6666                                                                                                    | <u>qoto edit delete merge</u><br>transfer                                                                                                    | • |

### Main > Students - Multi View

To view/manage a specific student's data, click the student's name link. From the "View Student" page you can perform many of the same functions as on the "Students" page. **Note:** Students with inactive enrollments are shown in gray.

### **Create Student**

Add a new student, personal information, contacts, and enrollment information.

### Search

Search for students by last and/or first name. Narrow by grade level, if desired.

### **Promote/Transfer Students**

Update existing students' enrollment information for the next academic year. Promote students to the same or different buildings. Transfer multiple students to a different building in a current year.

### Mass Edit

Quickly change student information for many students.

### Mass Edit Contacts

Modify selected information for many contacts at once.

### Mass Delete

Delete many students for chosen academic year. Narrow by grade level. **Note:** Use extreme caution when deleting students as this cannot be undone. Instead, you may want to update their enrollment details to have them marked "inactive" which preserves their records.

### <u>Goto</u>

Takes you to the Parent Main page where you can view student data. To return to Admin main, click the "Back to School Admin Main" button.

### <u>Edit</u>

Modify existing student data for a chosen student. Update their <u>enrollment</u> status to have them automatically marked active/inactive. Add a student's photo from a file. **Note:** The student information that can be modified changes depending on the SchoolInsight modules your school has purchased.

### Delete

Delete student enrollment(s) from SchoolInsight. **Note:** Once deleted, student data cannot be recovered. Instead, you may want to update their enrollment details to have them marked "inactive" which preserves their records. Enrollments in closed academic years cannot be deleted.

### **Merge**

Remove duplicate instances of the same student by merging their data.

### **Transfer**

Move a chosen student to a different school during the current academic year.

### **Contacts/Family**

Manage entire families, including student's siblings, parents/guardians and corresponding relationships and custodial status.

## **Re-Enroll**

Re-enroll a student that is currently 'inactive'. Update their enrollment information, entry date/type, etc. For more details see the <u>Re-Enroll Student</u> section.

## **Schedule**

View/manage a student's schedule. For more details see the Scheduling Admin Guide.

## **Grades**

View/print a student's report card grades. For more details see the Grade Reporting Admin Guide.

### **Historical Grades**

View/manage a student's historical grades. For more details see the Grade Reporting Admin Guide.

Detailed information on the remaining links and buttons are covered in the sections that follow. **Note:** Available links differ based on which modules your school has purchased. **Note:** Some links reference SchoolInsight modules which are documented in separate Admin Guides, e.g. Attendance, Discipline.

# 15.1 Enrollment

Student enrollment status is determined by entry/exit dates. Their current status of active, inactive, or future is calculated based on the student's entry/exit dates. This is usually the current date, however, future dates can also be entered. Set dates in the future for changes that will then take effect automatically on the chosen date.

Note: Entry/exit dates default to the first/last day of the academic year when no dates are entered.

Enrollment status is reflected across the system, including gradebook, rosters, etc.

Student enrollment information is managed at Main > Students- Multi View > Create Student and Main > Students- Multi View or - Single View > Edit Student.

|                  | Entry/Exit             |   |
|------------------|------------------------|---|
| Entry Descriptio | n/Date:                |   |
|                  |                        | • |
| 8/25/2010        |                        |   |
| Exit Description | /Date:                 |   |
|                  |                        | • |
|                  |                        |   |
| Current Status:  | Active [?]             |   |
|                  |                        |   |
|                  | Entry Date:            |   |
| Enrollment: [?]  | Exit Date:             |   |
|                  | Current Status: Active |   |

To make a student "inactive" provide an exit description and date. To re-enroll a student, update their entry date.

Note: Enrollment views differ based on the function being performed and your school's configuration.

# 15.2 Re-Enroll Student

Re-Enroll a student that has an enrollment status of "inactive".

| *School:<br>*Academic Year: :<br>*Grade Level:            | Lincoln School                                |                                                |                             |           |                 |                               |     |   |
|-----------------------------------------------------------|-----------------------------------------------|------------------------------------------------|-----------------------------|-----------|-----------------|-------------------------------|-----|---|
| *Academic Year: :<br>*Grade Level:                        | 2010-11                                       |                                                |                             |           |                 |                               |     |   |
| *Grade Level:                                             |                                               |                                                |                             |           |                 |                               |     |   |
|                                                           | 9 - Ninth Grade                               | -                                              | ]                           |           |                 |                               |     |   |
| Homeroom Instructor:                                      | Type here to search for an                    | instruct                                       | or. [clear]                 |           |                 |                               |     |   |
| Advisor:                                                  | Type here to search for an                    | instruct                                       | or. [clear]                 |           |                 |                               |     |   |
|                                                           |                                               | Re-Enr                                         | ollment Details             |           |                 |                               |     | + |
|                                                           | Entry/Exit                                    |                                                | S                           | chool     |                 | Day Details (FTE)             |     |   |
| *Calendar:<br>Default Calendar (6, 7, 8, 9, 10, 11, 12) 💌 |                                               |                                                | *Home:<br>Lincoln Schoo     |           | •               | *Length of Day:<br>Full Day 💌 | 1.0 |   |
| Entry Description/Date:                                   |                                               |                                                | Serving:                    |           |                 |                               |     |   |
| Re-Entry to the Same                                      | e School - 03 🔄                               |                                                | Lincoln Schoo               | l<br>     | •               |                               |     |   |
| 5/2/2011                                                  |                                               |                                                | Claimable:                  | -         |                 |                               |     |   |
| Exit Description/Date:                                    |                                               |                                                | Tuition Paid to A           | nother    | School:         |                               |     |   |
| I                                                         |                                               |                                                |                             |           |                 |                               |     |   |
|                                                           |                                               |                                                |                             |           |                 |                               |     |   |
| Exit Status:                                              | -                                             |                                                |                             |           |                 |                               |     |   |
| Enrollment: Active [?]                                    |                                               |                                                |                             |           |                 |                               |     |   |
| Existing Enrollments at I                                 |                                               |                                                | Lincoln School              |           |                 |                               |     |   |
| Entry/Exit School                                         |                                               | Claimable/Tuition Paid Da<br>to Another School |                             | Day<br>(I | Details<br>FTE) |                               |     |   |
| Exit: 10/5/2010 - Reaso<br>Inactive                       | n Unknown Home: Lincoln S<br>Serving: Lincoln | School (<br>School 1                           | Claimable:<br>Fuition Paid: |           | Length of Da    | ay: Full Day (1.0)            |     |   |
| Re-Enroll Back                                            |                                               |                                                |                             |           |                 |                               |     |   |

| Main > | Students - | - Multi \ | View OR | - Sinale       | View > | <b>Re-Enroll</b> |
|--------|------------|-----------|---------|----------------|--------|------------------|
|        |            |           |         | · • · · · g. • |        |                  |

Update the student's enrollment information to re-enroll them at a chosen school.

Assign a calendar and entry type/date, the student is automatically marked "active" or "future" based on the date. Select the appropriate entry type. Enter home/serving and length of day details. **Note:** For length of day other than "full day" a "Session" entry is also provided.

Use the 🔳 to create multiple enrollments for the student. See the following "<u>Multiple Enrollments</u>" section for more details.

# 15.3 Multiple Enrollments

Create multiple active enrollments for a single student when creating/editing a student.

In order to create concurrent overlapping enrollments the following must be true:

- Attendance must be taken in days or hours
- Cumulative length of day must equal .5, or 1.0 Note: Certain states (IL, MO) can have other values.
- · Overlapping enrollments must be at different home/serving schools
- · Overlapping enrollments must use the same calendar

|                                                                                                    | Enrollment Details                                                                              | •                                                                                                    |
|----------------------------------------------------------------------------------------------------|-------------------------------------------------------------------------------------------------|----------------------------------------------------------------------------------------------------|
| Entry/Exit                                                                                                    | School                                                                                          | Day Details (FTE)                                                                                                    |
| Entry Description/Date:<br>Original Entry into a U.S. School - 02<br>8/24/2011<br>Exit Description/Date:<br>Current Status: Active [?]<br>*Calendar:<br>Default Calendar (8, 10) | Home:<br>First School  Serving:<br>Learning Center  Claimable:  Tuition Paid to Another School: | *FTE: Half Day ▼ 0.5 Session: Morning ▼<br>Minutes at serving school: 216          School<br>Time       Start       End         Regular<br>Day:       8:05am       11:50am         Half |
| Entry Description/Date:<br>Original Entry into a U.S. School - 02<br>8/24/2011<br>Exit Description/Date:<br>Current Status: Active [?]<br>*Calendar:<br>Default Calendar (8, 10) | Home:<br>First School  Serving:<br>First School  Claimable:  Tuition Paid to Another School:  . | *FTE: Half Day ♥ 0.5 Session: Afternoon ♥<br>School Start End<br>Regular 12:32pm 2:59pm<br>Half Day:                                                                                    |

Use the 🔳 to enter multiple enrollment details. Use "Remove Enrollment" to delete extra enrollment entries that aren't needed.

Minimally provide the following: Provide entry date(s) and assign a calendar for each enrollment. Set the home/serving school for each enrollment. Set the length of day (FTE) for each enrollment.

Enter additional details, as needed.

**Note:** If your school uses the SchoolInsight "Secondary Attendance" mode and shows attendance in days, an additional field "Minutes at serving school" is provided. Enter the minutes that the student normally attends the serving school and it will appear as a default when entering their attendance. For schools showing attendance in hours, the default hours are automatically determined.

# 15.4 Create Student

Create a new student for a chosen academic year. Enter details to search for an existing student or sibling. All schools in your district are included in the search.

| Create Student              |   |
|-----------------------------|---|
| Academic Year: 2011 - 2012  |   |
| Does student already exist? |   |
| *Last Name:                 |   |
| *First Name:                |   |
| Middle Name:                |   |
| Birth Date:                 |   |
| Back                        | • |
|                             |   |

Main > Students - Multi View > Create Student

Enter all or part of a last and/or first name to search for an existing student. Include middle name, birth date, if known.

| Existing Students Matching Search Criteria |                     |           |                         |                    |  |
|--------------------------------------------|---------------------|-----------|-------------------------|--------------------|--|
|                                            | Name                | Birthdate | School                  |                    |  |
| 0                                          | Thomas, Matthew - 9 |           | 2008-09: Lincoln School | enrollment history |  |
| Edit/Enroll Existing Student               |                     |           |                         |                    |  |

If a match is found, you can view the student's enrollment history and/or modify their information. If the matching student exists at another school or in another academic year, you can enroll the student for the chosen year and school.

### 84 Admin Basic Setup

| C | Create Student             |                                             |   |
|---|----------------------------|---------------------------------------------|---|
| A | Academic Year: 2011 - 2012 |                                             |   |
|   | New Student Information    |                                             |   |
| 3 | *Last Name: Sanderson      |                                             |   |
| 1 | *First Name:               |                                             |   |
| 1 | Middle Name:               |                                             |   |
|   | Birth Date:                |                                             |   |
|   | Search for a Sibling       |                                             |   |
|   | Sibling: Sanderson         | [?]                                         |   |
|   | Copy Data from Sibling     | No Sibling Exists, Add Information Manually | - |
| • |                            | • • • • • • • • • • • • • • • • • • •       |   |

If a match is not found, create a new student. If they have an existing sibling, some data can be automatically copied.

**No Sibling Exists:** Create a new student from scratch. Fill in their basic info, enrollment details, contacts, demographic and misc info.

**Copy Data from Sibling:** Search for, and select a sibling. Common data will be pre-populated on the new student's page from the sibling. Address, phone number, contacts, some demographic and misc information. Review details, add new and/or modify existing information for the new student.

| Save & Ad          | dd Another Save Sa                         | ave & Add to Roster | s Back          |        |                                 |  |  |  |
|--------------------|--------------------------------------------|---------------------|-----------------|--------|---------------------------------|--|--|--|
|                    | Basic Info                                 |                     | Mailing Address |        | Physical Address (if different) |  |  |  |
| *First<br>Name:    |                                            |                     | Addr1:          | Addr1: |                                 |  |  |  |
| Preferred          |                                            |                     | Addr2:          | Addr2: |                                 |  |  |  |
| Name:              | Use Preferred Nam<br>instead of First Name | ie                  | Addr3:          | Addr3: |                                 |  |  |  |
| Middle<br>Name:    |                                            |                     | City:           | City:  |                                 |  |  |  |
| *Last<br>Name:     |                                            |                     | State:          | State: |                                 |  |  |  |
| Student<br>Number: |                                            |                     | ZIP:            | ZIP:   |                                 |  |  |  |
| Gender:            |                                            |                     | Forms Home:     |        |                                 |  |  |  |
| Birthdate:         |                                            |                     |                 | 1      |                                 |  |  |  |
| Phone:             |                                            |                     |                 |        |                                 |  |  |  |
| SSN:               |                                            |                     |                 |        |                                 |  |  |  |
| Picture:           |                                            | Browse              |                 |        |                                 |  |  |  |

The Create Student page is comprised of several sections. The only required entries are in the top two portions containing Basic and Yearly Enrollment Info. A few fields that may need some explanation in these sections are:

## **Basic Info**

Enter student's information, mailing address and physical address if different from mailing address. Add a student's photo from a file, if available.

Contacts can also be added on the Create Student page. Several contacts can be specified for each student.

Medical/Health Info can be entered for each student at the bottom of the page. Any custom fields that were defined during data setup will also appear here (Main > Options > Configure Student Data).

|   |                      | Yearly Enrollment Info |          |
|---|----------------------|------------------------|----------|
|   | *Academic Year:      | 2009-10 💌              |          |
|   | *Grade Level:        | 10 - Tenth Grade       |          |
|   | Homeroom Instructor: |                        |          |
|   | Team:                |                        |          |
|   | Advisor:             |                        |          |
|   | Transportation Code: | •                      |          |
|   | Bus Stop:            |                        |          |
|   | Graduation Date:     |                        | <b>_</b> |
| ◄ |                      |                        |          |

## Yearly Enrollment Info:

Academic Year: Since student's progress through grades as time passes, SchoolInsight will always show a school year when it shows a grade level. The academic year shown here corresponds to the one selected on the **Students** page.

Grade Level: The grade level of the student for the chosen academic year.

Homeroom Instructor: Assign student to a homeroom for the chosen academic year.

Advisor: Assign student to an advisor for the chosen academic year.

Transportation Code: Assign code to student to indicate walks or rides bus to school.

Bus Stop: Choose a bus stop from the dropdown box, if stops have been created.

|                                        | Enrollment Details              | <u>+</u>                                             | 1 |
|----------------------------------------|---------------------------------|------------------------------------------------------|---|
| Entry/Exit                             | School                          | Day Details (FTE)                                    |   |
| *Calendar:<br>Default Calendar (8, 10) | Home:<br>First School           | *FTE: Half Day  0.5 School Session: Morning          |   |
|                                        | First School                    | School<br>Time Start End                             |   |
| Exit Description/Date:                 | Tuition Paid to Another School: | Regular 8:05am 11:30am<br>Day:                       |   |
|                                        |                                 | Day:                                                 |   |
| Current Status: Active [?]             | 11                              |                                                      | _ |
| Default Calendar (8, 10)               | First School                    | *FTE:  Half Day 💌 0.5<br>School Session: Afternoon 💌 |   |
|                                        | Monteray Academy                | Minutes at serving school: 180                       |   |
| Exit Description/Date:                 | Claimable:                      | School Start End                                     |   |
|                                        | Tultion Paid to Another School. | Regular 12:00pm 3:00pm                               |   |
| Current Status: Active [2]             |                                 | Half Day:                                            |   |

## Enrollment Details:

**Note:** Enter multiple concurrent enrollments using the  $\pm$  provided. See the "<u>Multiple Enrollments</u>" section for more details.

### Entry/Exit

Student enrollment status has been redesigned. Student's active status is no longer manually entered. Active/inactive is calculated based on the student's entry/exit dates. See the "Enrollment" section for more details.

Note: Entry/exit dates default to the first/last day of the academic year when no dates are entered.

**Entry Description/Date:** Select an entry type for the enrollment. Enter the first day for the entry type.

**Exit Description/Date:** Select an exit type and enter the last day for enrollment. **Note:** A "<u>Re-Enroll</u>" link/button will be provided on the "Students" pages for students with an exit description/date.

Exit Status: Set an exit status of "Permanent" or "Temporary" to correspond to exit details.

Currently Active: Yes/No, based on entry/exit dates.

## <u>School</u>

**Home:** Select a home school from the dropdown box. A home school is where a student resides and reports attendance. **Note:** If a student's home school is the SchoolInsight school, it will be shown as "Home" on Students - Single View.

**Serving:** Select a serving school, if needed. Serving schools are where the student actually attends classes.

## Day Details (FTE)

• FTE: Select the student's normal FTE, full or half school days, or choose "Other" to set fractional FTE. Note: FTE defaults to 1.0 for "Full Day" and 0.5 for "Half Day". The sum of FTE for all enrollments must equal 0.5 or 1.0.

## 88 Admin Basic Setup

- School Session: Select the student's normal school day.
- **Minutes at serving school:** Enter the number of minutes/hours the student attends the serving school. **Note:** This field is available for schools using the "Secondary Attendance" mode, using a time calculation for attendance and displaying attendance in "Days".
- School Time: Enter individual school day start/end times for students with special schedules. For multiple enrollments, set the start/end times on the home school to assure accurate attendance records. Note: This will override the school's <u>Attendance Options</u> defaults for the student.

# 15.4.1 Demographics

If the school has purchased Core Student Management, you will be able to capture a large amount of data for each student, including ethnicity/race, lunch program, IEP/504, ELL and Homeless data, etc.

|   |                                  | Demographics                              |                                         | Misc Info                         | - |
|---|----------------------------------|-------------------------------------------|-----------------------------------------|-----------------------------------|---|
|   | Ethnicity/Race:                  | Not Hispanic or Latino                    | Birth Place:                            |                                   |   |
|   |                                  | Asian     Black or African American       | Mother's<br>Maiden<br>Name:             |                                   |   |
|   |                                  | White American Indian or Alaska Native    | Parent's<br>Marital<br>Status:          |                                   |   |
|   | Disabladi                        | Native Hawaiian or Other Pacific Islander | Lives With:                             |                                   |   |
|   | Disability:                      |                                           | Disable<br>parent/student<br>web access |                                   |   |
|   | Low Income:                      | YV                                        | Previous<br>School:                     |                                   |   |
|   | Lunch Program:                   | Free 🔽 🗹 Direct Certified                 | State ID<br>Number:                     |                                   |   |
|   | English<br>Proficiency<br>(LEP): |                                           | Enrolled<br>Previous Year:              |                                   |   |
|   | Primary Home<br>Language:        | •                                         | Graduating<br>Class:                    | 2012                              |   |
|   | Native<br>Language:              | •                                         | District Entry<br>Date:                 |                                   |   |
|   | Title 1:                         |                                           | Taken:                                  | <b>_</b>                          |   |
|   | Title 1 Program:                 |                                           | Student<br>Tested:                      |                                   |   |
|   | Migrant:                         |                                           | Reason for<br>not Testing               |                                   |   |
|   | Has IEP:                         |                                           | State<br>Assessment:                    |                                   |   |
|   | IEP<br>Accommodation:            |                                           | Testing<br>School ID                    |                                   |   |
|   | SES:                             |                                           | Locker:                                 | Auto-Assign Locker by Grade Level |   |
|   | Section 504:                     |                                           |                                         |                                   |   |
|   | 504<br>Accommodation:            |                                           | Class Rank:                             | Y                                 |   |
|   | Century 21:                      |                                           | Academic<br>Track:                      |                                   |   |
|   | Homeless:                        |                                           | Graduation<br>Requirement:              | 2010-2014 High School -           |   |
|   | Career Tech Ed:                  |                                           |                                         | ×                                 |   |
| • | Reading 1st                      |                                           | Notes:                                  |                                   | - |

Main > Students - Multi View > Create Student

# 15.5 Edit Student

90

Modify existing information for a chosen student.

| Duon               |                                             |               |                 |        |                                 |
|--------------------|---------------------------------------------|---------------|-----------------|--------|---------------------------------|
|                    | Basic Info                                  |               | Mailing Address |        | Physical Address (if different) |
| *First Name:       | Mandy                                       | Addr1:        | 1234 Elm Street | Addr1: |                                 |
| Preferred          |                                             | Addr2:        |                 | Addr2: |                                 |
| Name:              | Use Preferred Name<br>instead of First Name | Addr3:        |                 | Addr3: |                                 |
| Middle Name:       |                                             | City:         | Watertown       | City:  |                                 |
| *Last Name:        | Jones                                       | State:        |                 | State: |                                 |
| Student<br>Number: | 5876                                        | ZIP:          | 60666           | ZIP:   |                                 |
| Gender:            | F                                           | Mail<br>Forms | Yv              |        |                                 |
| *Birthdate:        | January 🔽 1 💌 1999                          | - Home.       |                 |        |                                 |
| Phone:             | 555-123-1234                                |               |                 |        |                                 |
| SSN:               |                                             |               |                 |        |                                 |
| Picture:           | Change Student Bioture                      |               |                 |        |                                 |
|                    | Change Student Picture                      |               |                 |        |                                 |

| Main > Students - Multi View > Edit          |   |
|----------------------------------------------|---|
| Main > Students - Single View > Edit Student | t |

Modify student information, update their Basic Info, Yearly Enrollment Info, Enrollment Details, Demographics, and/or other Misc Info and Custom Fields.

**Note:** You can also choose to update home phone number and address for contacts and siblings in the student's family.

Change a student's picture, or clear a picture if a replacement doesn't exist.

**Note:** Use <u>Promote/Transfer Students > Promote</u> when the student moves to the next academic year.

Update a student's enrollment information to change their active/inactive status. See the "<u>Enrollment</u>" section for more details.

Add multiple enrollments for students attending a different serving school. See the "<u>Multiple</u> <u>Enrollments</u>" section for more details.

# **15.6 Promote/Transfer Students**

Manage student enrollment for many students at once. Promote students to the next grade level. Transfer students to another school.

Main > Students - Multi View > Promote/Transfer Students

|   | Promote/Transfer Students |                                                                                                    |                        |   |  |  |  |  |
|---|---------------------------|----------------------------------------------------------------------------------------------------|------------------------|---|--|--|--|--|
|   | Current Schoo             | I: First School                                                                                                    | Academic Year: 2011-12 |   |  |  |  |  |
|   |                           | C Promote/Retain students within a building                                                                         |                        |   |  |  |  |  |
|   | Type of Move:             | O Promote students to a different building                                                                          |                        |   |  |  |  |  |
|   |                           | $\ensuremath{\mathbb{C}}$ $% \ensuremath{\mathbb{C}}$ Transfer students to a different building in the current year |                        | - |  |  |  |  |
| • |                           |                                                                                                    |                        |   |  |  |  |  |

**Promote/Retain students within a building:** At the end of an academic year, promote students to the next grade level. Also use this to enroll students in summer school and to retain students who will not be advancing a grade level.

**Promote students to a different building:** Promote students to the next grade level and simultaneously move them to another school. For example, promote 5th graders into their middle school or promote 8th graders into their high school within your district.

**Transfer students to a different building in the current year:** Move students from one school to another after the start of a school year. Update student enrollment data with unique exit/entry dates. **Note:** This can also be done for an individual student from Main > Students - Single View > Transfer Student and Main > Students - Multi View > transfer.

# **15.6.1 Promote Students**

Each year, admins will promote students to the next grade level. This can be easily done for all students at one time.

|   | Promote/T     | ransfer Students                                                                                                    |                        | <b></b> |
|---|---------------|----------------------------------------------------------------------------------------------------|------------------------|---------|
|   | Current Schoo | I: First School                                                                                                    | Academic Year: 2011-12 | •       |
|   |               | C Promote/Retain students within a building                                                                         |                        |         |
|   | Type of Move: | O Promote students to a different building                                                                          |                        |         |
|   |               | $\ensuremath{\mathbb{C}}$ $% \ensuremath{\mathbb{C}}$ Transfer students to a different building in the current year |                        | -       |
| • |               |                                                                                                    |                        |         |

Main > Students - Multi View > Promote/Transfer Students

Two options are provided for promoting students. Promote students within the same school, or promote them to another school within your district.

"Promote students within a building" is primarily used to promote students to the next grade level for the upcoming school year. For example, promote the 3rd graders to 4th grade. It can also be used to enroll students in summer school or retain students that are not advancing a grade level. See the following section "Promote Within Building" for more details.

Promote students to a different building" is also used to promote students to the next grade level, however, in this case, students are moving to a different school. For example, 5th graders moving to middle school.

### 92 Admin Basic Setup

See the following section "Promote to Different Building" for more details.

## 15.6.1.1 Promote Within Building

Promote students to the next grade level within the same school. Promote all students at the school, or promote by grade level, as needed. Make sure to have the current academic year and appropriate grade level(s) selected. Also use this to enroll students in summer school and to retain students that aren't advancing a grade level. **Note:** For students who are graduating, don't promote them to the later academic years. In this way their data will be preserved, but they won't be active in the later academic years. If they'll be enrolling in another school in your district, use "Promote to Different Building" to promote and move them to their new school.

## Main > Students - Multi View > Promote/Transfer Students Type of Move: Promote/Retain students within a building

| Promote/Trar                                            | nsfer Students                                                                                                    |
|---------------------------------------------------------|----------------------------------------------------------------------------------------------------|
| Current School: L<br>Current Grade Le<br>Promote Studen | incoln School Current Academic Year: 2010-11  vel: All  Home School: Self                                                                              |
| Type of Move: C                                         | Promote/Retain students within a building<br>Promote students to a different building<br>Transfer students to a different building in the current year |
|                                                         | Enrollment Data for the New Academic Year                                                                                                    |
| Next Academic<br>Year:                                  | 2011-12 🗹 Allow promote to any existing academic year                                                                                                  |
| Next Grade Level:                                       | Increment by 1 Grade Level                                                                                                    |
| Homeroom<br>Instructor:                                 | Type here to search for an instructor.                                                                                                    |
| Advisor:                                                | Type here to search for an instructor.                                                                                                    |
| Exit Date for<br>Current Year:                          |                                                                                                    |
| Exit Type for<br>Current Year:                          |                                                                                                    |
| Entry Date for<br>Next Year:                            |                                                                                                    |
| Entry Type for<br>Next Year:                            |                                                                                                    |
| *Length of Day:                                         | Full Day 💌                                                                                                    |
| Copy Bus Route<br>Information?                          | □ Note: Bus Information will only copy if the stops exist in the Next Academic Year.                                                                   |
| ( <u> </u>                                              |                                                                                                    |

Current Academic Year: Current academic year, from which the student will be promoted.

Current Grade Level: Grade level of the student in the current academic year.

Home School: Select the students current home school.

### Enrollment Data for the New Academic Year:

Next Academic Year: Year for the updated enrollment data. This is usually the next academic

year, however you can also promote to any year if needed. **Note:** You need to allow promote to any year in order to promote students to a summer academic year.

**Next Grade Level:** Choose to increment by 1 grade level or keep student at current level. **Note:** For summer school you'll probably want to keep them at the same grade level.

Homeroom Instructor: Assign student to a homeroom for the next academic year.

Advisor: Assign student to an advisor for the next academic year.

**Exit Date for Current Year:** Default is blank for the current academic year. Select a date, as needed.

Exit Type for Current Year: Default is blank, select an exit type for the current year, as needed.

**Entry Date for Next Year:** Default is blank for the new academic year. Select a date, as needed.

**Entry Type for Next Year:** Default is blank, select an entry type for the next academic year, as needed.

Length of Day: Specify full or half school day for the chosen students.

**Copy Bus Route Info:** Bus route/stop information will be copied if stops exist for the next academic year.

| R                                     | eset Values of the Following Field   | ls (Unchecked Fields will be Co                                                        | bied) 🖃                                                    |
|---------------------------------------|--------------------------------------|----------------------------------------------------------------------------------------|------------------------------------------------------------|
| 504 Accommodation                     | Academic Track                       | Acquire Use and<br>Knowledge Skills                                                    | Addressing Needs Related to<br>Domestic Violence           |
| Advisor                               | □ Aquire Use and Knowledge<br>Skills | <ul> <li>Assistance with</li> <li>Participation in School</li> <li>Programs</li> </ul> | Before-School, After-School,<br>Mentoring, Summer Programs |
| Career Tech Ed                        | Century 21                           | Claimable for State Aid                                                                | Class Periods Provided Per<br>Week                         |
| Clothing to Meet a School Requirement | Content Area Tutoring                | Coordination between<br>Schools and Agencies                                           | Counseling                                                 |

Check which fields to have reset during the promote. Checked fields are reset to null/blank. Unchecked fields will have their values copied to the next academic year.

Click the safet choosing reset fields to save setting preferences for additional promotes. **Note:** This will also update the "Reset Values" field on the <u>Configure Student Data</u> page.

# 94 Admin Basic Setup

Reset Values of the Following Fields (Unchecked Fields will be Copied)

# Save "Fields to Reset" preferences?

|                     |                        | Students to Promote |                |        |
|---------------------|------------------------|---------------------|----------------|--------|
| Promote?            | Current<br>Grade Level | <u>Name</u> △       | Student Number | Active |
|                     | 12                     | Arnought, Adam      | 10001          | true   |
|                     | 12                     | Austin, Jane        | 1072           | true   |
| Already<br>Promoted | 9                      | Austin, Tom         | 1070           | true   |
|                     | 12                     | Baker, Bob B.       | 1074           | true   |
| •                   | 12                     | Bradey, Bill        | 10322          | true   |

**Promote?:** Select individual students to promote, or select all at the top of the column.

## 15.6.1.2 Promote to Different Building

Sometimes admins will need to promote students to the next grade level into a different school. For example, 5th graders moving to middle school. This can be done for one or many students. Make sure to have the current academic year and grade level selected.

## Main > Students - Multi View > Promote/Transfer Students Type of Move: Promote students to a different building

|   | Promote/T        | ransfer Stud      | lents                                                                                | • |
|---|------------------|-------------------|--------------------------------------------------------------------------------------|---|
|   | Current Schoo    | ol: Lincoln Schoo | Current Academic Year: 2010-11                                                       |   |
|   | Current Grade    | Level: All        | Home School: Self                                                                    |   |
|   | Promote Stud     | dents Back        |                                                                                      |   |
|   |                  | C Promote/R       | etain students within a building                                                     |   |
|   | Type of Moye:    | O Promote st      | udents to a different building                                                       |   |
|   | Type of Move.    | O Transfer st     | Idents to a different building in the current year                                   |   |
|   |                  |                   |                                                                                      |   |
|   |                  |                   | Enrollment Data for the New Academic Year                                            |   |
|   | Next School:     |                   | Gradeschool   Promote to any school                                                  |   |
|   | Next Academic    | c Year:           | 2011-12  Allow promote to any existing academic year                                 |   |
|   | Next Grade Le    | vel:              | Increment by 1 Grade Level                                                           |   |
|   | Homeroom In:     | structor:         | Type here to search for an instructor.                                               |   |
|   | Advisor:         |                   | Type here to search for an instructor.                                               |   |
|   | Exit Date for C  | urrent Year:      |                                                                                      |   |
|   | Exit Type for C  | urrent Year:      |                                                                                      |   |
|   | Entry Date for I | Next Year:        |                                                                                      |   |
|   | Entry Type for I | Next Year:        |                                                                                      |   |
|   | *Length of Day   | y:                | Full Day 💌                                                                           |   |
|   | Copy Bus Rou     | ite Information?  | □ Note: Bus Information will only copy if the stops exist in the Next Academic Year. | • |
| • |                  |                   |                                                                                      |   |

Current Academic Year: Current academic year, from which the student will be promoted.

Current Grade Level: Grade level of the student in the current academic year.

Home School: Select the students current home school.

#### Enrollment Data for the New Academic Year:

**Next School:** Select the school in your district to promote students into. Admins can promote students to schools with promotion permissions. Promotion permissions can be assigned by either the receiving school or by the district at Main > Options. District Admins have the additional option to allow promotion to any school in the district.

**Next Academic Year:** Year for the updated enrollment data. This is usually the next academic year, however you can also promote to any year if needed.

Next Grade Level: Choose to increment by 1 grade level or keep student at current level.

Homeroom Instructor: Assign student to a homeroom for the next academic year.

Advisor: Assign student to an advisor for the next academic year.

**Exit Date for Current Year:** Default is blank for the current academic year. Select a date, as needed.

Exit Type for Current Year: Default is blank, select an exit type for the current year, as needed.

Entry Date for Next Year: Default is blank for the new academic year. Select a date, as needed.

Entry Type for Next Year: Default is blank, select an entry type for the next academic year, as needed.

Length of Day: Allows you to specify full or half school days.

**Copy Bus Route Info:** Bus route/stop information will be copied if stops exist for the next academic year.

| R                                     | eset Values of the Following Field   | ls (Unchecked Fields will be Co                                                        | pied)                                                      |
|---------------------------------------|--------------------------------------|----------------------------------------------------------------------------------------|------------------------------------------------------------|
| 504 Accommodation                     | Academic Track                       | Acquire Use and<br>Knowledge Skills                                                    | Addressing Needs Related to Domestic Violence              |
| Advisor                               | □ Aquire Use and Knowledge<br>Skills | <ul> <li>Assistance with</li> <li>Participation in School</li> <li>Programs</li> </ul> | Before-School, After-School,<br>Mentoring, Summer Programs |
| Career Tech Ed                        | Century 21                           | Claimable for State Aid                                                                | Class Periods Provided Per<br>Week                         |
| Clothing to Meet a School Requirement | Content Area Tutoring                | Coordination between<br>Schools and Agencies                                           | Counseling                                                 |

Check which fields to have reset during the promote. Checked fields are reset to null/blank. Unchecked fields will have their values copied to the next academic year.

Click the after choosing reset fields to save setting preferences for additional promotes. **Note:** This will also update the "Reset Values" field on the <u>Configure Student Data</u> page.

Note: If a student is also moving to another school, some fields may not be copied.

Reset Values of the Following Fields (Unchecked Fields will be Copied)  $\pm$ 

## Save "Fields to Reset" preferences?

|                     |                        | Students to Promote |                |        |
|---------------------|------------------------|---------------------|----------------|--------|
| Promote?            | Current<br>Grade Level | <u>Name</u> △       | Student Number | Active |
| •                   | 12                     | Arnought, Adam      | 10001          | true   |
| •                   | 12                     | Austin, Jane        | 1072           | true   |
| Already<br>Promoted | 9                      | Austin, Tom         | 1070           | true   |
|                     | 12                     | Baker, Bob B.       | 1074           | true   |
| •                   | 12                     | Bradey, Bill        | 10322          | true   |

Promote?: Select individual students to promote, or select all at the top of the column.

# 15.6.2 Transfer Students

Easily transfer one or more students from one school to another in the current school year.

# Main > Students - Multi View > Promote/Transfer Students

|   | Promote/T     | ransfer Students                                                                                                    |                        | <b>_</b> |
|---|---------------|----------------------------------------------------------------------------------------------------|------------------------|----------|
|   | Current Schoo | I: First School                                                                                                    | Academic Year: 2011-12 |          |
|   |               | C Promote/Retain students within a building                                                                         |                        |          |
|   | Type of Move: | O Promote students to a different building                                                                          |                        |          |
|   |               | $\ensuremath{\mathbb{C}}$ $% \ensuremath{\mathbb{C}}$ Transfer students to a different building in the current year |                        | -        |
| ₹ |               |                                                                                                    |                        |          |

"Transfer students to a different building" allows you to easily move students from one school to another in the current academic year. See the following section "Transfer to Different Building" for more details.

## 15.6.2.1 Transfer to Different Building

Easily move students from one school to another in the current academic year. Transfer students to a different school and close their existing enrollment.

## Main > Students - Multi View > Promote/Transfer Students Type of Move: Transfer students to a different building in the current year

#### Admin Basic Setup

98

|   | Promo     | te/Transfe             | r Stu    | dents                                                                                     |                                                                         |                                             |                    | <b></b> |
|---|-----------|------------------------|----------|-------------------------------------------------------------------------------------------|-------------------------------------------------------------------------|---------------------------------------------|--------------------|---------|
|   | Current   | School: First S        | chool    |                                                                                           |                                                                         | Acade                                       | emic Year: 2011-12 | •       |
|   | Current   | Grade Level:           | 8 - Eigl | nth Grade 💌                                                                               |                                                                         | Home                                        | School: Self       | ⊡       |
|   | Transfe   | Back                   |          |                                                                                           |                                                                         |                                             |                    |         |
|   | Type of I | Nove:                  |          | <ul> <li>O Promote/Retain</li> <li>O Promote student</li> <li>Transfer student</li> </ul> | students within a b<br>ts to a different buil<br>ts to a different buil | uilding<br>ding<br>ding in the current year |                    |         |
|   | *Destina  | ation School           |          | Monteray Academ                                                                           | y 💌                                                                     |                                             |                    |         |
|   | *Exit Dat | e for Current S        | School:  | 6/7/2012                                                                                  |                                                                         |                                             |                    |         |
|   | Exit Type | o for Current S        | chool:   |                                                                                           |                                                                         |                                             |                    |         |
|   | *Entry D  | ate for Next Sc        | hool:    |                                                                                           |                                                                         |                                             |                    |         |
|   | Entry Typ | pe for Next Sch        | iool:    |                                                                                           |                                                                         | •                                           |                    |         |
|   | *Length   | of Day:                |          | Full Day 💌                                                                                |                                                                         |                                             |                    |         |
| 1 |           |                        | Stur     | lents to Move                                                                             |                                                                         |                                             |                    |         |
|   | Move?     | Current<br>Grade Level | 3100     | Name                                                                                      | Student Number                                                          |                                             |                    |         |
|   |           | 8                      | Adams    | s, Amy                                                                                    | 1000                                                                    |                                             |                    |         |
|   |           | 8                      | Chen,    | Jessie                                                                                    | 0006                                                                    |                                             |                    |         |
| 4 |           | 8                      | Gonza    | les, Roberto "Robby"                                                                      | 1036                                                                    |                                             |                    | ▼<br>►  |

Current Academic Year: Current academic year, from which the student will be promoted.

Current Grade Level: Grade level of the student in the current academic year.

Home School: Select the students current home school.

**Destination School:** Select the school for the student(s) transfer.

Provide exit date/type for the current school and entry date/type for the destination school. Entry/exit dates do not have to match.

Length of Day: Specify full or half school day for the students being transferred.

Move?: Select individual students to transfer, or select all at the top of the column.

# 15.7 Mass Edit

To easily assign information or fix mistakes on large numbers of students at a time, you can use the "Mass Edit" page. **Note:** Use the "Clear existing value" checkbox to create blank values for the items/students selected.

Main > Students - Multi View > Mass Edit

| Mass Edit                            |                 |                         |                                                                     |
|--------------------------------------|-----------------|-------------------------|---------------------------------------------------------------------|
| School: Lincoln School               |                 |                         |                                                                     |
| Academic Year: 2008-0                | 9 🗸             |                         |                                                                     |
| Grade Level: All                     | T               |                         |                                                                     |
| Save Back                            |                 |                         |                                                                     |
|                                      | Data to Edit    |                         | Data to Edit                                                        |
| Active:                              |                 | Race:                   |                                                                     |
| Grade Level:                         |                 | Disabled:               |                                                                     |
| Homeroom:                            | <b>•</b>        | Disability:             | <b>_</b>                                                            |
| Advisor:                             |                 | Low Income:             |                                                                     |
| Entry Type:                          |                 |                         |                                                                     |
| Entry Date:<br>(first day at school) |                 | Lunch Program:          | Note: Only students with no existing lunch program will be updated. |
| Exit Type:                           |                 | English<br>Proficiency: |                                                                     |
|                                      |                 | Primary Home            |                                                                     |
| (last day at school)                 | •               | Migrant:                |                                                                     |
| Enrollment Type:                     |                 | Has IEP:                |                                                                     |
|                                      | Serving School: | IEP                     |                                                                     |
| Claimable for State Aid:             |                 | Accommodation:          |                                                                     |
| Tuition Paid to Another              |                 | SES:                    |                                                                     |

Set the entry date, grade level, homeroom teacher, etc. for large blocks of students. It's also useful when setting the exit type for each year.

**Note:** Since SchoolInsight separates students by academic year, when promoting students use the "Promote Students" page and **NOT** the "Mass Edit" page.

# 15.8 Merge Students

Any data entry inconsistencies can be "cleaned-up" with the "merge" link located next to a student's name. For instance, if the same student has multiple entries (John Smith and John M. Smith) the data files can be merged into a single student. If you wanted to merge the "John Smith" student into the information contained in "John M. Smith," you would click the merge button for John Smith and then select John M. Smith as the "Student to receive data."

Main > Students - Multi View > merge

|   | Merge Duplicate S        | tudents                            |        |
|---|--------------------------|------------------------------------|--------|
|   | Student to merge:        | Austin, Jane (Student Number: 123) | ]      |
|   | Student to receive data: |                                    |        |
|   | Merge Back               |                                    | ·<br>• |
| ∎ |                          | •                                  | ſ      |

**Note:** Use with caution. Once student data is merged, it cannot be separated.

# 15.9 Edit Contacts

Modify contact information for a chosen student. Update names, phone numbers, relationship details, etc., as needed. **Note:** Update email addresses at <u>Main > Email Addresses</u>.

| Edit Contacts          |                             |                             |               |
|------------------------|-----------------------------|-----------------------------|---------------|
| Student: Austin, Jar   | ne                          |                             |               |
| Save Back              |                             |                             |               |
|                        |                             | Contacts                    |               |
| Relationship:          | Mother                      | Father                      | Other/Unknown |
| Title:                 |                             | •                           |               |
| First Name:            | Melissa                     | Tony                        | Steve         |
| Last Name:             | Austin                      | Austin                      | Mason         |
| Home Phone:            | 555-555-5555                | 555-555-5555                |               |
| Work Phone:            |                             |                             |               |
| Cell Phone:            |                             |                             |               |
| Other Phone:           |                             |                             |               |
| Address 1:             | 123 Way                     | 123 Way                     |               |
| Address 2:             |                             |                             |               |
| City:                  | Aurora                      | Aurora                      |               |
| State:                 |                             |                             |               |
| Zip:                   | 60134                       | 60134                       |               |
| Employer:              | PreSchool                   | Havester Inc.               |               |
| Ninte n.               | A                           | A                           |               |
| NOLES.                 | <b>V</b>                    | V                           |               |
|                        | Relationshi                 | ip details for Austin, Jane |               |
| Custodial Status:      | Custodial Parent/Guardian 💌 | Custodial Parent/Guardian 💌 | Other 💌       |
| Prevent All Contact:   |                             |                             |               |
| Web Access:            |                             |                             |               |
| Receives Mail:         |                             |                             |               |
| Receives Email:        |                             |                             |               |
| Can Pickup<br>Student: |                             |                             |               |
|                        | 1                           | 1                           |               |

Main > Students - Multi View > Edit Contacts

# 15.10 Contacts/Family

If your school has purchased Core Student Management, you can link family members/contacts and update their common information once. Assign contacts for a chosen student. Specify relationships, such as, parent, guardian, doctor, emergency contact, etc. Manage contact's custodial status, relationship and web/mail access. Add more students to link family members, contacts and assign relationship/custodial status details. Assign student properties to all family members, as appropriate.

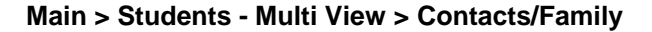

| Family                              |                 |                                                      |                                      | Student Proper | ties                                                                                                    |                            |             |
|-------------------------------------|-----------------|------------------------------------------------------|--------------------------------------|----------------|----------------------------------------------------------------------------------------------------|----------------------------|-------------|
| Student                             | Contact         | N                                                    | ame:                                 | J              | ane Austin (11)                                                                                               |                            |             |
| Jane Austin (11) Meliss             | a Austin        | Ac                                                   | ddress:                              | 1              | 23 Way                                                                                                    | Phone: 5                   | 55-555-5555 |
| Tony A                              | ustin           |                                                      |                                      | A              | Aurora, IL 60134                                                                                              |                            |             |
| Sibling(s): Steve                   | Mason           | E                                                    | mail:<br>hudeet Dectel               | Ja             | austin@au.com <u>edit ema</u><br>Tagliah                                                                      | <u>ii delete emaii loo</u> | lins        |
| Tammi Austin (A) -                  |                 | . La                                                 | anguage: BET/                        | . E            | english                                                                                                    |                            |             |
| Tom Austin (8)                      | ency Contact Or | niy:                                                 |                                      |                |                                                                                                    |                            |             |
| Meiani                              | e smiui         | E                                                    | dit Propertie                        | s Merge        | Contacts                                                                                                    |                            |             |
|                                     |                 |                                                      |                                      |                |                                                                                                    |                            |             |
| Add Student Add Cont                | act             |                                                      |                                      |                |                                                                                                    |                            |             |
|                                     |                 | All contacts                                         | related to Ja                        | ane Austin     |                                                                                                    |                            |             |
| Custodial Status<br>Relationship    | Name            | Phone Number                                         | s Address                            | Employe        | er Options                                                                                                    |                            |             |
| Custodial Parent/Guardiar<br>Mother | Melissa Austin  | (h) 555-555-555<br>(c) 555-123-456<br>maustin@au.cor | 5 123 Way<br>7 Aurora<br>m IL, 60134 | PreSchool      | Web/Records Access<br>Receives Mail<br>Receives Email<br>Can Pickup<br>Lives With<br>Disciplinary Contact     | edit delete men            | ge          |
| Custodial Parent/Guardiar<br>Father | Tony Austin     | (h) 555-555-555<br>(c) 555-123-987<br>taustin@au.com | 5 123 Way<br>6 Aurora<br>IL, 60134   | Havester Ir    | nc. Web/Records Access<br>Receives Mail<br>Receives Email<br>Can Pickup<br>Lives With<br>Disciplinary Contact | edit delete men            | ge          |
| None                                | Steve Mason     |                                                      |                                      |                |                                                                                                    | edit delete mer            | ge          |
| Uncle                               |                 |                                                      |                                      |                |                                                                                                    |                            |             |

Click on any Student or Contact name in the upper, left box to view their corresponding information in the "Properties" box to the right. Modify their information, as needed. Additionally, contact details are shown for students, relationship details are shown for contacts in the table below their properties. **Note:** You can click on any name in the table to view their properties.

**Note:** Siblings from other schools in your district can also be viewed. Their address and home phone can be updated when changing student data for a sibling at your school.

## Add Student

Add another student to the family. **Note:** At least one contact, with a custodial status of either "Custodial Parent/Guardian" or "Non-Custodial Parent", must exist before adding siblings to the family.

## Add Contact

Add a contact to the family. **Note:** Once a contact has been created, a link to edit contacts will appear on the "<u>Students</u>" page. **Note:** Email addresses for parent/contacts can be added here or at <u>Main > Email Addresses</u>.

## **Edit Properties**

Modify student or contact data, based on which person is selected. Change phone, address, relationship details. Apply changes to other family members for common information.

## Add/Edit/Delete Email

Create a new email account for the student or contact with an initial password. A different parent portal language can be set for each individual email address, as needed. You may choose to send a welcome email containing login and password information. Edit or delete an existing email for the chosen student or contact. Edit email to merge two email accounts. For more details see the "<u>Merge Accounts</u>" section.

Note: Email addresses can be also be managed at Main > Email Addresses.

## Logins

View a history of successful/failed logins for a chosen student or contact. For more details see the " Login History" section under "Login".

# <u>Edit</u>

Modify either student or contact data, based on which person is selected. Also, update phone and address changes for siblings/contacts. **Note:** You can also modify personal information for contacts from <u>Main > Students > Edit Contacts</u>.

## **Delete**

Remove a relationship for the chosen student. **Note:** This only removes the relationship between the contact and the chosen student. It does not remove the contact from the family until they are deleted from all students in the family.

Note: Removing all contact relationships for a student removes the student from the "Family".

# <u>Merge</u>

Combine duplicate contacts into one. Note: Use caution when merging as this cannot be undone.

## 104 Admin Basic Setup

# 15.10.1 Add Contact

Assign contacts for the chosen student for a chosen academic year. Choose from existing contacts or create new. Specify parents, guardian, doctor, emergency contact, etc. Assign custodial status and relationship details for the student and this contact.

|                                          |               |                                       |                       |                  |                   |               |               |                         | a                           |
|------------------------------------------|---------------|---------------------------------------|-----------------------|------------------|-------------------|---------------|---------------|-------------------------|-----------------------------|
|                                          | Add Contact I | to Family                             | Ý                     |                  |                   |               |               | ×                       |                             |
| C Find an existing contact               |               |                                       |                       |                  |                   |               |               |                         |                             |
| <ul> <li>Create a new contact</li> </ul> |               |                                       |                       |                  |                   |               |               |                         |                             |
| Contact Prope                            | rties         |                                       |                       |                  |                   |               |               |                         |                             |
| First Name:                              | .ast.         |                                       |                       |                  |                   |               |               |                         |                             |
| Address 1:                               |               |                                       |                       |                  |                   |               |               |                         |                             |
| Address 2:                               |               |                                       |                       |                  |                   |               |               |                         |                             |
| City, State Zip:                         |               |                                       |                       |                  |                   |               |               |                         |                             |
| Home Phone: Wor                          | k Phone:      |                                       |                       |                  |                   |               |               |                         |                             |
| Other Phone: Cell                        | Phone:        |                                       |                       |                  |                   |               |               |                         |                             |
| Employer:                                |               |                                       |                       |                  |                   |               |               |                         |                             |
| Notes:                                   |               | <u>^</u>                              |                       |                  |                   |               |               |                         |                             |
|                                          |               |                                       |                       |                  |                   |               |               |                         |                             |
|                                          |               |                                       |                       |                  |                   |               |               |                         |                             |
|                                          | Add this co   | ontact to st                          | tudents               |                  |                   |               |               |                         |                             |
| Add Student Custodial<br>Status          | Relationship  | Prevent<br>Contact<br>with<br>Student | Web/Records<br>Access | Receives<br>Mail | Receives<br>Email | Can<br>Pickup | Lives<br>With | Disciplinary<br>Contact | Primary<br>Care<br>Provider |
| May Jones ()                             | Aunt          |                                       |                       |                  |                   | •             |               |                         |                             |
| Add Cancel                               |               |                                       |                       |                  |                   |               |               |                         |                             |

## Main > Students - Multi View > Contacts/Family > Add Contact

Create a new contact or add an existing contact to the family. Add address, phone when creating a contact, or later <u>edit student properties</u> and automatically update common information. **Note:** Add contact email addresses at <u>Main > Email Addresses</u> or from the "View Family" page.

Assign custodial status/relationship details between this student and the contact.

Check boxes to allow contact's access to the student and their information. **Note:** If "Prevent Contact with Student" is checked, "Prevent Contact" will be shown on the Students pages in red.

**Note:** Once a contact has been created for this student, additional students can be added to the family from <u>Main > Students > Family/Contacts</u>.

**Note:** Once a contact has been created, a link to <u>edit contacts</u> will appear on the "<u>Students - Multi</u> <u>View</u>" page.

# 15.10.2 Add Student

Add another student to the family. Assign student relationships for existing contacts.

|      | Add Student to Family |                             |              |                                       |                       |                  |                   |               |               |                         | x                           |
|------|-----------------------|-----------------------------|--------------|---------------------------------------|-----------------------|------------------|-------------------|---------------|---------------|-------------------------|-----------------------------|
| Sear | A<br>ch: Type h       | Add Student to Family       | 21           |                                       |                       |                  |                   |               |               |                         |                             |
|      |                       |                             | Add this s   | tudent to                             | contacts              |                  |                   |               |               |                         |                             |
| Add  | Contact               | Custodial<br>Status         | Relationship | Prevent<br>Contact<br>with<br>Student | Web/Records<br>Access | Receives<br>Mail | Receives<br>Email | Can<br>Pickup | Lives<br>With | Disciplinary<br>Contact | Primary<br>Care<br>Provider |
| V    | Melissa<br>Austin     | Custodial Parent/Guardian 💌 | Father 💌     |                                       | •                     | V                | V                 | ~             |               | •                       |                             |
| •    | Tony<br>Austin        | Custodial Parent/Guardian 💌 | Father 💌     |                                       |                       | •                | V                 | •             |               | ~                       |                             |
| •    | Steve<br>Mason        | Other 💌                     | Uncle        | •                                     |                       |                  |                   |               |               |                         |                             |
| V    | Melanie<br>Smith      | Emergency Contact Only      | Grandmother  |                                       |                       |                  |                   | ~             |               |                         |                             |
| Save | Cance                 | el                          |              |                                       |                       |                  |                   |               |               |                         |                             |

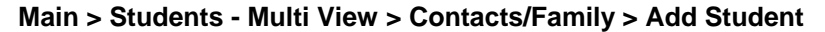

Search for a student to add to this family.

Check the contacts to add to this student. Assign the custodial status, relationship and access to the student and their information. **Note:** Details can be different for each student/contact combination.

**Note:** Only existing students can be added to the family. To add a new student, first <u>create the</u> <u>student</u>.

# 15.10.3 Edit Student Data

Add or modify student address and phone. Apply the information to other family members as appropriate. Modify custodial status, relationship details, web access, for the student's contacts.

| <br>          |
|---------------|
| Can<br>Pickup |
|               |
|               |
|               |
|               |
|               |

Main > Students - Multi View > Contacts/Family > [select student] > Edit Properties

Check other family members to apply the same address/phone changes.

Make necessary changes to the custodial status/relationship/web access for the chosen student using the dropdown or check boxes.

**Note:** Options for the check boxes change based on the chosen custodial status.

# 15.10.4 Edit Contact Data

Modify contact data, custodial status/relationship/web access details for a chosen contact. Also, update address and phone for siblings/contacts.

| Edit Contact Data      |                             |                          |                                       |                       |                                           |                   |               |               | x                       |                             |
|------------------------|-----------------------------|--------------------------|---------------------------------------|-----------------------|-------------------------------------------|-------------------|---------------|---------------|-------------------------|-----------------------------|
| Contact Properties     |                             |                          |                                       |                       | Also Update Address and Hon<br>Phone for: |                   |               |               |                         |                             |
| Address 1: 123 Way     |                             |                          |                                       | Students              |                                           |                   |               |               |                         |                             |
| Address 2              |                             |                          |                                       | -                     | Ally Austin                               |                   |               |               |                         |                             |
|                        |                             | 60134                    |                                       | -                     |                                           |                   | 🗆 🗆 Ja        | ane Aus       | tin                     |                             |
| City, State /          |                             | 00134                    |                                       |                       |                                           |                   | 🗆 🗆 Та        | ammi A        | ustin                   |                             |
| Home Pho               | ne: 000-000-0000            | Work Phone:              |                                       |                       |                                           |                   |               | om Aus        | tin                     |                             |
| Other Phor             | ne:                         | Cell Phone: 555-123-4567 |                                       |                       |                                           |                   | Conta         | icts          |                         |                             |
| Employer:              | PreSchool                   |                          |                                       | Melissa Austin        |                                           |                   |               |               |                         |                             |
| Notes:                 |                             |                          | <b></b>                               | L Tony Austin         |                                           |                   |               |               |                         |                             |
|                        |                             |                          |                                       |                       |                                           |                   |               | teve Ma       | ison                    |                             |
| Student                | Custodial<br>Status         | Relationship             | Prevent<br>Contact<br>with<br>Student | Web/Records<br>Access | Receives<br>Mail                          | Receives<br>Email | Can<br>Pickup | Lives<br>With | Disciplinary<br>Contact | Primary<br>Care<br>Provider |
| Jane<br>Austin<br>(12) | Custodial Parent/Guardian 💌 | Mother                   |                                       |                       |                                           |                   |               | •             |                         |                             |
| Tom<br>Austin (9)      | Custodial Parent/Guardian 💌 | Father 💌                 |                                       |                       | •                                         | 7                 |               |               |                         |                             |
| Save C                 | Cancel                      |                          |                                       |                       |                                           |                   |               |               |                         |                             |

Main > Students - Multi View > Contacts/Family > [select contact] > Edit Properties

Make necessary changes to the custodial status/relationship/web access for the contact's student(s) using the dropdown or check boxes.

Check other family members to apply the same address/phone changes.

Note: Options for the check boxes change based on the chosen custodial status.

# 15.11 Student's Rosters

View all classes for which a student is on a roster. Add the student to additional rosters and/or transfer them between classes, as needed.

| Student's     | Rosters                                                 |                                    |         |                                                          |                              |                              |                                       |
|---------------|---------------------------------------------------------|------------------------------------|---------|----------------------------------------------------------|------------------------------|------------------------------|---------------------------------------|
| Student: Aust | tin, Jane                                               |                                    |         |                                                          |                              |                              |                                       |
| Academic Ye   | ar: 2009-10                                             |                                    |         |                                                          | . 1                          |                              |                                       |
| Add Studen    | t to Rosters                                            | Transfer Averages                  | Copy S  | Schedule Ba                                              | ack                          |                              |                                       |
| Instructor    |                                                         | Title                              |         | Grading<br>Periods                                       | Schedule                     | Options                      |                                       |
| Birdman J     | Geometry<br>Course Num<br>Section: 1<br>Subject Area    | : 211<br>: Mathematics             |         | Q1 (active)<br>Q2 (active)<br>Q3 (active)<br>Q4 (active) | 1 MTWTHF                     | Weight: 1<br>Take Attendance | <u>edit</u> <u>delete</u><br>transfer |
| Birdman J     | Biology<br>Course Num<br>Section: 1<br>Subject Area     | n: 127<br>: Science                |         | Q1 (active)<br>Q2 (active)<br>Q3 (active)<br>Q4 (active) | Inactive on Roster           | Weight: 1<br>Take Attendance | edit delete<br>transfer               |
| Chase B       | Health<br>Course Num<br>Section: 1<br>Subject Area      | n: 215<br>: Health / Physical Ed   | ucation | Q1 (active)<br>Q2 (active)<br>Q3 (active)<br>Q4 (active) | Q1: 3 MTWTHF<br>Q2: 3 MTWTHF | Weight: 1<br>Take Attendance | <u>edit delete</u><br><u>transfer</u> |
| Jones K       | Chemistry L<br>Course Num<br>Section: 1<br>Subject Area | <u>ab</u><br>1: 101-L<br>: Science |         | Q1 (active)<br>Q2 (active)<br>Q3 (active)<br>Q4 (active) | 4 MTWTHF                     | Weight: 1<br>Take Attendance | <u>edit</u> <u>delete</u><br>transfer |
| Rutherford A  | Chemistry<br>Course Num                                 | n: 101                             |         | Q1 (active)<br>Q2 (active)                               | 2 MTWTHF                     | Weight: 1<br>Take Attendance | edit delete                           |

Main > Students - Multi View > Rosters

Manage individual student rosters from this page, or manage class rosters from "<u>Main > Classes ></u> <u>Roster</u>".

## Add Student to Rosters

Add the chosen student to existing class roster(s).

### Transfer Averages

Modify student's averages and/or weights for transferred classes. Values chosen will affect the student's overall grade.

## Copy Schedule

Copy one student's schedule to other students.

### **Clear Schedule**

Remove a student from one/many class roster(s) in the chosen academic year. **Note:** Must be done prior to start of the academic year or prior to the first day of the student's enrollment in the class. Use caution as this cannot be undone.

### <u>Edit</u>

Modify the student's enrollment information. For more details see the Classes "Edit Roster" section.

### <u>Delete</u>

Delete students from a chosen class roster. Note: Scores and comments will also be deleted.
Instead, you may want to update their enrollment details to have them marked "inactive" which preserves their records.

### **Transfer**

Move a chosen student between existing classes. Transfer their grades with them. **Note:** The class grading scale must calculate averages in order to transfer students. View more details on transferring students in the "<u>Transfer Student</u>" section.

### 15.11.1 Edit Student's Roster

Update a student's enrollment information for a chosen class.

Note: Student roster enrollment, active/inactive, is calculated based on the student's entry/exit dates.

| Main > Students · | - Multi | View > | Rosters > | Edit |
|-------------------|---------|--------|-----------|------|
|-------------------|---------|--------|-----------|------|

|   | Edit Roster                                                                               |                                                                                             | <b>_</b> |  |  |  |  |  |  |
|---|-------------------------------------------------------------------------------------------|---------------------------------------------------------------------------------------------|----------|--|--|--|--|--|--|
|   | Student: Allen, Tom<br>Class: 2012-13 Social S                                            | Studies (Section 1, M. Million)                                                             |          |  |  |  |  |  |  |
|   | Roster Number:                                                                            | 2                                                                                           |          |  |  |  |  |  |  |
|   | Roster Enrollment: [?]                                                                    | Entry Date: [choose gp] Choose Grading Period<br>Exit Date: Q1<br>Current Status: Active Q2 | X        |  |  |  |  |  |  |
|   | Transferred Out:                                                                          |                                                                                             |          |  |  |  |  |  |  |
|   | Notes:                                                                                    | Q4<br>OK Cancel                                                                             | I<br>I   |  |  |  |  |  |  |
|   | Note: Click <u>here</u> to edit general student info (name, student number, phone, etc.). |                                                                                             |          |  |  |  |  |  |  |
| • | Save Back                                                                                 |                                                                                             | ▼<br>▶   |  |  |  |  |  |  |

Roster Number: Provide a roster number for the student used for tracking and sorting rosters.

#### **Roster Enrollment**

Student current status on rosters is determined by the entry/exit dates. Enter dates or choose grading periods. Future dates can also be entered. Set dates in the future for roster changes that will then take effect automatically on the chosen date. **Note:** Entry/exit dates default to the first/last day of the academic year when no dates are entered.

- Entry Date: Indicate when the student started in the class.
- Exit Date: Indicate when the student left the class. Note: If the student was transferred out of this class, their transfer date will appear as the exit date.
- Choose GP: Choose grading periods to have dates filled in automatically. The "First Date" of the earliest chosen grading period and the "Last Date" of the last chosen grading period will be entered respectively as the Entry/Exit dates.

Current Status: Active, Inactive, or Future, based on roster enrollment entry/exit dates.

**Transferred Out:** Indicates if the student transferred out of this class. When transferred is yes, students are marked inactive and the transfer date is shown as the "Exit Date". **Note:** If transfer is yes, student's grades will not appear on progress reports, report cards or transcripts for the class they transferred from. If needed, grades must be manually entered, or to view existing grades, change "Transferred Out" to "No". The student will then appear on the Instructor's "Scores/Comments" page for both classes. Use these steps to also "undo" a transfer. Once the student is active again, delete

them from the roster of the class they transferred to.

### 15.11.2 Copy Schedule

Copy a student's schedule/rosters to one or more students. This is useful when many students share the same schedule.

| Copy Student Schedule                                                                     |                       |                        |                    |                |                 |  |  |  |  |  |
|-------------------------------------------------------------------------------------------|-----------------------|------------------------|--------------------|----------------|-----------------|--|--|--|--|--|
| Student: Austin, Jane - 10 Search: Jane Austin (ex: 7 j smith) [?] Academic Year: 2009-10 |                       |                        |                    |                |                 |  |  |  |  |  |
| Current Schedule/Rosters                                                                  |                       |                        |                    |                |                 |  |  |  |  |  |
|                                                                                           | Instructor            |                        | Class              |                | Schedule        |  |  |  |  |  |
|                                                                                           |                       | Lunch 2, Section 2     |                    |                | 5 MTWTHF        |  |  |  |  |  |
|                                                                                           | Birdman Jay           | Geometry, Section 1    |                    |                | 1 MTWTHF        |  |  |  |  |  |
|                                                                                           | Birdman Jay           | Biology, Section 1     |                    |                |                 |  |  |  |  |  |
|                                                                                           | Chase Brian           | Health, Section 1      |                    |                | Q1-Q2: 3 MTWTHF |  |  |  |  |  |
|                                                                                           | Chase Brian           | Phys Ed, Section 4 - B | asketball & Tennis |                | Q3-Q4: 3 MTWTHF |  |  |  |  |  |
|                                                                                           | Jones Karen           | Chemistry Lab, Sectio  | n 1                |                | 4 MTWTHF        |  |  |  |  |  |
|                                                                                           | Rutherford Ann        | Chemistry, Section 1   |                    |                | 2 MTWTHF        |  |  |  |  |  |
| •                                                                                         | Rutherford Ann        | Study Hall, Section 1  |                    |                | 7 MTWTHF        |  |  |  |  |  |
| •                                                                                         | Smith Matt            | English, Section 1     |                    |                | 6 MTWTHF        |  |  |  |  |  |
|                                                                                           | Smith Matt            | Phys Ed, Section 1     |                    |                |                 |  |  |  |  |  |
| Grade L                                                                                   | evel: 10 - Tenth Grad | le 💌                   | ŀ                  | łomeroom: All  | •               |  |  |  |  |  |
|                                                                                           |                       |                        | Copy to Student(s) |                |                 |  |  |  |  |  |
| 🗆 Bal                                                                                     | ker, Bob B.           | Martin, Emily          |                    | Smith, Amand   | a               |  |  |  |  |  |
| 🗹 Jones, Hector 🗌 Moore, Emr                                                              |                       |                        |                    | 🛛 Wade, Robert | R               |  |  |  |  |  |
| 🗆 Lor                                                                                     | ng, Michael           | Moore, Melissa         | 3                  | 🗖 Woodman, Ta  | mmara           |  |  |  |  |  |
| Mar Mar                                                                                   | nning, Fred           | 🗖 Sanders, Susa        | in                 |                |                 |  |  |  |  |  |
| Copy Back                                                                                 |                       |                        |                    |                |                 |  |  |  |  |  |

Main > Students - Multi View > Rosters > Copy Schedule

**Student:** Search for a student whose schedule you wish to copy.

Academic Year: Choose a year to view/copy the student's schedule. Note: Schedules cannot be copied when using automated scheduling in a future year.

**Current Schedule/Rosters:** Select which classes on the student's schedule/rosters to copy. **Note:** Classes for which the student is 'inactive on the roster' still appear, but their schedule information is blank.

**Copy To Student(s):** Select to which students the schedule will be copied. Narrow student selection by grade level and/or homeroom, as needed. **Note:** Chosen classes will be copied to all grading periods for selected students.

### 15.11.3 Transfer Student

Easily move students between classes. Transfer students out of a class for which they're currently on the roster. Add them to the roster of a new class. Transfer gradebook averages to the new class. **Note:** Classes must have the same grading scale and grading periods in order to transfer students. If your school uses report cards, the classes must also use the same assessment list.

**Note:** Transfer student only transfers a grading period average score. To move a student to another class roster and copy their grades for matching assignments, use <u>Main > Classes > Roster > Copy</u>.

#### Main > Students - Multi View > Rosters > Transfer

-OR-

| Transfer Student                                                                         |                                                                                           |                                                                  |  |  |  |  |  |  |
|------------------------------------------------------------------------------------------|-------------------------------------------------------------------------------------------|------------------------------------------------------------------|--|--|--|--|--|--|
| Student: Austin, Jane<br>Class: 2008-09 127-Biology, Section 1, Birdman<br>6/19/2009     | 1                                                                                         |                                                                  |  |  |  |  |  |  |
| Gradebook Data                                                                           | Report Card Data                                                                          | a Transfer Date                                                  |  |  |  |  |  |  |
| Grading<br>Period Average Weight in Copy<br>New Progress<br>Class Report<br>[?] Comments | Image: Transfer report card       grades       Image: Transfer report card       comments | rrd *Last Day<br>(in old<br>class): ■                            |  |  |  |  |  |  |
| Q1 92 100 🔽                                                                              |                                                                                           | (in new 1/5/2009<br>class):                                      |  |  |  |  |  |  |
| Q2 96.67 90 🔽                                                                            |                                                                                           |                                                                  |  |  |  |  |  |  |
| Q3 🗌 🗌                                                                                   |                                                                                           |                                                                  |  |  |  |  |  |  |
| Q4                                                                                       |                                                                                           |                                                                  |  |  |  |  |  |  |
| Transfer Back                                                                            |                                                                                           |                                                                  |  |  |  |  |  |  |
| Transfer Student to:                                                                     |                                                                                           | Details                                                          |  |  |  |  |  |  |
| C 2008-09 6th Grade English, Section 3                                                   |                                                                                           | Different Report Card Grading Scales                             |  |  |  |  |  |  |
| C 2008-09 Lunch 1, Section 1                                                             |                                                                                           | Student Already Enrolled<br>Different Report Card Grading Scales |  |  |  |  |  |  |
| C 2008-09 Reading                                                                        |                                                                                           |                                                                  |  |  |  |  |  |  |
| © 2008-09 127-Biology, Section 2, Birdman                                                |                                                                                           |                                                                  |  |  |  |  |  |  |
| O 2008-09 6th Grade English Section 1 Bird                                               | lman                                                                                      |                                                                  |  |  |  |  |  |  |

#### Main > Classes/Sections > Roster > Transfer

### Grading Period / Grade / Weight:

The current gradebook average(s), per grading period, will be displayed. For closed grading periods, a weight of 100% will automatically be entered. For active grading periods, you'll need to enter a weight. The weight should be chosen to most accurately reflect the student's current performance in the class.

For example: If the transfer is happening at the middle of the grading period, and roughly half of the class grades are entered, you'll probably want to use a weight of 50%. The student's average will then be transferred to the new class and count for 50% of the total grade for the remainder of the grading period.

Initially, the student's average will transfer over exactly. Then, once other assignments get graded, their Total grade will be calculated by applying the transfer weight to the transfer average, and the

remaining weight to all post-transfer scores. For more details on transfer average calculations, see the "Transfer Average Explanation" section.

Transferred averages will appear on the Instructor > Scores/Comments page for the grading periods in which the transfers were made. The transfer average will also show on progress reports. To view the transferred grade details go to <u>Main > Students > Rosters > Transfer Averages</u>.

#### **Report Card Data:**

If the subject is on a report card, choose to also transfer report cards grades and/or comments.

**Transfer Dates:** Enter the last day the student will be in the class. The first day in the new class will be automatically calculated using the school's academic calendar.

#### **Transfer**

Transfer students from one class section to another section of the same class: (ex: Biology, section 1 to Biology, section 2) or from one class to a similar class: (ex: Algebra to 8th Grade Math)

- Transfer the student and the gradebook average from one class to another.
- Assign weights to maintain the student's class performance in the new class.

**Note:** Students will continue to show as "enrolled" in transferred classes to preserve their enrollment history.

**Note:** The student and class roster pages will show the transfer information. However, on other pages, you will NOT see the student for the classes they've transferred from. (Attendance, Scores/ Comments, Progress Reports, etc).

Certain conditions may exist that will not allow for student to transfers between classes:

- Grading Scale Mode Does Not Match: Percentages vs Points

- Different Grading Periods: Q1-Q4 to Fall-Spring: Grading periods must, at a minimum, contain the same periods, however, additional periods are allowed.

- Different Report Card Grading Scales: Classes must use the same grading scale. If the class grading scale is used on the report card, the scale grades and min % or points must be the same for both classes.

- Different Report Card Assessment Lists: Scores and Comments vs any other
- Student Already Enrolled: Student on the class roster, even if previously transferred out

**Note:** If you can't transfer to the desired class, go to <u>Students > Rosters > Edit</u> and manually transfer the student by setting the "Transferred Out" field.

**Note:** To move a student from one class to a completely different kind of class: (ex: Chemistry to Painting - basically add/drop), go to <u>Classes > Rosters > Copy</u>. Copy the student to the new class, then edit their roster enrollment details to have them marked "inactive" in the old class while preserving their grade.

# 15.11.4 Transfer Averages by Student

Modify transfer averages and weights for the chosen student. View current transfer averages/weights for all classes from the student's roster. Change averages and/or weights, as needed, to accurately reflect student's performance in class(es).

|   | Transfer Averages                               |                   |         |               |   |  |  |  |  |  |
|---|-------------------------------------------------|-------------------|---------|---------------|---|--|--|--|--|--|
|   | Student: Austin, Jane<br>Academic Year: 2008-09 |                   |         |               |   |  |  |  |  |  |
|   | Save Back                                       |                   |         |               |   |  |  |  |  |  |
|   | Class                                           | Grading<br>Period | Average | Weight<br>[?] |   |  |  |  |  |  |
|   |                                                 | Q1                |         |               |   |  |  |  |  |  |
|   | Lunch<br>Section: 1                             | Q2                |         |               |   |  |  |  |  |  |
|   |                                                 | Q3                |         |               |   |  |  |  |  |  |
|   |                                                 | Q4                |         |               |   |  |  |  |  |  |
|   |                                                 | Q1                | 92      | 100           |   |  |  |  |  |  |
|   | Biology                                         | Q2                | 96.67   | 90            |   |  |  |  |  |  |
|   | Instructor: Jay Birdman                         | Q3                |         |               |   |  |  |  |  |  |
|   |                                                 | Q4                |         |               |   |  |  |  |  |  |
|   |                                                 | Q1                |         |               |   |  |  |  |  |  |
|   | Spanish Exploratory                             | Q2                |         |               | - |  |  |  |  |  |
| ∢ |                                                 |                   |         | •             |   |  |  |  |  |  |

Main > Students - Multi View > Rosters > Transfer Averages

Updates will appear in the "Transfer Average" column on the Instructor's "Scores/Comments" page. The student's total score will be recalculated to reflect the change(s).

**Note:** The Transfer Average only shows on the "transfer to" class for the grading period(s) in which the student transferred.

### 15.11.5 Transfer Averages Explanation

The "Transfer Average" column on the "Scores/Comments" page shows the averages transferred from the previous class, along with the transfer weight, for each transferred student.

|                     |           | Quiz 3 🗮 | Chapter Test 4-5 🚆 | Final Exam 🗮 | Points Scored | Points Possible | Transfer Average [?] | Total 🗮  |
|---------------------|-----------|----------|--------------------|--------------|---------------|-----------------|----------------------|----------|
| Date Due            |           | 11/7     | 12/3               | 12/17        |               |                 |                      |          |
| Possible Pts        |           | 50       | 100                | 100          |               |                 |                      |          |
| Average             |           | 84       | 91                 | 93.3         |               |                 |                      | 92.55%=A |
| Andrews, Todd       | <b>10</b> | 42       | 84                 | 87           | 213           | 250             |                      | 85.2%=B  |
| <u>Austin, Jane</u> |           |          |                    | 97           | 97            | 100             | 96.67(90%)           | 96.7%=A  |
| <u>Cruz, Maria</u>  | <b>11</b> |          | 98                 | 96           | 194           | 200             | 92(25%)              | 95.75%=A |

Initially, the transfer average will be the only score for the student.

As grades for assignments in the class are entered, the student's total score will reflect the combination of those assignment scores and transferred average, based on the transfer weight.

For example:

Jane Austin, above, has a transfer average of 96.67, with a weight of 90%. She got a 97 on her final exam in the new class. That score will carry the weight of the remaining 10%.

Her Total score is calculated as follows:

96.67 x .90 = 87 97.0 x .10 = 9.7 87.0 + 9.7 = Total score of 96.7

For any assignments graded in the new class, the Points Scored is divided by the Points Possible and then multiplied by the remaining % weight.

The result is then added to the Transfer Average, after it's multiplied by the transfer weight, for the Total score.

In another example:

For Maria Cruz, above, who transferred sooner, her average of 92 carries a weight of only 25%. She completed two assignments in the new class for a total of 194 points scored out of 200 possible. Those scores will carry the weight of the remaining 75%.

Her Total score is calculated as follows:

194 / 200 = 97 97.0 x .75 = 72.75 92.0 x .25 = 23 23 + 72.75 = Total score of 95.75

|                       |            | Total 🗮 | Letter Grade | Problem Set 22 🚆 | Chapter Quiz 6 🚍 | Chapter Test 6 🚍 | Q2 Participation 🚆 | Problem Set 24 🚆 | Test  | Homework | Participation | Transfer Average [?] |
|-----------------------|------------|---------|--------------|------------------|------------------|------------------|--------------------|------------------|-------|----------|---------------|----------------------|
| Date Due              |            |         |              | 11/14            | 11/21            | 12/3             | 1/8                | 1/8              |       |          |               |                      |
| Category              |            |         |              | Homewo           | Test             | Test             | Partic             | Homewo           |       |          |               |                      |
| Possible Pts          |            |         |              | 10               | 50               | 100              | 25                 | 10               | 60%   | 20%      | 20%           |                      |
| Average               |            | 42.78   | F            | 20               | 82.3             | 82.5             | 90                 | 75               | 82.44 | 20.5     | 90            |                      |
| <u>Austin, Tom</u>    | <b>(1)</b> | 93.8    | А            | 7                | 49               | 98               | 25                 | 8                | 98    | 75       | 100           |                      |
| <u>Jones, Maureen</u> |            | 73.9    | С            | 7                | 35               | 74               | 20                 | 7                | 72.67 | 70       | 80            | 74(75%)              |

When using categories for your assignments, the calculation is a little more complex, but follows the same pattern.

Maureen Jones, above, has a transfer average of 74, with a weight of 75%. Assignments completed for the rest of the class will carry the weight of the remaining 25%.

Each category score is calculated using their corresponding weight. The sum of all categories is then weighted by the remaining 25%.

Her Total score is calculated as follows:

First the category calculations are completed: Category "Test": 72.67 x .6 = 43.6 Category "Homework": 70 X .2 = 14 Category "Participation": 80 x .2 = 16 Sum of all categories: 43.6 + 14 + 16 = 73.6

Then, the remaining weight (25% for this example) is applied to that score:  $73.6 \times .25 = 18.4$ 

Then, the transfer average is calculated using the transfer weight (75% for this example):  $74 \times .75 = 55.5$ 

Finally, the two are added together for the Total score: 18.4 + 55.5 = 73.9

|                 | Total 🛍 | Letter<br>Grade | Book 2 | <u>Vocabulary 2</u> | Transfer<br>Average<br>[?] |
|-----------------|---------|-----------------|--------|---------------------|----------------------------|
| Date Due        |         |                 | 1/8    | 1/8                 |                            |
| Weight          |         |                 | 1      | 1                   |                            |
| Average 🛍       | 3.3     | S+              | 3      | 3.5                 |                            |
| Baker, Mandy 🛍  | 3.6     | E               | 3      | 4                   | 4(20%)                     |
| Connor, Ralph 🛍 | 3       | S+              | 3      | 3                   |                            |

Transfer averages for points based grading scales are calculated similarly.

Mandy Baker, above, has a transfer average of 4, with a weight of 20%. Assignments completed for the rest of the class will carry the weight of the remaining 80%.

Her Total score is calculated as follows:

Transfer average:  $4 \times .2 = .8$ New assignment scores:  $(3 + 4) / (1 + 1) \times .8 = 2.8$ Total Score: .8 + 2.8 = Total score of 3.6

# 16 Grading Periods

View/manage grading periods for a chosen academic year. Student grades/attendance are entered into active grading periods. Manage grade/attendance entry by marking grading periods "Active" or "Closed".

**Note:** If your school also uses the "<u>Grade Reporting</u>" module to generate report cards, admins need to manage report card grading periods; mark active, closed or complete, in addition to the school grading periods. This is done at <u>Main > Grade Reporting > Define Report Cards > Mark Active/</u><u>Closed</u>.

| Gradir  | g Periods                          |               |              |        |        |              |                               |   |  |
|---------|------------------------------------|---------------|--------------|--------|--------|--------------|-------------------------------|---|--|
|         |                                    |               |              |        |        | Academic Yea | r: 2010-11                    | • |  |
| Year    | Grading<br>Period                  | First<br>Date | Last<br>Date | Active | Weight | External ID  |                               |   |  |
| 2010-11 | Q1                                 | 8/25/2010     | 10/29/2010   | closed | 25     |              | edit delete<br>add to classes |   |  |
| 2010-11 | Q2                                 | 11/1/2010     | 1/14/2011    | closed | 25     |              | edit delete<br>add to classes |   |  |
| 2010-11 | Sem #1                             |               |              | closed |        |              | edit delete<br>add to classes |   |  |
| 2010-11 | Q3                                 | 1/18/2011     | 3/25/2011    | closed | 25     |              | edit delete<br>add to classes |   |  |
| 2010-11 | Q4                                 | 3/28/2011     | 6/3/2011     | active | 25     |              | edit delete<br>add to classes |   |  |
| 2010-11 | Sem #2                             |               |              | closed |        |              | edit delete<br>add to classes |   |  |
| Croata  | Grading Daried                     | Back to Main  |              |        |        |              |                               |   |  |
| Greate  | Create Grading Period Back to Main |               |              |        |        |              |                               |   |  |

### Main > Grading Periods

A recommended approach to managing grading periods would be:

- Near the beginning of a new grading period, mark the new grading period active. Also mark this grading period active in each of the instructors' classes.
- Follow-up 2 weeks later and close the old grading period. (See the "Edit Grading Period" section for more details.) This will close any "stragglers" that teachers did not already close. Typically, teachers have finished, but did not remember to close the grading period. This also has the advantage of cleaning up the parent view so they will not see old grading periods by default.
- See "Start a New Grading Period" for more details on managing grading periods.

### **Create Grading Period**

Create new grading periods for a chosen academic year. Two methods for creating grading periods are provided, automated and manual.

- Automatically create all grading periods for a new academic year using the grading period wizard.
- Manually create grading periods when previously grading period(s) exist for an academic year.

### Edit

Modify an existing grading period, mark them active/closed. Also updates corresponding status of classes for the chosen grading period.

### **Delete**

Remove an unused grading period. **Note:** You cannot delete a grading period once it's been used. Mark it "closed" instead.

Add to Classes Add the chosen grading period to one/many classes. Note: Only classes missing the grading period will be shown.

# 16.1 Grading Period Wizard

The grading period wizard will lead you through creating grading periods for your school. This option is automatically provided when no grading periods exist for an academic year. After grading periods are created, add classes to them using the "Add to Classes" link on the "<u>Grading Periods</u>" page.

### Main > Grading Periods > Create Grading Period

Select the grading periods that are most applicable to your school. **Note:** If the periods shown don't meet your needs, select "Other" to manually select and create grading periods.

|   | Create Gra                                | ading Periods       | i i            |                 | <b>_</b> |  |  |  |  |  |
|---|-------------------------------------------|---------------------|----------------|-----------------|----------|--|--|--|--|--|
|   | Periods                                   | Final Grades        | Exams          | Dates & Weights |          |  |  |  |  |  |
|   | What types of grading periods do you use? |                     |                |                 |          |  |  |  |  |  |
|   | C Quarters (Q1, Q2, Q3, Q4)               |                     |                |                 |          |  |  |  |  |  |
|   | O Trime                                   | esters (T1, T2, T3) |                |                 |          |  |  |  |  |  |
|   | C 6-We                                    | ek Terms (T1, T2,   | T3, T4, T5, T6 | 3)              |          |  |  |  |  |  |
|   | <u>Other</u>                              |                     |                |                 |          |  |  |  |  |  |
|   |                                           |                     |                |                 |          |  |  |  |  |  |
|   | << Previous                               | Next >> Save        | Cancel         |                 | <b>_</b> |  |  |  |  |  |
| • |                                           |                     |                |                 | ▶        |  |  |  |  |  |

Semester or final grades are used by schools that record a separate grade at mid/end of year. Corresponding summary grading period(s) will be created based on your choice. For more details see the section below on "<u>Summary Grading Periods</u>". **Note:** There must be a summary grading period defined for the academic year in order to calculate yearly GPAs on report cards.

|   | Create Grading Periods                     |
|---|--------------------------------------------|
|   | Periods Final Grades Exams Dates & Weights |
|   | Do you give semester or final grades?      |
|   | C No                                       |
|   | O Final Grade Only                         |
|   | O Semester Grades (Sem 1, Sem 2)           |
|   |                                            |
|   |                                            |
|   |                                            |
|   | < Previous Next >> Save Cancel             |
| 4 | Þ                                          |

Exam grading periods are used by schools that want a separate record of exam grades. Select exams that have grades calculated/recorded separately from other student grades. Corresponding exam grading periods will be created based on your choices. For more details see the section below on "Exam Grading Periods". Note: Choices differ based on final grades chosen above.

|   | Create Grading Periods               | <u>×</u>                      |
|---|--------------------------------------|-------------------------------|
|   | Periods Final Grades Exams           | Dates & Weights               |
|   | Do you give semester or final exams? | Do you give semester or final |
| I | << Previous Next >> Save Cancel      |                               |

The wizard will initialize your grading periods based on the data provided and the start/end of your school year. Finalize the dates for each grading period. Assign weights based on how your grades factor into students' overall grades.

| Periods                                                             | Final Grades     | Exa   | ms Da       | ites & W | /eights |   |  |  |
|---------------------------------------------------------------------|------------------|-------|-------------|----------|---------|---|--|--|
| Enter start dates, end dates, and weights for your grading periods. |                  |       |             |          |         |   |  |  |
| Grading<br>Period                                                   | Start            |       | End         |          | Weight  |   |  |  |
| Q1                                                                  | 8/26/2010        |       |             |          |         |   |  |  |
| Q2                                                                  |                  |       |             |          |         |   |  |  |
| Midterm Ex                                                          | am No date requi | red I | No date req | uired    |         |   |  |  |
| Q3                                                                  |                  |       |             |          |         | ] |  |  |
| Q4                                                                  |                  |       | 6/1/2011    |          |         |   |  |  |
| Final Exam                                                          | No date requi    | red I | No date req | uired    |         |   |  |  |
| << Previous Next >> Save Cancel                                     |                  |       |             |          |         |   |  |  |

**Weight:** (optional) Weighting for grading periods is optional, but can be useful when calculating overall grades, especially when summary/exam grading periods are in use. A weighted average of the grades for each grading period will be calculated. For more details see <u>Main > Grading Periods > Enter Summary Grades</u>.

# 16.2 Manually Create Grading Period

Manually create grading periods when previous grading period(s) exist for an academic year. New grading periods can also be added to existing classes. **Note:** The default for new grading periods is "closed". Mark the current grading period "Active" to allow instructors to create rosters, enter grades, etc.

**Note:** It is recommended that high schools, generating transcripts, use either "Sem#1 and Sem #2" **OR** "Final" summary grading periods.

|   | Create Grading Period    |                                      |                         |  |  |  |  |  |  |  |
|---|--------------------------|--------------------------------------|-------------------------|--|--|--|--|--|--|--|
|   | Academic Year: 2008-09 💌 |                                      |                         |  |  |  |  |  |  |  |
|   | Gradir                   | ng Period to Create                  |                         |  |  |  |  |  |  |  |
|   | *Gradi                   | ing Period                           | Midterm Exam            |  |  |  |  |  |  |  |
|   | First D                  | )ate                                 |                         |  |  |  |  |  |  |  |
|   | Last D                   | )ate                                 |                         |  |  |  |  |  |  |  |
|   | *Active                  | 97:                                  | No                      |  |  |  |  |  |  |  |
|   | *Sortir                  | ng:                                  | Between Q2 and Q3       |  |  |  |  |  |  |  |
|   | Weigh                    | ıt                                   |                         |  |  |  |  |  |  |  |
|   | Extern                   | al ID                                |                         |  |  |  |  |  |  |  |
|   | * requir                 | ed field                             |                         |  |  |  |  |  |  |  |
|   | Add N                    | ew Grading                           | g Period to the Classes |  |  |  |  |  |  |  |
|   | Add?                     | I? Classes                           |                         |  |  |  |  |  |  |  |
|   | •                        | 2008-09 6th Grade English, Section 3 |                         |  |  |  |  |  |  |  |
|   |                          | 2008-09 Lunch, Section 1             |                         |  |  |  |  |  |  |  |
|   | •                        | 2008-09 F                            | Reading                 |  |  |  |  |  |  |  |
| • | •                        | 2008-09 127-Biology, Section 1       |                         |  |  |  |  |  |  |  |

Main > Grading Periods > Create Grading Period

**Academic Year:** Choose the academic year for creating the grading period. If classes are already defined for that year, you may choose to add the new grading period to the classes.

**Grading Period:** Select the grading periods that are most applicable to your school. For instance, if your school has four quarters in an academic year, then it will make sense to designate Q1, Q2, Q3, and Q4 as the grading periods.

• Special Grading Periods: Define special grading periods for exams, semester and year end, when needed. For more details see the sections below on "<u>Summary Grading Periods</u>" and " <u>Exam Grading Periods</u>". Note: There must be a summary grading period defined for the academic year in order to calculate yearly GPAs on report cards.

**First Date/Last Date:** The start and end dates are used to separate attendance data into the appropriate grading periods. **Note:** First/last dates cannot be set for Exam or Summary grading periods.

Active?: Manage grade entry for each grading period by marking them active/closed. Teachers can create rosters, enter scores/comments into "active" grading periods only. Teachers can view but not modify "closed" grading periods – these periods are saved for posterity. Parents and students will see "active" grading periods only by default.

New grading periods default to "closed", so to get started, mark the first grading period active.

**Note:** Teachers can override the active grading period for their individual classes. This allows them the flexibility to get started early or finish late. This way the admin does not need to worry about locking out individual teachers – they can always get into their classes' grading periods individually.

**Sorting:** Determines where in the list to place the new grading period.

**Weight:** (optional) The weighting scale for grading periods is optional, but can be useful when calculating overall grades, especially when summary grading periods are in use. A weighted average of the grades for each grading period will be calculated. For more details see <u>Main > Grading Periods</u> > <u>Enter Summary Grades</u>.

**External ID:** (optional) This feature is to be used if you plan to import data.

Add new grading periods to classes: Create the grading period in chosen classes. In addition to the school's grading periods, each teachers' class is also divided into grading periods. This allows teachers to give separate grades for each grading period.

# 16.3 Edit Grading Period

Modify an existing grading period. Open/close grading periods throughout the year to manage entry of grades, attendance, etc. For more details on managing grading periods throughout the year see the "Start a New Grading Period" section.

| Edit Grading     | Period                                                                                  |   |
|------------------|-----------------------------------------------------------------------------------------|---|
| Year:            | 2013-14                                                                                 | ] |
| *Grading Period: | Q1 <b>•</b>                                                                             |   |
| First Date:      | 8/21/2013                                                                               |   |
| Last Date:       | 10/11/2013                                                                              |   |
| *Active:         | Yes  Update active status of classes/sections too Create news feed item for instructors |   |
| Weight:          | 1                                                                                       |   |
| *Sorting:        | Top of list (before Q2)                                                                 |   |
| ExternalID:      |                                                                                         |   |
| Save Back        |                                                                                         |   |
|                  | l l                                                                                     | ſ |

### Main > Grading Periods > Edit

Grading Period: Select a grading period from the dropdown list.

**First/Last Date:** Modify grading period start/end dates, as needed. **Note:** Use caution when changing grading period dates once they're in use. Dates do not apply to Exam and Summary grading periods.

• When changing existing dates an option is provided to also update student roster entries accordingly.

Active: Teachers enter assignments, grades, attendance in active grading periods. Close grading periods to prevent data entry and preserve historical data.

- Update active status of classes/sections too: Push active/closed status to classes/sections to add/remove them on teachers' working lists.
- Create news feed item for instructors: Show grading periods modifications on teacher news feeds.

**Weight:** Add a default weight for grade calculations. This is most often used when exam and/or summary grading periods are also in use. For more details see <u>Main > Grading Periods > Enter</u> <u>Summary Grades</u>.

**Sorting:** Modify the grading period sort order for the year.

**External ID:** (optional) Add/modify the external id used when importing data.

# 16.4 Summary Grading Periods

Use special grading periods for exams, semester and year end, when needed. Schools can use any combination of regular, exam and summary grading periods to meet their grade reporting needs.

Summary grading periods are used most often by schools that calculate GPAs and generate student report cards. They provide an easy way to separate grade calculations at the end of each semester and the year.

**Note:** There must be a summary grading period defined for the academic year in order to calculate yearly GPAs on report cards.

**Note:** It is recommended that high schools, generating transcripts, use **either** "Sem#1 and Sem #2" **OR** "Final" summary grading periods.

**Sem #1, #2 Grading Periods:** For schools that provide a summary grade at the end of each semester, in addition to quarterly grades.

Final Grading Periods: For schools that provide a single, final grade for the entire year.

Admins manage summary grading periods, mark active/closed, the same as regular grading periods to allow teachers to enter coinciding grades. Additionally, admins enter weights for each grading period to assure proper grade calculations. This can be done throughout the year, as weighting may change as the year progresses.

For semester or year end grading periods, instructor's grade entry is somewhat modified. Instead of importing grades from their gradebook, the grades are calculated from previous grading periods using assigned weights.

For more details see the following section "Enter Summary Grades".

### 16.4.1 Enter Summary Grades

At the end of each summary grading period, admins need to perform some maintenance operations to allow instructors to calculate/enter summary grades. Summary grading periods are Sem #1, Sem #2, and/or Final.

Activate Grading Periods: About two weeks before the end of the summary grading period, edit it to make it active. This allows teachers to calculate/enter summary grades.

**Note:** The regular (Q2 or Q4) grading period should already be active for grade entry, if not, mark it active.

**Note:** If your school also uses exam grading periods, the corresponding Exam Grading Period must also be marked active.

Main > Grading Periods > Edit

**Note:** You'll want to check "Update active status of classes/sections too", this makes the teachers' classes active too.

**Set Default Weights:** Edit each grading period that will be used in the summary grade calculation and set a default weight to the appropriate percentage. If you're using separate "Exam" grading periods, you'll want to also include them in the weighting. Setting the defaults here will initialize the values for instructors when they calculate/enter the summary grades. Grading periods not used in the calculation can be left blank or set to zero.

In the example below, Q1 and Q2 each will be 40% of the Sem #1 grade, with the exam comprising another 20%:

| Year    | Grading<br>Period | First<br>Date | Last<br>Date | Active | Weight |
|---------|-------------------|---------------|--------------|--------|--------|
| 2009-10 | Q1                | 9/1/2009      | 10/16/2009   | closed | 40     |
| 2009-10 | Q2                | 10/19/2009    | 12/18/2009   | active | 40     |
| 2009-10 | Sem #1 Exam       |               |              | active | 20     |
| 2009-10 | Sem #1            |               |              | active |        |

#### **Calculating Final Summary Grades:**

Final summary grades can be calculated in one of two ways. Set the default weights based on how final grades will be calculated at your school:

- Calculate grades using grades from previous **regular** grading periods. For example: Set all 4 quarters to 25 to weigh them equally in the Final calculation.
   Note: All previous grading periods must have grade entry complete prior to calculating summary grades, including Exam grading periods, when used.
- Calculate grades based on previous summary grading periods (Sem #1, #2). For example: Set Sem #1, #2 each to a 50 percent weight for the Final calculation.
   Note: All semester summary grades must be calculated prior to calculating the final summary grades.

### Instructors Generate Grades:

Once the weights have been set up, teachers run the "Overall Grades" report to generate semester/ final grades. Details on instructor summary grade entry is covered in the Gradebook Guide and Online Help at Instructor Main > Report Cards > Overall Grades.

Close Old Grading Periods: After all grade entry is finalized close each old grading period.

Main > Grading Periods > Edit

**Note:** You'll want to check "Update active status of classes/sections too" to remove classes from teachers' active/working list.

**Note:** Teachers can calculate summary grades in their gradebook if the corresponding option is set. This option is set for the entire school. For school's that don't use the Grade Reporting module, contact TeacherEase support to allow this option. Otherwise, see Admin Main > Grade Reporting > Options for more details.

## 16.5 Exam Grading Periods

Use special grading periods for semester/midterm/final exams, when needed.

Exam grading periods are used by schools that want a separate record of exam grades.

**Sem #1, Sem #2 Exam Grading Periods:** For schools that calculate semester exam grades separately from other student grades. For example: Use the "Sem #1 Exam" if grades are weighted Q1–40%, Q2–40% and Sem Exam-20%. On the other hand if the Sem Exam is averaged into Q2, it would not need its own grading period.

**Midterm, Final Exam Grading Periods:** For schools that record these exam grades separately from all other grading periods. For example: Use the "Midterm Exam" if grades are weighted Q1–40%, Q2–40% and Midterm-20%. On the other hand if the Midterm Exam is averaged into Q2, it would not need its own grading period.

Exam grading periods are managed, marked active/closed, the same as regular grading periods to allow teachers to enter coinciding grades. Additionally, admins enter weights for the grading periods to assure proper grade calculations. This can be done throughout the year, as weighting most likely will change as the year progresses. For more details see <u>Main > Grading Periods > Enter Summary Grades</u>.

Teachers create a coinciding exam assignment for exam grading periods, enter exam grades in their gradebooks and then import the grades into report cards, if used. This process is the same as for regular grading periods.

# 16.6 Start a New Grading Period

At the beginning of each grading period, the SchoolInsight admin needs to perform some maintenance operations.

Note: Grades and attendance can only be entered in "Active" grading periods.

Activate New Grading Period: About two weeks before the start of a new grading period, edit it to make it active. This allows teachers to enter grades, attendance, etc.

Main > Grading Periods > Edit

**Note:** You'll want to check "Update active status of classes/sections too", this makes the teachers' classes active too.

**Turn on Report Cards:** At the end of the grading period, activate report cards so teachers can enter report card grades.

Note: This step is only needed if your school uses the SchoolInsight Grade Reporting module.

Main > Grade Reporting > Define Report Cards > Mark Active/Closed

**Close Old Grading Period:** After all grade entry is finalized, and report cards have been generated, close the old grading period. Also, mark the report card grading period "Complete". This prevents grades from being changed and allows parents to view the information on the parent portal.

Main > Grading Periods > Edit

**Note:** Check "Update active status of classes/sections too" to remove classes from teachers' active/working list.

Main > Grade Reporting > Define Report Cards > Mark Active/Closed

# 17 Grading Scales

View/manage grading scales for your school. Teachers give grades based on grading scale(s) assigned to their classes. Create grading scale(s) from provided templates, then edit the details to meet your school's specific grading needs. Create as many grading scales as required. Once defined, assign scales to courses and/or classes.

**Note:** Grading scales do not automatically default to courses/classes. Assign grading scales to courses to automatically populate their corresponding classes/sections with the same scale. Grading scales can also be assigned to individual classes/sections, as needed. See the "<u>Course Catalog</u>" section for more details.

**Note:** Some districts may choose to define and manage grading scales at the district level only. District scales cannot be modified by schools. Schools may not have permissions to create additional grading scales.

| Title                                                                       |                 | Scale  |     |               |                         |              |  |                                                         |  |
|-----------------------------------------------------------------------------|-----------------|--------|-----|---------------|-------------------------|--------------|--|---------------------------------------------------------|--|
| , B, C, D, F (District Scale)<br>Mode: Percentage<br>Calculate Average: Yes | Letter<br>Grade | Min %  | GPA | Notes         | Standard<br>Skill Leve  | d<br>Passing |  | <u>view</u> <u>refresh</u>                              |  |
| Used For GPA: Yes                                                           | A               | 90     | 4   | Excellent     | 4                       | Yes          |  |                                                         |  |
| Round: Yes - Round above                                                    | в               | 80     | 3   | Very Good     | 3                       | Yes          |  |                                                         |  |
| .5<br>Show on Report                                                        | С               | 70     | 2   | Average       | 2                       | Yes          |  |                                                         |  |
| ard/Transcript: Yes                                                         | D               | 60     | 1   | Below Average | e 1                     | Yes          |  |                                                         |  |
|                                                                             | F               | 0      | 0   | Failure       | 0                       | No           |  |                                                         |  |
| , D, B<br>Mode: Points<br>Calculate Average: Yes                            | Letter<br>Grade | Points | GPA | Notes         | Standard<br>Skill Level | Passing      |  | <u>view</u> <u>edit</u> <u>delete</u><br><u>refresh</u> |  |
| Used For GPA: Yes                                                           | S               | 3      | 3   | Secure        | 3                       | Yes          |  |                                                         |  |
| Round: Yes - Round at mid                                                   | D               | 2      | 2   | Developing    | 2                       | Yes          |  |                                                         |  |
| onn                                                                         | В               | 1      | 1   | Beginning     | 1                       | Yes          |  |                                                         |  |
| Show on Report                                                              |                 |        |     |               |                         |              |  |                                                         |  |

#### Main > Grading Scales

**Mode:** Each grading scale is either percentage or points based. For more details see the "<u>Grading</u> <u>Scale Modes</u>" section that follows.

#### <u>Edit</u>

Modify existing grading scales. Change the letter grade, points/percentages values, GPA, notes. Designate values for standard skill levels, as needed. **Note:** Once used, the "Scale" values cannot be modified. Mark scales active/inactive. **Note:** Teachers cannot use inactive grading scales.

#### **Delete**

Remove the grading scale from your school. Note: Once used, a grading scale cannot be deleted.

#### <u>Refresh</u>

If your school options allow instructors the ability to modify their classes' grading scales, the "refresh" link will overwrite individual changes and set the scales to match new saved settings. **Note:** This

option is set at <u>Main > Options</u>.

**Note:** If your school uses Grade Reporting, you may want to use the provided link to create "Special Grade Codes" for use on Report Cards.

# 17.1 Grading Scale Modes

Teachers often grade differently. To support this variation, SchoolInsight supports two different grading scale modes: points and percentages. Depending on the mode, each letter grade will be represented either as a minimum percentage or point.

POINTS

PERCENTAGES

|   | Letter<br>Grade | Points | Notes      |
|---|-----------------|--------|------------|
| 0 | s               | 3      | Secure     |
|   | D               | 2      | Developing |
|   | в               | 1      | Beginning  |
|   |                 |        |            |

|            | Letter<br>Grade | Min % | Notes         |
|------------|-----------------|-------|---------------|
|            | А               | 90%   | Excellent     |
| $^{\circ}$ | в               | 80%   | Very Good     |
|            | с               | 70%   | Average       |
|            | D               | 60%   | Below Average |
|            | F               | 0%    | Failure       |

**Points Mode:** The points scale is often used at the elementary level, and to assess conduct, participation, etc.

When the grading scale mode is set to points, students' averages are shown as a point value (i.e. Mary's final average in English is 3, so she receives an S, which =3, for Secure). Points mode is useful when teachers don't give "letter grades." It's also useful when grading according to standards. **Note:** When the mode is set to points, once a letter grade is used to enter students' scores, you won't be allowed to change that letter grade or its points.

If the mode is points, each letter grade will be given a point value. When teachers enter scores, they can enter either points or letter grades. When calculating a final letter grade, SchoolInsight averages the scores together and chooses the nearest letter grade.

For example, if the grading scale is: S = 3 (secure) D = 2 (developing) B = 1 (beginning) and the assignments are weighted equally with scores: Assignment 1 = S (3) Assignment 2 = D (2) Assignment 3 = D (2) the average would be 2.33=D.

Percentage Mode: The percentage scale is often used at the middle and high school level.

When the grading scale mode is set to percentage, students' averages will be shown as a percentage (i.e. John's final average in Math is 94%, he earns an A). This is the grading scale mode that was traditionally used when today's adults were in school (although the percentages varied widely).

An example of a percentage based grading scale would be:

A >= 90% B >= 80% C >= 70% D >= 60% F >= 0%

If the mode is percentage, the student must score at least the minimum percentage to achieve a particular letter grade. For instance if the minimum percentage for an A is 90%, the student would need to score 90% or higher to get an A. Rounding may also affect the grade, when in use.

# 17.2 Create Grading Scale

Create a new grading scale for your school. Then, assign scales to courses/classes/sections.

**Note:** Some districts may choose to define and manage grading scales at the district level only. Schools may not have permissions to create additional grading scales.

|   | Crea | ate Gra         | ding S   | Scale         |       |   |                                 |         |               |        |          |               |   |
|---|------|-----------------|----------|---------------|-------|---|---------------------------------|---------|---------------|--------|----------|---------------|---|
|   |      | Point           | ts-based | Grading Scale | s     |   | Percentage-based Grading Scales |         |               |        |          |               |   |
|   |      | Letter<br>Grade | Points   | Notes         |       |   | Letter<br>Grade                 | Min %   | Notes         |        |          |               |   |
|   | 0    | S               | 3        | Secure        | 1     |   | A                               | 90%     | Excellent     |        |          |               |   |
|   |      | D               | 2        | Developing    |       | 0 | в                               | 80%     | Very Good     |        |          |               |   |
|   |      | в               | 1        | Beginning     |       |   | С                               | 70%     | Average       |        |          |               |   |
|   |      |                 |          |               | ,     |   | D                               | 60%     | Below Average | )e     |          |               |   |
|   |      | Letter<br>Grade | Points   | Notes         | tes   |   | F                               | 0%      | Failure       |        |          |               |   |
|   |      | E               | 4        | Excellent     |       |   | Letter                          | Min 0/  | Notoo         | Letter | Min 0/   | Notoo         |   |
|   | •    | S+              | 3        | Good          |       |   | Grade                           | WIII 70 | Notes         | Grade  | IVIII 70 | Notes         |   |
|   |      | S-              | 2        | Satisfactory  |       |   | A+                              | 97%     | Excellent     | С      | 73%      | Average       |   |
|   |      | N               | 1        | Needs Improv  | ement |   | A                               | 93%     | Excellent     | C-     | 70%      | Average       |   |
|   |      |                 |          | 1             |       | 0 | A-                              | 90%     | Excellent     | D+     | 67%      | Below Average |   |
|   |      |                 |          |               |       |   | B+                              | 87%     | Very Good     | D      | 63%      | Below Average |   |
|   |      |                 |          |               |       |   | в                               | 83%     | Very Good     | D-     | 60%      | Below Average |   |
|   |      |                 |          |               |       |   | B-                              | 80%     | Very Good     | F      | 0%       | Failure       |   |
|   |      |                 |          |               |       |   | C+                              | 77%     | Average       |        |          |               |   |
|   |      | _               |          |               |       |   |                                 |         |               |        |          |               | Ľ |
|   | Save | Back            |          |               |       |   |                                 |         |               |        |          |               | - |
| • |      |                 | _        |               |       |   |                                 |         |               |        |          | ŀ             |   |

Main > Grading Scale > Create Grading Scale

Select a grading scale from predefined templates. Select the scale that is most similar to your school's scale. Once saved, customize the details to match your school grading scale at  $\underline{Main} > \underline{Grading \ Scales > Edit}$ .

Some schools need multiple grading scales. Create as many different scales/types of scales as required.

# 17.3 Edit Grading Scale

Modify an existing grading scale. Change the title and values, as needed. Align standards-based scales with grading scale values.

|   | Edit Grading Scale |        |     |               |                                 |                   |   |   |  |  |  |  |
|---|--------------------|--------|-----|---------------|---------------------------------|-------------------|---|---|--|--|--|--|
|   | Title: A, B, C,    |        |     |               |                                 |                   |   |   |  |  |  |  |
|   | Letter<br>Grade    | Points | GPA | Notes         | Standards-based<br>Scale Points | Passing<br>Grade? | Ŧ |   |  |  |  |  |
|   | A                  | 5      | 5   | Excellent     |                                 | Yes 💌             | _ |   |  |  |  |  |
|   | В                  | 4      | 4   | Very Good     |                                 | Yes 💌             |   |   |  |  |  |  |
|   | С                  | 3      | 3   | Average       |                                 | Yes 💌             |   |   |  |  |  |  |
|   | D                  | 2      | 2   | Below Average |                                 | Yes 💌             |   |   |  |  |  |  |
|   | F                  | 1      | 1   | Failure       |                                 | No 💌              |   |   |  |  |  |  |
| • |                    |        |     |               |                                 | No 💌              | • | 1 |  |  |  |  |

Main > Grading Scales > Edit

**Modify an existing grading scale:** Use the + to add more rows to define additional grades for the scale, as needed.

- Change the grading scale title.
- Change the letter grade, points or minimum percentages.
- Designate values for calculating GPA.
- Modify the notes associated with the letter grade.
- Align the Standards-based Scale skill levels with the grading scale values, letter grade/percentage/ points. Note: First create your standards-based scales at Main > Standards/Planning > Standards Scales.
- Set which grades are passing or failing.

Choose additional options for the grading scale: **Note:** Options differ for percentage/points grading scales.

| Options                                                                           |                                                                                                    |  |  |  |  |  |
|-----------------------------------------------------------------------------------|----------------------------------------------------------------------------------------------------|--|--|--|--|--|
| Active:                                                                           |                                                                                                    |  |  |  |  |  |
| Calculate Average:                                                                |                                                                                                    |  |  |  |  |  |
| Used for Calculating GPA and Credits Earned:<br>(Classes Will Show on Transcript) |                                                                                                    |  |  |  |  |  |
| Rounding:                                                                         | <ul> <li>Round up for scores higher than 0.6</li> <li>Round up for scores within 0.6</li> <li>Round up scores at the mid point</li> <li>Do not round</li> </ul> |  |  |  |  |  |
| Print Scale on Report Cards/Transcripts:                                          |                                                                                                    |  |  |  |  |  |
| External ID:                                                                      |                                                                                                    |  |  |  |  |  |

Active: Mark the grading scale active/inactive.

Calculate Average: Have the average automatically calculated for you. This is the default.

**Used for Calculating GPA and Credits Earned:** Scale is used as indicated. Classes/sections assigned the scale are included on student transcripts.

Rounding: Set the rounding option for scores: Examples below are based on a 1,2,3,4 points scale.

- Round Up for Scores Higher Than: Rounds up to the next score for all scores at or above the value entered. Note: For percentage based scales, uncheck to disallow rounding. Example: For value of 0.6, points score of 3.5 will not round, score of 3.6 or higher rounds to 4.0.

Additional Rounding Options are available for Points-based scales:

- Round Up for Scores Within: Rounds up all scores within X (value entered) of the next point scale value. Example: When value = 0.2, points score of 3.8 will be rounded to 4.0.
- Round Up Scores at the Mid Point: Rounds up all scores that are at or above the midpoint. **Example:** Points scores 3.5 through 3.9 will round to 4.0.
- Do Not Round: Do not allow any score rounding.
- Print Scale on Report Cards/Transcripts: Show scale when printing student report cards and/or transcripts.

# 18 Course Catalog

Schools define courses of study. A course is a topic of study such as 5th Grade English. Classes/ sections can later be defined using courses (e.g. 5th Grade English, Period 1). Courses can be aligned with standard items, standards-based scales and curriculum maps. Use courses to create classes/sections, align standards and create curriculum.

**Note:** Grading scales do not automatically default to courses/classes. Assign grading scales to courses to automatically populate corresponding classes/sections with the same scale. To add the same grading scale to many courses at once, use "<u>Course Mass Edit</u>". If a course grading scale is not assigned, classes/sections must be individually assigned a scale.

| Course Catalog                                                        |         |                |                                                   | <b>_</b>                  |
|-----------------------------------------------------------------------|---------|----------------|---------------------------------------------------|---------------------------|
| Grade Level: All                                                      |         | •              | School: All School                                | ol and District Courses 💌 |
| Subject Area: All                                                     |         | •              | Show: Both Activ                                  | e and Inactive Courses 💌  |
|                                                                       |         |                |                                                   |                           |
| Course<br>Subject - <u>Grade Level</u> - <u>Number</u> - <u>Title</u> | Credits | Options        |                                                   |                           |
| Art<br>Subject: Art<br>Grade Level: 4                                 | 1       | Counts for GPA | view edit delete<br>standards curriculum sections |                           |
| Physical Education<br>Subject: Health / Physical Education            | 1       | Counts for GPA | view edit delete<br>standards curriculum sections |                           |
| 4th Grade Math<br>Subject: Mathematics<br>Grade Level: 4              | 1       | Counts for GPA | view edit delete<br>standards curriculum sections |                           |
| 4th Grade Reading<br>Subject: Reading<br>Grade Level: 4               | 1       | Counts for GPA | view edit delete<br>standards curriculum sections |                           |
| Biology<br>Subject: Science<br>Grade Level: 8                         | 1       | Counts for GPA | view edit delete<br>standards curriculum sections |                           |
| Social Studies<br>Subject: Social Studies<br>Grade Level: 8           | 1       | Counts for GPA | view edit delete<br>standards curriculum sections |                           |
| Count: 6                                                              |         |                |                                                   |                           |
| Create Course Mass Edit Back                                          |         |                |                                                   | <b>•</b>                  |
|                                                                       |         |                |                                                   |                           |

Main > Course Catalog

Grade Level: Narrow course selection by grade level.

Subject Area: Narrow course selection by subject area.

School: Select courses for your school, or include district defined courses.

Show: View courses that are active/inactive or both.

Subject - Grade Level - Number - Title: Click heading to sort courses by selected topic.

#### Create Course

Create a new course for your school and align it to standards.

#### Mass Edit

Make the same changes to many courses at the same time.

#### <u>View</u>

View the course parameters, add standards and define curriculum maps.

#### <u>Edit</u>

Modify course parameters. Mark a course "inactive" if you don't want to use it now, but preserve it for future use. **Note:** Modified standards-based scales will automatically be pushed to edited course(s) classes for existing class standards-based scales with the same number of scale items. **Note:** It is highly recommended that once courses are in use, that you refrain from changing them. Doing so may cause confusion on reports and other references to the course.

#### **Delete**

Remove a course from use if no classes are using it.

#### **Standards**

View standards covered by the course, import additional or delete standard items.

#### **Curriculum**

View a curriculum map for a course. Curriculum map details are covered in the "Lesson Plans & Curriculum Mapping Guide".

#### **Sections**

View and manage class sections for a chosen course. See more details at Main > Classes/Sections.

# **18.1 Create Course**

Define courses for your school. Courses can be aligned with standards and standards-based scales. Class sections can be created from the course. Later, define curriculum maps for courses. **Note:** Create special courses, such as, "Preparatory Period" with zero credits. Then, create classes to add prep periods to instructor schedules. **Note:** If your school/district has purchased the Scheduling portion of SchoolInsight, a "Scheduling" tab will be provided when you create/edit courses. For more details see the "<u>Course Catalog</u>" section of the Scheduling Help/Guide.

#### Main > Course Catalog > Create Course

Create Course ٠ State Fields General Misc \*Title: Course Number: \*Credits: 1.0 Counts for GPA Subject Area: -Course Level: Ŧ Grading Scale: -Standards-based Scale: • Grade Level: Max • Min Grading Periods C Create a single full year course C Create 2 courses, 1 for each semester C Create a single semester course C Create a single grading period course C Other Special GPs: 🔲 Has exam grading periods Has summary grading periods State Fields \* required field Save & Create Another Save & Add Standards Back Save

General Tab: Enter overall details for the course:

**Title:** Descriptive title of the course.

Course Number: Course number, if applicable.

**Credits:** Number of credits earned upon course completion. Check "Counts for GPA" to include this course and it's classes when calculating student GPAs.

Subject Area: Select a subject area from the dropdown box.

**Course Level:** Academic level for the course. **Note:** Define course levels at <u>Main > Options ></u> <u>Course Levels</u>.

**Grading Scale:** Select a grading scale for the course. **Note:** The chosen grading scale will automatically be applied to all corresponding classes/sections.

**Standards-based Scale:** Select the standards-base scale to be used for the course, if used. **Note:** The chosen scale will automatically be applied to all corresponding classes/sections.

Grade Level: Assign specific grade levels to the course, if desired.

**Grading Periods:** Enter grading period details to guide when/where courses are created: **Note:** Additional options are provided based on the type of course. See the "<u>Course Grading Periods</u>" section for details.

- Create full year, semester or quarterly courses.
- Select additional details, as required. See the "Course Grading Periods" section.
- Select if the course uses exam and or summary grading periods.

#### Save & Create Another

Saves the course and opens a page to create a new course.

#### Save & Add Standards

Saves the course and allows you to import standard items for the course.

**State Fields Tab:** Assign state required information to the course: **Note:** Available fields vary by state.

| General St          | ate Fields | Misc |        |
|---------------------|------------|------|--------|
| State Number:       |            |      |        |
| Articulated Credit: | -          |      |        |
| Dual Credit:        | -          |      |        |
| Course Setting:     |            |      |        |
| General             |            |      | Misc > |

Misc Tab: Assign miscellaneous details to the course:

| General        | State Fields Misc |  |  |  |  |
|----------------|-------------------|--|--|--|--|
| Course Fee:    | [?] <sup>\$</sup> |  |  |  |  |
| Notes:         |                   |  |  |  |  |
| C State Fields |                   |  |  |  |  |

Course Fee: Add a fee for this course. Manage course fees at Main > Tuition/Fees.

Notes: Enter additional course details, as needed.

### 18.1.1 Course Grading Periods

SchoolInsight provides the flexibility to create courses for various timeframes, such as, whole year or single semester courses. While defining the course, also select special grading periods that apply to the course. More details on special grading periods can be found at <u>Main > Grading Periods ></u> <u>Summary Grading Periods</u> and <u>Main > Grading Periods > Exam Grading Periods</u>.

Single full year course: Create a single course that is taught for the entire year, all grading periods.

| Grading Periods                         |                               |  |  |  |
|-----------------------------------------|-------------------------------|--|--|--|
| Create a single full year course        |                               |  |  |  |
| C Create 2 courses, 1 for each semester |                               |  |  |  |
| C Create a single semester course       |                               |  |  |  |
| C Create a single grading period course |                               |  |  |  |
| C Other                                 |                               |  |  |  |
| Special GPs:                            | 🗆 Has exam grading periods    |  |  |  |
|                                         | 🗌 Has summary grading periods |  |  |  |

**2 semester courses:** Create two, one semester courses. Each course is automatically assigned the corresponding number of semester grading periods.

The course titles for 2 semester courses can be entered in two different ways:

- Enter a single title and SchoolInsight will automatically populate the semester titles. Modify them, as needed.
- Leave the single title blank and enter each semester course title manually.

| Grading Periods                         |                               |  |  |  |
|-----------------------------------------|-------------------------------|--|--|--|
| C Create a single full year course      |                               |  |  |  |
| Create 2 courses, 1 for each semester   |                               |  |  |  |
| C Create a single semester course       |                               |  |  |  |
| C Create a single grading period course |                               |  |  |  |
| C Other                                 |                               |  |  |  |
| Special GPs:                            | 🗌 Has exam grading periods    |  |  |  |
|                                         | □ Has summary grading periods |  |  |  |
|                                         |                               |  |  |  |

| Course Specific Fields (For making 2 courses) |            |            |  |  |
|-----------------------------------------------|------------|------------|--|--|
|                                               | Semester 1 | Semester 2 |  |  |
| *Title:                                       |            |            |  |  |
| Course Number:                                |            |            |  |  |
| State Number:                                 |            |            |  |  |
| *Credits:                                     | 0.5        | 0.5        |  |  |

Credits for 2 semester courses are initialized to be a half credit, each. Modify them, as needed.

**Single semester or single grading period course:** Create a single course that is one semester, or one grading period in duration. Then select which semester(s) the course will be offered.

| Grading Periods                                     |                                                                                   |  |  |
|-----------------------------------------------------|-----------------------------------------------------------------------------------|--|--|
| C Create a single full year course                  |                                                                                   |  |  |
| C Create 2 courses, 1 for each semester             |                                                                                   |  |  |
| <ul> <li>Create a single semester course</li> </ul> |                                                                                   |  |  |
| C Create a single grading period course             |                                                                                   |  |  |
| C Other                                             |                                                                                   |  |  |
| Possible Semester(s):                               | ☑ Sem 1<br>☑ Sem 2                                                                |  |  |
| Special GPs:                                        | <ul> <li>Has exam grading periods</li> <li>Has summary grading periods</li> </ul> |  |  |

Credits for single semester or single grading period courses are initialized to one full credit. Modify them, as needed.

Other: Create a single course with any chosen semester, grading period combination.

| Grading Periods                         |                               |  |  |
|-----------------------------------------|-------------------------------|--|--|
| C Create a single full year course      |                               |  |  |
| C Create 2 courses, 1 for each semester |                               |  |  |
| C Create a single semest                | ter course                    |  |  |
| C Create a single grading               | period course                 |  |  |
| Other                                   |                               |  |  |
| Possible Semester(s):                   | 🗹 Sem 1                       |  |  |
|                                         | 🗹 Sem 2                       |  |  |
| Number of Grading Periods               | 4 💌                           |  |  |
| Special GPs:                            | □ Has exam grading periods    |  |  |
|                                         | 🗆 Has summary grading periods |  |  |

The course credit is initialized to one full credit. Modify, as needed.

## **18.2 Course Mass Edit**

Make changes to many courses at the same time. Select data to modify from dropdown boxes. Select the courses to change and save.

**Note:** Available "Data to Edit" varies based on which SchoolInsight modules are being used by your school/district.

| Cours                     | se Mass Edit                   |                |              |
|---------------------------|--------------------------------|----------------|--------------|
|                           |                                |                | Data to Edit |
| Subject Area:<br>Credits: |                                |                | •            |
|                           |                                |                |              |
| Articula                  | ated Credit:                   | -              |              |
| Dual C                    | redit:                         | -              |              |
| Counts                    | s for GPA:                     | -              |              |
| Course                    | e Level:                       |                | V            |
| Course                    | e Setting:                     |                |              |
| Gradin                    | g Scale:                       | •              |              |
| Standards-based Scale:    |                                |                | ▼            |
| Grade                     | Level:                         | Min            | Max          |
| Active                    |                                | -              |              |
| Save                      | Back<br>ow Inactive Course     | es             |              |
| Courses to Edit           |                                | Edit           |              |
| Edit?                     | Cour                           | ses            |              |
|                           | Art [4] - Art                  |                |              |
|                           | Health/PE - Physical Education |                |              |
|                           | Mathematics M1 -               | Ath Grade Math |              |

#### Main > Course Catalog > Mass Edit

Note: Grading Scales will be automatically assigned to all corresponding classes/sections.

**Note:** Standards-based scales will be automatically assigned to corresponding classes/sections for existing class standards-based scales with the same number of scale items.

# 18.3 Course Standard Items

Schools and districts can specify standards to be covered by courses. Collectively all the courses should cover all standards. Import existing standards to create course standards.

| Course Standard Items      |                                                                                                    |        |  |  |  |
|----------------------------|----------------------------------------------------------------------------------------------------|--------|--|--|--|
| Course: English and Litera | ature Grade 6, 6th Grade English                                                                        |        |  |  |  |
| Import Standard Items      | ort Standard Items Delete Standard Items Refresh Standard Items Back                                    |        |  |  |  |
| Number                     | Description                                                                                             |        |  |  |  |
| 3                          | Write to communicate for a variety of purposes.                                                         | delete |  |  |  |
| 3A                         | Grammar, Spelling, Punctuation, and Capitalization                                                      | delete |  |  |  |
|                            | Grammar and Sentence Structure                                                                          | delete |  |  |  |
| 3.6.01                     | Write complete sentences (e.g., avoid fragments and run-on sentences).                                  | delete |  |  |  |
| 3.6.02                     | Use the correct form of regular and irregular verbs.                                                    | delete |  |  |  |
| 3.6.03                     | Write a variety of sentences (e.g., simple, compound and complex).                                      | delete |  |  |  |
| 3.6.04                     | Use correct subject-verb agreement.                                                                     | delete |  |  |  |
| 3.6.05                     | Write sentences with correct pronoun-antecedent agreement.                                              | delete |  |  |  |
| 3.6.06                     | Demonstrate grade-appropriate use of the various parts of speech.                                       |        |  |  |  |
| 3.6.07                     | Use consistent verb tense.                                                                              |        |  |  |  |
|                            | Spelling                                                                                                |        |  |  |  |
| 3.6.08                     | Spell grade-appropriate words correctly.                                                                |        |  |  |  |
|                            | Punctuation and Capitalization                                                                          |        |  |  |  |
| 3.6.09                     | Capitalize words correctly (based on grade-appropriate rules).                                          |        |  |  |  |
| 3.6.10                     | Use correct end punctuation.                                                                            |        |  |  |  |
| 3.6.11                     | Use grade-appropriate commas correctly.                                                                 |        |  |  |  |
| 3.6.12                     | Use grade-appropriate apostrophes correctly.                                                            | delete |  |  |  |
| 3.6.13                     | Use quotation marks in direct quotations.                                                               |        |  |  |  |
| 3B, 3C                     | Composition                                                                                             |        |  |  |  |
| Persuasive Composition     | Write a persuasive composition by taking a position on a topic and developing one side of the argument. |        |  |  |  |
| Parsuasiva (Focus)         | The clarity with which a composition presents and maintains a clear main idea or                        | doloto |  |  |  |

Main > Course Catalog > Standards

### **Import Standard Items**

Create course standards by importing state/district standard items.

#### **Delete Standard Items**

Remove one or many standard items from a course. **Note:** The top level "goals" and "standards" cannot be deleted while lower level items using them exist. Delete lower level items first.

#### **Refresh Standard Items**

Assign existing course standard items to existing class sections for the chosen course.

# 18.4 Import Standard Items

Each course should cover a set of standard items. Set up course standards by importing common core, state or district standards. Later, use reports to assess standards coverage by course curriculum.

First, search for a standard based on entered criteria, such as, subject area, grade level, district, etc. Select a standard and then choose which corresponding standards and sub-items to import.

Main > Course Catalog > Standards > Import Standard Items

|   | Import Standard Items |                                                                   |         |  |  |  |
|---|-----------------------|-------------------------------------------------------------------|---------|--|--|--|
|   | Course: 6th           | th Grade Math (Full-Year, 1, Mathematics)                         |         |  |  |  |
|   | Standard:             | math 6 (ex: 7 math)                                               |         |  |  |  |
|   |                       | 2011 IL Mathematics, (Grade K-12), Common Core State Standards    |         |  |  |  |
|   | Numbe                 | 2011 IL Mathematics, (Grade 6), Common Core State Standards       |         |  |  |  |
|   | Please se             | 2010 Common Core Mathematics, (Grade K-12), Common Core State Sta | andards |  |  |  |
|   |                       | 2010 Common Core Mathematics, (Grade 6), Common Core State Standa | ards    |  |  |  |
|   |                       | 2010 Common Core Mathematics, (Grade 6), Common Core State Standa | ards    |  |  |  |
|   | Back                  | 2004 IL Mathematics, (Grade 6), Assessment Framework              |         |  |  |  |
|   |                       | 2002 IL Mathematics, (Grade 4-6), Performance Descriptors         |         |  |  |  |
|   |                       | 2002 IL Mathematics, (Grade 5-7), Performance Descriptors         |         |  |  |  |
|   | Copyright ©           | 2002 IL Mathematics, (Grade 6-8), Performance Descriptors         |         |  |  |  |
|   |                       | 1997 IL Mathematics, (Grade 6-8), Learning Standards              | -       |  |  |  |
| • |                       |                                                                   | ►       |  |  |  |

Search for a standard item, choose a standard, select items to import.

|                                                                                               | Import Standard Items                                                                                                    |            |                                                                                                    |          |  |  |  |
|-----------------------------------------------------------------------------------------------|----------------------------------------------------------------------------------------------------|------------|----------------------------------------------------------------------------------------------------|----------|--|--|--|
| Course: 6th Grade Math (Full-Year, 1, Mathematics)                                            |                                                                                                    |            |                                                                                                    |          |  |  |  |
| Standard: 2011 IL Mathematics, (Grade 6), Common Core State Standards Search: math 6 (ex: 7 m |                                                                                                    |            |                                                                                                    |          |  |  |  |
|                                                                                               |                                                                                                    | Number     | Description                                                                                                    | Label    |  |  |  |
|                                                                                               |                                                                                                    | CC.6.RP.1  | Understand the concept of a ratio and use ratio language to describe a ratio relationship between two quantities.                                                                                           | Standard |  |  |  |
|                                                                                               |                                                                                                    | CC.6.RP.2  | Understand the concept of a unit rate a/b associated with a ratio a:b with b is not equal to 0, and use rate language in the context of a ratio relationship.                                               |          |  |  |  |
|                                                                                               |                                                                                                    | CC.6.RP.3  | Use ratio and rate reasoning to solve real-world and mathematical problems, e.g., by reasoning about tables of equivalent ratios, tape diagrams, double number line diagrams, or equations.                 |          |  |  |  |
|                                                                                               | •                                                                                                    | CC.6.RP.3a | Make tables of equivalent ratios relating quantities with whole-number measurements, find missing values in the tables, and plot the pairs of values on the coordinate plane. Use tables to compare ratios. |          |  |  |  |
|                                                                                               | ◄                                                                                                    | CC.6.RP.3b | Solve unit rate problems including those involving unit pricing and constant speed.                                                                                                    |          |  |  |  |
|                                                                                               | •                                                                                                    | CC.6.RP.3c | Find a percent of a quantity as a rate per 100 (e.g., 30% of a quantity means 30/100 times the quantity); solve problems involving finding the whole, given a part and the percent.                         |          |  |  |  |
|                                                                                               | ◄                                                                                                    | CC.6.RP.3d | Use ratio reasoning to convert measurement units; manipulate and transform units appropriately when multiplying or dividing quantities.                                                                     |          |  |  |  |
|                                                                                               | CC.6.NS.1 Interpret and compute quotients of fractions, and solve word problems involving division of fractions by fractions, e.g., by using visual structure fraction models and equations to represent the problem |            |                                                                                                    |          |  |  |  |

When choosing a standard item with associated sub-items, all items are automatically selected. Deselect items to remove them prior to importing.
|   |                                                            | ٠ |
|---|------------------------------------------------------------|---|
|   | *Insert imported standard items at the: Bottom of the list |   |
|   | · · · · · · · · · · · · · · · · · · ·                      |   |
|   | Import Back                                                | - |
| ◀ |                                                            |   |

Position additional items at the top/bottom of the list using the sort option at the bottom of the page.

# 19 Classes/Sections

Classes are taught for each course. A class consists of teacher(s), roster, course title and sections. Each course is typically taught many times and will have many class sections. View and manage classes for the school. Assign multiple teachers to a single class for co-teaching situations.

| Classes/Sections                                                                                                    |                                                                                                    |                                                                                                    |                                                                                                    |                                                                                                    |  |  |  |  |  |  |  |  |
|----------------------------------------------------------------------------------------------------|----------------------------------------------------------------------------------------------------|----------------------------------------------------------------------------------------------------|----------------------------------------------------------------------------------------------------|----------------------------------------------------------------------------------------------------|--|--|--|--|--|--|--|--|
| Grade Level: All                                                                                                    | ]                                                                                                    |                                                                                                    | View                                                                                                    | By: Subject / Grade Level 💌                                                                                                    |  |  |  |  |  |  |  |  |
| Subject Area: All                                                                                                    |                                                                                                    |                                                                                                    | Academi                                                                                                    | ic Year: 2011-12 💌                                                                                                    |  |  |  |  |  |  |  |  |
| Grading Period: All                                                                                                    |                                                                                                    |                                                                                                    |                                                                                                    |                                                                                                    |  |  |  |  |  |  |  |  |
| Create Class Create Many Classes Copy Classes Mass Edit Mass Delete Back                                                    |                                                                                                    |                                                                                                    |                                                                                                    |                                                                                                    |  |  |  |  |  |  |  |  |
| Title<br>Instructor - <u>Title</u> - Grade Level - <u>Subject</u>                                                           | Instructor                                                                                                    | Grading<br>Periods                                                                                                    | Options                                                                                                    |                                                                                                    |  |  |  |  |  |  |  |  |
| Geography<br>Grading Scale: School Default                                                                                  | Million, M                                                                                                    | Q1 (active)<br>Q2 (closed)<br>Q3 (closed)<br>Q4 (closed)                                                                                                    | Credits: 1<br>Take<br>Attendance                                                                                                    | view roster edit <u>delete</u><br>standards <u>mark</u><br>active/close                                                                                                    |  |  |  |  |  |  |  |  |
| Physical Education<br>Section: 1<br>Subject Area: Physical, Health and Safety<br>Education<br>Grading Scale: School Default | Toto, D<br>Million, M                                                                                                    | Q1 (active)<br>Q2 (closed)<br>Q3 (closed)<br>Q4 (closed)                                                                                                    | Credits: 1<br>Take<br>Attendance                                                                                                    | <u>view roster edit delete</u><br><u>standards mark</u><br><u>active/close</u>                                                                                                    |  |  |  |  |  |  |  |  |
| Social Studies<br>Grading Scale: School Default                                                                             | Million, M                                                                                                    | Q1 (active)<br>Q2 (closed)<br>Q3 (closed)<br>Q4 (closed)                                                                                                    | Credits: 1<br>Take<br>Attendance                                                                                                    | view roster edit <u>delete</u><br>standards <u>mark</u><br>active/close                                                                                                    |  |  |  |  |  |  |  |  |
| English                                                                                                    | Toto, D                                                                                                    | Q1 (active)                                                                                                    | Credits: 1                                                                                                    | view roster edit delete                                                                                                    |  |  |  |  |  |  |  |  |
|                                                                                                    | Classes/Sections<br>Grade Level: All<br>Subject Area: All<br>Grading Period: All<br>Create Class Create Many Classes Copy C<br>Title<br>Instructor - Title - Grade Level - Subject<br>Geography<br>Grading Scale: School Default<br>Physical Education<br>Section: 1<br>Subject Area: Physical, Health and Safety<br>Education<br>Grading Scale: School Default<br>Social Studies<br>Grading Scale: School Default<br>English | Classes/Sections         Grade Level: All         Subject Area: All         Grading Period: All         Create Class         Create Many Classes         Copy Classes         Mail         Instructor         Geography         Grading Scale: School Default         Toto, D         Million, M         Physical Education         Section: 1         Subject Area: Physical, Health and Safety         Education       Grading Scale: School Default         Million, M         Social Studies         Million, M         Figlish | Classes/Sections         Grade Level:       All         Subject Area:       All         Grading Period:       All         Create Class       Create Many Classes       Copy Classes         Mass Edit       Mass Dele         Instructor       Title       Instructor         Instructor       Grading       Periods         Geography       Million, M       Q1 (active)         Grading Scale:       School Default       Million, M       Q1 (active)         Section: 1       Subject Area: Physical, Health and Safety       Million, M       Q2 (closed)         Education       Grading Scale: School Default       Million, M       Q2 (closed)         Social Studies       Million, M       Q1 (active)       Q2 (closed)         Grading Scale: School Default       Million, M       Q2 (closed)       Q3 (closed)         Q4 (closed)       Q2 (closed)       Q3 (closed)       Q4 (closed)         Grading Scale: School Default       Million, M       Q1 (active)       Q2 (closed)         Q3 (closed)       Q4 (closed)       Q3 (closed)       Q4 (closed)         Grading Scale: School Default       Million, M       Q1 (active)       Q2 (closed)         Q3 (closed)       Q4 (closed) | Classes/Sections         Grade Level: All       View I         Subject Area: All       Cademi         Grading Period: All       Create Class       Create Many Classes       Copy Classes       Mass Edit       Mass Delete       Back         Instructor - Title       Grading Periods       Options         Title       Instructor       Grading Periods       Options         Geography       Grading Scale: School Default       Million, M       Q1 (active)       Credits: 1         Grading Scale: School Default       Million, M       Q1 (active)       Credits: 1         Mass Edit       Mass Edit       Mass Edit       Mass Edit       Mass Edit       Mass Edit       Million, M       Q1 (active)       Credits: 1         Grading Scale: School Default       Million, M       Q1 (active)       Credits: 1         Social Studies       Million, M       Q1 (active)       Credits: 1 <th cols<="" th=""></th> |  |  |  |  |  |  |  |  |

## Main > Classes/Sections

Narrow class selection by grade level, subject area and/or grading period.

**View By:** View classes/sections by instructor, course, or subject/grade level. Search for a specific instructor or course.

Academic Year: View classes for the chosen academic year.

Instructor - Title - Grade Level - Subject: Sort classes by selected topic.

#### **Create Class**

Create new classes for your school. Initially, there will not be any classes defined. Once created, the list of classes for each school year include, grading periods, instructor(s), class title, and chosen options.

#### **Create Many Classes**

Quickly create many classes from courses. Assign them to instructors, grading periods and teams.

## **Copy Classes**

Copy existing classes from one year to another. Choose to also have grading periods created for the new year.

## Mass Edit

Change details for many classes at the same time. Modify instructor assignments. **Note:** Course defined data cannot be changed when editing classes.

## Mass Delete

Delete many classes at once from a future academic year. **Note:** This option is only available for future academic years.

## **Roster**

Manage class rosters, add or remove students. Instructors can also add students to their rosters. Managing rosters is further defined in the <u>Rosters section</u>.

Change class details via the edit, delete, mark active/close links.

## **Standards**

View class standards assigned to the chosen class. Generate a printable page.

# **19.1 Create Class**

Create a new class for the chosen academic year. Classes are created from active courses. Create as many class sections as needed.

**Note:** Remember to cover special cases, such as, partial year classes and classes without students. For a class that has new students each quarter, create 4 separate class sections for each corresponding grading period. This makes it easy to assign students to the appropriate class section. For classes without students, like teacher prep time, first create a "Preparatory" course with zero credits. Then, create class sections to add prep periods for instructors, with no students assigned.

| Create Class<br>Academic Year: 2010-1         | 1                                                                  |                   |
|-----------------------------------------------|--------------------------------------------------------------------|-------------------|
| Course:                                       | Social Studies [8] - Social Studies (1)                            | show all sections |
| State Course Number:                          |                                                                    |                   |
| Section:                                      |                                                                    |                   |
| *Grading Periods:                             | <ul> <li>☑ Q1</li> <li>☑ Q2</li> <li>☑ Q3</li> <li>☑ Q4</li> </ul> |                   |
| Instructor:                                   | Instructor Primary Instructor                                      |                   |
| *Grading Scale:                               | School Default                                                     |                   |
| *Credits:                                     | 1                                                                  |                   |
| Take Attendance:                              |                                                                    |                   |
| Hide From Parents:                            |                                                                    |                   |
| Hide From Searching:                          |                                                                    |                   |
| External ID:                                  |                                                                    |                   |
| Notes about curriculum,<br>expectations, etc: |                                                                    | ×                 |
| (Hide some options)                           |                                                                    |                   |
| * required field                              | Sava Oaku Baak                                                     |                   |
| Save & Add Students                           | Save Only Back                                                     |                   |

## Main > Classes/Sections > Create Class

Choose an academic year for the new class, then search for the course to create the class from. Assign grading periods for the class. Assign the instructor(s) and section now or add them later. Use the + to add multiple instructors to a class, as needed. Choose a grading scale for the class. **Note:** Grading scales can be assigned to courses. Then, corresponding classes/sections will be automatically populated with the course grading scale and cannot be modified.

**Note:** If your school uses report cards and has multiple assessment lists defined, an option to select the assessment list is provided.

Note: If your school uses the Lunch module, an option to "Take Lunch Count" is provided.

**Note:** If your school uses teams for scheduling, a "Team" option is provided.

Take Attendance: Check to have teachers take attendance in this class.

**Hide From Parents:** When checked, the class will not appear on the "Parent's" page or when generating progress reports.

**Hide From Searching:** When checked, the class will not be included when searching for lesson plans.

#### Save & Add Students

Save the class and add existing students to the roster.

## Save Only

Save the class that has been created. If you "Save Only," then a roster for the class will have to be created separately.

# 19.2 Rosters

View and manage class rosters. Add existing or new students to class rosters. Create individual grading scales for special needs students.

| <u>Grade</u><br>Level | <u>Name</u> △                                                           | <u>Student</u><br><u>Number</u> | Roster<br>Number | Other Info                                                                                               | Notes |                                                     |
|-----------------------|-------------------------------------------------------------------------|---------------------------------|------------------|----------------------------------------------------------------------------------------------------|-------|-----------------------------------------------------|
| 9                     | Austin, Jane                                                            | 1072                            | 1                | Has Alerts                                                                                               |       | <u>edit</u> <u>delete</u><br>transfer grading scale |
| 9                     | Baker, Bob B.                                                           | 1074                            | 2                | Has Alerts                                                                                               |       | edit delete<br>transfer grading scale               |
| 9                     | <u>Cruz, Maria</u>                                                      | 15795                           | 3                | Exit Date: 10/1/2008<br>Transferred In From:<br>Biology, Section 2, Birdman J<br>Roster Status: Inactive |       | <u>edit delete</u><br><u>transfer</u> grading scale |
| 9                     | <u>Hernandez, Sofia</u>                                                 |                                 | 4                |                                                                                                    |       | edit delete<br>transfer grading scale               |
| 9                     | Jones, Hector                                                           | 1040                            | 5                | Exit Date: 12/19/2008<br>Transferred Out To:<br>Biology, Section 2, Birdman J                            |       | edit delete grading sca                             |
| 9                     | Wade, Robert R                                                          | 1065                            | 7                |                                                                                                    |       | edit delete<br>transfer grading scale               |
|                       | Seats 16/20<br>Available: 16/20<br>Males: 2<br>Females: 2<br>Has IEP: 0 |                                 |                  |                                                                                                    |       |                                                     |

## Main > Classes/Sections > Roster

### Add Existing Students

Select existing students to add to the chosen class roster.

## **Create Student**

Allows you to create a new student that can then be added to the class roster. View more details at Main > Students > Create Student.

#### Copy

Copies students from one class roster to another. You can also copy grades for matching assignments.

### **Reset Numbers**

Changes the roster number based on chosen sort order.

#### Mass Edit

Modify class enrollment information for many students.

## **Transfer Averages**

Modify student's averages and/or weights for transferred classes. Values chosen will affect the student's overall grade.

## **Edit**

Modify the student's roster number. Update class roster enrollment entry/exit dates.

## **Delete**

Delete students from a chosen class roster. **Note:** Scores and comments will also be deleted. Instead, you may want to update their enrollment details to have them marked "inactive" which preserves their records.

## **Transfer**

Move a chosen student between existing classes. Transfer their grades with them. **Note:** The class grading scale must calculate averages in order to transfer students.

View more details on transferring students at Main > Students > Student's Rosters > Transfer Student

## **Grading Scale**

Modify the class grading scale values for a chosen student. Assign the individual grading scale to one/many classes on a student's roster.

## **19.2.1 Add Existing Students**

Initially there won't be any students on the roster. To add existing students to the roster, click on the "Add Existing Students" button on the Rosters page.

|                          | Add Existing §               | Studer    | nts to Roster         |                |                    |            | <b>_</b> |  |  |  |  |  |
|--------------------------|------------------------------|-----------|-----------------------|----------------|--------------------|------------|----------|--|--|--|--|--|
|                          | Class: 2008-09 127           | 7-Biology | y, Section 1, Birdmar | n              |                    |            |          |  |  |  |  |  |
|                          | Grade Level: 9 - Ninth Grade |           |                       |                |                    |            |          |  |  |  |  |  |
| Homeroom Instructor: All |                              |           |                       |                |                    |            |          |  |  |  |  |  |
|                          | Save Back                    |           |                       |                |                    |            |          |  |  |  |  |  |
|                          | Add to Roster? Grade         |           | No. 0                 | Student Number | Class Enrollment   | Statistics |          |  |  |  |  |  |
|                          |                              |           | Name 4                | Student Number | Seats Available:   | 16/20      |          |  |  |  |  |  |
|                          | Already on Roster            | 9         | Austin, Jane          | 1072           | Males:<br>Females: | 2          |          |  |  |  |  |  |
|                          | Already on Roster            | 9         | Baker, Bob B.         | 1074           | Has IEP:           | 0          |          |  |  |  |  |  |
|                          | Already on Roster            | 9         | Cruz, Maria           | 15795          |                    |            |          |  |  |  |  |  |
|                          | Already on Roster            | 9         | Hernandez, Sofia      |                |                    |            |          |  |  |  |  |  |
|                          | Already on Roster            | 9         | Jones, Hector         | 1040           |                    |            |          |  |  |  |  |  |
|                          |                              | 9         | Long, Michael         | 1042           |                    |            |          |  |  |  |  |  |
|                          |                              | 9         | Sanders, Susan        | 1048           |                    |            |          |  |  |  |  |  |
|                          |                              | 9         | Smith, Amanda         | 1053           |                    |            | •        |  |  |  |  |  |
| •                        | 1                            |           | :                     | 1              |                    |            | ▶        |  |  |  |  |  |

Main > Classes/Sections > Roster > Add Existing Students

Narrow choice by grade level/homeroom and select students to add to the class roster.

**Note:** If the class corresponds to a course with a fee, setup fees first at <u>Main > Tuition/Fees</u>. Once set up, course fees will automatically be added to each student when they're added to the class roster.

## 19.2.2 Edit Roster

Update a student's enrollment information for a chosen class.

**Note:** A redesign took place during the summer of 2010 regarding the use of "Active" status. Student's roster enrollment status is no longer manually entered. Active/inactive is calculated based on the student's entry/exit dates.

|   | Edit Roster                                    |                                          |                         |   |
|---|------------------------------------------------|------------------------------------------|-------------------------|---|
|   | Student: Allen, Tom<br>Class: 2012-13 Social S | Studies (Section 1, M. Million)          |                         |   |
|   | Roster Number:                                 | 2                                        |                         |   |
|   | Roster Enrollment: [?]                         | Entry Date: [choose gp] Exit Date: [     | Choose Grading Period 🗙 |   |
|   | Transferred Out:                               | No                                       | Q3                      |   |
|   | Notes:                                         |                                          | I Q4<br>OK Cancel       |   |
|   | Note: Click <u>here</u> to edit<br>Save Back   | general student info (name, student numl | ber, phone, etc.).      | • |
| • |                                                |                                          | •                       |   |

## Main > Classes/Sections > Roster > Edit

Roster Number: Provide a roster number for the student used for tracking and sorting rosters.

#### **Roster Enrollment**

Student "active" status on rosters is determined by the entry/exit dates. This is usually the current date, however, future dates can also be entered. Set dates in the future for roster changes that will then take effect automatically on the chosen date. You no longer manually change the active/inactive status.

Note: Entry/exit dates default to the first/last day of the academic year when no dates are entered.

Entry Date: Indicate when the student started in the class.

**Exit Date:** Indicate when the student left the class. **Note:** If the student was transferred out of this class, their transfer date will appear as the exit date.

Current Status: Active, Inactive, or Future, based on roster enrollment entry/exit dates.

**Transferred Out:** Indicates if the student transferred out of this class. When transferred is yes, students are marked inactive and the transfer date is shown as the "Exit Date". **Note:** If transfer is yes, student's grades will not appear on progress reports, report cards or transcripts for the class they transferred from. If needed, grades must be manually entered, or to view existing grades, change

"Transferred Out" to "No". The student will then appear on the Instructor's "Scores/Comments" page for both classes. Use these steps to also "undo" a transfer. Once the student is active again, delete them from the roster of the class they transferred to.

## 19.2.3 Copy Roster

Copy students from a class roster to one or more classes. This is useful when blocks of students move together throughout the day. Also, copy existing grades for matching assignments. This is useful when moving students from one class to another during the year.

|   | Copy Students                                  |                |       |                |   |   |                |       |                |   |  |  |  |  |
|---|------------------------------------------------|----------------|-------|----------------|---|---|----------------|-------|----------------|---|--|--|--|--|
|   | Class: 2009-10 127-Biology, Section 1, Birdman |                |       |                |   |   |                |       |                |   |  |  |  |  |
|   | Copy Back                                      |                |       |                |   |   |                |       |                |   |  |  |  |  |
|   | Students to copy schedule for                  |                |       |                |   |   |                |       |                |   |  |  |  |  |
|   | Сору                                           | Namo           | Grade | Student Number |   |   | Name           | Grade | Student Number |   |  |  |  |  |
|   |                                                | Name           | Uraue | Student Number |   | ~ | Baker, Bob     | 10    | 1074           |   |  |  |  |  |
|   |                                                | Austin, Jane   | 10    | 1072           | I | ~ | Moore, Melissa | 10    | 1043           |   |  |  |  |  |
|   |                                                | Jones, Hector  | 10    | 1040           |   | ~ | Smith, Amanda  | 10    | 1053           |   |  |  |  |  |
|   |                                                | Sanders, Susan | 10    | 1048           |   |   |                |       |                |   |  |  |  |  |
|   |                                                | Wade, Robert   | 10    | 1065           |   |   |                |       |                |   |  |  |  |  |
| • |                                                |                |       |                |   |   |                |       | Þ              | Ť |  |  |  |  |

## Main > Classes/Sections > Roster > Copy

Select students to copy to other class roster(s).

|   | Instr                                          | uctor: Jay B   | irdman 💌                       |           | <b></b> |  |  |  |  |  |  |
|---|------------------------------------------------|----------------|--------------------------------|-----------|---------|--|--|--|--|--|--|
|   |                                                |                | Copy Students to:              |           |         |  |  |  |  |  |  |
|   |                                                | Instructor     | Class                          | Schedule  |         |  |  |  |  |  |  |
|   |                                                | Jay Birdman    | Biology, Section 1             | 2 MTWTHF  |         |  |  |  |  |  |  |
|   | ☐ Jay Birdman Biology Lab, Section 1 [complex] |                |                                |           |         |  |  |  |  |  |  |
|   | □ Jay Birdman Geometry, Section 1 1 MTWTHF     |                |                                |           |         |  |  |  |  |  |  |
|   |                                                | Jay Birdman    | Biology, Section 2             | [complex] |         |  |  |  |  |  |  |
|   |                                                | Jay Birdman    | 6th Grade English, Section 1   |           |         |  |  |  |  |  |  |
|   |                                                | Jay Birdman    | 6th Grade English, Section 2   |           |         |  |  |  |  |  |  |
|   |                                                | Jay Birdman    | 6th Grade Math, Section 1      |           |         |  |  |  |  |  |  |
|   |                                                | Jay Birdman    | 6th Grade Math, Section 2      |           |         |  |  |  |  |  |  |
|   |                                                | Jay Birdman    | Preparatory period, Section 1  |           |         |  |  |  |  |  |  |
|   |                                                | Jay Birdman    | Science                        |           | -       |  |  |  |  |  |  |
|   |                                                | Jay Birdman    | Math                           |           |         |  |  |  |  |  |  |
|   |                                                | Jay Birdman    | 6th Grade English, Section 10  |           |         |  |  |  |  |  |  |
|   |                                                | Copy grades to | oo (for assignments that match | exactly)? |         |  |  |  |  |  |  |
|   | Cop                                            | y Back         |                                |           | •       |  |  |  |  |  |  |
| • |                                                |                |                                | •         | Ē       |  |  |  |  |  |  |

Narrow "copy to" class selection by instructor, as needed.

When moving students from one class to another during the school year, you can also choose to copy their existing grades. **Note:** Grades can only be copied when assignments match exactly. They must have the same grading period, title, date and possible points.

If assignments don't match, use the "Transfer" function to move a student to another class. Transfer a grading period average score with the student. **Note:** The class grading scale must calculate averages in order to transfer students. View more details on transferring students at <u>Main > Students</u> <u>> Student's Rosters > Transfer Student</u>.

## 19.2.4 Transfer Student

Easily move students between classes. Transfer students out of a class for which they're currently on the roster. Add them to the roster of a new class. Transfer gradebook averages to the new class. **Note:** Classes must have the same grading scale and grading periods in order to transfer students. If your school uses report cards, the classes must also use the same assessment list.

**Note:** Transfer student only transfers a grading period average score. To move a student to another class roster and copy their grades for matching assignments, use <u>Main > Classes > Roster > Copy</u>.

#### Main > Students - Multi View > Rosters > Transfer

-OR-

| Tra                      | nsfe                      | r Studei                  | nt                               |                                        |                                                                                                    |                                |               |                                 |                                |            |          |  |  |
|--------------------------|---------------------------|---------------------------|----------------------------------|----------------------------------------|----------------------------------------------------------------------------------------------------|--------------------------------|---------------|---------------------------------|--------------------------------|------------|----------|--|--|
| Stude<br>Class<br>6/19/2 | ent: Au<br>s: 200<br>2009 | ustin, Jane<br>8-09 127-E | Biology, Sect                    | ion 1, Birdmar                         | n                                                                                                    |                                |               |                                 |                                |            |          |  |  |
|                          |                           | Grade                     | book Data                        |                                        | Report Card Data                                                                                                    |                                |               | Transfer Date                   |                                |            |          |  |  |
| Gra<br>Pei               | ding<br>riod              | Average                   | Weight in<br>New<br>Class<br>[?] | Copy<br>Progress<br>Report<br>Comments | <ul> <li>Image: Construction</li> <li>Image: Construction</li> <li>Image: Construction&lt;</li></ul> | Transfer report card<br>grades |               | *Last Day<br>(in old<br>class): |                                | 9 💌 2008 💌 |          |  |  |
| Q1                       |                           | 92                        | 100                              | V                                      |                                                                                                    |                                |               | (in new<br>class):              | 1/5/2009                       |            |          |  |  |
| Q2                       |                           | 96.67                     | 90                               |                                        |                                                                                                    |                                |               |                                 |                                |            | _        |  |  |
| Q3                       |                           |                           |                                  |                                        |                                                                                                    |                                |               |                                 |                                |            |          |  |  |
| Q4                       |                           |                           |                                  |                                        |                                                                                                    |                                |               |                                 |                                |            |          |  |  |
| Tran                     | Isfer                     | Back                      |                                  |                                        |                                                                                                    |                                |               |                                 |                                |            |          |  |  |
|                          |                           |                           | Transfe                          | er Student to:                         |                                                                                                    |                                |               | De                              | etails                         |            |          |  |  |
| 0                        | 2008-                     | -09 6th Gra               | de English,                      | Section 3                              |                                                                                                    |                                | Diffe         | rent Report C                   | ard Grading Scales             |            |          |  |  |
| 0                        | 2008-                     | -09 Lunch                 | 1, Section 1                     |                                        |                                                                                                    |                                | Stud<br>Diffe | ent Already E<br>rent Report C  | nrolled<br>Card Grading Scales |            |          |  |  |
| 0                        | 2008-                     | -09 Readin                | g                                |                                        |                                                                                                    |                                |               |                                 |                                |            |          |  |  |
| ۲                        | 2008-                     | -09 127-Bio               | ology, Sectio                    | n 2, Birdman                           |                                                                                                    |                                |               |                                 |                                |            |          |  |  |
|                          | 2008-                     | -09.6th Gra               | de Enalish                       | Section 1 Bird                         | lman                                                                                                    |                                |               |                                 |                                |            | <b>▼</b> |  |  |

#### Main > Classes/Sections > Roster > Transfer

## Grading Period / Grade / Weight:

The current gradebook average(s), per grading period, will be displayed. For closed grading periods, a weight of 100% will automatically be entered. For active grading periods, you'll need to enter a weight. The weight should be chosen to most accurately reflect the student's current performance in the class.

For example: If the transfer is happening at the middle of the grading period, and roughly half of the class grades are entered, you'll probably want to use a weight of 50%. The student's average will then be transferred to the new class and count for 50% of the total grade for the remainder of the grading period.

Initially, the student's average will transfer over exactly. Then, once other assignments get graded, their Total grade will be calculated by applying the transfer weight to the transfer average, and the

remaining weight to all post-transfer scores. For more details on transfer average calculations, see the "Transfer Average Explanation" section.

Transferred averages will appear on the Instructor > Scores/Comments page for the grading periods in which the transfers were made. The transfer average will also show on progress reports. To view the transferred grade details go to <u>Main > Students > Rosters > Transfer Averages</u>.

## **Report Card Data:**

If the subject is on a report card, choose to also transfer report cards grades and/or comments.

**Transfer Dates:** Enter the last day the student will be in the class. The first day in the new class will be automatically calculated using the school's academic calendar.

#### **Transfer**

Transfer students from one class section to another section of the same class: (ex: Biology, section 1 to Biology, section 2) or from one class to a similar class: (ex: Algebra to 8th Grade Math)

- Transfer the student and the gradebook average from one class to another.
- Assign weights to maintain the student's class performance in the new class.

**Note:** Students will continue to show as "enrolled" in transferred classes to preserve their enrollment history.

**Note:** The student and class roster pages will show the transfer information. However, on other pages, you will NOT see the student for the classes they've transferred from. (Attendance, Scores/ Comments, Progress Reports, etc).

Certain conditions may exist that will not allow for student to transfers between classes:

- Grading Scale Mode Does Not Match: Percentages vs Points

- Different Grading Periods: Q1-Q4 to Fall-Spring: Grading periods must, at a minimum, contain the same periods, however, additional periods are allowed.

- Different Report Card Grading Scales: Classes must use the same grading scale. If the class grading scale is used on the report card, the scale grades and min % or points must be the same for both classes.

- Different Report Card Assessment Lists: Scores and Comments vs any other
- Student Already Enrolled: Student on the class roster, even if previously transferred out

**Note:** If you can't transfer to the desired class, go to <u>Students > Rosters > Edit</u> and manually transfer the student by setting the "Transferred Out" field.

**Note:** To move a student from one class to a completely different kind of class: (ex: Chemistry to Painting - basically add/drop), go to <u>Classes > Rosters > Copy</u>. Copy the student to the new class, then edit their roster enrollment details to have them marked "inactive" in the old class while preserving their grade.

## 19.2.5 Transfer Averages by Class

Modify transfer averages and weights for students in the chosen class. View current transfer averages/weights for all students from the class roster. Change averages and/or weights as needed to accurately reflect student's performance in class(es).

| Γ | Transfer Averages |                   |             |               |  |  |  |  |  |  |  |  |  |
|---|-------------------|-------------------|-------------|---------------|--|--|--|--|--|--|--|--|--|
| ( | Class: 2008-09    | 127-Biolo         | gy, Section | 2, Birdman    |  |  |  |  |  |  |  |  |  |
|   | Student           | Grading<br>Period | Average     | Weight<br>[?] |  |  |  |  |  |  |  |  |  |
|   |                   | Q1                | 92          | 100           |  |  |  |  |  |  |  |  |  |
|   | Austin Jane       | Q2                | 96.67       | 90            |  |  |  |  |  |  |  |  |  |
|   | Austin, Jane      | Q3                |             |               |  |  |  |  |  |  |  |  |  |
|   |                   | Q4                |             |               |  |  |  |  |  |  |  |  |  |
|   |                   | Q1                | 96.67       | 100           |  |  |  |  |  |  |  |  |  |
|   | Cruz Maria        | Q2                | 90          | 25            |  |  |  |  |  |  |  |  |  |
|   | Cruz, Maria       | Q3                |             |               |  |  |  |  |  |  |  |  |  |
|   |                   | Q4                |             |               |  |  |  |  |  |  |  |  |  |
|   | Save Back         |                   |             | •             |  |  |  |  |  |  |  |  |  |
| đ |                   |                   |             |               |  |  |  |  |  |  |  |  |  |

## Main > Classes/Sections > Roster > Transfer Averages

Updates will appear in the "Transfer Average" column on the Instructor's "Scores/Comments" page. The student's total score will be recalculated to reflect the change(s).

**Note:** The Transfer Average only shows on the "transfer to" class for the grading period(s) in which the student transferred.

# 19.2.6 Transfer Averages Explanation

The "Transfer Average" column on the "Scores/Comments" page shows the averages transferred from the previous class, along with the transfer weight, for each transferred student.

|                     |            | Quiz 3 🗮 | Chapter Test 4-5 🚆 | Final Exam 🗮 | Points Scored | Points Possible | Transfer Average [?] | Total 🗮  |
|---------------------|------------|----------|--------------------|--------------|---------------|-----------------|----------------------|----------|
| Date Due            |            | 11/7     | 12/3               | 12/17        |               |                 |                      |          |
| Possible Pts        |            | 50       | 100                | 100          |               |                 |                      |          |
| Average             |            | 84       | 91                 | 93.3         |               |                 |                      | 92.55%=A |
| Andrews, Todd       | <b>10</b>  | 42       | 84                 | 87           | 213           | 250             |                      | 85.2%=B  |
| <u>Austin, Jane</u> |            |          |                    | 97           | 97            | 100             | 96.67(90%)           | 96.7%=A  |
| <u>Cruz, Maria</u>  | <b>101</b> |          | 98                 | 96           | 194           | 200             | 92(25%)              | 95.75%=A |

Initially, the transfer average will be the only score for the student.

As grades for assignments in the class are entered, the student's total score will reflect the combination of those assignment scores and transferred average, based on the transfer weight.

For example:

Jane Austin, above, has a transfer average of 96.67, with a weight of 90%. She got a 97 on her final exam in the new class. That score will carry the weight of the remaining 10%.

Her Total score is calculated as follows:

96.67 x .90 = 87 97.0 x .10 = 9.7 87.0 + 9.7 = Total score of 96.7

For any assignments graded in the new class, the Points Scored is divided by the Points Possible and then multiplied by the remaining % weight.

The result is then added to the Transfer Average, after it's multiplied by the transfer weight, for the Total score.

In another example:

For Maria Cruz, above, who transferred sooner, her average of 92 carries a weight of only 25%. She completed two assignments in the new class for a total of 194 points scored out of 200 possible. Those scores will carry the weight of the remaining 75%.

Her Total score is calculated as follows:

194 / 200 = 97 97.0 x .75 = 72.75 92.0 x .25 = 23 23 + 72.75 = Total score of 95.75 When using categories for your assignments, the calculation is a little more complex, but follows the same pattern.

|                       |           | Total 🗮 | Letter Grade | Problem Set 22 🚆 | Chapter Quiz 6 🚍 | Chapter Test 6 🚍 | Q2 Participation 🚆 | Problem Set 24 🚆 | Test  | Homework | Participation | Transfer Average [?] |
|-----------------------|-----------|---------|--------------|------------------|------------------|------------------|--------------------|------------------|-------|----------|---------------|----------------------|
| Date Due              |           |         |              | 11/14            | 11/21            | 12/3             | 1/8                | 1/8              |       |          |               |                      |
| Category              |           |         |              | Homewo           | Test             | Test             | Partic             | Homewo           |       |          |               |                      |
| Possible Pts          |           |         |              | 10               | 50               | 100              | 25                 | 10               | 60%   | 20%      | 20%           |                      |
| Average               | <b>iù</b> | 42.78   | F            | 20               | 82.3             | 82.5             | 90                 | 75               | 82.44 | 20.5     | 90            |                      |
| <u>Austin, Tom</u>    | <b>10</b> | 93.8    | Α            | 7                | 49               | 98               | 25                 | 8                | 98    | 75       | 100           |                      |
| <u>Jones, Maureen</u> | <b>60</b> | 73.9    | С            | 7                | 35               | 74               | 20                 | 7                | 72.67 | 70       | 80            | 74(75%)              |

Maureen Jones, above, has a transfer average of 74, with a weight of 75%. Assignments completed for the rest of the class will carry the weight of the remaining 25%.

Each category score is calculated using their corresponding weight. The sum of all categories is then weighted by the remaining 25%.

Her Total score is calculated as follows:

First the category calculations are completed: Category "Test": 72.67 x .6 = 43.6 Category "Homework": 70 X .2 = 14 Category "Participation": 80 x .2 = 16 Sum of all categories: 43.6 + 14 + 16 = 73.6

Then, the remaining weight (25% for this example) is applied to that score:  $73.6 \times .25 = 18.4$ 

Then, the transfer average is calculated using the transfer weight (75% for this example):  $74 \times .75 = 55.5$ 

Finally, the two are added together for the Total score: 18.4 + 55.5 = 73.9

Transfer averages for points based grading scales are calculated similarly.

|                 | Total 🛍 | Letter<br>Grade | Book 2 | Vocabulary 2 | Transfer<br>Average<br>[?] |
|-----------------|---------|-----------------|--------|--------------|----------------------------|
| Date Due        |         |                 | 1/8    | 1/8          |                            |
| Weight          |         |                 | 1      | 1            |                            |
| Average 🛍       | 3.3     | S+              | 3      | 3.5          |                            |
| Baker, Mandy 🛍  | 3.6     | E               | 3      | 4            | 4(20%)                     |
| Connor, Ralph 🛍 | 3       | S+              | 3      | 3            |                            |

Mandy Baker, above, has a transfer average of 4, with a weight of 20%. Assignments completed for the rest of the class will carry the weight of the remaining 80%.

Her Total score is calculated as follows:

Transfer average:  $4 \times .2 = .8$ New assignment scores:  $(3 + 4) / (1 + 1) \times .8 = 2.8$ Total Score: .8 + 2.8 = Total score of 3.6

## 19.2.7 Individual Grading Scale

View/modify class grading scale values for a chosen student. Assign the individual grading scale to classes on the student's roster. This can be useful for special needs students and those with an IEP.

## Main > Classes/Sections > Roster > Grading Scale

|   | Individual Grading Scale Class: 2009-10 Phys Ed, Section 1 - Freshman, Chase |           |   |  |  |  |  |
|---|------------------------------------------------------------------------------|-----------|---|--|--|--|--|
|   | Student: Moore, E                                                            | mma       | 1 |  |  |  |  |
|   | Letter Grade                                                                 | Min %     |   |  |  |  |  |
|   | A                                                                            | 80        |   |  |  |  |  |
|   | В                                                                            | 70        |   |  |  |  |  |
|   | С                                                                            | 60        |   |  |  |  |  |
|   | D                                                                            | 40        |   |  |  |  |  |
|   | F                                                                            | 0         |   |  |  |  |  |
|   | Round up scores                                                              | above 0.5 |   |  |  |  |  |
|   |                                                                              |           |   |  |  |  |  |
|   | Set Grading Scale Back                                                       |           |   |  |  |  |  |
| • |                                                                              |           | ▶ |  |  |  |  |

View a student's existing scale or set a new individual grading scale for one or more classes.

## Main > Classes/Sections > Roster > Grading Scale > Set Grading Scale

| Set Individual Grading Scale<br>Class: 2009-10 100-Keyboarding, Section 25<br>Student: Moore, Emma |            |                              |            |                                          |                                    |                                          | <b></b>                            |                                                                                            |   |
|----------------------------------------------------------------------------------------------------|------------|------------------------------|------------|------------------------------------------|------------------------------------|------------------------------------------|------------------------------------|--------------------------------------------------------------------------------------------|---|
| Letter Gra                                                                                         | ade Min    | % Round Up                   | Ŀ          | -                                        |                                    |                                          |                                    |                                                                                            |   |
| A                                                                                                  | 80         | Round Sco                    | ores Above | .5                                       |                                    |                                          |                                    |                                                                                            |   |
| в                                                                                                  | 70         |                              |            |                                          |                                    |                                          |                                    |                                                                                            |   |
| с                                                                                                  | 60         |                              |            |                                          |                                    |                                          |                                    |                                                                                            |   |
| D                                                                                                  | 40         |                              |            |                                          |                                    |                                          |                                    |                                                                                            |   |
| F                                                                                                  | 0          |                              |            |                                          |                                    |                                          |                                    |                                                                                            |   |
|                                                                                                    |            |                              |            |                                          |                                    |                                          |                                    |                                                                                            |   |
| Refresh?                                                                                           | Instructor | Clas                         | S          | Cla<br>Sca                               | ss<br>ile                          | Stud                                     | ent Scale                          | Notes                                                                                      |   |
| V                                                                                                  | Winkler E  | Keyboarding, Se              | ction 1    | Letter<br>Grade<br>A<br>B<br>C<br>D<br>F | Ain %<br>90<br>80<br>70<br>60<br>0 | No gr<br>scale                           | ading                              |                                                                                            |   |
| V                                                                                                  | Chase B    | Phys Ed, Section<br>Freshman | 1-         | Letter<br>Grade<br>A<br>B<br>C<br>D<br>F | Ain %<br>90<br>80<br>70<br>60<br>0 | Letter<br>Grade<br>A<br>B<br>C<br>D<br>F | Min %<br>80<br>70<br>60<br>40<br>0 |                                                                                            |   |
|                                                                                                    | Bradley B  | Algebra, Section             | 1          | Letter<br>Grade<br>A<br>B<br>C<br>D<br>F | Ain %<br>90<br>80<br>70<br>60<br>0 | No gr<br>scale                           | ading                              |                                                                                            |   |
| =                                                                                                  | Birdman J  | Geometry, Sectio             | n 1        | Letter<br>Grade<br>E<br>S+<br>S-<br>N    |                                    | No gr<br>scale                           | ading                              | This class uses a grading scale with<br>different<br>letter grades and can't be refreshed. |   |
|                                                                                                    |            |                              |            | S+<br>S-<br>N                            |                                    | scale                                    |                                    | letter grades and can't be refreshed.                                                      | • |

**Note:** If a completely different type of grading scale is needed, create a new class with the needed scale and assign special needs students to those class rosters.

# 20 Email Addresses

Each user logs into SchoolInsight using their email address and a password. When they login SchoolInsight verifies their password and routes them to the correct area of SchoolInsight. This is true for all users: admins, instructors, students, parents, etc.

For students and parents, SchoolInsight access is enabled on the "Email Addresses" page. You can also view login statistics to see when and how often parent/students are accessing SchoolInsight. **Note:** A different parent portal language (Spanish) can be set for each individual email address, as needed.

| Email                 | Addresses                     |                                                                                  |                                                                                          |                                                                        |   |
|-----------------------|-------------------------------|----------------------------------------------------------------------------------|------------------------------------------------------------------------------------------|------------------------------------------------------------------------|---|
| Grade Lo              | evel: 7 - Seventh Grade       | •                                                                                |                                                                                          | Academic Year: 2010-11                                                 |   |
| Mass F                | Resend Search Back            |                                                                                  |                                                                                          |                                                                        |   |
| <u>Grade</u><br>Level | <u>Name</u> △                 | Email Address                                                                    | Login Stats                                                                              |                                                                        |   |
| 7                     | Austin, Tom                   | toma@au.com<br>student email address                                             | Count: 0<br>Last: Never<br>First: Never<br>Created:<br>8/16/2010<br>Welcome: Sent        | edit <u>delete email</u> resend<br>create parent <u>details logins</u> |   |
| 7                     | Creston, Daniel C.<br>"Danny" | dc_test@dc.com<br>student email address                                          | Count: 0<br>Last: Never<br>First: Never<br>Created:<br>8/25/2008<br>Welcome: Not<br>Sent | edit delete email resend<br>create parent details logins               |   |
|                       | Mom Creston                   |                                                                                  |                                                                                          | add parent email                                                       |   |
| 7                     | Jacobs, Harry                 |                                                                                  |                                                                                          | create parent add student email                                        |   |
|                       | Mary Jacobs                   | maryj@mj.com<br>parent email address<br>Undeliverable: Address does not<br>exist | Count: 1<br>Last: 11/5/2007<br>First: 11/5/2007<br>Created:<br>10/19/2007                | edit delete email details logins                                       | • |
|                       |                               |                                                                                  |                                                                                          | •                                                                      |   |

## Main > Email Addresses

Select the academic year and grade level(s) to view students, parents and email addresses, if entered. **Note:** Email addresses resulting in <u>delivery failures</u> are noted in red.

## Search

Search all of SchoolInsight for an existing email address. Once found, edit/delete/merge the email address or resend a welcome message. **Note:** Admins can only manage email addresses that belong to students/parent at their school. For more details see the "<u>Email Address Search</u>" section under Email/Announcements.

## Add Student Email

Create an email account for this student with an initial password. You may choose to send a welcome email containing login and password information.

## **Create Parent**

Create a contact for this student. You can enter an email address for the contact now or later using the "add parent email" link.

## Add Parent Email

Add an email address for the selected contact/parent. An initial password will be provided. Send a welcome email to the contact with their login and password information. If your school uses Family/

Contacts, this contact's relationship with students will be provided and can be modified as needed.

#### <u>Edit</u>

Modify the chosen student/contact email address and/or password. Send a welcome email to the contact with their login and password information. Merge two email accounts together. For more details see the "Merge Accounts" section.

#### **Delete Email**

Remove an email address from the chosen student/contact.

#### **Resend**

Automatically resend a welcome email with login and password information to the chosen email account. This is helpful for students/parents who've misplaced their password.

#### **Details**

View which school(s) use the email address. If your school uses <u>Family/Contacts</u>, details for parents will show which students are linked to the parent.

#### **Logins**

View a history of successful/failed logins for a chosen student or contact. For more details see the " Login History" section under "Login".

#### Mass Resend

Send/resend a welcome email to parents and students, and notify them of their email addressess. Parents and students who haven't logged in or had an initial message sent will be pre-populated. **Note:** If your email address resulted in <u>delivery failures</u> you must update your account before sending email. Staff email addresses resulting in <u>delivery failures</u> are blocked and must be corrected.

## 20.1 Edit Email Address

Modify the chosen student/contact email address. Reset password and send a welcome email, as needed. Merge two existing email accounts.

| Edit Ema      | Addres                            | 3                       |                     |              |                    | <b>_</b>       |
|---------------|-----------------------------------|-------------------------|---------------------|--------------|--------------------|----------------|
| Contact:      |                                   | Maria Jones             |                     |              |                    |                |
| Email:        |                                   | mariaj@mj.com           |                     |              |                    |                |
| Parent Porta  | Parent Portal Language: Spanish 💌 |                         |                     |              |                    |                |
| *Reset Pas    | word:                             |                         |                     |              |                    |                |
| Send Welco    | Send Welcome Email? Yes           |                         |                     |              |                    |                |
|               |                                   |                         |                     |              |                    |                |
|               | A                                 | Il students this contac | t may have online a | ccess to (in | cludes past years) |                |
| Student       | Cu                                | istodial Status         | Relations           | nip          | Web/Records Access | Receives Email |
| Hector Jone   | S Custodia                        | l Parent/Guardian 💌     | Mother              | <b>~</b>     | V                  |                |
| * indicates o | tional field                      |                         |                     |              |                    | <u> </u>       |
| Save Bac      | k                                 |                         |                     |              |                    |                |
| •             |                                   |                         |                     |              |                    |                |

#### Main > Email Addresses > Edit

When editing a contact's email address, you can also modify their student's relationship and access status.

**Email:** Modify the existing email address. **Note:** Enter another existing email to merge two email accounts. For more details see the "<u>Merge Accounts</u>" section.

**Parent Portal Language:** Choose another language for this email address. When this person logs in, the Parent Portal will be displayed in the chosen language.

Reset Password: Reset a contact's password.

Send Welcome Email? Choose to send email to contact with login and password information.

If your school uses <u>Family/Contacts</u>, this contact's custodial status, relationship and web access, per student, can be modified.

#### Undeliverable Email:

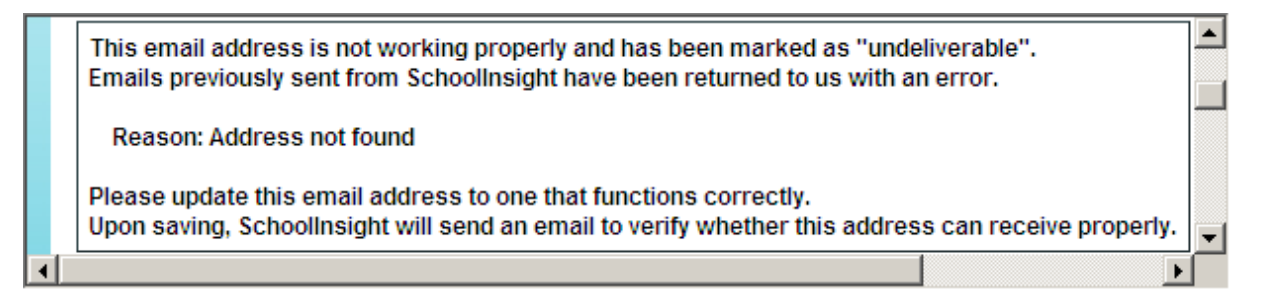

If emails sent to this address result in <u>delivery failures</u>, access to the email address will be blocked and a warning generated. If SchoolInsight can determine the reason the send failed, it will be highlighted in red on the <u>Email Addresses</u> page. Email addresses must be corrected in order to send/ receive emails.

Correct your own account at <u>Main > Update Account</u>. **Note:** Admins with modify permissions can correct email for other Admins (Main > Admins > Edit) and/or Instructors (<u>Main > Instructors > Edit</u>). (Set admin permissions when assigning permission templates at Main > Admins > Create/Edit.)

# 20.2 Email Delivery Failures

SchoolInsight will automatically disable any email address in the system that results in a delivery failure.

This will prevent emails from being sent to or from erroneous email addresses, addresses blocking TE email, full mailboxes, etc.

The email address must be fixed before the user can send or receive emails.

For undeliverable student/contact email:

- An error message will appear at the top of their Parent Main page when they log in.
- If it can be determined, the cause of the error will also be displayed.

- The Student/Contact can correct their email address from Parent Main > Update Email/ Password.

- Instructors and Admins will see an error message for the student/contact on Instructor Main

> Email Addresses.

- Instructors and Admins can correct the email address from Instructor or Admin Main > Email Addresses > Edit.

For undeliverable instructor email:

- An error message will appear when the instructor tries to send email from SchoolInsight.
- If it can be determined, the cause of the error will also be displayed.

The Instructor can correct their email address from Instructor Main > Update Account.
 Admins with modify instructor permissions can correct the email address from Admin Main > Instructors > Edit.

For undeliverable admin email:

- An error message will appear when the admin tries to send email from SchoolInsight.

- If it can be determined, the cause of the error will also be displayed.

- The Admin can correct their email address from Admin Main > Update Account.

- Admins with modify admin permissions can correct the email address from Admin Main > Admins > Edit.

For undeliverable school district admin email:

- An error message will appear when the admin tries to send email from SchoolInsight.

- If it can be determined, the cause of the error will also be displayed.

- The SD Admin can correct their email address from School District Admin Main > Update Account.

- SD Admins can correct the email address from School District Admin Main > District Admins > Edit.

# 20.3 Merge Email Accounts

School Admins, Instructors and Parents/Students can merge existing email accounts when updating email addresses. The result is one email address for the merged person's accounts.

**Caution:** Use care when merging accounts as this cannot be undone. Once email accounts are merged, the email address for both person's accounts will always be the same. If separate emails are required later, you'll need to delete one person's email and then add a new email address for them.

- Admins can merge accounts when editing parent/student emails at <u>Main > Email Addresses > Edit</u> or when editing student's email at <u>Main > Students - Multi View > Contacts/Family</u>.
- Instructors can merge accounts from Instructor Main > Email Addresses > Edit.
- Parents can merge accounts from Parent Main > Update Email/Password. **Note:** For security reasons, parents must know the password to both account email addresses to complete a merge.

To merge two account emails together, edit the current email address on one of the pages noted above. This will be the email that once merged, will no longer exist. Then, enter a second email address that also exists in SchoolInsight and click "Save". You'll be automatically directed to the "Confirm Account Merge" page to confirm that you want both account emails merged. The current email address will be merged into the second email address for both accounts. Once merged, users will be able to access both accounts with a single email address.

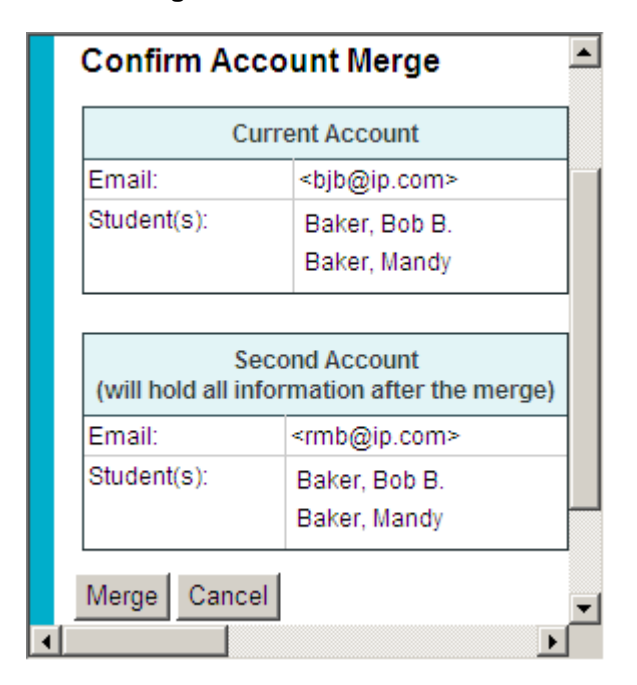

#### Merge Accounts:

## <u>Merge</u>

Confirm that you want to merge the "Current Account" into the "Second Account". Once merged, only the "Second Account" email address will exist in SchoolInsight, however, all data associated with both accounts will be preserved.

A confirmation of the merge will be shown once completed:

## <rmb@ip.com> successfully merged into <bjb@ip.com>

# 21 Reports

Student and academic reports can be generated for your school.

Note: Available reports differ depending on which SchoolInsight modules have been purchased.

### Main > Reports

| Reports                        |                               |                                             |                                  |                           |  |
|--------------------------------|-------------------------------|---------------------------------------------|----------------------------------|---------------------------|--|
| Student Info<br>Custom Reports | Academics<br>Progress Report  | Planning<br><u>State Standards Coverage</u> | Attendance<br>Overall Statistics | Staff<br>Employee Details |  |
| Custom Form                    | Gradebook - Eligibility       | Course Standards Coverage                   | Individual Student Details       | Teacher Quality           |  |
| Enrollment/Withdrawal          | Report Card - Class Rank      | Class Standards Coverage                    | Details for Week/Month           | Class Quality             |  |
| Subgroups                      | Report Card - Honor Roll      | Standards Coverage Charts                   | Truancy                          |                           |  |
| Homeroom Lists                 | Report Card - Yearly GPA      |                                             | Perfect Attendance               |                           |  |
| Class Lists                    | Report Card - Failing/Low     |                                             | Tardy Students                   |                           |  |
| Entry Codes                    | Grades                        |                                             | Details for Day                  |                           |  |
| Promotion/Graduation           | Gradebook - Failing Subgroups |                                             | Missing/Problems                 |                           |  |
| Transportation Report          | Gradebook - Grades            |                                             |                                  |                           |  |
| Bus Report                     |                               |                                             |                                  |                           |  |
| Birthday Lists                 |                               |                                             |                                  |                           |  |
| ID Cards                       |                               |                                             |                                  |                           |  |

The Basic Setup Admin Guide covers the basic "Student Info" and "Staff" reports and the State Standards Coverage report.

See the Grade Reporting Admin Guide for details on Report Card <u>Academics reports</u>. See the Lesson Plans & Curriculum Mapping Admin Guide for details on <u>Planning reports</u>. See the Attendance Admin Guide for details on <u>Attendance reports</u>.

# 21.1 Custom Reports

Custom reports gives you the flexibility to create, save and generate complex, highly customized reports without the need for programming skills. Use the "Query Builder" to guide you through creating/modifying custom reports. Choose from detailed or summary reports. Filter report output using student data fields, including custom fields. Query contact information. Easily generate many types of output including email, printable letters, mailing labels, etc. **Note:** Available filters and data fields vary depending on which SchoolInsight modules have been purchased.

| Custom Reports                           |         |                  |                |                 |
|------------------------------------------|---------|------------------|----------------|-----------------|
|                                          |         |                  | Academic Year: | 2010-11         |
| Report                                   | Туре    | Format           | Created By     |                 |
| 2008-09 9th grade students/contacts      | Details | Normal Web Page  | Adam Admin     | run edit delete |
| 2009-10 10th Graders                     | Details | Normal Web Page  | Adam Admin     | run edit delete |
| Gender by Grade Level                    | Summary | Normal Web Page  | Adam Admin     | run edit delete |
| Active 2009-10 10th Graders              | Details | Normal Web Page  | Brenda Bradley | run edit delete |
| Active 9th Graders                       | Details | Printable Page   | Brenda Bradley | run edit delete |
| Bus Route                                | Details | Email            | Brenda Bradley | run edit delete |
| contact list without prevent all contact | Details | Normal Web Page  | Brenda Bradley | run edit delete |
| Subtotals with Graph                     | Summary | Normal Web Page  | Brenda Bradley | run edit delete |
| Verify Information                       | Details | Printable Letter | Brenda Bradley | run edit delete |
| Show reports saved by other admins       |         |                  |                |                 |
| Create a New Report - Query Builder      | Back    |                  |                |                 |
|                                          |         |                  |                |                 |

## Main > Reports > Custom Reports

Saved reports are available for all academic years. Once saved, reports can be modified as needed using the query builder. Jump to any tab to make modifications. For example, to produce the same report in a different output format; edit the report and click the "Output" tab in the query builder, select an output type and generate the report in a different format.

**Academic Year:** Select the academic year to use when creating/generating new/existing reports. Data from that year is included in the report output when "Fields to Filter" = "Current Year".

## Create a New Report - Query Builder

Use the query builder to select details for generating a new custom report.

#### <u>Run</u>

Generate an existing report using the query builder. Generate reports in the saved format or choose a new format. **Note:** Reports that existed prior to the "Custom Reports" redesign have been converted to the new format.

## <u>Edit</u>

Modify an existing, saved report using the query builder. This will take you through the same steps used when creating a new report. Save changes to update the existing report, or save them as a different report, under a new name. **Note:** Other admin's reports can be edited and saved. When saved, the report is assigned to you ("Created By") and does NOT change the original report.

**Show reports by other admins:** View, generate reports saved by other admins. Save the report "as is" or with modifications to create your own copy. **Note:** The report can be saved with the same name since your own copy is saved, the original is left untouched.

## **Delete**

Remove a saved report from the system. **Note:** Use caution when deleting reports as this cannot be undone. **Note:** Reports can be deleted only by the admin that saved them.

## 21.1.1 Query Builder

Use the query builder to create new or modify/run existing custom reports. Use the New Report -Query Builder to create new customized reports. Select information under each tab to define report details. Save reports to run again.

Two basic types of reports are provided, detailed and summary:

- Detailed reports provide a powerful way to use all of the student information stored in SchoolInsight and generate numerous types of output.
- Summary reports are useful when you need to look at overall numbers of students fitting into specified demographics, often used for state reporting. Choose to show subtotals to further breakdown student data. Additionally, graphs can be generated for summary reports.

| Create a Report - Query Builder |                                                                         |              |         |         |             |        |              |  |          |
|---------------------------------|-------------------------------------------------------------------------|--------------|---------|---------|-------------|--------|--------------|--|----------|
|                                 | Report Type         Filters         Data         Sorting         Output |              |         |         |             |        |              |  |          |
|                                 | Choose the type of report to run.                                       |              |         |         |             |        |              |  |          |
|                                 |                                                                         |              |         |         |             |        |              |  |          |
|                                 | Data to Query [?]                                                       | Details R    | eport [ | ?]      |             |        |              |  |          |
|                                 | ✓ Students                                                              | First Name   | Last Na | ime G   | Grade Level | Gender | Phone Number |  |          |
|                                 | Contacts                                                                | Susan        | Adams   | 2       |             | F      | 555-7777     |  |          |
|                                 |                                                                         | Jane         | Doe     | 1       |             | F      | 555-1234     |  |          |
|                                 | Discipline Incidents                                                    | John         | Doe     | 2       |             | м      | 555-1234     |  |          |
|                                 | E Fees                                                                  | Joe          | Smith   | 1       |             | М      | 555-9999     |  |          |
|                                 |                                                                         | Cummon       | Donor   | -+ /Div | (of Toble)  | [2]    |              |  |          |
|                                 |                                                                         |              | керо    |         | ot rable)   | 11     |              |  |          |
|                                 |                                                                         | IM Show      | Subtot  | tals    |             |        |              |  |          |
|                                 |                                                                         | Condition    |         | Gend    | ler         |        |              |  |          |
|                                 |                                                                         | Grade Level  | Male    | Fema    | ile Total   |        |              |  |          |
|                                 |                                                                         | First Grade  | 23      | 20      | 43          |        |              |  |          |
|                                 |                                                                         | Second Grade | e 27    | 24      | 51          |        |              |  |          |
|                                 |                                                                         | Third Grade  | 25      | 31      | 56          |        |              |  |          |
|                                 |                                                                         | Total        | 75      | 75      | 150         |        |              |  |          |
|                                 |                                                                         |              |         |         |             |        |              |  |          |
|                                 |                                                                         | -            |         |         |             |        |              |  |          |
|                                 | Generate Save As Back to Custor                                         | n Reports    |         |         |             |        |              |  | <b>_</b> |
| ┛                               |                                                                         |              |         |         |             |        |              |  | •        |

Main > Reports > Custom Reports > Query Builder

First, determine the type of report to create/generate and select the data to query. Available tabs/ options vary based on report type, however, "Filters" are common to both types.

#### **Generate**

Generate a report. Generate the report at any time to check that it contains needed data and is properly formatted.

## Save As

Save the report with a descriptive name. Save a new report, save an existing report with the same or a new name.

#### **Back to Custom Reports**

Return to the "Custom Reports" page to create/edit/run reports.

## 21.1.1.1 Data to Query

Enable other information to be queried when building reports. Note: Student data is always queried.

#### **Contacts**

Enable contact data to be queried in order to use contact related filters and include contact information on the generated report.

| Contact Receives Mail                                                                                                    | Tes Yes €                           |
|----------------------------------------------------------------------------------------------------|-------------------------------------|
| Only send one letter per contact (useful for parents with multiple children)                                                            |                                     |
| For mail, identify multiple contacts with the same mailing address (useful for sending one letter to two parents in the same household) |                                     |
| Contact Custodial Status                                                                                                    | Custodial Parent/Guardian 💌 🕂 clear |

Generate only one report (letter) per contact and/or per parent to eliminate duplicates for parents at the same address and/or with multiple students.

Choose additional contact filters for the generated report, e.g. custodial status, relationship, etc.

#### **Discipline Incidents**

Enable discipline incident data to be queried. Generate details or summary reports to review discipline incident data. Commonly used reports are provided with default settings. Modify settings to meet your reporting needs.

Summary reports are initialized with 4 different choices of data to calculate:

- Count of Incidents Number of unique incidents per month and grade level
- · Count of Actions Total number of actions assigned to incidents
- Sum of Length of Actions Total duration of all incidents
- Count of Distinct Students Number of unique students involved in incidents

The "Grouping" tab is initialize to generate reports showing incident information per month/year for each grade level:

| Incident Date (by Month/Year)    | Grade Level(1) | Grade Level(2) | Total |
|----------------------------------|----------------|----------------|-------|
| Incident Date (by Month/Year)(1) |                |                |       |
| Incident Date (by Month/Year)(2) |                |                |       |

#### Fees

Enable fee data to be queried. Generate details or summary reports to review fee data. Commonly used reports are provided with default settings. Modify settings to meet your reporting needs.

Summary reports are initialized with 2 different choices of data to calculate, showing charges and/or payments:

- Sum of Amounts Net sum total of all account charges and/or payments
- Count of Fees Total number of fees for charges and/or payments

The "Grouping" tab is initialized to generate reports showing fee totals per category for each account:

| Account    | Category    | Total |
|------------|-------------|-------|
| Account(1) | Category(1) |       |
|            | Category(2) |       |
| Account(2) | Category(1) |       |
|            | Category(2) |       |

## 21.1.1.2 Filters

Filters are common to both the details and summary reports. Use filters to create powerful search combinations for generating custom reports. Filter criteria details are listed at the top of the each generated report.

|                                                                              |                              | 1            |
|------------------------------------------------------------------------------|------------------------------|--------------|
| Fields to Filter                                                             | Possible Values              |              |
| Academic Year                                                                | Current Year VR              | <u>clear</u> |
|                                                                              | ≤ ▼ 2010-11 ▼ OR             |              |
|                                                                              | ≥ ▼ 2007-08 ▼ +              |              |
| Contact Receives Mail                                                        | = ▼ Yes ▼ +                  | <u>clear</u> |
| Only send one letter per contact (useful for parents with multiple children) |                              |              |
| For mail, identify multiple contacts with the same mailing address           |                              |              |
| (useful for sending one letter to two parents in the same household)         |                              |              |
| Homeroom                                                                     | ≠ ▼ [No value entered] ▼ +   | <u>clear</u> |
| Contact Email                                                                | contains 💌 @schooldist.org + | <u>clear</u> |
| Enrollment Status                                                            | Active +                     | <u>clear</u> |
|                                                                              | Effective Date:              |              |
| Add Another Filter                                                           | 🗌 Sort fields alphal         | petically    |

#### Main > Reports > Custom Reports > Query Builder > Filters

## Fields to Filter:

- Filter report output using student data fields, including custom fields. Filter by year, school, enrollment status, demographics, etc. Only data that matches the filter will be included. (See <u>Student Search</u> for more details on searching for a specific student.)
- Fields can be chosen multiple times. This is useful when using multiple functions for a range of data (<, >, etc).
- Add multiple "Fields to Filter" to search for "AND" combinations match all instances, i.e. this and that and ...

#### **Possible Values:**

- Use various functions (=, <, >, contains, etc.) with data field values to create numerous combinations.
- Certain fields can use the "contains" function with a possible value, such as "Email". This provides an easy way to find persons with common email addresses, such as, all parents with district email.
- Find fields that are empty using "= [No value entered]"
- Add multiple "Possible Values" for a field to search for "OR" combinations find any instances that match, i.e. this or that or ...
- For values that include an "Effective Date", if left blank, the default is "today's" date.

Note: To filter a field using all possible values, leave the "Possible Values" box blank.

## Add Another Filter

Enter another field to filter with possible values.

## <u>Clear</u>

Remove the field to filter and all possible values.

**Sort fields alphabetically:** Available fields are defaulted to appear in common data groupings. If you prefer to view them in an alphabetical list, select this option. Enter a letter/phrase to quickly find a field.

## Report Example:

A simple report to generate would be a report of students in a single grade level. Add "Grade Level" as a field to filter, then select a grade level from the 'Possible Values' dropdown menu with the "=" function. All students in the chosen grade level will be matched for the current academic year.

Another common field to filter, student enrollment status, formerly "Active", has been redesigned. Student enrollment status is determined by entry/exit dates. Status can be active, inactive or future. To only find active students in the example above, add the field to filter "Enrollment Status" = "Active" and select an effective date, if needed. The effective date defaults to today's date if left blank.

Use "Enrollment Status" to find students that are currently inactive, find all active students and/or find students that are enrolled for a future date. Students with dates in the future will automatically become active on their "Entry Date".

| Student Full Name | Grade Level | Enrollment Status | Entry Date | Exit Date |
|-------------------|-------------|-------------------|------------|-----------|
| Adam Arnought     | 11          | Inactive          |            | 8/25/2010 |
| Tom Austin        | 8           | Active            | 8/25/2010  |           |
| Jane Austin       | 11          | Active            | 8/25/2010  |           |
| Bob B. Baker      | 11          | Active            | 8/25/2010  |           |
| Bill Bradey       | 11          | Inactive          |            | 10/5/2010 |
| Bill Bradey       | 11          | Inactive          | 1/3/2011   |           |
| Bill Bradey       | 11          | Future            |            | 10/5/2010 |
| Bill Bradey       | 11          | Future            | 1/3/2011   |           |
| Tom Chen          | 5           | Future            | 1/3/2011   |           |
| Danny C. Creston  | 8           | Active            | 8/25/2010  |           |
| Harry Jacobs      | 8           | Active            | 8/25/2010  |           |

Below is an example of a details report using the example outlined above:

## 21.1.1.3 Details Report

Generate highly customized, detailed reports using student demographic data. Filter on student data, including custom data. Narrow student list using filters, such as, enrollment status, grade level, class, homeroom, advisor, etc. Select data to show on report. Sort results by chosen field(s). Generate multiple outputs.

| reate a Report - Query Builder                                       |                           |              |                            |
|----------------------------------------------------------------------|---------------------------|--------------|----------------------------|
| Report Type Filters Data Sorting Outp                                | put                       |              |                            |
| Define filter criteria to find specific students (ie - 7th graders v | with IEPs). [?]           |              |                            |
| Fields to Filter                                                     | Possible Values           |              |                            |
| Academic Year                                                        | = Current Year - +        | <u>clear</u> |                            |
| Enrollment Status (Active)                                           | = Active - +              | <u>clear</u> |                            |
|                                                                      | Effective Date: 8/25/2010 |              |                            |
| Grade Level                                                          | ≤ ▼ Eighth Grade ▼ +      | <u>clear</u> |                            |
| Grade Level                                                          | ≥ ▼ Sixth Grade ▼ +       | <u>clear</u> |                            |
| Add Another Filter                                                   |                           |              | Sort fields alphabetically |
| Report Type                                                          |                           |              | Data 🕥                     |
| Generate Save As Back to Custom Reports                              |                           |              |                            |
|                                                                      |                           |              |                            |

Main > Reports > Custom Reports > Query Builder > Details Report

Use the query builder to define information for a generated report. Follow the arrows to move through the query builder or click the tabs at the top to jump to an area. Generate and save the report to run again. Go back to the custom reports main page to start over.

**Filters:** Filter report output using student data fields, including custom fields. Only data that matches the filter will be included. (See <u>Student Search</u> for more details on searching for a specific student.) For more details on using filters see the "<u>Filters</u>" section of the query builder for custom reports.

**Sort fields alphabetically:** Available fields are defaulted to appear in common data groupings. If you prefer to view them in an alphabetical list, select this option. Enter a letter/phrase to quickly find a field.

Below is an example of a printable report for active 9th grade students with custodial parent/ guardians, sorted by last name:

|                                                                                                    | Cı                    | istor          | n Stude              | ent Rep               | ort                     |                       |  |  |  |  |  |
|----------------------------------------------------------------------------------------------------|-----------------------|----------------|----------------------|-----------------------|-------------------------|-----------------------|--|--|--|--|--|
| Academic Year: 2008 - 2009<br>Contact Custodial Status: Custodial Parent/Guardian<br>Grade Level: 9 - Ninth Grade |                       |                |                      |                       |                         |                       |  |  |  |  |  |
| Student Last<br>Name                                                                                              | Student First<br>Name | Grade<br>Level | Contact Last<br>Name | Contact First<br>Name | Contact<br>Relationship | Contact Home<br>Phone |  |  |  |  |  |
| Austin                                                                                                    | Jane                  | 9              | Austin               | Melissa               | Mother                  | 555-555-5555          |  |  |  |  |  |
| Baker                                                                                                    | Bob                   | 9              | Baker                | Betty                 | Mother                  | 555-555-6666          |  |  |  |  |  |
| Cruz                                                                                                    | Maria                 | 9              | Cruz                 | Anna                  | Mother                  | 555-555-6721          |  |  |  |  |  |
| Hernandez                                                                                                    | Sofia                 | 9              | Josten               | Jennifer              | Stepmother              | 555-555-0789          |  |  |  |  |  |
| Jones                                                                                                    | Hector                | 9              | Jones                | Maria                 | Mother                  | 555-555-5635          |  |  |  |  |  |
| Long                                                                                                    | Michael               | 9              | Harvey               | Amanda                | Foster Parent           | 555-555-9021          |  |  |  |  |  |
| Smith                                                                                                    | Amanda                | 9              | Smith                | Robert                | Father                  | 555-555-9876          |  |  |  |  |  |
| Victor                                                                                                    | Ronald                | 9              | Riedy                | Matthew               | Stepfather              | 555-555-7645          |  |  |  |  |  |
| Wade                                                                                                    | Robert                | 9              | Wade                 | Mary                  | Mother                  | 555-555-4562          |  |  |  |  |  |
| Total: 9                                                                                                    |                       |                |                      |                       |                         |                       |  |  |  |  |  |

## 21.1.1.3.1 Data

Choose data fields to show on the generated report and their order of appearance.

### Details > Data

| Report Type                                                   | Filters             | Data                | Sorting               | Output       |              |           |  |
|---------------------------------------------------------------|---------------------|---------------------|-----------------------|--------------|--------------|-----------|--|
| Choose which co                                               | lumns to sho        | w, and in           | which order t         | hey appear o | on the repor | rt.       |  |
| Available Fields:                                             | 1                   |                     |                       |              |              |           |  |
| Gender                                                        |                     |                     |                       |              |              | ▼ Add     |  |
| 🗌 Sort fields a                                               | Iphabetically       |                     |                       |              |              |           |  |
| Fields to Show:<br>Student Full N<br>Mailing Addres<br>Gender | ame<br>s All Fields | Rem<br>Move<br>Move | ove<br>e Up<br>e Down |              |              |           |  |
| Filters                                                       |                     |                     |                       |              |              | Sorting 🚺 |  |

Select the fields that you want to be shown on the report using the "Add/Remove" buttons. These will

be your column headings.

Use the "Move Up/Down" buttons to sort the order that the columns will appear on the generated report.

## 21.1.1.3.2 Sorting

Select the sort order for the generated output.

## Details > Sorting

| Report Type Filter:         | Data Sorting Output |
|-----------------------------|---------------------|
| Define the sort order of th | e results.          |
| Available Fields:           |                     |
|                             | ▼ Add               |
| Sort by:                    |                     |
| Student Last Name<br>Gender |                     |
|                             | Remove              |
|                             | Move Up             |
|                             | Move Down           |
|                             | Descending          |
|                             |                     |
| <u> </u>                    |                     |
| Oata                        | Output 🕥            |
|                             |                     |

Sort generated report alphabetically or by data groups.

## 21.1.1.3.3 Details Output

Select a report output type and corresponding options.

# Details > Output

| Re    | port Type Filters Data Sorting Output                                                                                                    |  |
|-------|----------------------------------------------------------------------------------------------------|--|
| Defir | ne the format of the report.                                                                                                    |  |
| 0     | Normal Web Page                                                                                                    |  |
| 0     | Printable Page                                                                                                    |  |
| 0     | Mailing Labels                                                                                                    |  |
| 0     | Envelopes                                                                                                    |  |
| 0     | Comma Delimited (CSV)                                                                                                    |  |
| ©     | Printable Letter <u>Template:</u> Bus Route Information ▼ □ Print School Header ▼ Letters Per Page 3 ▼ Show only students lacking contacts with email addresses |  |
| 0     | Email                                                                                                    |  |
| <     | Sorting                                                                                                    |  |

Select which output type to generate, web, label, letter, email, etc. Additional options are shown for each type once selected.

Use letter templates for printed letters and email.

### 21.1.1.4 Summary Report

Generate a custom summary report of overall student demographic counts. Quickly summarize and analyze large amounts of data in table or graph format. View student counts in various ways, by grade level, ethnicity, gender, etc. Customize output using groupings and filters. Generate graphs of summary data. Choose to include subtotals to further breakdown student data. The summary report also provides links to student details.

| Create a Report - Query Builder                                    |                           |                            |
|--------------------------------------------------------------------|---------------------------|----------------------------|
| Report Type Grouping Graphs Filters                                | Drill Down Output         |                            |
| Define filter criteria to find specific students (ie - 7th graders | with IEPs). [?]           |                            |
| Fields to Filter                                                   | Possible Values           |                            |
| Academic Year                                                      | = Current Year 💌 🕂        | <u>clear</u>               |
| Enrollment Status (Active)                                         | = Active +                | clear                      |
|                                                                    | Effective Date: 8/25/2010 |                            |
| Grade Level                                                        |                           | clear                      |
| Gender                                                             |                           | clear                      |
| Add Another Filter                                                 | '                         | Sort fields alphabetically |
| Graphs                                                             |                           | Drill Down 🜖               |
| Generate Save As Back to Custom Reports                            |                           |                            |
|                                                                    |                           |                            |

| Main > | Reports > | Custom Reports > | Query Builder > | <b>Summary Report</b> |
|--------|-----------|------------------|-----------------|-----------------------|
|--------|-----------|------------------|-----------------|-----------------------|

Use the query builder to define information for a generated report. Follow the arrows to move through the query builder or click the tabs at the top to jump to an area. Generate and save the report to run again. Go back to the custom reports main page to start over.

**Filters:** Filter report output using student data fields, including custom fields. Only data that matches the filter will be included. (See <u>Student Search</u> for more details on searching for a specific student.) For more details on using filters see the "<u>Filters</u>" section of the query builder for custom reports.

Below is an example of a summary report with subtotals:

|                 |           | Ra             | ice-Asian        |           | Race-Black     | or African A     | merican   | Ra             | ace-White        |            | Race           | -Unassigr        | ed         | Race           | e-Multiraci      | ial       |                | Total            |            |
|-----------------|-----------|----------------|------------------|-----------|----------------|------------------|-----------|----------------|------------------|------------|----------------|------------------|------------|----------------|------------------|-----------|----------------|------------------|------------|
| Grade Level     | Has IEP   | Gender<br>Male | Gender<br>Female | Total     | Gender<br>Male | Gender<br>Female | Total     | Gender<br>Male | Gender<br>Female | Total      | Gender<br>Male | Gender<br>Female | Total      | Gender<br>Male | Gender<br>Female | Total     | Gender<br>Male | Gender<br>Female | Total      |
| 5 - Fifth Grade | No        | 2              | 2                | <u>4</u>  | <u>13</u>      | <u>10</u>        | <u>23</u> | <u>137</u>     | 165              | <u>302</u> | <u>29</u>      | <u>29</u>        | <u>58</u>  | <u>10</u>      | <u>9</u>         | <u>19</u> | <u>191</u>     | 215              | <u>406</u> |
|                 | Yes       |                |                  |           | 1              | 1                | 2         | <u>16</u>      | <u>6</u>         | 22         | 1              | <u>5</u>         | <u>6</u>   | <u>3</u>       | 2                | <u>5</u>  | 21             | <u>14</u>        | <u>35</u>  |
|                 | Sub-Total | 2              | 2                | <u>4</u>  | <u>14</u>      | <u>11</u>        | <u>25</u> | <u>153</u>     | 171              | <u>324</u> | <u>30</u>      | <u>34</u>        | <u>64</u>  | <u>13</u>      | <u>11</u>        | 24        | 212            | <u>229</u>       | 441        |
| 6 - Sixth Grade | No        | 2              | <u>4</u>         | <u>6</u>  | <u>8</u>       | <u>13</u>        | 21        | <u>132</u>     | 151              | <u>283</u> | 26             | 23               | <u>49</u>  | 7              | 7                | <u>14</u> | 175            | <u>198</u>       | <u>373</u> |
|                 | Yes       |                | 1                | 1         | 1              |                  | 1         | <u>13</u>      | <u>13</u>        | <u>26</u>  | <u>8</u>       | <u>6</u>         | 14         | <u>3</u>       |                  | <u>3</u>  | <u>25</u>      | <u>20</u>        | <u>45</u>  |
|                 | Sub-Total | 2              | <u>5</u>         | <u>7</u>  | <u>9</u>       | <u>13</u>        | 22        | <u>145</u>     | <u>164</u>       | <u>309</u> | <u>34</u>      | <u>29</u>        | <u>63</u>  | <u>10</u>      | <u>7</u>         | <u>17</u> | <u>200</u>     | <u>218</u>       | <u>418</u> |
| Total           |           | <u>4</u>       | <u>7</u>         | <u>11</u> | <u>23</u>      | <u>24</u>        | <u>47</u> | <u>298</u>     | <u>335</u>       | <u>633</u> | <u>64</u>      | <u>63</u>        | <u>127</u> | <u>23</u>      | <u>18</u>        | <u>41</u> | <u>412</u>     | <u>447</u>       | <u>859</u> |

Totals are shown at the bottom of each column.

Click a number link to view student details. Choose to save the details as a new report, as needed.

## 21.1.1.4.1 Grouping

Organize and group data to help find important trends. Choose to include subtotals to further breakdown student data.

| Define how the r                          | results are g                        | rouped. [?]       |                  |                   |                                         |                      |     |  |  |
|-------------------------------------------|--------------------------------------|-------------------|------------------|-------------------|-----------------------------------------|----------------------|-----|--|--|
| Available Fields                          | :                                    |                   |                  |                   |                                         |                      |     |  |  |
| Grade Level                               |                                      |                   |                  | ▼ Ac              | d Row                                   | Add Col              | umn |  |  |
| Sort fields :                             | alphabeticall                        | у                 |                  |                   |                                         |                      |     |  |  |
| Rows:                                     |                                      |                   | c                | Columns:          |                                         |                      |     |  |  |
| Grade Level                               | Properti                             | ies               | 1                | Race              | Properties                              | 1                    |     |  |  |
|                                           | Remove                               |                   |                  | Gender            | Remove                                  | -                    |     |  |  |
|                                           | Maxim 11                             |                   |                  |                   | Maurallin                               |                      |     |  |  |
| 1                                         | Iviove U                             | P I               |                  |                   | wove up 1                               |                      |     |  |  |
|                                           | Move D                               | own               |                  |                   | Move Dow                                | n                    |     |  |  |
| Preview:                                  | Move D                               | own               |                  |                   | Move Down                               | n                    |     |  |  |
| Preview:                                  | Move D<br>Rac                        | e(1)              | Rac              | e(2)              | Move Down                               | n<br>tal             |     |  |  |
| Preview:<br>Grade Level                   | Move D<br>Move D<br>Rac<br>Gender(1) | e(1)<br>Gender(2) | Rac<br>Gender(1) | e(2)<br>Gender(2) | Move Op<br>Move Down<br>To<br>Gender(1) | n<br>tal<br>Gender(2 | 2)  |  |  |
| Preview:<br>Grade Level<br>Grade Level(1) | Move D<br>Move D<br>Rac<br>Gender(1) | e(1)<br>Gender(2) | Rac<br>Gender(1) | e(2)<br>Gender(2) | Move Op<br>Move Down<br>To<br>Gender(1) | n<br>tal<br>Gender(2 | 2)  |  |  |
| Preview:<br>Grade Level<br>Grade Level(1) | Move D<br>Move D<br>Rac<br>Gender(1) | e(1)<br>Gender(2) | Rac<br>Gender(1) | e(2)<br>Gender(2) | Move Op<br>Move Down<br>To<br>Gender(1) | n<br>tal<br>Gender(2 | 2)  |  |  |

Summary Report > Grouping

Select rows and columns from available fields. Columns can have a maximum of 2 groupings. Rows can have unlimited groupings.

Note: Available fields can only be chosen once.

Select the fields that you want to be shown on the report using the "Add/Remove" buttons. These will be your column/row headings.

**Note:** To quickly find a field, type part/all of the field name.

Use the "Move Up/Down" buttons to sort the order that the columns/rows will appear on the report.

A preview is provided to show the generated report format.

## 21.1.1.4.2 Graphing

Generate graphs of the summary report data.

|                | Q. No Cropho                          |  |
|----------------|---------------------------------------|--|
|                |                                       |  |
| What to Graph: | <ul> <li>Graph each column</li> </ul> |  |
|                | C Graph each row                      |  |
| Graph Type:    | Bar Chart                             |  |
|                | • All columns in a single chart       |  |
| Options:       | C Each Race in a separate chart       |  |
|                | C Each column in a separate chart     |  |
| Graph Size:    | Medium 💌                              |  |

What to Graph: Graph by row or column, default is column for new reports.

**Graph Type:** Select from six different graph types to meet your reporting needs.

**Options:** View data in a single chart or separate each row or column into it's own chart. When two or more fields are grouped in a row/column, additional graphing options are available. Separate charts can be generated based on the first field in the column or row.

**Note:** When sub-totals are included on the summary report, generated charts will show each sub-total and an overall total.
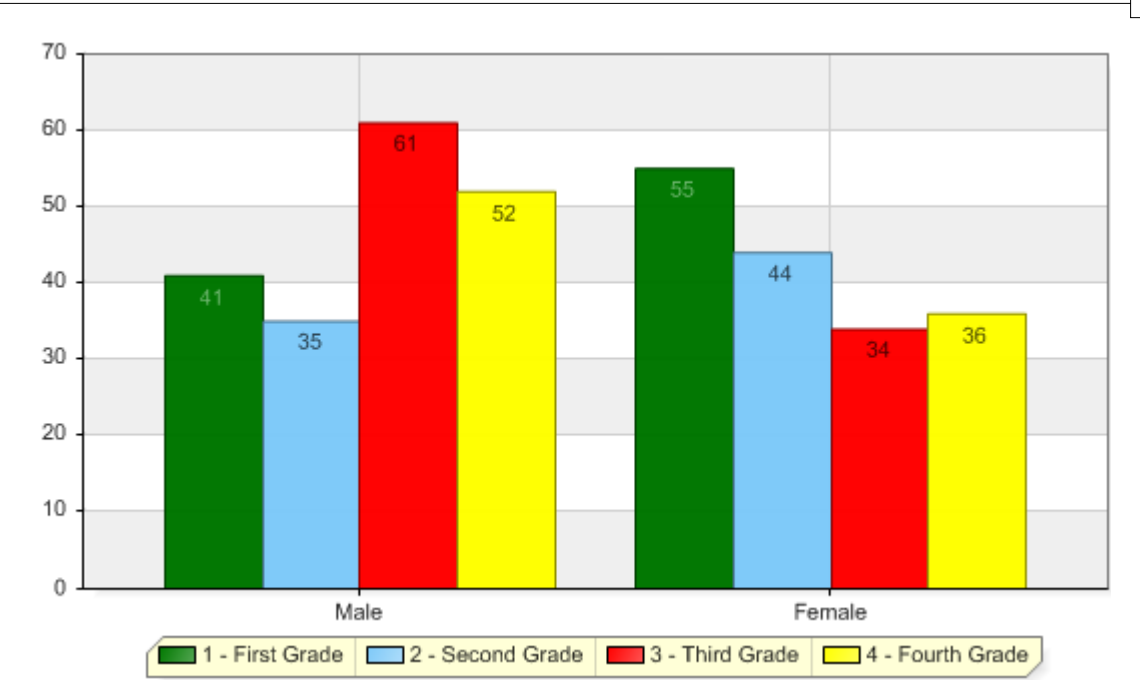

### 21.1.1.4.3 Drill Down

Select drill down data to show for summary values.

### Summary Report > Drill Down

|   | Report Type         Grouping         Graphs         Filters         Drill Down         Output                 | <b>_</b> |
|---|----------------------------------------------------------------------------------------------------|----------|
|   | Choose which fields to show when clicking on a summary total.[?] Available Fields:                            |          |
|   | Grade Level  Add                                                                                              |          |
|   | Fields to Show:<br>Student Full Name<br>Gender<br>Grade Level<br>Properties<br>Remove<br>Move Up<br>Move Down |          |
|   | G Filters                                                                                                    | Output > |
| • |                                                                                                    |          |

Choose which information is shown when viewing details on a generated summary report.

This is the data viewed when clicking a number link from the summary output.

### 182 Admin Basic Setup

### 21.1.1.4.4 Summary Output

Determine the report output type:

### Summary Report > Output

|   | Report Type         Grouping         Graphs         Filters         Drill Down         Output | <b>_</b> |
|---|-----------------------------------------------------------------------------------------------|----------|
|   | Define the format of the report. [?]                                                          |          |
|   | Normal Web Page                                                                               |          |
|   | O Printable Page                                                                              |          |
|   |                                                                                               |          |
|   | S Drill Down                                                                                  | -        |
| • |                                                                                               | •        |

Select the output type, web page or printable report.

Normal web page will generate a report that can be drilled down into details behind the totals.

# 21.2 Custom Form

SchoolInsight provides schools with the ability to create custom forms. These are useful for requesting information from parents and students, such as annual school year registration. An initial form is provided which can be modified using an interactive template. Customized forms can be saved for repeated use and modification. When the forms are generated, student information from SchoolInsight is automatically populated on the printable forms.

### Main > Reports > Custom Form

The first step in using a custom form is to design a form to meet your specific needs.

Then, generate forms with student/contact information, and print them from your browser for distribution.

## 21.2.1 Design Form

The first step in creating a custom form is to design the form for your specific needs. Start with the existing preview or use a previously saved form. Design a form by adding/removing or moving fields, modifying the overall layout and/or modifying field details (text). Once saved, the form can be generated for students in a chosen academic year.

|                                                  | Des                                                                                                    | sign Form                                                                                                    |                       |   |
|--------------------------------------------------|----------------------------------------------------------------------------------------------------|----------------------------------------------------------------------------------------------------|-----------------------|---|
| Available Fields:                                |                                                                                                    | Pro                                                                                                    | eview:                | - |
| -Comments-                                       | 2008-2009 Lincoln Schoo                                                                                     | ol Registration Form                                                                                                    | A                     |   |
| Add Field>                                       | Student Data                                                                                                |                                                                                                    |                       |   |
|                                                  | Please review and correct                                                                                   | the student information bek                                                                                                    | ow.                   |   |
| Selected Fields:                                 | Student First Name                                                                                          |                                                                                                    | Student Middle Name   |   |
| Contact Name                                     | Student Last Name                                                                                           |                                                                                                    | Birth Date            |   |
| Contact Relationship                             | Grade Level                                                                                                 |                                                                                                    | Gender                |   |
| Contact Home Phone                               | Race (Please check one)                                                                                     |                                                                                                    | Disability            |   |
| Contact Work Phone                               | Asian D Black                                                                                               | White                                                                                                    | -                     |   |
| Contact Cell Phone<br>Contact Address All Fields | Hispanic 🗌 Am                                                                                               | erican Indian                                                                                                    |                       |   |
| Contact Email Address                            | Multiracial                                                                                                 |                                                                                                    |                       |   |
|                                                  | Primary Language                                                                                            |                                                                                                    | Student Email Address |   |
|                                                  | Please review and correct<br>Contact Name<br>Contact Home Phone<br>Contact Cell Phone<br>Contact Can Pickup | the contact information bek<br>Contact Relationship<br>Contact Work Phone<br>Contact Address All Field<br>Contact Email Address | ow.                   |   |
|                                                  | Contact Name                                                                                                | Contact Relationship                                                                                                    | 7                     |   |
|                                                  | Contact Home Phone                                                                                          | Contact Work Phone                                                                                                    | -                     |   |
|                                                  | Contact Cell Phone                                                                                          | Contact Address All Field                                                                                                    | is                    |   |
|                                                  | Contact Can Pickup                                                                                          | Contact Email Address                                                                                                    |                       |   |
|                                                  | (                                                                                                    |                                                                                                    |                       |   |
|                                                  |                                                                                                    |                                                                                                    |                       |   |
| ☑ Save as: 08-09 registration                    |                                                                                                    |                                                                                                    |                       |   |
| Generate Back                                    |                                                                                                    |                                                                                                    |                       | - |

### Main > Reports > Custom Form > [Preview]

The preview area is an interactive template. To modify existing fields, choose fields either from the "Selected Fields" dropdown or within the "Preview". Once selected, field properties are displayed to the left of the preview and highlighted within the preview. Then, modify the field properties as needed. The different types of fields and their properties, <u>General Settings</u>, <u>Headers and Comments</u>, <u>Table Fields</u> are discussed in following sections.

Available Fields: Add new fields to the form.

- First, select the new field position by clicking an existing field either from the "Selected Fields" dropdown or within the "Preview".
- Select the new field from the "Available Fields" dropdown.
- Click Add Field to add the new field after the selected existing field.

**Selected Fields:** List of all fields that are currently being used on the form, in the order they appear in the "Preview" displayed.

Save as: To save your form, check the box and give it a descriptive name, then "Generate" a form.

#### **Generate**

Saves a new form under the given name and generates a preview. See more details in the <u>Generate</u> Form section.

### 21.2.1.1 General Settings

Modify properties that affect the overall layout of the form and it's title.

Main > Custom Form > [General Settings]

|                                 | Desig                                        | n Form                    |                        | - |
|---------------------------------|----------------------------------------------|---------------------------|------------------------|---|
| Available Fields:               |                                              | Pr                        | review:                |   |
| -Comments-                      |                                              |                           |                        |   |
| And Early S                     | 2008-2009 Lincoln Schoo                      | Registration Form         |                        |   |
| Add Field>                      | Student Data                                 |                           |                        |   |
|                                 | Please review and correct t                  | he student information be | low.                   |   |
| Selected Fields:                | Student First Name                           |                           | Student Middle Name    |   |
| General Settings                | Student Last Name                            |                           | Entire Mailing Address |   |
| -Show Blank Row-                | SSN                                          |                           | Birth Date             |   |
| -Header: Student Data           | Grade Level                                  |                           | Gender                 |   |
| -Show Blank Row-                | Race (Please check one)                      | _                         | Disability             |   |
| -Show Blank Row-                | Asian Black                                  | White                     |                        |   |
| -Comments: Please review and co | 🗌 🗌 Hispanic 🔲 Ame                           | rican Indian              |                        |   |
| -Show Blank Row-                |                                              |                           |                        |   |
| Student First Name              | I Multiracial                                |                           |                        |   |
|                                 | Primary Language                             |                           | Student Email Address  |   |
| General Settings: X             | Contacts Data<br>Please review and correct t | he contact information be | low.                   |   |
| Title: 2008-2009 Lincoln School | Contact Relationship                         | Contact Home Phone        | -                      |   |
|                                 | Contact Work Phone                           | Contact Cell Phone        | -                      |   |
| Columno: 2 -                    | Contact Address All Fields                   | Contact Can Pickup        | -                      |   |
|                                 | Contact Email Address                        | Contact Carrinovap        | -                      |   |
|                                 |                                              |                           |                        |   |
|                                 | Contact Name                                 |                           |                        |   |
|                                 | Contact Relationship                         | Contact Home Phone        |                        |   |
|                                 | Contact Work Phone                           | Contact Cell Phone        | -                      |   |
|                                 | Contact Address All Fields                   | Contact Can Pickup        | -1  -                  |   |
|                                 | Contact Email Address                        |                           |                        |   |
|                                 |                                              |                           | -                      | - |
| L                               |                                              |                           |                        |   |
|                                 |                                              |                           |                        | Þ |

Select the "General Settings" field from the "Selected Fields" dropdown or click the form title in the "Preview". The "Settings" will appear to the left of the "Preview".

General Settings: X - Closes the settings display.

**Title:** Title that appears at the top of the form. Edit to suit your needs. **Number of Columns:** Set the number of columns you wish to have available across the form.

#### **Contact Settings:**

**Number of contacts to show:** Select the number of student contact tables to include on the form.

**Contacts who can pick up student:** Include contact data on the generated form for contacts that can/cannot pick up students.

#### 21.2.1.2 Headers and Comments

Modify form headers and associated comments to meet your school's needs. Header and comments fields can have their text details edited.

|                                                                                                    | Design Form                                                                                                    |                        | ]_  |
|----------------------------------------------------------------------------------------------------|----------------------------------------------------------------------------------------------------|------------------------|-----|
| Available Fields:                                                                                      | P                                                                                                    | review:                |     |
| -Comments-                                                                                             | 2008-2009 Lincoln School Registration Form<br>Student Data<br>Please review and correct the student information be | iow.                   |     |
| Antonial Finitian                                                                                      | Student First Name                                                                                                 | Student Middle Name    |     |
| Selected Fields:                                                                                       | Student Last Name                                                                                                  | Entire Mailing Address |     |
| Genaer 🔺                                                                                               | SSN                                                                                                    | Birth Date             |     |
| Disability                                                                                             | Grade Level                                                                                                    | Gender                 |     |
| Primary Language<br>Student Email Address<br>-Header: Contacts Data<br>-Comments: Please review and co | Race (Please check one)  Asian Black White Hispanic American Indian Multiracial                                    | Disability             |     |
| <u></u>                                                                                                | Primary Language                                                                                                   | Student Email Address  |     |
| Properties: X                                                                                          | Contacts Data<br>Please review and correct the contact information be<br>Contact Name                              | low.                   |     |
|                                                                                                    | Contact Relationship Contact Home Phone                                                                            |                        |     |
| Move:                                                                                                  | Contact Work Phone Contact Cell Phone                                                                              |                        |     |
| Remove Field                                                                                           | Contact Address All Fields Contact Can Pickup                                                                      |                        |     |
|                                                                                                    | Contact Email Address                                                                                              |                        |     |
| Please review and correct the                                                                          | Contact Name                                                                                                    |                        |     |
| contact information below.                                                                             | Contact Relationship Contact Home Phone                                                                            |                        |     |
|                                                                                                    | Contact Work Phone Contact Cell Phone                                                                              |                        |     |
|                                                                                                    | Contact Address All Fields Contact Can Pickup                                                                      |                        |     |
|                                                                                                    | Contact Email Address                                                                                              |                        |     |
|                                                                                                    | -                                                                                                    |                        |     |
| <b>v</b>                                                                                               |                                                                                                    |                        | "   |
| Refresh Preview                                                                                        |                                                                                                    |                        | -   |
|                                                                                                    |                                                                                                    |                        | í E |

### Main > Custom Form > [Header/Comment]

Select a "Header:" or "Comment:" to modify from the "Selected Fields" dropdown or click the field in the "Preview". The field's "Properties" will appear to the left of the "Preview".

Properties: X - Closes properties.

Field: Shows the field type. This cannot be modified.

**Move:** Adjust where the field appears in the table using < > to move it to the right or left of its current position.

**<u>Remove Field</u>**: Deletes the field from the table. **Note:** Add the field back by selecting it from "Available Fields".

**Details:** <u>Edit:</u> To modify the Header or Comment text, click the "Edit" button, change the text and "Save". The new header/comment appears in the preview.

### 186 Admin Basic Setup

#### 21.2.1.3 Table Fields

Modify fields within the Student and Contacts Data tables to meet your school's needs. Move fields around within a table, adjust field column sizes and/or add/delete fields.

|                                                                                                    | Design Form                                                                                                    |                                                                                     | ]- |
|----------------------------------------------------------------------------------------------------|----------------------------------------------------------------------------------------------------|-------------------------------------------------------------------------------------|----|
| Available Fields:                                                                                                    | F                                                                                                    | review:                                                                             |    |
| -Comments-                                                                                                    | 2008-2009 Lincoln School Registration Form<br>Student Data<br>Please review and correct the student information b                                                          | elow.                                                                               |    |
| Selected Fields:<br>Gender<br>Race<br>Disability<br>Primary Language<br>Student Email Address<br>-Header: Contacts Data | Student First Name Student Last Name SSN Grade Level Race (Please check one) Asian Black White Hispanic American Indian                                                    | Student Middle Name<br>Entire Mailing Address<br>Birth Date<br>Gender<br>Disability |    |
| Properties: X<br>Field: Contact Name                                                                                    | Multiracial     Primary Language Contacts Data Please review and correct the contact information b Contact Name                                                            | Student Email Address                                                               |    |
| Move: < ><br>Columns: 2 + -                                                                                             | Contact Relationship Contact Home Phone<br>Contact Work Phone Contact Cell Phone<br>Contact Address All Fields Contact Can Pickup<br>Contact Email Address                 |                                                                                     |    |
| Remove Field                                                                                                    | Contact Name<br>Contact Relationship Contact Home Phone<br>Contact Work Phone Contact Cell Phone<br>Contact Address All Fields Contact Can Pickup<br>Contact Email Address |                                                                                     |    |
| L                                                                                                    |                                                                                                    |                                                                                     |    |

Main > Custom Form > [table field]

Select a field to modify from the "Selected Fields" dropdown or click the field in the "Preview". The field's "Properties" will appear to the left of the "Preview".

Properties: X - Closes properties.

Field: Name of the table field. This cannot be modified.

**Move:** Adjust where the field appears in the table using < > to move it to the right or left of its current position.

**Columns:** Change the number of columns in the form that the field uses. **Example:** If your form uses 3 columns (<u>General Settings</u>), the field will use an entire line if also set to 3 columns.

**<u>Remove Field</u>**: Deletes the field from the table. **Note:** Add the field back by selecting it from "Available Fields".

**Note:** Changes to a field in the "Contacts Data" table are applied to all instances.

## 21.2.2 Generate Form

Use saved forms to generate printable output. Print blank forms or select students based on chosen criteria. Student names and related data that's stored in SchoolInsight, such as addresses, contacts, etc., will be automatically entered on the forms.

| Generate Forms |                                                                                                    |  |  |  |  |  |  |
|----------------|----------------------------------------------------------------------------------------------------|--|--|--|--|--|--|
|                | Academic Year: 2011-12                                                                                        |  |  |  |  |  |  |
|                | Run a Saved Form                                                                                              |  |  |  |  |  |  |
| Form           | 11-12 registration delete                                                                                     |  |  |  |  |  |  |
|                |                                                                                                    |  |  |  |  |  |  |
|                | Show Which Students?                                                                                          |  |  |  |  |  |  |
| 0              | No Students - Print a Blank Form                                                                              |  |  |  |  |  |  |
| 0              | Single Student: Type here to search for a Student. [clear]                                                    |  |  |  |  |  |  |
| o              | All students in Grade Level:<br>6 - Sixth Grade<br>7 - Seventh Grade<br>9 - Ninth Grade<br>12 - Twelfth Grade |  |  |  |  |  |  |
| 0              | Class: 211-1-Geometry 1, Section 1                                                                            |  |  |  |  |  |  |
| 0              | Homeroom: Jay Birdman                                                                                         |  |  |  |  |  |  |
| 0              | Advisor: Jay Birdman                                                                                          |  |  |  |  |  |  |
| 0              | All students in school                                                                                        |  |  |  |  |  |  |
|                |                                                                                                    |  |  |  |  |  |  |

### Main > Reports > Custom Form

Academic Year: Choose the academic year from which to select students.

**Form:** Select a saved form to generate or modify. Choose forms that have been saved by yourself, or by others in your district. You can delete an unused form, if needed.

### Show Which Students?:

No Students - will print a blank form. This is a good way to preview what the form looks like prior to generating for many students.

Search for a single student or generate forms for all students in a grade level, class, homeroom, or for a chosen advisor, or all students in your school.

### 188 Admin Basic Setup

|   |                                         | Contact Options (if applicable)           |   |
|---|-----------------------------------------|-------------------------------------------|---|
|   | Number of contacts to show:             | 2 -                                       |   |
|   | Custodial Status                        | Any                                       |   |
|   | Web/Records Access                      | Any 🔽                                     |   |
|   | Receives Email                          | Any                                       |   |
|   | Receives Mail                           | Any 🔽 Do not send duplicates to a contact |   |
|   | Can Pick Up Student                     | Any 🔽                                     |   |
|   | Prevent All Contact with Student        | Any                                       |   |
|   | Hide students with no matching contacts |                                           |   |
|   |                                         |                                           |   |
|   |                                         | Sort Students By?                         |   |
|   | Last Name                               |                                           | • |
| • |                                         |                                           |   |

Set contact options, as applicable. Determine a sort order for the generated forms.

#### **Generate**

Generate the form(s) based on chosen selections. Once generated, print the forms from your browser.

Below is an example of a generated form with student and contact information automatically entered from SchoolInsight data.

| Please review and correct the student information                                                                                                    | n below.                                                                                                    |
|----------------------------------------------------------------------------------------------------|----------------------------------------------------------------------------------------------------|
| First Name: Bob                                                                                                    | Middle Name: B.                                                                                               |
| Last Name: <b>Baker</b>                                                                                                    | Mailing Address: 1234 Lane<br>Watertown, IL 65555                                                             |
| SSN:                                                                                                    | Birth Date: 3/1/1994                                                                                          |
| Grade Level: 10                                                                                                    | Gender: M                                                                                                    |
| Race (Please check one)<br>Asian Black I White Hispanic<br>American Indian Multiracial                                                                                                    | Disability:                                                                                                   |
| Primary Language: English                                                                                                    | Student Email Address: bbb@ip.com                                                                             |
| Contacts Data<br>Please review and correct the contact information                                                                                                    | n below.                                                                                                    |
| Contacts Data<br>Please review and correct the contact information<br>Name: Betty Baker<br>Contact Relationship: Mother                                                                                                    | h below.<br>Home Phone: 555-555-6666                                                                          |
| Contacts Data<br>Please review and correct the contact information<br>Name: Betty Baker<br>Contact Relationship: Mother<br>Work Phone:                                                                                                    | Home Phone: 555-555-6666<br>Cell Phone:                                                                       |
| Contacts Data<br>Please review and correct the contact information<br>Name: Betty Baker<br>Contact Relationship: Mother<br>Work Phone:<br>Address: 1234 Lane<br>Watertown, IL 65555                                                                     | Home Phone: 555-555-6666<br>Cell Phone:<br>Can Pick Up Student?: T                                            |
| Contacts Data<br>Please review and correct the contact information<br>Name: Betty Baker<br>Contact Relationship: Mother<br>Work Phone:<br>Address: 1234 Lane<br>Watertown, IL 65555<br>Email Address: bjb@ip.com                                        | Home Phone: 555-555-6666<br>Cell Phone:<br>Can Pick Up Student?: T                                            |
| Contacts Data<br>Please review and correct the contact information<br>Name: Betty Baker<br>Contact Relationship: Mother<br>Work Phone:<br>Address: 1234 Lane<br>Watertown, IL 65555<br>Email Address: bjb@ip.com<br>Name: Robert Baker                  | Home Phone: 555-555-6666<br>Cell Phone:<br>Can Pick Up Student?: T                                            |
| Contacts Data Please review and correct the contact information Name: Betty Baker Contact Relationship: Mother Work Phone: Address: 1234 Lane Watertown, IL 65555 Email Address: bjb@ip.com Name: Robert Baker Contact Relationship: Father             | Home Phone: 555-555-6666<br>Cell Phone:<br>Can Pick Up Student?: T<br>Home Phone: 555-555-6666                |
| Contacts Data Please review and correct the contact information Name: Betty Baker Contact Relationship: Mother Work Phone: Address: 1234 Lane Watertown, IL 65555 Email Address: bjb@ip.com Name: Robert Baker Contact Relationship: Father Work Phone: | Home Phone: 555-555-6666<br>Cell Phone:<br>Can Pick Up Student?: T<br>Home Phone: 555-555-6666<br>Cell Phone: |

# 21.3 Autodialer Report

Generate a report of student/contact phone numbers to use with an autodialer.

| Autodialer Re   | port                                                                                                    |
|-----------------|----------------------------------------------------------------------------------------------------|
|                 | Academic Year: 2009-10                                                                                                    |
| File Type:      | AlertNow                                                                                                    |
| Student(s):     | <ul> <li>Grade Level</li> <li>7 - Seventh Grade</li> <li>9 - Ninth Grade</li> <li>10 - Tenth Grade</li> <li>11 - Eleventh Grade</li> <li>12 - Twelfth Grade</li> <li>12 - Twelfth Grade</li> <li>O Homeroom</li> </ul>                                                                                       |
| Fields to Show: | Student Last Name       Student Last Name         Grade Level       Student Number         Student Number       Student Full Name         State ID Number       Add>         Student Email Address       Add>         Contact Last Name       Contact Home Phone         Contact Relationship       Remove < |
| l               |                                                                                                    |

#### Main > Reports > Autodialer Report

School: Select a school for the generated report or include "All".

File Type: Select which autodialer file type output to generate.

**Students:** Select students by grade level or homeroom. Narrow list as needed. **Note:** Only students with an enrollment status of active/future, as of the current date, will be included.

**Fields to Show:** Select the fields that you want to be shown on the report using the "Add/Remove" buttons. Use the "Move Up/Down" buttons to sort the order that the columns will appear on the generated report. **Note:** Only contacts with "custodial parent/guardian" status will be included on the report.

|   | Options:        | <ul> <li>Show all phone numbers on one line</li> <li>Hide inactive students</li> <li>Hide rows with no phone numbers</li> <li>Show school name</li> </ul> |  |
|---|-----------------|----------------------------------------------------------------------------------------------------|--|
|   | Where Shown?    | <ul> <li>○ Normal Web Page</li> <li>○ Printable Page</li> <li>○ Comma Delimited (CSV)</li> <li>☑ Show Header Row</li> </ul>                               |  |
| • | Generate Report | Back                                                                                                    |  |

**Options:** Select options to use when generating the report output.

Where Shown: Generate a normal web page, printable page, or create a .csv file to use for importing numbers into an autodialer.

Below is an example of a generated report:

|   | Autodialer Rep                                      | ort                   |               |                    |                    |                    |   |  |
|---|-----------------------------------------------------|-----------------------|---------------|--------------------|--------------------|--------------------|---|--|
|   | School Name: Linco<br>Academic Year: 200            | oln School<br>09 - 10 |               |                    |                    |                    |   |  |
|   | Contact Custodial Status: Custodial Parent/Guardian |                       |               |                    |                    |                    |   |  |
|   | Grade Level: Tenth Grade                            |                       |               |                    |                    |                    |   |  |
|   | Enrollment Status:                                  | Active/Future as      | of 11/18/2010 |                    |                    |                    |   |  |
|   | Back                                                |                       |               |                    |                    |                    |   |  |
|   | Student Full Name                                   | School Name           | Phone         | Contact First Name | Contact Home Phone | Contact Cell Phone |   |  |
|   | Jane Austin                                         | Lincoln School        | 555-555-5555  | Melissa            | 555-555-5555       | 555-123-1234       |   |  |
|   | Jane Austin                                         | Lincoln School        | 555-555-5555  | Tony               | 555-555-5555       | 555-123-9876       |   |  |
|   | Bob B. Baker                                        | Lincoln School        | 555-555-6666  | Betty              | 555-555-6666       |                    |   |  |
|   | Bob B. Baker                                        | Lincoln School        | 555-555-6666  | Robert             | 555-555-6666       | 555-123-6487       |   |  |
|   | Hector Jones                                        | Lincoln School        | 555-555-4821  | Maria              | 555-555-4821       |                    |   |  |
|   | Michael Long                                        | Lincoln School        | 555-555-9021  | Amanda             | 555-555-9021       |                    |   |  |
|   | Amanda Smith                                        | Lincoln School        | 555-555-9876  | Robert             | 555-555-9876       | 555-908-3598       |   |  |
|   | Robert R Wade                                       | Lincoln School        | 555-555-4562  | Mary               | 555-555-4562       |                    |   |  |
|   | Total: 8                                            |                       |               |                    |                    |                    | - |  |
| • |                                                     |                       |               |                    |                    | •                  |   |  |

### 192 Admin Basic Setup

# 21.4 Enrollment/Withdrawal

Generate a report showing student enrollment or withdrawal for a chosen timeframe. **Note:** You're school must have purchased Core Student Management to use this report.

| Enrollment Option       | S                                                                                                    |
|-------------------------|----------------------------------------------------------------------------------------------------|
| Academic Year: 2008-0   | 9 🔽                                                                                                    |
| Report Type:            | <ul> <li>Enrollment</li> <li>Withdrawal</li> </ul>                                                                                                    |
| Time Frame:             | <ul> <li>Year</li> <li>Include Students With No Entry Code</li> <li>Grading Period 1</li> <li>Month June 2009</li> <li>Date Range Start: 8/25/2008</li> <li>End: 8/25/2008</li> </ul>               |
| Grade Level:            | EC - Early Childhood<br>2 - Second Grade<br>6 - Sixth Grade<br>8 - Eighth Grade<br>9 - Ninth Grade                                                                                                  |
| Enrollment Entry Codes: | Normal Entry<br>Transfer In<br>Select All                                                                                                    |
| Sorting:                | Last Name                                                                                                    |
| Options:                | <ul> <li>Hide Inactive Students</li> <li>Show Student ID Number</li> <li>Show Address</li> <li>Show Date of Birth</li> <li>Show Gender</li> <li>Show Homeroom Teacher</li> <li>Printable</li> </ul> |
| Generate Report Bac     | k                                                                                                    |

Main > Reports > Enrollment/Withdrawal

Select a report type, timeframe and grade level for the report.

For report type of **Enrollment**:

- Choose to include students without entry codes in the report
   Select enrollment entry codes to include in the report
- Choose to hide inactive students

For report type of Withdrawal:

- Select enrollment exit codes to include in the report
- Choose to hide re-enrolled students

Below is an example of an enrollment report for all grade levels, all entry codes, including inactive students:

| Enro              | llment Re                               | eport           |              |            |              |            |          |   |
|-------------------|-----------------------------------------|-----------------|--------------|------------|--------------|------------|----------|---|
| Acaden<br>Grade L | nic Year: 20<br>.evel: All              | 08-09           |              |            |              |            |          |   |
| Ent               | гу Туре                                 | Count           |              |            |              |            |          |   |
| Norma             | I Entry                                 | 3 (75%)         |              |            |              |            |          |   |
| Transfe           | er In                                   | 1 (25%)         |              |            |              |            |          |   |
| Total E           | nrollments                              | 4               |              |            |              |            |          |   |
|                   |                                         |                 |              |            |              |            |          |   |
| Grade             | S                                       | tudent          | Entry Code   | Entry Date | Exit Code    | Exit Date  | Status   |   |
| 9                 | Baker, Dou                              | Ig              | Normal Entry | 8/25/2008  | Dropped out  | 12/19/2008 | Inactive | 1 |
| 6                 | Creston, D                              | aniel C. "Danny | Normal Entry | 8/26/2008  |              |            |          |   |
| 9                 | Rodrigues                               | , Robert        | Normal Entry | 8/25/2008  | Transfer Out | 10/17/2008 | Inactive |   |
| 8                 | 8 Winkler, Thomas Transfer In 9/10/2008 |                 |              |            |              |            |          |   |
| Back              |                                         |                 |              |            |              |            |          |   |
| •                 |                                         |                 |              |            |              |            | Þ        | ŕ |

Below is an example of a withdrawal report for 9th grade, all exit codes, hiding re-enrolled students:

|   | Withd             | rawal Re                 | port   |              |            |              |            | <b></b> |
|---|-------------------|--------------------------|--------|--------------|------------|--------------|------------|---------|
|   | Academ<br>Grade L | nic Year: 200<br>evel: 9 | 08-09  | _            |            |              |            |         |
|   | Ex                | it Type                  | Count  |              |            |              |            |         |
|   | Droppe            | d out                    | 1 (50% | )            |            |              |            |         |
|   | Transfe           | r Out                    | 1 (50% | )            |            |              |            |         |
|   | Total W           | lithdrawals              | 2      |              |            |              |            |         |
|   |                   |                          |        |              |            |              |            |         |
|   | Grade             | Stude                    | nt     | Entry Code   | Entry Date | Exit Code    | Exit Date  |         |
|   | 9                 | Baker, Dou               | g      | Normal Entry | 8/25/2008  | Dropped out  | 12/19/2008 |         |
|   | 9                 | Rodrigues,               | Robert | Normal Entry | 8/25/2008  | Transfer Out | 10/17/2008 |         |
|   | Back              |                          |        |              |            |              |            | -       |
| • |                   |                          |        |              |            |              | F          | Γ       |

# 21.5 Subgroups

Generate a report of student enrollment details based on subgroups. Subgroup data is entered in the "Demographics" section on the "Student" pages. **Note:** You're school must have purchased Core Student Management to use this report.

### Main > Reports > Subgroups

|   | Subgroup     | os 🔺                                                                        |  |  |  |  |  |  |  |  |
|---|--------------|-----------------------------------------------------------------------------|--|--|--|--|--|--|--|--|
|   | Academic Ye  | Academic Year: 2009-10 💌                                                    |  |  |  |  |  |  |  |  |
|   | Grade Level: | All                                                                         |  |  |  |  |  |  |  |  |
|   | Options:     | <ul> <li>Exclude data for inactive students?</li> <li>Printable?</li> </ul> |  |  |  |  |  |  |  |  |
| 4 | Generate Re  | eport Back                                                                  |  |  |  |  |  |  |  |  |

Select an academic year and grade levels for the generated report.

Below is an example of a subgroup report:

|   | Subgroups              |                     |                      |                      |                      |                       |                    |          |                      |            |                       |                       |                |            |                  |   |
|---|------------------------|---------------------|----------------------|----------------------|----------------------|-----------------------|--------------------|----------|----------------------|------------|-----------------------|-----------------------|----------------|------------|------------------|---|
|   | Academic Year: 2007-08 |                     |                      |                      |                      |                       |                    |          |                      |            |                       |                       |                |            |                  |   |
|   | Grade<br>Level         | All                 | <u>Asian</u>         | Black                | White                | <u>Hispanic</u>       | American<br>Indian | Disabled | Low<br>Income        | <u>LEP</u> | Male                  | <u>Female</u>         | <u>Migrant</u> | Has<br>IEP | Multiracial      |   |
|   | к                      | <u>22</u><br>(100%) | <u>1</u><br>(4.55%)  |                      | <u>8</u><br>(36.36%) | <u>10</u><br>(45.45%) |                    |          | <u>8</u><br>(36.36%) |            | <u>10</u><br>(45.45%) | <u>12</u><br>(54.55%) |                |            | <u>3(13.64%)</u> |   |
|   | 1                      | <u>19</u><br>(100%) | <u>2</u><br>(10.53%) | <u>1</u><br>(5.26%)  | <u>7</u><br>(36.84%) | <u>6(31.58%)</u>      |                    |          | <u>5</u><br>(26.32%) |            | <u>10</u><br>(52.63%) | <u>9</u><br>(47.37%)  |                |            | <u>1(5.26%)</u>  |   |
|   | 2                      | <u>18</u><br>(100%) |                      | <u>2</u><br>(11.11%) | <u>5</u><br>(27.78%) | <u>5(27.78%)</u>      |                    |          | <u>9(50%)</u>        |            | <u>8</u><br>(44.44%)  | <u>10</u><br>(55.56%) |                |            | <u>2(11.11%)</u> |   |
|   | <u>3</u>               | <u>10</u><br>(100%) |                      | <u>2(20%)</u>        | <u>4(40%)</u>        | <u>3(30%)</u>         |                    |          | <u>4(40%)</u>        |            | <u>3(30%)</u>         | <u>7(70%)</u>         |                |            | <u>1(10%)</u>    |   |
|   | <u>4</u>               | <u>11</u><br>(100%) |                      | <u>1</u><br>(9.09%)  | <u>5</u><br>(45.45%) | <u>5(45.45%)</u>      |                    |          | <u>5</u><br>(45.45%) |            | <u>6</u><br>(54.55%)  | <u>5</u><br>(45.45%)  |                |            |                  |   |
|   | <u>5</u>               | <u>16</u><br>(100%) |                      | <u>1</u><br>(6.25%)  | <u>7</u><br>(43.75%) | <u>6(37.5%)</u>       |                    |          | <u>8(50%)</u>        |            | <u>12(75%)</u>        | <u>4(25%)</u>         |                |            | <u>1(6.25%)</u>  |   |
|   | <u>6</u>               | <u>14</u><br>(100%) |                      | <u>2</u><br>(14.29%) | <u>5</u><br>(35.71%) | <u>5(35.71%)</u>      |                    |          | <u>5</u><br>(35.71%) |            | <u>8</u><br>(57.14%)  | <u>5</u><br>(35.71%)  |                |            | <u>1(7.14%)</u>  |   |
|   | Z                      | <u>13</u><br>(100%) |                      |                      | <u>8</u><br>(61.54%) | <u>3(23.08%)</u>      |                    |          | <u>6</u><br>(46.15%) |            | <u>8</u><br>(61.54%)  | <u>5</u><br>(38.46%)  |                |            | <u>2(15.38%)</u> |   |
|   | <u>8</u>               | <u>9</u><br>(100%)  |                      |                      | <u>5</u><br>(55.56%) | <u>4(44.44%)</u>      |                    |          | <u>4</u><br>(44.44%) |            | <u>2</u><br>(22.22%)  | <u>7</u><br>(77.78%)  |                |            |                  |   |
|   | Back                   |                     |                      |                      |                      |                       |                    |          |                      |            |                       |                       |                |            |                  | Ŀ |
| • |                        |                     |                      |                      |                      |                       |                    |          |                      |            |                       |                       |                |            |                  |   |

Click any link to view corresponding details.

# 21.6 Homeroom Lists

Generate a list of students by homeroom teacher. **Note:** Students must be assigned a homeroom teacher. This is done on the "Student" pages in the "Yearly Enrollment Info" section. **Note:** You're school must have purchased Core Student Management to use this report.

| Homeroom Lis    | its                                                                           |                        |
|-----------------|-------------------------------------------------------------------------------|------------------------|
|                 |                                                                               | Academic Year: 2011-12 |
| Instructor:     | Jay Birdman<br>Brenda Bradley<br>Brian Chase<br>John Fairchild<br>Karen Jones |                        |
|                 | Hide inactive students                                                        |                        |
|                 | Show grade level                                                              |                        |
|                 | Show student number                                                           |                        |
|                 | Show student phone number                                                     |                        |
| Options:        | Show student address                                                          |                        |
| opuons.         | Show locker information                                                       |                        |
|                 | Show Gender Statistics                                                        |                        |
|                 | Show school name                                                              |                        |
|                 | Printable Page                                                                |                        |
|                 | Show blank columns: 0                                                         |                        |
| ·               | 1                                                                             |                        |
| Generate Report | Back                                                                          |                        |
|                 | Dack                                                                          |                        |

### Main > Reports > Homeroom Lists

Select an academic year and teacher(s) for the generated student list.

To generate lists for multiple instructors, hold down the left mouse button as you scroll or use Ctrl, left click to select non-consecutive instructors.

Select options to include for the generated report. Add blank columns to the report to include handwritten information.

| Homeroom List                      |              |                   |          |                                 |  |   |  |  |  |  |
|------------------------------------|--------------|-------------------|----------|---------------------------------|--|---|--|--|--|--|
| School: First Scho                 | ol           |                   |          |                                 |  |   |  |  |  |  |
| Academic Ye                        | ar: 2009-10  |                   |          |                                 |  |   |  |  |  |  |
| Instructor: N                      | lancy Kramer |                   |          |                                 |  |   |  |  |  |  |
| Grade<br>Level                     | Student      | Student<br>Number | Phone    | Address                         |  |   |  |  |  |  |
| 8                                  | James, Susan | 1071              | 555-1234 | 1234 Elm<br>Parkside, IL        |  |   |  |  |  |  |
| 8                                  | Moore, Mary  | 1077              | 555-0987 | 938 Preserve<br>Parkside, IL    |  |   |  |  |  |  |
| 8                                  | Moore, Tim   | 1075              | 555-9876 | 543 Maple<br>Parkside, IL       |  |   |  |  |  |  |
| 8                                  | Patrick, Kim | 1073              | 507-3894 | 8943 N. Court<br>Parkside, IL   |  |   |  |  |  |  |
| 8                                  | Smith, Sam   | 1078              | 555-3847 | 8476 Mars Drive<br>Parkside, IL |  |   |  |  |  |  |
| 8                                  | Tammond, Tim | 1079              | 555-1010 | 6 East Drive<br>Parkside, IL    |  |   |  |  |  |  |
| Males: 3<br>Females: 3<br>Count: 6 |              |                   |          |                                 |  | - |  |  |  |  |

Below is an example of a printable homeroom list for a single teacher with 1 blank column:

# 21.7 Class Lists

Generate a report with student/contact information for chosen classes. Filter lists by daily period, semester and/or instructor, as needed.

| All         Daily Period:         All         Semester:         All         Instructor:         Type here to search for an instructor.         Instructor:         123-1-Algebra 1, Section 1         127-1L-Biology Lab 1, Section 1         127-1L-Biology Lab 1, Section 1         2010-1-Chemistry 1, Section 1         2011-Chemistry 1, Section 1         2011-Chemistry 1, Section 1         215-Health, Section 1         215-Health, Section 1         100-Keyboarding, Section 1         View Home School         Grade Level         Show Columns:         Home School         Column Title:         Daily Page         Options:         How school name         Printable Page         Generate Repott                                                                                                    | Class Lists     |                                                                                                    |                        |
|----------------------------------------------------------------------------------------------------|-----------------|----------------------------------------------------------------------------------------------------|------------------------|
| Daily Period:       All         Semester:       All         Instructor:       Type here to search for an instructor.         Instructor:       Type here to search for an instructor.         Instructor:       Type here to search for an instructor.         Instructor:       Type here to search for an instructor.         Instructor:       Type here to search for an instructor.         Instructor:       Type here to search for an instructor.         Instructor:       Type here to search for an instructor.         Instructor:       Type here to search for an instructor.         Instructor:       Type here to search for an instructor.         Instructor:       Type here to search for an instructor.         Instructor:       Type here to search for an instructor.         Instructor:       Type here to search for an instructor.         Classes:       321-Excloseen thierature         321-European Literature       Select All         Select All       Select All         Voltation:       Select All         Student Number       Instructor         Image:       Student Number         Image:       Contacts         Blank Column       Column Title:         Options:       Show school name         Printable Page                                                                                                    |                 |                                                                                                    | Academic Year: 2010-11 |
| Semester:       All         Instructor:       Type here to search for an instructor.         Instructor:       123-1-Algebra 1, Section 1         127-1L-Biology Lab 1, Section 1       127-1L-Biology Lab 1         201-1-Chemistry 1, Section 1       1201-1-Chemistry 1, Section 1         321-European Literature       210-F-Geography, Fall, Section 1         215-Health, Section 1       121-1-Geometry 1, Section 1         215-Health, Section 1       v         Image: Show Columns:       Image: Home School         Image: Generate Report       Image: Home School         Image: Show Columns:       Image: Home School         Image: Show Columns:       Image: Home School         Image: Show Column Student Number       Image: Show School name         Image: Show Column Student Student | Daily Period:   | All                                                                                                    |                        |
| Instructor: Type here to search for an instructor.          Instructor:       123-1-Algebra 1, Section 1         127-1L-Biology Lab 1       Section 1         127-1L-Biology Lab 1       Section 1         127-1L-Biology Lab 1       Section 1         201-1-Chemistry 1, Section 1       201-1-Chemistry 1, Section 1         214-English, Sem 1, Section 1       Select All         Select All       Select All         Image: Select All 201-F-Geography, Fall, Section 1       Select All         Image: Select All 201-F-Geography, Fall, Section 1       Select All         Image: Select All 201-F-Geography, Fall, Section 1       Select All         Image: Section 1       Section 1         Image: Section 1       Section 1         Image: Section 1       Image: Section 1         Image: Section 1       Image: Section 1         Image: Section 1       Image: Section 1         Image: Section 1       Image: Section 1         Image: Section 1       Image: Section 1         Image: Section 1       Image: Section 1         Image: Section 1       Image: Section 1         Image: Section 1       Image: Section 1         Image: Section 1       Image: Section 1         Image: Section 1       Image: Section 1         Image: Section 1       Image: Section 1                                                                                                    | Semester:       | All                                                                                                    |                        |
| I23-1-Algebra 1, Section 1         127-1L-Biology Lab 1, Section 1         127-1L-Biology Lab 1         201-1-Chemistry 1, Section 1         214-1-English, Sem 1, Section 1         321-European Literature         210-F-Geography,Fall, Section 1         215-Health, Section 1         100-Keyboarding, Section 1         100-Keyboarding, Section 1         Show Columns:         Image: Phone         Image: Phone                                                                                                    | Instructor:     | Type here to search for an instructor.                                                                                                    |                        |
| Image: Home School         Image: Grade Level         Image: Show Columns:         Image: Show Columns:         Image: Show Columns:         Image: Show Columns:         Image: Show Column Column         Image: Column Title:         Image: Column Title:         Image: Options:         Image: Options:         Image: Generate Report         Back                                                                                                    | Classes:        | 123-1-Algebra 1, Section 1<br>127-1L-Biology Lab 1, Section 1<br>127-1L-Biology Lab 1<br>201-1-Chemistry 1, Section 1<br>124-1-English, Sem 1, Section 1<br>321-European Literature<br>210-F-Geography,Fall, Section 1<br>211-1-Geometry 1, Section 1<br>215-Health, Section 1<br>100-Keyboarding, Section 1 | Select All             |
| Options:       Image: Hide inactive students         Options:       Image: Show school name         Image: Printable Page         Generate Report       Back                                                                                                    | Show Columns:   | <ul> <li>Home School</li> <li>Grade Level</li> <li>Student Number</li> <li>Phone</li> <li>Mailing Address</li> <li>Contacts</li> <li>Blank Column</li> <li>Column Title:</li> </ul>                                                                                                    |                        |
| Generate Report Back                                                                                                    | Options:        | <ul> <li>Hide inactive students</li> <li>Show school name</li> <li>Printable Page</li> </ul>                                                                                                    |                        |
|                                                                                                    | Generate Report | Back                                                                                                    |                        |

Main > Reports > Class Lists

To generate class lists for multiple classes, hold down the left mouse button as you scroll or use Ctrl, left click to select non-consecutive classes.

| Class: 2       | /Contact List<br>2010-11 215-Health, Se | ection 1, C       | hase [Q1,Q2,Q4 | k: 3 M-F]                                                                                                    |
|----------------|-----------------------------------------|-------------------|----------------|----------------------------------------------------------------------------------------------------|
| Grade<br>Level | Student                                 | Student<br>Number | Phone          | Contacts                                                                                                    |
| 11             | Arnought, Adam                          | 0004              |                |                                                                                                    |
| 11             | Baker, Bob B.                           | 1074              | 555-555-6666   | Betty Baker<br>(h) 555-555-6666<br>Robert Baker<br>(h) 555-555-6666<br>(c) 555-123-6487<br>Maude Baker<br>(h) 555-555-1234<br>Pappy Baker<br>(h) 555-555-6666 |
| 11             | Jones, Hector                           | 1040              | 555-555-4821   | Maria Jones<br>(h) 555-555-4821                                                                                                    |
| 11             | Long, Michael                           | 1042              | 555-555-9021   | Amanda Harvey<br>(h) 555-555-9021                                                                                                    |
| 11             | Moore, Melissa                          | 1043              | 556-987-2356   |                                                                                                    |
| 11             | Sanders, Susan                          | 1048              |                |                                                                                                    |
| 11             | Smith, Amanda                           | 1665              | 555-555-9876   | Robert Smith<br>(h) 555-555-9876<br>(c) 555-908-3598                                                                                                    |
| 11             | Wade, Robert R                          | 1065              | 555-555-4562   | Mary Wade<br>(h) 555-555-4562                                                                                                    |
| 11             | Woodman, Tammara                        | 1069              |                |                                                                                                    |
|                | Count: 9                                |                   |                |                                                                                                    |
|                |                                         |                   |                | •                                                                                                    |

Below is an example of a single class/contact list.

# 21.8 Entry Codes

Generate a report based on student entry codes. Find transfers, re-entries, etc. Subtotal by subgroup to view entries by demographic.

|   | Entry Code Summary     |  |  |  |  |  |  |  |  |
|---|------------------------|--|--|--|--|--|--|--|--|
|   | Academic Year: 2009-10 |  |  |  |  |  |  |  |  |
|   | Grade Level: All       |  |  |  |  |  |  |  |  |
|   | Subtotal By: Subgroup  |  |  |  |  |  |  |  |  |
|   | Options:               |  |  |  |  |  |  |  |  |
|   | Generate Report Back   |  |  |  |  |  |  |  |  |
| • |                        |  |  |  |  |  |  |  |  |

Main > Reports > Entry Codes

Generate a report for the chosen academic year.

Grade Level: Narrow students by grade level or include all.

Subtotal By: Choose to include a subtotal by grade level or subgroup, as needed.

**Options:** Exclude inactive students and/or generate a printable report.

| Entry Cod                       | Entry Code Summary      |              |                        |          |                    |  |  |  |  |
|---------------------------------|-------------------------|--------------|------------------------|----------|--------------------|--|--|--|--|
| Academic Year: 2009-10          |                         |              |                        |          |                    |  |  |  |  |
| Subgroup                        | <u>No Entry</u><br>Code | Normal Entry | InterDistrict Transfer | Re-Entry | <u>Transfer In</u> |  |  |  |  |
| All                             | <u>6</u>                | <u>26</u>    | 1                      | 2        | 2                  |  |  |  |  |
| Asian                           |                         | <u>4</u>     |                        | <u>1</u> |                    |  |  |  |  |
| Black                           |                         | <u>4</u>     |                        |          |                    |  |  |  |  |
| Female                          | 2                       | <u>13</u>    |                        | 2        | 2                  |  |  |  |  |
| Hispanic                        |                         | <u>2</u>     | 1                      | <u>1</u> | <u>1</u>           |  |  |  |  |
| Low Income                      | <u>1</u>                | 1            |                        |          |                    |  |  |  |  |
| Male                            | <u>4</u>                | <u>13</u>    | 1                      |          |                    |  |  |  |  |
| Multiracial                     | <u>1</u>                | 1            |                        |          |                    |  |  |  |  |
| <u>White</u> <u>5</u> <u>14</u> |                         |              |                        |          |                    |  |  |  |  |
| Back                            |                         |              |                        |          |                    |  |  |  |  |

| <u>Grade</u><br>Level | <u>Name</u> △  | <u>Student</u><br><u>Number</u> | Homeroom | Entry Code  | Entry Date | Inactive? |
|-----------------------|----------------|---------------------------------|----------|-------------|------------|-----------|
| 10                    | Moore, Emma    |                                 |          | Transfer In | 10/7/2009  |           |
| 10                    | Sanders, Susan | 1048                            |          | Transfer In | 9/1/2009   |           |
| Count                 | 2              |                                 |          |             |            |           |

Click the number links to view student details:

# 21.9 Promotion/Graduation

Generate a report based on student exit codes. Find promotions, graduations, etc. Subtotal by subgroup to view entries by demographic.

| Promotion<br>Academic Ye | n/Graduation Summary                                                        |
|--------------------------|-----------------------------------------------------------------------------|
| Grade Level:             | All                                                                         |
| Subtotal By:             | Grade Level 💌                                                               |
| Options:                 | <ul> <li>Exclude data for inactive students?</li> <li>Printable?</li> </ul> |
| Generate R               | eport Back                                                                  |

Main > Reports > Entry Codes

Generate a report for the chosen academic year.

Grade Level: Narrow students by grade level or include all.

Subtotal By: Choose to include a subtotal by grade level or subgroup, as needed.

**Options:** Exclude inactive students and/or generate a printable report.

|                        | Promotion/Graduation Summary  |           |          |                     |          |  |
|------------------------|-------------------------------|-----------|----------|---------------------|----------|--|
| Academic Year: 2009-10 |                               |           |          |                     |          |  |
|                        | <u>No Exit</u><br><u>Code</u> | Promoted  | Moved    | Erroneus Enrollment |          |  |
|                        | <u>4</u>                      | <u>26</u> | <u>1</u> | <u>1</u>            | ┝─┚      |  |
|                        | Back                          |           |          |                     | <u> </u> |  |
| 4                      |                               |           |          | •                   |          |  |

| Grade<br>Level | <u>Name</u> △                 | <u>Student</u><br>Number | Homeroom  | Exit Code | Exit Date | Inactive? |
|----------------|-------------------------------|--------------------------|-----------|-----------|-----------|-----------|
| 10             | Austin, Jane                  | 1072                     | J Birdman | Promoted  |           |           |
| 7              | Austin, Tom                   | 1070                     |           | Promoted  |           |           |
| 10             | Baker, Bob B.                 | 1074                     |           | Promoted  |           |           |
| 7              | Creston, Daniel C. "Danny"    | 1076                     |           | Promoted  |           |           |
| 7              | Jacobs, Harry                 | 1038                     |           | Promoted  |           |           |
| 10             | Jones, Hector                 | 1040                     |           | Promoted  |           |           |
| 7              | Jones, Jacquelyn May "Jackie" | 1080                     |           | Promoted  |           |           |
| 4              |                               |                          |           |           |           |           |

Click the number links to view student details:

#### 202 Admin Basic Setup

# 21.10 Transportation Report

Generate a report of student transportation data. Narrow details by grade level, timeframe and transportation code, as needed.

|                        | Transportation       | Report                                                                                                    | • |  |  |
|------------------------|----------------------|----------------------------------------------------------------------------------------------------|---|--|--|
| Academic Year: 2009-10 |                      |                                                                                                    |   |  |  |
|                        | Grade Level:         | 7 - Seventh Grade       9 - Ninth Grade       10 - Tenth Grade       12 - Twelfth Grade                                                                                   |   |  |  |
|                        | Time Frame:          | <ul> <li>Year</li> <li>Grading Period 1</li> <li>Month November 2009</li> <li>Week Monday 8/31/2009</li> <li>Date Range Start: 9/1/2009</li> <li>End: 6/7/2010</li> </ul> |   |  |  |
|                        | Transportation Code: | All                                                                                                    |   |  |  |
|                        | Group By:            | Student                                                                                                    |   |  |  |
|                        | Options:             | <ul> <li>Normal Page</li> <li>Printable Page</li> </ul>                                                                                                    |   |  |  |
| 4                      | Generate Back        |                                                                                                    | • |  |  |

Main > Reports > Transportation Report

Choose an academic year for the generated report.

Grade Level: Choose grade level(s) to include on the report.

Time Frame: Select the timeframe for the report.

**Transportation Code:** Choose which codes to include on the report. **Note:** Student data corresponds to transportation codes entered in the "Yearly Enrollment Info" section on "Student" pages. Transportation Codes are defined at <u>Main > Options > Transportation Codes</u>.

Group By: Choose to view codes by student or transportation code.

Below is an example of a report generated by student:

| Transportation Report          |                                                                                                    |  |  |  |  |
|--------------------------------|----------------------------------------------------------------------------------------------------|--|--|--|--|
| 09<br>0, 12                    |                                                                                                    |  |  |  |  |
| Transportation Code            | Number of Days                                                                                                    |  |  |  |  |
| Takes bus, lives > 1.5mi away  | 180                                                                                                    |  |  |  |  |
| Takes bus, lives > 1.5mi away  | 180                                                                                                    |  |  |  |  |
| Walks to school                | 180                                                                                                    |  |  |  |  |
| Walks to school                | 180                                                                                                    |  |  |  |  |
| Takes bus, lives < 1.5 mi away | 180                                                                                                    |  |  |  |  |
| Takes bus, lives < 1.5 mi away | 180                                                                                                    |  |  |  |  |
| Takes bus, lives > 1.5mi away  | 180                                                                                                    |  |  |  |  |
| Walks to school                | 360                                                                                                    |  |  |  |  |
| Takes bus, lives < 1.5 mi away | 360                                                                                                    |  |  |  |  |
| Takes bus, lives > 1.5mi away  | 540                                                                                                    |  |  |  |  |
| Total                          | 1260                                                                                                    |  |  |  |  |
|                                |                                                                                                    |  |  |  |  |
|                                | 09<br>0, 12<br>Transportation Code<br>Takes bus, lives > 1.5mi away<br>Takes bus, lives > 1.5mi away<br>Walks to school<br>Walks to school<br>Takes bus, lives < 1.5 mi away<br>Takes bus, lives > 1.5mi away<br>Walks to school<br>Takes bus, lives > 1.5mi away<br>Takes bus, lives > 1.5mi away<br>Takes bus, lives > 1.5mi away<br>Takes bus, lives > 1.5mi away<br>Takes bus, lives > 1.5mi away |  |  |  |  |

# 21.11 Birthday Lists

204

Generate a report of student birthdays.

### Main > Reports > Birthday Lists

|   | Student E              | Birthdays                                                                                                    |  |  |  |
|---|------------------------|----------------------------------------------------------------------------------------------------|--|--|--|
|   | School: Linco          | In School                                                                                                    |  |  |  |
|   | Academic Year: 2009-10 |                                                                                                    |  |  |  |
|   | Time Frame:            | <ul> <li>O Year</li> <li>O Month November ▼</li> <li>O Week November ▼</li> <li>4 ▼</li> <li>O Day November ▼</li> <li>4 ▼</li> </ul> |  |  |  |
|   | Who:                   | All Students     Grade Level 7 - Seventh Grade      Class 2009-10 6th Grade English, Section 3                                        |  |  |  |
|   | Sort By:               | <ul> <li>Birth Date</li> <li>Last Name</li> <li>Grade Level, Last Name</li> <li>Grade Level, Birth Date</li> </ul>                    |  |  |  |
|   | Options:               | <ul> <li>Hide Inactive Students</li> <li>Printable</li> <li>Show Header</li> </ul>                                                    |  |  |  |
| F | Generate Re            | eport Back                                                                                                    |  |  |  |

Select an academic year and timeframe for student birthday lists.

Narrow student choices by grade level or class, as needed.

Select sorting and options for the generated report.

Below is an example of a birthday report for all tenth graders for the entire school year, showing a header:

| School: Lincol<br>Academic Yea<br>Grade Level: T<br>Time Frame: Y | irthday<br>n School<br>ar: 2009<br>Tenth Gra<br>Year | /S<br>ade      |    |
|-------------------------------------------------------------------|------------------------------------------------------|----------------|----|
| Month                                                             | Day                                                  | Student        |    |
| March                                                             | 1                                                    | Baker, Bob     | 10 |
|                                                                   | 13                                                   | Smith, Amanda  | 10 |
| April                                                             | 15                                                   | Austin, Jane   | 10 |
| Мау                                                               | 20                                                   | Jones, Hector  | 10 |
|                                                                   |                                                      | Wade, Robert   | 10 |
| September                                                         | 2                                                    | Sanders, Susan | 10 |
| December                                                          | 10                                                   | Long, Michael  | 10 |
| Back                                                              | 1                                                    |                |    |

**Note:** Student birthdays in the same month will show unique days and not repeat the month. Students with the same birth date with appear sequentially and the date is not repeated, when "Sort By" is "Birth Date".

# 21.12 ID Cards

206

Generate student and/or employee id cards that can be printed and distributed. Id cards can be printed with barcodes for use when purchasing meals. Pictures and other information can be included on the card.

**Note:** To use unique student/employee numbers when generating barcodes, set the option at Main > Lunch > Options.

Note: Barcodes are generated in the "Code 128" format.

Main > Reports > ID Cards

| ID Cards           |                                                                                                    |
|--------------------|----------------------------------------------------------------------------------------------------|
|                    | Academic Year: 2009-10                                                                                            |
|                    | C Type here to search for a student [?]                                                                           |
| Users to Print:    | <ul> <li>Students in Grade Level:</li> <li>To - Tenth Grade</li> <li>Twelfth Grade</li> <li>Select All</li> </ul> |
|                    | O Students in Homeroom: Birdman, Jay                                                                              |
|                    | O Employee: All                                                                                                   |
|                    | School Name                                                                                                    |
| Fields to Show:    | Grade Level                                                                                                    |
| (with barcode)     | Homeroom Instructor                                                                                               |
|                    | Student Picture                                                                                                   |
|                    | ✓ Include food item on barcode?                                                                                   |
| Food Items:        | Cold Lunch w/Milk<br>Hot Lunch w/Milk                                                                             |
| Sort:              | Last Name                                                                                                    |
| Format Output For: | CR80 Card                                                                                                    |
|                    |                                                                                                    |
| Generate Back      |                                                                                                    |
| •                  |                                                                                                    |

Choose an academic year to print id cards.

**Users to Print:** Generate cards for all or select students or employees. Select from all active students and employees in your school's system.

**Note:** For schools that don't use the "Lunch" module but have generated unique id numbers, an option to choose which number to use on the id card will be available. Choose to use the generated unique number, or the internal id.

Fields to Show: Choose additional fields to print on id cards. Include pictures on cards, as needed.

**Food Items:** Choose to include the food item with the student/employee ID number on the barcode to make scanning items quicker at time of purchase. **Note:** Food items must be defined for the chosen academic year prior to generating cards with barcodes. Define food items at <u>Main > Lunch > Food Items</u>.

**Format Output For:** Select the option for printing that best meets your needs when generating id cards. **Note:** You must have a compatible printer to use the "CR80 Card" option. This option generates one id card per "page". Select other label options, if needed. Then once generated, cut to size for students/employees, apply to plastic cards for more durability.

Below is an example of an id card that includes school name, grade level, food item barcode and student picture:

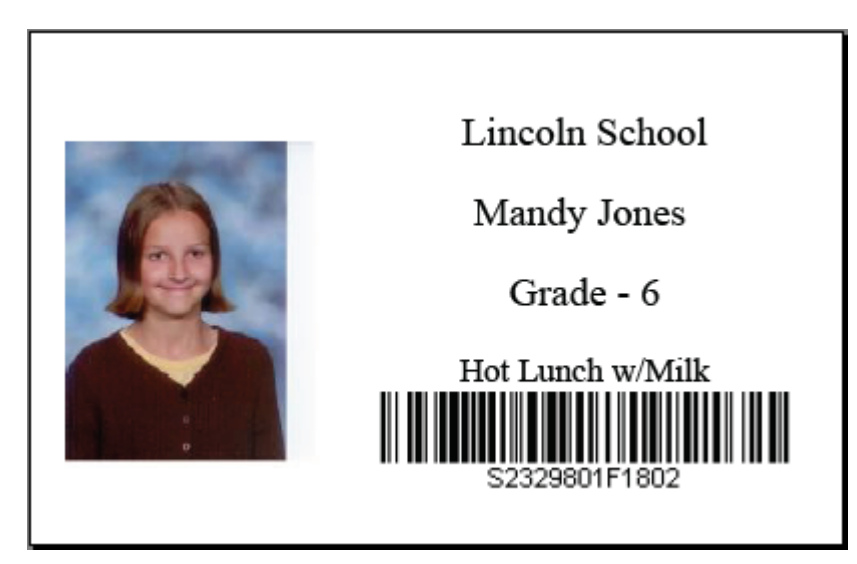

## 21.13 Student Alerts

Generate a report of alerts for students. View contact, medical, and/or general alerts.

| Student Alerts            |                                |
|---------------------------|--------------------------------|
|                           | Academic Year: 2010-11         |
|                           | O Grade Level                  |
|                           | O Homeroom                     |
| Students:                 | O Group                        |
|                           | All Students                   |
|                           | Contact Alerts                 |
| Alerts to Show:           | Medical Alerts                 |
|                           | Ceneral Alerts                 |
| Sort By:                  | Last Name                      |
|                           | ✓ Hide students with no alerts |
| Ontions:                  | Show homeroom instructor       |
| options.                  | ☑ Show school name             |
|                           | Printable Page                 |
| Occurrente Descarta Desch |                                |
| Generate Report Back      |                                |

### Main > Reports > Student Alerts

Students: Narrow report by grade level, homeroom, group, or view all students.

Alerts to Show: Select the alerts to include on the report. Note: Medical alerts are available for schools using "Health Records".

Sort By: Select the sort order for the report.

Options: Choose additional options for the generated report.

Below is an example of a report viewing all alert types:

|   | Student Aler                                                                                                | ts             |                                |                                                             |                                           |                   |   |
|---|----------------------------------------------------------------------------------------------------|----------------|--------------------------------|-------------------------------------------------------------|-------------------------------------------|-------------------|---|
|   | School: Lincoln School<br>Academic Year: 2010-11<br>Grade Level: 8, 11<br>Hide students with no alerts: Yes |                |                                |                                                             |                                           |                   |   |
|   | Student                                                                                                    | Grade<br>Level | Prevent All<br>Contact<br>With | Medical<br>Alerts                                           | Allergies                                 | General<br>Alerts |   |
|   | Austin, Jane                                                                                                | 11             | Steve Mason                    | Highly allergic to bee stings. Epi-pen in<br>nurses office. | Wasp or Bee Stings - Epi-pen<br>available |                   |   |
|   | Baker, Bob B.                                                                                               | 11             |                                | Allergy to Peanuts                                          | Peanuts                                   |                   |   |
|   | Austin, Tom                                                                                                 | 8              | Steve Mason                    |                                                             |                                           |                   |   |
|   | Creston, Daniel<br>C.                                                                                       | 8              |                                |                                                             | Peanuts<br>Tree Nuts                      |                   |   |
|   | Count: 4                                                                                                    |                |                                |                                                             |                                           |                   | - |
| 4 |                                                                                                    |                |                                |                                                             |                                           | •                 |   |

# 21.14 Progress Report

Generate progress reports for a specified grading period. Select options to customize reports to meet your needs. Generate reports for one or many students. Also generate mailing labels and envelopes.

| Progress Report                             |                                                                                                    | <b></b> |
|---------------------------------------------|----------------------------------------------------------------------------------------------------|---------|
| Grading Period: 2010 Q4                     | 4 Academic Year: 2010-11                                                                                                    | •       |
| Report Title:                               | Lincoln School Progress Report                                                                                                    |         |
| Message:                                    | These are 4th quarter grades only.<br>Final end of year grades will be forthcoming.                                                                                                    |         |
| Student(s):                                 | <ul> <li>Grade Level 8 - Eighth Grade</li> <li>Homeroom</li> <li>Group</li> <li>Austin, Tom J</li> <li>Creston, Daniel C.</li> <li>Jacobs, Harry</li> <li>Jones, Jacquelyn May</li> <li>Jones, Joe</li> <li>Jones, Maureen Lynne</li> <li>Preston, Fredrick</li> <li>Show inactive students</li> </ul> |         |
| Show only students with grades at or below: |                                                                                                    |         |
| Where Shown?                                | <ul> <li>Printable Page</li> <li>Mailing Labels</li> <li>Envelopes</li> </ul>                                                                                                    | -       |
| •                                           |                                                                                                    | •       |

Main > Reports > Progress Report

Grading Period: Select the grading period to be shown for the chosen academic year.

**Report Title:** The title of the progress report.

Message: Add a customized message to the top or bottom of the generated progress report.

**Students:** Generate a report by grade level, homeroom or group. Select one, many or all students in the chosen category.

**Show only students with grades at or below:** Generate progress reports only for those students at or below a chosen grade.

**Where Shown?:** Generate a printable report, mailing labels or envelopes. Several more customizable options are available for printable reports as outlined below.

|   | Show Summary:               | Yes                                                  |   |
|---|-----------------------------|------------------------------------------------------|---|
|   | Show Progress               |                                                      | - |
|   | Report Comments:            | No - Do NOT show progress report comments            |   |
|   | Show Missing<br>Work:       | Yes                                                  |   |
|   |                             | Yes                                                  |   |
|   | Show Assignment<br>Details: | Only Show Assignments Since: March 🔽 1 🔽 2012 📰      |   |
|   |                             | Sort Details By Category                             |   |
|   | Show Attendance:            | Yes                                                  |   |
|   | Show Grading                | Yes - Show Grading Scales Next to Assignment Details |   |
|   | Scale:                      | Show Grading Scale Notes                             |   |
|   | Show Behavior               | Yes - Show any logs for student 💌                    |   |
|   | Logs:                       | Only Show Logs Since: March 💌 1 💌 2012 💌             |   |
|   |                             | Sort Students By Last Name                           |   |
|   |                             | ✓ Show category subtotals                            |   |
|   |                             | ☑ Show percentage                                    |   |
|   |                             | ✓ Show letter grade                                  |   |
|   |                             | Round class averages                                 |   |
|   | Options:                    | Show date for each assignment                        |   |
|   |                             | Don't show classes hidden from parents               |   |
|   |                             | Start each section on a new page                     |   |
|   |                             | Show Parent Signature line                           |   |
|   |                             | □ Show assignment notes                              |   |
|   |                             | ✓ Use Report Card class sort order                   |   |
|   | Save Current Settings       |                                                      |   |
|   | Generate Report Back        |                                                      | • |
| • |                             | •                                                    |   |

Show Summary: Show a class summary on the progress report.

Show Progress Report Comments: Determine if/where to include instructor's progress report

comments on the generated report.

Show Missing Work: Include details about missing work on the progress report.

Show Assignment Details: Include details about assignments for each class.

**Show Attendance:** Include attendance details on the report. You can show daily or period attendance.

Show Grading Scale: Show the grading scale used for the grading period.

Show Behavior Logs: Include details from behavior logs.

**Options:** The final set of display options control the generic display of information. Save current settings for next time generating reports.

Below is a generated progress report showing a summary, assignments and comments:

| ident: Moo                                                                    | re, Melissa                                                                                                 |                                                      | C                                           | Grade: 10                                        |                                          | Date: 12/21/2009               |
|-------------------------------------------------------------------------------|----------------------------------------------------------------------------------------------------|------------------------------------------------------|---------------------------------------------|--------------------------------------------------|------------------------------------------|--------------------------------|
| mmary                                                                         |                                                                                                    |                                                      |                                             |                                                  |                                          |                                |
| Term                                                                          | Class                                                                                                    | Instructor                                           | Current Se                                  | core                                             |                                          |                                |
| 009-10 Q1                                                                     | Geometry                                                                                                    | Birdman J                                            | 88.8%=B                                     |                                                  |                                          |                                |
| 009-10 Q1                                                                     | Biology                                                                                                    | Birdman J                                            | 92.86%=#                                    | 4                                                |                                          |                                |
| :009-10 Q1                                                                    | English                                                                                                    | Bradley B                                            | 92.86%=4                                    | 4                                                |                                          |                                |
| :009-10 Q1                                                                    | Social Studies                                                                                              | Winkler E                                            |                                             |                                                  |                                          |                                |
| Date<br>Due                                                                   | Assignmen                                                                                                   | t Possible<br>Points                                 | Score                                       | %                                                | Letter<br>Grade                          | Assignment Comments (optional) |
| /21/2009                                                                      | Chapter Oui                                                                                                 | - 25                                                 |                                             |                                                  | -                                        |                                |
| 7 Z I / Z U U 9                                                               | Li oli abrei i Adi                                                                                          | 2   ZJ                                               | 22                                          | 88%                                              | B                                        |                                |
| .0/27/2009                                                                    | Chapter Tes                                                                                                 | 2 23<br>t 100                                        | 89                                          | 88%                                              | В                                        |                                |
| .0/27/2009                                                                    | Chapter Qui<br>Chapter Tes<br>Total                                                                         | t 100<br>125                                         | 89<br>111                                   | 88%<br>89%<br>88.8%                              | B<br>B<br>B                              |                                |
| etails for 2<br>Date<br>Due                                                   | Chapter Tes<br>Chapter Tes<br>Total<br>2009-10 Q1 B<br>Assignment                                           | t Possible<br>Points                                 | 22<br>89<br>111                             | 88%<br>89%<br>88.8%                              | B<br>B<br>B<br>Letter<br>Grade           | Assignment Comments (optional) |
| 0/27/2009<br>etails for 2<br>Date<br>Due<br>/11/2009                          | Chapter Tes<br>Chapter Tes<br>Total<br>2009-10 Q1 B<br>Assignmen<br>Quiz 1                                  | t 100<br>125<br>iology<br>t Possible<br>Points<br>20 | 22<br>89<br>111<br>Score<br>17              | 88%<br>89%<br>88.8%                              | B<br>B<br>B<br>Letter<br>Grade<br>B      | Assignment Comments (optional) |
| 0/27/2009<br>etails for 2<br>Date<br>Due<br>/11/2009<br>/24/2009              | Chapter Tes<br>Chapter Tes<br>Total<br>2009-10 Q1 B<br>Assignment<br>Quiz 1<br>Assignment 2                 | t 100<br>125<br>iology<br>t 20<br>2 50               | 22<br>89<br>111<br>* Score<br>17<br>46      | 88%<br>89%<br>88.8%<br>88.8%<br>85%<br>92%       | B<br>B<br>B<br>Letter<br>Grade<br>B<br>A | Assignment Comments (optional) |
| 0/27/2009<br>etails for 2<br>Date<br>Due<br>/11/2009<br>/24/2009<br>0/26/2009 | Chapter Tes<br>Chapter Tes<br>Total<br>2009-10 Q1 B<br>Assignment<br>Quiz 1<br>Assignment 2<br>extra credit | t 100<br>125<br>iology<br>t 20<br>2 50<br>0          | 22<br>89<br>111<br>* Score<br>17<br>46<br>2 | 88%<br>89%<br>88.8%<br>88.8%<br>9%<br>85%<br>92% | B<br>B<br>B<br>B<br>A<br>A<br>A          | Assignment Comments (optional) |

| Due        | Assignment  | Points | Score | 9%             | Grade | Assignment Comments (optional) |
|------------|-------------|--------|-------|----------------|-------|--------------------------------|
| 9/15/2009  | Quiz 1      | 20     | 17    | 85%            | В     |                                |
| 10/21/2009 | First Paper | 50     | 48    | 96%            | A     | Pleasure to have in class      |
|            | Total       | 70     | 65    | <b>92.86</b> % | Α     |                                |

# 21.15 Gradebook - Eligibility

Generate a report to indicate eligibility for extra-curricular activities based on a specified grade or GPA threshold.

| Check Gradeb | ook Eligibility                                                                                                    |
|--------------|----------------------------------------------------------------------------------------------------|
|              | Academic Year: 2010-11                                                                                                    |
|              | Single grading period Q1 Calculate Using GPA                                                                                      |
| Timeframe:   | C Running total for<br>multiple grading periods End: Q1<br>Use Weights                                                            |
|              | C Date Range Start: End: End:                                                                                                    |
| Who to Show: | Grade Level All     Homeroom     Group     All Students                                                                           |
| Threshold:   |                                                                                                    |
| Sort By:     | Grade Level                                                                                                    |
| Options:     | <ul> <li>Hide inactive students</li> <li>Show school name</li> <li>Show classes</li> <li>Show grades</li> <li>Show GPA</li> </ul> |
| r            |                                                                                                    |

### Main > Reports > Gradebook - Eligibility

Select an academic year and timeframe for the report.

**Timeframe:** Run the report for a single grading period, multiple grading periods or a chosen date range.

- For a single grading period, choose to calculate eligibility using GPA. To use GPA instead of a grade, check the GPA option box and then set the GPA threshold. **Note:** If your school uses the Grade Reporting module, you can set an option to calculate unweighted GPA, if needed.

- Choose to use weights when viewing multiple grading periods, as needed. **Note:** Timeframes for multiple grading periods or date ranges are only available if **all** grading periods have start and end dates.

- Use a specified date range to calculate eligibility.

Who to Show: Narrow report by grade level, homeroom, group or include all students. Choices appear once selection is made.

**Threshold:** Choose a grade or GPA threshold value.

Sort By: Sort the generated report by student name choices or grade level.

**Options:** Exclude "Inactive" students, and show the school name on the generated report, as needed. Choose to show classes and corresponding grades on the generated report. Choose to show current GPA on the generated report when calculating using GPA.

|                     | O Normal Web Page                  |   |
|---------------------|------------------------------------|---|
|                     | O Printable Page                   |   |
|                     | O Mailing Labels                   |   |
|                     | O Envelopes                        |   |
|                     | O Printable Letter                 |   |
| Where Shown?        | ⊙ Email                            |   |
|                     | Template: Failing Grade            |   |
|                     | Contacts                           |   |
|                     | ✓ Student                          |   |
|                     | Preview Only (Does not send email) |   |
|                     | 🗹 Log Email                        |   |
| ·                   |                                    |   |
| Generate Report Bac | ĸ                                  | • |
|                     |                                    |   |

Generate email or printable letters using letter templates, as needed. Additional options appear once selection is made.

Below is an example of a report with a grade threshold of "D", showing classes and grades:

| Chec                                           | heck Gradebook Eligibility |                |              |               |  |  |  |  |
|------------------------------------------------|----------------------------|----------------|--------------|---------------|--|--|--|--|
| Grading Period: 2008-09 Q1<br>Grade Level: All |                            |                |              |               |  |  |  |  |
| Grade<br>Level                                 | Student                    | Class          | Instructor   | Current Score |  |  |  |  |
| 6                                              | Smith, Sam                 | 6th Grade Math | Beth Whitman | 56.43=F       |  |  |  |  |
| 6                                              | Smith, Susan               | 6th Grade Math | Beth Whitman | 67.14=D       |  |  |  |  |
| 6                                              | Spector, Sally             | 6th Grade Math | Beth Whitman | 59.29=F       |  |  |  |  |
| 9                                              | Wade, Robert R             | Biology        | Jay Birdman  | 61.33=D       |  |  |  |  |
| Total=4                                        |                            |                |              |               |  |  |  |  |
|                                                |                            |                |              |               |  |  |  |  |
| Back                                           |                            |                |              |               |  |  |  |  |
|                                                |                            |                |              | Þ             |  |  |  |  |

Below is an example using a GPA threshold of "2":

| Check<br>Grading<br>Grade L | k Gradeboo<br>Period: 2009-1<br>evel: All | <b>k Eligibility</b><br>0 Q1 |   |
|-----------------------------|-------------------------------------------|------------------------------|---|
| Grade<br>Level              | Student                                   | Current GPA                  |   |
| 10                          | Jones, Hector                             | 2                            |   |
| 10                          | Long, Michael                             | 2                            |   |
| Total=2                     |                                           |                              |   |
| Back                        | -1                                        |                              | - |

For either report type, click a student's name to view their details on "Parent Main".

### 216 Admin Basic Setup

# 21.16 Gradebook - Failing Subgroups

Find the percentage of students with grades at or below the threshold. Identify students who are struggling, so they can get help before they fail standardized tests. **Note:** This report is only available if your school has purchased Core Student Management.

|   | Predict Failing Subgro        | ups             | <b></b> |
|---|-------------------------------|-----------------|---------|
|   | Academic Year: 2008-09 💌      |                 |         |
|   | Grading Period:               | 2008-09 Q1 💌    |         |
|   | Grade Level:                  | 9 - Ninth Grade |         |
|   | Subgroup:                     | All             |         |
|   | Subject:                      | Mathematics     |         |
|   | Failure Prediction Threshold: | D               |         |
|   | Options:                      | Printable?      |         |
|   | Generate Report Back          |                 | •       |
| 4 |                               | F               |         |

### Main > Reports > Gradebook - Failing Subgroups

View struggling students:

|                                                                                                    | Identify Failing Students |           |                   |           |           |                |                                    |               |   |
|----------------------------------------------------------------------------------------------------|---------------------------|-----------|-------------------|-----------|-----------|----------------|------------------------------------|---------------|---|
| Grading Period: 2008-09 Q1<br>Grade Level: 9 - Ninth Grade<br>Subgroup: All<br>Subject Area: Science |                           |           |                   |           |           |                |                                    |               |   |
|                                                                                                    | Instructor                | Class     | Student           | Ethnicity | Disabled? | Low<br>Income? | Limited<br>English<br>Proficiency? | Current Score |   |
|                                                                                                    | Birdman J                 | Biology   | Rodrigues, Robert | Hispanic  |           |                | true                               | 68.67=D       |   |
|                                                                                                    | Birdman J                 | Biology   | Wade, Robert R    |           |           |                |                                    | 61.33=D       |   |
|                                                                                                    | Students at or below D    | 2 (28.6%) |                   |           |           |                |                                    |               |   |
|                                                                                                    | Total Students            | 7 (100%)  |                   |           |           |                |                                    |               |   |
|                                                                                                    | Back                      |           |                   |           |           |                |                                    |               | - |
| 4                                                                                                    |                           |           |                   |           |           |                |                                    |               |   |
# 21.17 Gradebook - Grades

View gradebook grades for a chosen student. Generate a printable page, if needed.

### Main > Reports > Gradebook - Grades

| Gradebook Grades<br>Student: Cruz, Maria (15795) - 9 | Search: C |        | (ex:7 js | nith)[?] Academic Year | 2011-12 | 1  |
|------------------------------------------------------|-----------|--------|----------|------------------------|---------|----|
| Class                                                | ,         | Q1     |          | Q2                     | Q3      | Q4 |
| Algebra 1, Section 1                                 | 95        | i% = A |          | 97% = A                |         |    |
| English, Sem 1, Section 1                            | 10        | 0% = A |          | 98% = A                |         |    |
| Phys Ed 1, Section 1                                 | 88        | % = B  |          | 87% = B                |         |    |
| Social Studies,Fall, Section 1                       | 91        | % = A  |          | 89% = B                |         |    |

Select an academic year and student to view their current gradebook grades.

Click a grade link to view assignment details for the chosen grade.

Note: Grades shown are from the student's total grade currently in the teacher's gradebook.

# 21.18 State Standards Coverage

Determine how well state or district defined standards are being covered by courses at your school. Identify gaps and overlaps in coverage of standards by your curriculum.

| State S  | tandards Coverage                                                                                                    |
|----------|----------------------------------------------------------------------------------------------------|
| Academi  | : Year: 2008-09 💌                                                                                                    |
| Report T | Courses:<br>O Show coverage by course standards<br>O Show coverage by course curriculum maps<br>ype Classes:                                                     |
|          | <ul> <li>Show coverage by class standards</li> <li>Show coverage by class curriculum maps</li> <li>Show coverage by class lesson plans</li> </ul>                |
| Standard | Language Arts, Late Elementary, Learning Standards                                                                                                    |
| Thresho  | Id:        • View all standards       • View standards covered by less than 1       • class(es)                                                                  |
| Options: | <ul> <li>Show description for standard items</li> <li>Show curriculum map details</li> <li>Show class description</li> <li>Show printer-friendly page</li> </ul> |
| Generat  | e Report Back                                                                                                    |

Main > Reports > State Standards Coverage

Report Type: Choose which type of report to generate:

### Courses:

- Determine the number of course standards that cover a chosen state standard.

- Determine the number of course curriculum maps that cover a chosen state defined standard.

**Classes:** 

- Determine the number of class standards that cover a chosen state standard.
- Determine the number of class curriculum maps that cover a chosen state standard.
- Determine the number of class lesson plans that cover a chosen state standard.

**Standard:** Choose a standard for which to assess coverage. Standards shown are state and district defined standards only.

**Threshold:** Choose to view all standards or select a threshold. To view only those standards without coverage, select a threshold coverage of less than 1.

Options: Select items to show on report.

Below is an example of a printer friendly report for standard coverage by course curriculum maps, viewing all standards, and showing descriptions for standards, courses and curriculum maps. Overall 36 of the 57 standard items for this state standard are covered by at least 1 curriculum map.

| State Standards Coverage by<br>Course Curriculum Map |                                                                                                    |               |                                                                              |                                                                               |  |
|------------------------------------------------------|----------------------------------------------------------------------------------------------------|---------------|------------------------------------------------------------------------------|-------------------------------------------------------------------------------|--|
| <b>State</b><br>Overa                                | <b>Standard</b> : Language Arts, Middle/Junior High Sch<br>II 36 out of 57 standard items covered.                          | nool (Grade 6 | i-8), Learning Standards                                                     |                                                                               |  |
| Number                                               | Standard                                                                                                    | Coverage      | Course Description                                                           | n - Cu <del>m</del> iculum Map                                                |  |
| 1                                                    | Read with understanding and fluency.                                                                                        | 0             |                                                                              |                                                                               |  |
| 1.A                                                  | Apply word analysis and vocabulary skills to<br>comprehend selections.                                                      | 0             |                                                                              |                                                                               |  |
| 1.A.3a                                               | Apply knowledge of word origins and<br>derivations to comprehend words used in<br>specific content areas (e.g., scientific, | 3             | Sixth Grade Language<br>Arts/English<br>Sixth Grade Language<br>Arts/English | 6 - Writng, Grammar,<br>and Usage II<br>6 - Writng, Grammar,<br>and Usage III |  |
|                                                      | political, literary, mathematical).                                                                                         |               | Sixth Grade Language<br>Arts/English                                         | 6 - Writng, Grammar,<br>and Usage IV                                          |  |
| 1.А.ЗЬ                                               | Analyze the meaning of words and                                                                                            | 2             | Sixth Grade Language<br>Arts/English                                         | 6 - Writng, Grammar,<br>and Usage III                                         |  |
|                                                      | phoses in their concext                                                                                                    |               | Sixth Grade Language<br>Arts/English                                         | 6 - Writng, Grammar,<br>and Usage IV                                          |  |
| 1.B                                                  | Apply reading strategies to improve<br>understanding and fluency.                                                           | 0             |                                                                              |                                                                               |  |
| 1.B.3a                                               | Preview reading materials, make<br>predictions and relate reading to<br>information from other sources.                     | 5             | Sixth Grade Language<br>Arts/English<br>Sixth Grade Language<br>Arts/English | 6 - Writng, Grammar,<br>and Usage II<br>6 - Poetry                            |  |
|                                                      |                                                                                                    |               | Sixth Grade Language<br>Arts/English                                         | 6 - Fiction and Drama                                                         |  |

Below is an example of a printer friendly report for standard coverage by course standards, viewing all standards, and showing descriptions for standards and courses. Overall 57 of the 57 standard items for this state standard are covered by standards for at least 1 course.

# **State Standards Coverage by Course Standards**

State Standard: Language Arts, Middle/Junior High School (Grade 6-8), Learning Standards

| Number | Standard                                                                                                    | Coverage | Course<br>Description |
|--------|----------------------------------------------------------------------------------------------------|----------|-----------------------|
| 1      | Read with understanding and fluency.                                                                                                    | 1        | 124 - English         |
| 1.A    | Apply word analysis and vocabulary skills to comprehend selections.                                                                                             | 1        | 124 - English         |
| 1.A.3a | Apply knowledge of word origins and derivations to comprehend<br>words used in specific content areas (e.g., scientific, political,<br>literary, mathematical). | 1        | 124 - English         |
| 1.A.3b | Analyze the meaning of words and phrases in their context.                                                                                                    | 1        | 124 - English         |
| 1.B    | Apply reading strategies to improve understanding and fluency.                                                                                                  | 1        | 124 - English         |
| 1.B.3a | Preview reading materials, make predictions and relate reading to<br>information from other sources.                                                            | 1        | 124 - English         |
| 1.B.3b | Identify text structure and create a visual representation (e.g.,<br>graphic organizer, outline, drawing) to use while reading.                                 | 1        | 124 - English         |
| 1.B.3c | Continuously check and clarify for understanding (e.g., in addition to previous skills, draw comparisons to other readings).                                    | 1        | 124 - English         |
| 1.B.3d | Read age-appropriate material with fluency and accuracy.                                                                                                    | 1        | 124 - English         |

# 21.19 Employee Details

Generate customized reports for employees at your school. Many filtering options are provided to meet your needs. Easily generate mailing labels and data files.

|   | Employee D                                  | etails                                                        | ] |  |  |
|---|---------------------------------------------|---------------------------------------------------------------|---|--|--|
|   | Sho                                         | w Which Employees                                             |   |  |  |
|   | C Single Emp                                | loyee: Admin, Adam                                            |   |  |  |
|   | <ul> <li>All employees in school</li> </ul> |                                                               |   |  |  |
|   |                                             |                                                               |   |  |  |
|   |                                             | Filter Employees                                              |   |  |  |
|   | SchoolInsight<br>User Role                  | School District Admin<br>School Admin<br>Other<br>Instructors |   |  |  |
|   | Active                                      | Any 💌                                                         |   |  |  |
|   | Hire Date                                   |                                                               |   |  |  |
|   | Tenured                                     | Any 💌                                                         |   |  |  |
|   | Birthdate                                   | Any 🗸 🔽 🔽                                                     |   |  |  |
|   | Gender                                      | Any                                                           |   |  |  |
|   | Ethnicity                                   | Any                                                           |   |  |  |
|   | Position Type                               | Any                                                           |   |  |  |
|   | Highest Degree                              | Any                                                           |   |  |  |
|   |                                             |                                                               |   |  |  |
|   | Sort Emplo                                  | yees By                                                       |   |  |  |
|   | Last Name                                   |                                                               | • |  |  |
| • |                                             | Þ                                                             |   |  |  |

### Main > Reports > Employee Details

Generate a report for one or many employees at your school.

Filter Employees: Generate report for employees matching chosen filters.

Sort Employees By: Choose the sort order for report data.

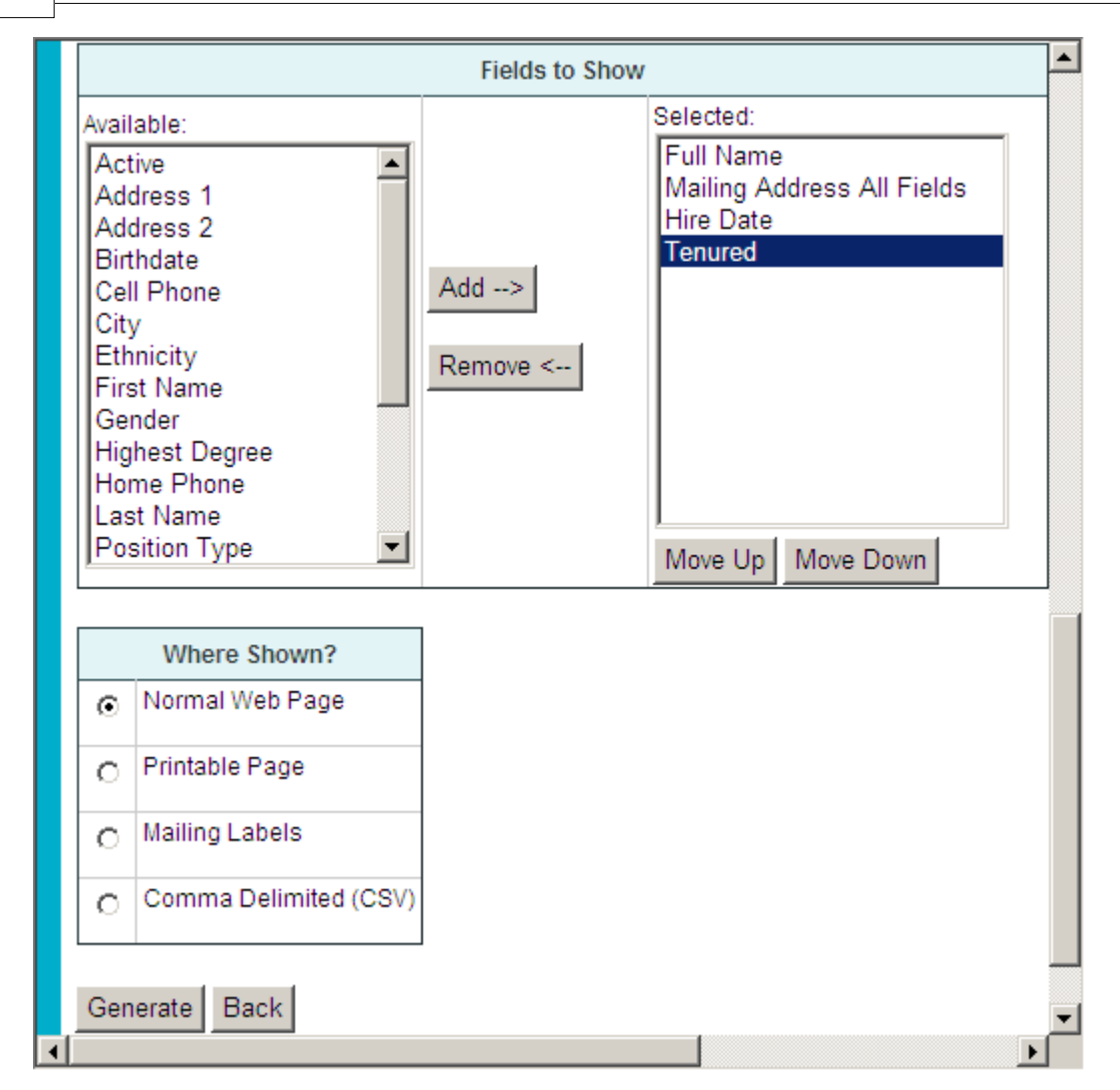

**Fields to Show:** Select the fields that you want to be shown on the report using the "Add/Remove" buttons. These will be your column headings. Use the "Move Up/Down" buttons to sort the order that the columns will appear on the report.

Where Shown?: Choose the type of report to generate. Additional available options are shown once a selection is made.

Below is an example of a report showing employee names, school and user role:

|   | Employee Detail     | s              |                            |
|---|---------------------|----------------|----------------------------|
|   | Full Name           | School Name    | SchoolInsight<br>User Role |
|   | Admin, Adam         | Lincoln School | School Admin               |
|   | admin, test         | Lincoln School | School Admin               |
|   | Birdman, Jay        | Lincoln School | Instructor                 |
|   | Bradley, Brenda     | Lincoln School | Instructor                 |
|   | Chase, Brian        | Lincoln School | Instructor                 |
|   | Counselor, Guidance | Lincoln School | Instructor                 |
|   | Johnson, Joe        | Lincoln School | Other                      |
|   | Jones, Karen        | Lincoln School | Instructor                 |
|   | Nurse, Nancy        | Lincoln School | School Admin               |
|   | Principal, Betty    | Lincoln School | School Admin               |
|   | Rutherford, Ann     | Lincoln School | Instructor                 |
|   | Smith, Matt         | Lincoln School | Instructor                 |
|   | test, test          | Lincoln School | Instructor                 |
|   | Whitman, Beth       | Lincoln School | Instructor                 |
|   | Winkler, Eric       | Lincoln School | Instructor                 |
|   | Count=15            |                |                            |
|   | Back                |                |                            |
| • |                     |                | ) b                        |

# 21.20 Teacher/Class Quality

Generate a report that shows the number of "highly qualified" teachers in your school. **Note:** This field is set when creating new or editing existing <u>instructors</u>.

```
Main > Reports > Teacher Quality
```

| T | eacher Quality                |       |
|---|-------------------------------|-------|
| S | itatus                        | Count |
| н | lighly Qualified Teachers     | 1     |
| N | IOT Highly Qualified Teachers | 1     |
| U | Inclassified Teachers         | 8     |

Generate a report that shows the number of classes taught by "highly qualified" teachers. **Note:** Classes must have "Subject Area" defined to be included.

### Main > Reports > Class Quality

| Class Quality                                   |       |
|-------------------------------------------------|-------|
| Academic Year: 2008-09                          |       |
| Status                                          | Count |
| Classes Taught by Highly Qualified Teachers     | 14    |
| Classes Taught by NOT Highly Qualified Teachers | 0     |
| Classes Taught by Unclassified Teachers         | 24    |
| Classes Not in Selected Subject Areas           | 37    |

| Reports | 225 |
|---------|-----|
|         |     |

# 22 Email / Announcements

SchoolInsight makes it easy to share information with parents, students or staff. It also logs all email sent to students for easy review.

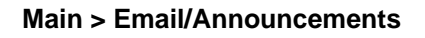

| Email/Announcements  |                        |                  |   |
|----------------------|------------------------|------------------|---|
| Setup                | Daily Work             | Reports          |   |
| Email Addresses      | Email Parents/Students | Email Log Report |   |
| Email Address Search | Email Staff            |                  |   |
| Email Signature      | Announcements          |                  |   |
|                      |                        |                  |   |
|                      |                        |                  | _ |
| Back to Main         |                        |                  | - |
|                      |                        | ► I              |   |

Note: Email Addresses can also be accessed at Main > Email Addresses.

# 22.1 Email Address Search

Search for an existing student or parent email address. Once found, edit/delete/merge the email address or resend a welcome message.

### Main > Email/Announcements > Email Address Search

|   | Email Address Search | • |
|---|----------------------|---|
|   | Email: bjb@ip.com    |   |
|   | Search Back          |   |
| ◀ |                      |   |

**Email:** Enter an email address for the search. **Note:** Wildcards (%) are allowed for entries of 7 characters or more.

### Search

Search all of SchoolInsight for an existing email address. **Note:** Admins can only manage email addresses that belong to their school.

Below is an example of a search result:

|   | Email Addres                  | ss Search   | ı      |                                                                          |                               |                    |   |
|---|-------------------------------|-------------|--------|--------------------------------------------------------------------------|-------------------------------|--------------------|---|
|   | Email Address: taustin@au.com |             |        |                                                                          |                               |                    |   |
|   | Accounts in your              | district    |        |                                                                          |                               |                    |   |
|   | Email                         | Name        | Role   | Student(s)                                                               | School(s)                     |                    |   |
|   | taustin@au.com                | Tony Austin | Parent | Contact for:<br>Ally Austin<br>Jane Austin<br>Tammi Austin<br>Tom Austin | Gradeschool<br>Lincoln School | edit delete resend |   |
|   | Count                         | 1           |        |                                                                          |                               |                    |   |
|   | Search Again Back             |             |        |                                                                          |                               |                    |   |
| 4 |                               |             |        |                                                                          |                               |                    | Þ |

The following links perform the same functions as on the "Email Addresses" page.

### <u>Edit</u>

Modify the chosen student/contact email address and/or password. Send a welcome email to the contact with their login and password information. Merge two email accounts together. For more details on merging account email addresses see the "Merge Accounts" section.

### **Delete**

Remove an email address from the chosen student/contact.

### Resend

Automatically resend a welcome email with login and password information to the chosen email account. This is helpful for students/parents who've misplaced their password.

# 22.2 Email Signature

Create a "signature" to attach to the bottom of emails you send from SchoolInsight. This is a convenient reminder to parents about how to contact you. To modify your signature, highlight the text to change, type in the new information and "Save".

### Main > Email Signature

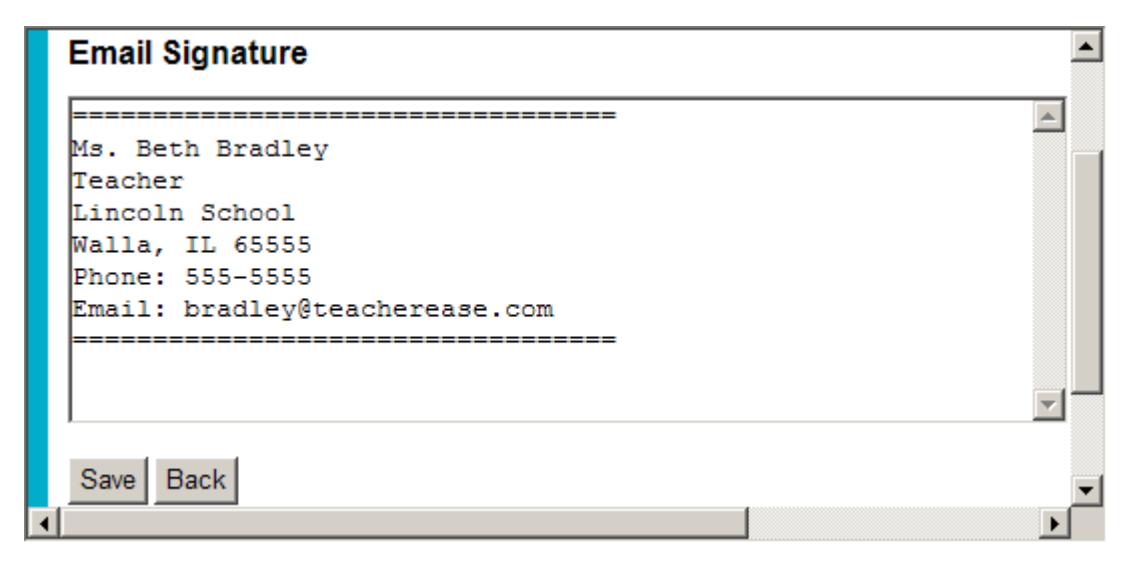

# 22.3 Email Parents/Students

Communicate with parents and/or students via email.

**Note:** To include attachment references for an email, upload the attachment to your digital locker. Once uploaded, parents/students have immediate access to the file(s). For more details on using digital lockers goto <u>Main > Digital Lockers</u>.

Main > Email/Announcements > Email Parents/Students

| Compose Email                                                                                    |
|--------------------------------------------------------------------------------------------------|
| Student: Austin, Jane (1072) - 11 Search: Jane Austin (ex: 7 j smith) [?] Academic Year: 2010-11 |
| □ Show students without email addresses?                                                         |
|                                                                                                  |
| TO:                                                                                              |
|                                                                                                  |
| "Melissa Austin" <maustingau.com></maustingau.com>                                               |
| ✓ "Tony Austin" <taustin@au.com></taustin@au.com>                                                |
| SUBJECT                                                                                          |
|                                                                                                  |
|                                                                                                  |
|                                                                                                  |
|                                                                                                  |
| We Beth Bradley                                                                                  |
| Teacher                                                                                          |
| Lincoln School                                                                                   |
| phone: 555-5555                                                                                  |
| email: bradley@teacherease.com                                                                   |
| You can find more information online at: http://www.teacherease.com                              |
| If you yould nother WAT receive this evail in the future                                         |
| update your account:                                                                             |
| http://www.teacherease.com/common/UpdatePassword.aspx                                            |
|                                                                                                  |
| ✓ Save a copy of this email to Email Logs                                                        |
| Send Back                                                                                        |
|                                                                                                  |

**Student:** Search for a student by initial, name or and/or grade level. Use the [clear] link to do another search. (See <u>Student Search</u> for more details.)

Select which persons will receive the email. Enter subject and email text. Choose to log a copy of the sent email.

**Note:** If your email address resulted in <u>delivery failures</u> you must update your account before sending email. Student/Contact email addresses resulting in <u>delivery failures</u> are blocked and must be corrected.

# 22.4 Email Staff

You can quickly send email to any/all instructors/administrators:

| Main > Email/Announcemen | ts > Email Staff |
|--------------------------|------------------|
|--------------------------|------------------|

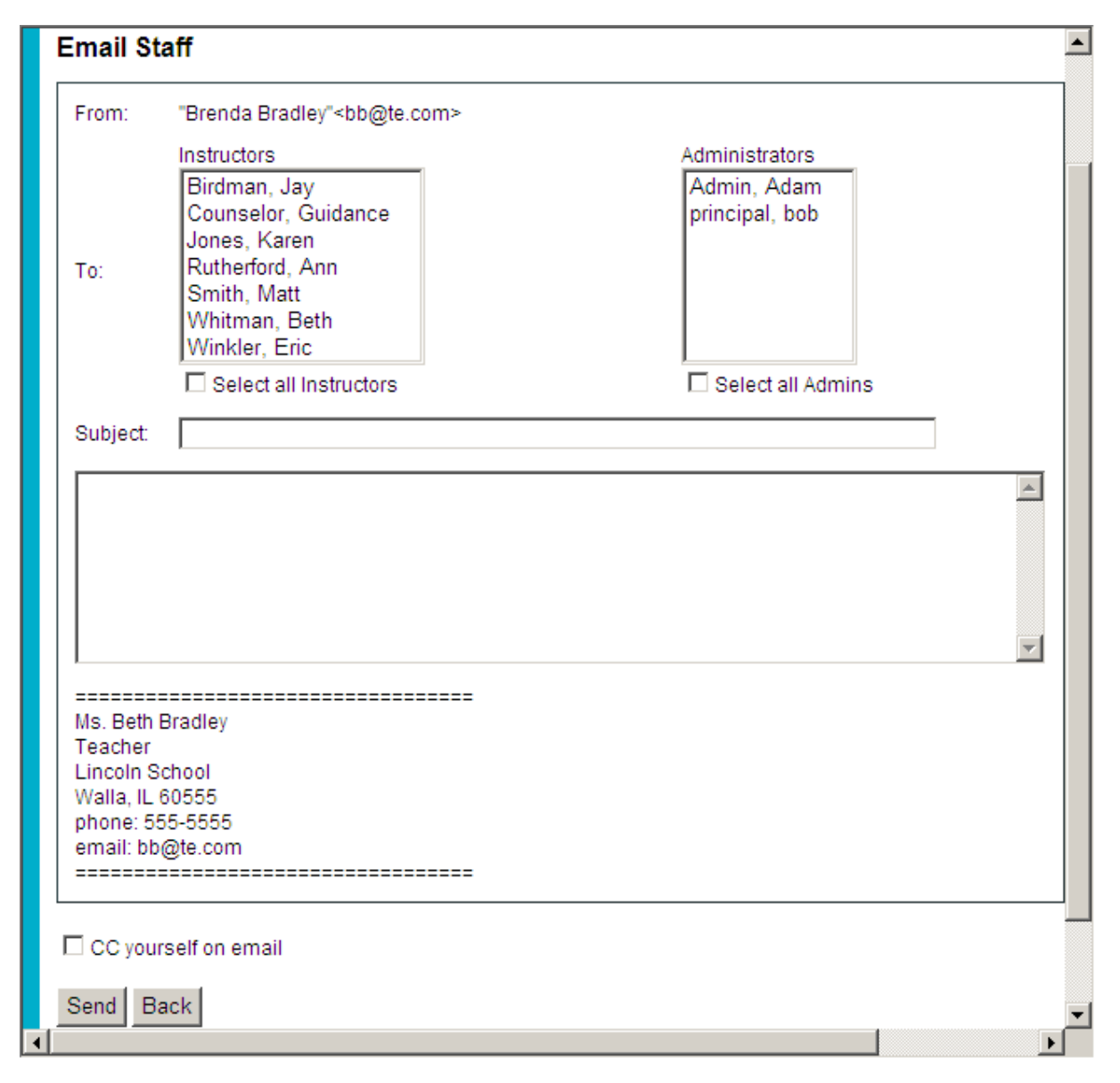

**Note:** If your email address resulted in <u>delivery failures</u> you must update your account before sending email. Staff email addresses resulting in <u>delivery failures</u> are blocked, will not appear in the list and must be corrected in order to send/receive emails.

# 22.5 Announcements

Announcements allow admins to communicate with large groups of parents/students. Announce upcoming events, recruit volunteers, etc. Send email announcements to students and their contacts for the entire school or a chosen grade level or group.

| Announce    | ments   |       |                    |                                |        |
|-------------|---------|-------|--------------------|--------------------------------|--------|
| Mode: All   | -       | 1     |                    | Academic Year: 2012-13         | •      |
| All         |         | L     |                    | 1                              |        |
| Dat Grade   | Level   | it By | Sent To            | Subject                        |        |
| 8/16/2010   | Bradle  | ey    | Group: Speech Team | Speech team schedule of events | delete |
| 3/5/2010    | Bradle  | ву    | 7 - Seventh Grade  | 7th Grade Field Trip           | delete |
| 3/5/2010    | Bradl   | ву    | Entire School      | School Survey                  | delete |
| 11/3/2009   | Bradle  | ву    | Entire School      | School Announcement            | delete |
|             |         |       |                    |                                |        |
| Send Annour | ncement | Back  |                    |                                | •      |
|             |         |       | -                  |                                |        |

### Main > Email/Announcements > Announcements

Review sent announcements that were saved in SchoolInsight. Click the "Subject" link to view the announcement details. Delete announcements that are no longer needed.

### Send Announcement

Create an announcement to send to contacts and/or students. Send a copy to chosen staff.

| Send Announceme       | ent                                                                  | L                   |  |  |
|-----------------------|----------------------------------------------------------------------|---------------------|--|--|
|                       |                                                                      | Academic Year: 2012 |  |  |
| Recipients:           | Contacts 🗹 Students                                                  |                     |  |  |
| Send for Students In: | <ul> <li>Grade Level</li> <li>Group</li> <li>All Students</li> </ul> |                     |  |  |
| CC Staff:             | <ul> <li>School Admins</li> <li>Instructors</li> </ul>               |                     |  |  |
| Subject:              |                                                                      |                     |  |  |
| Subject:<br>          |                                                                      |                     |  |  |
|                       | -                                                                    |                     |  |  |
| Send Back             |                                                                      | ▼<br>▼              |  |  |

### Main > Email/Announcements > Announcements > Send Announcement

Recipients: Send the announcement to contacts, students or both.

**Send for Students In:** Select to send the announcement by grade level, group, or to all students. To send announcements to groups, first create groups at <u>Main > Groups</u>. **Note:** To select non-sequential grade levels/groups, click items while holding the ctrl key on your keyboard.

CC Staff: Send a copy of the announcement to your school admins and/or instructors.

Enter a subject line and then type in the announcement in the provided text box.

Post a copy of this announcement: Save a record of your announcement in Schoollnsight.

**Note:** If your email address resulted in <u>delivery failures</u> you must update your account before sending email. Staff/Student/Contact email addresses resulting in <u>delivery failures</u> are blocked, will not receive announcements and must be corrected. View failing email addresses on the <u>Email</u> <u>Addresses</u> page.

# 22.6 Email Log Report

Utilize the email log report to see a record of sent announcements and/or email messages. View emails/announcements sent to a student, or view all emails/announcements sent to or by an employee.

| Email Log F   | Report                                                                                   |                        | <b></b> |
|---------------|------------------------------------------------------------------------------------------|------------------------|---------|
|               |                                                                                          | Academic Year: 2012-13 | •       |
| Who To Show:  | <ul> <li>Single Student Type here to search for a student</li> <li>C Employee</li> </ul> |                        |         |
| What to Show: | <ul> <li>Emails</li> <li>Announcements</li> </ul>                                        |                        |         |
| Options:      | Printable Page                                                                           |                        |         |
| Generate Rep  | ort Back                                                                                 |                        | •       |

### Main > Email/Announcements > Email Log Report

Academic Year: Select an academic year to view email/announcements.

Who to Show: View emails/announcements either sent to a student or view those sent to or by an employee.

What to Show: Choose to view emails, announcements, or both. Note: Announcements are included that were sent at the corresponding level or where they are being viewed. For example, a district announcement would not be included in the list generated at the school level.

| Below is an example of emails and announcements a | sent to a student: |
|---------------------------------------------------|--------------------|
|---------------------------------------------------|--------------------|

|           | туре         | From          | Subject                           | 10                                                                                |        |
|-----------|--------------|---------------|-----------------------------------|-----------------------------------------------------------------------------------|--------|
| 7/10/2013 | Email        | J.<br>Birdman | Test Reminder                     | T. Austin<br>M. Austin<br>T. Austin<br>J. Birdman                                 | delete |
| 7/8/2013  | Announcement | B. Bradley    | Fist Day of Student<br>Attendance | Contacts and Student<br>Entire School<br>CC: School Admins, Instructors<br>[show] |        |

| Date      | Туре         | From          | Subject                           | То                                                                                |       |
|-----------|--------------|---------------|-----------------------------------|-----------------------------------------------------------------------------------|-------|
| 7/10/2013 | Email        | J.<br>Birdman | Test Reminder                     | J. Jones<br>J. Jones                                                              | delet |
| 7/10/2013 | Email        | J.<br>Birdman | Test Reminder                     | T. Austin<br>M. Austin<br>T. Austin<br>J. Birdman                                 | delet |
| 7/8/2013  | Announcement | B. Bradley    | Fist Day of Student<br>Attendance | Contacts and Student<br>Entire School<br>CC: School Admins, Instructors<br>[show] |       |

Below is an example of emails sent by and announcements sent to an employee:

Use the link in the "Subject" column to view the corresponding email/announcement contents.

<u>Send Email</u> Compose an email and send it to student/parents. Choose to log the email, as needed. See <u>Main ></u> Email/Announcements > Email Parents/Students for more details.

### Delete

Remove the chosen email from the logs.

# 23 Letter Templates

Use letter templates to communicate easily with students, parents and/or employees. Create a library of letters for repeated use throughout the year. Customize letter templates for specific communication to many persons. Letters can then be mailed and/or emailed when generating corresponding reports.

### Main > Letter Templates

|                             | Letter Templates       |               |         |             |   |  |  |  |
|-----------------------------|------------------------|---------------|---------|-------------|---|--|--|--|
|                             | School: Lincoln School |               |         |             |   |  |  |  |
|                             | Template Type          | Description   | Active? |             |   |  |  |  |
|                             | General                | <u>Finals</u> | Yes     | edit delete |   |  |  |  |
|                             | Grades                 | Failing Grade | Yes     | edit delete |   |  |  |  |
| Create Letter Template Back |                        |               |         |             |   |  |  |  |
| 4                           |                        |               |         | ▶           | - |  |  |  |

Depending on what portion of SchoolInsight your school has purchased, some letter templates will be initially provided for you. If no templates exist, you can create your own to communicate information using the "General" and "Grades" template types. "General" types will appear for use on the "Custom Student Report" at <u>Main > Reports > Custom Report</u>. "Grades" types will appear for use on the "Check Grade book Eligibility" report at <u>Main > Reports > Gradebook - Eligibility</u>.

### Create Letter Template

Create a new letter template to mail and/or email. Click the template "Description" to view the letter template.

### <u>Edit</u>

Modify the letter template details or change active state.

### **Delete**

Remove the template. **Note:** Once deleted, the template cannot be recovered. You may want to make it inactive instead.

# 23.1 Create Letter Template

Create a new letter template to be mailed and/or emailed to students, parents and/or employees when generating reports.

|   | Create Letter Te                         | mplate                                                          |   |
|---|------------------------------------------|-----------------------------------------------------------------|---|
|   | *Template Type:                          | General                                                         | ] |
|   | *Description:                            |                                                                 |   |
|   | *Top Body                                |                                                                 |   |
|   | Report Details                           | Details determined by type of report letter was generated from. |   |
|   | *Bottom Body                             |                                                                 |   |
|   | Letter Signature                         |                                                                 |   |
|   | *Subject:<br>(email only)                |                                                                 |   |
|   | *Number Templates<br>Printable per Page: | 1                                                               |   |
|   | Active:                                  | Yes                                                             |   |
|   | * Required fields.<br>Save Back          |                                                                 |   |
| C |                                          |                                                                 |   |

Main > Letter Templates > Create Letter Template

Template Type: Choose the type of letter template to create.

**Note:** You may only have the option to use "General" and "Grades" depending on what modules your school has purchased.

"General" templates will appear for use on the "Custom Student Report" at <u>Main > Reports > Custom</u> <u>Report</u>.

"Grades" templates will appear for use on the "Check Grade book Eligibility" report at <u>Main > Reports</u> <u>> Gradebook - Eligibility</u>.

Note: for the following purchased modules:

- Lunch letter templates can also be accessed at <u>Main > Lunch > Letter Templates</u> and are used with the "<u>Account Balances</u>" report.

- Discipline templates can also be accessed at <u>Main > Discipline > Letter Templates</u> and are used to notify persons concerning a discipline incident at <u>Main > Discipline > Discipline Incidents > Notify</u>.

- Attendance templates can also be accessed at <u>Main > Attendance > Letter Templates</u> and are used with the "<u>Truancy</u>" and "<u>Perfect Attendance</u>" reports.

- Grades templates for report cards are accessed by <u>Main > Report Card - Honor Roll</u> and <u>Report Card - Low Grades</u> reports.

**Description:** Provide a descriptive title for your letter template. This will appear on the reports as an available template in the dropdown box.

Top Body: Enter introductory text for the top body of the letter/email.

**Report Details:** Differs based on the report. Contain details as to the purpose of the letter/email. For example, for "Gradebook-Eligibility" it would contain details about low/failing grades.

Bottom Body: Enter closing text for the bottom body of the letter/email.

Letter Signature: Enter a closing salutation and signature for the letter/email.

Subject: Create a subject title to be used when generating emails.

**Number of Templates Printable per Page:** Determine the number of letters to print on a single page when printing letters.

Active: Template is active or not. Default is "Yes".

### 24 Groups

Create groups to manage special student teams at your school for clubs, sports, etc. Assign instructors to manage groups. <u>Send announcements</u> and run reports by group. **Note:** Set permissions to allow teachers to create/manage groups at Main > Options > Permissions.

### Main > Groups

| Groups         |                              |                          |
|----------------|------------------------------|--------------------------|
| Show All G     | roups (including             | groups with instructors) |
| Group          | Instructor                   |                          |
| Math Club      | Birdman, Jay                 | members edit delete      |
| Science Club   | Rutherford, Ann              | members edit delete      |
| Speech Team    |                              | members edit delete      |
| Yearbook Staff | Chase, Brian<br>Jones, Karen | members edit delete      |
|                |                              |                          |
| Create Group   | Back                         |                          |
|                |                              |                          |

Show all groups: View/manage groups for your school, including those with instructors assigned.

Create groups for a chosen academic year. Assign students and/or instructors to groups.

### Create Group

Create a new group for the chosen academic year. Assign instructor(s) and add students, as needed. **Note:** Add instructor(s) to allow them to view/manage the group details. **Note:** Set permissions to allow teachers to create/manage groups at <u>Main > Options > Permissions</u>.

### <u>Members</u>

View/manage students for a chosen group.

### <u>Edit</u>

Modify details (description, instructor) for a chosen group. Mark a group active/inactive.

### **Delete**

Remove a group that doesn't have students assigned. You may want to mark it "inactive" instead.

# 24.1 Create Group

Create a new group for your school. Choose to assign instructor(s) to the group.

### Main > Groups > Create Group

|   | Create Group                       |   |
|---|------------------------------------|---|
|   | Academic Year 2009-10              |   |
|   |                                    |   |
|   | Description:                       |   |
|   | Instructor:                        |   |
|   |                                    | _ |
|   | Save & Add Students Save Only Back | • |
| ◀ |                                    |   |

**Description:** Name of the new group.

**Instructor:** Assign one or more instructor to manage the group. Use the + to enter multiple instructors. Once assigned, instructors can view/manage the group from Instructor Main. They can perform the same functions as an admin; add/delete student members, assign additional teachers, edit group details, etc. **Note:** Set permissions to allow teachers to create/manage groups at <u>Main > Options > Permissions</u>. If permissions don't allow teachers to modify groups they will only be able to view groups and their members.

### Save & Add Students

Save the new group and add student members. Narrow student choices by grade level, as needed.

# 24.2 Members

Manage student members for a chosen group. Add, delete, mass delete students.

| Main > Groups | > | Members |
|---------------|---|---------|
|---------------|---|---------|

|   | Group Members                                          |             |         |     |               |          |  |  |  |
|---|--------------------------------------------------------|-------------|---------|-----|---------------|----------|--|--|--|
|   | Group: Math Club [Birdman, Jay] Academic Year: 2009-10 |             |         |     |               |          |  |  |  |
|   | Student                                                | Grade Level |         |     | Instructor(s) |          |  |  |  |
|   | Austin, Jane                                           | 10          | delete  |     | Birdman, Jay  |          |  |  |  |
|   | Baker, Bob B.                                          | 10          | delete  |     |               |          |  |  |  |
|   | Jones, Hector                                          | 10          | delete  |     |               |          |  |  |  |
|   | Moore, Emma                                            | 10          | delete  |     |               |          |  |  |  |
|   | Smith, Amanda                                          | 10          | delete  |     |               |          |  |  |  |
|   | Count: 5                                               |             |         |     |               |          |  |  |  |
|   |                                                        |             |         |     |               |          |  |  |  |
|   | Add Students                                           | to Group Ma | ass Del | ete | Back          | <b>•</b> |  |  |  |
| • |                                                        |             |         |     | ·             |          |  |  |  |

### Add Students to Group

Add one or more students to the group.

### **Delete**

Remove a chosen student from the group.

### Mass Delete

Remove multiple students from a group. **Note:** All students must be deleted from a group prior to deleting the group.

# 24.3 Add Students to Group

Add students to new or existing groups. Narrow student list by grade level, as needed. **Note:** Students can be on multiple groups.

For new groups:

| Main > Groups > | <ul> <li>Create</li> </ul> | Group > | Save & | Add Students |
|-----------------|----------------------------|---------|--------|--------------|
|-----------------|----------------------------|---------|--------|--------------|

|   | Add   | Students to Grou      | р   |                      |   |                |              | <b>•</b>             |
|---|-------|-----------------------|-----|----------------------|---|----------------|--------------|----------------------|
|   | Group | : Speech Team         |     | _                    |   |                | Aca          | ademic Year: 2009-10 |
|   | Grade | Level: 7 - Seventh Gr | ade | •                    |   |                |              | _                    |
|   | Save  | Back                  |     |                      |   |                |              |                      |
|   |       | Student               | Γ   | Student              |   | Student        | Student      |                      |
|   |       | Austin, Tom           | Γ   | Jones, Joe           |   | Smith, Sam     | Tank, Tim    |                      |
|   | •     | Creston, Daniel C.    | Г   | Jones, Maureen Lynne | • | Smith, Susan   | Time, Justin |                      |
|   |       | Jacobs, Harry         | Ŀ   | Preston, Fredrick    |   | Spector, Sally |              |                      |
|   | V     | Jones, Jacquelyn May  | Γ   | Reddy, Ian           | V | Suchmore, Mary |              | •                    |
| ◀ |       |                       |     |                      |   |                |              |                      |

For existing groups:

#### Add Students to Group Group: Math Club [Birdman, Jay] Academic Year: 2009-10 Grade Level: All • Student Student Student Student Already Sanders, Susan - $\square$ $\Box$ Tank, Tim - 7 Jones, Joe - 7 Austin, Jane - 10 $\square$ in Group 10 Jones, Maureen Lynne $\Box$ Time, Justin - 7 $\Box$ Austin, Tom - 7 Smith, Adam - 12 - 7 $\Box$ Wade, Robert R - 10 $\Box$ $\checkmark$ Baker, Bob B. - 10 Long, Michael - 10 Smith, Adam - 12 $\mathbf{\nabla}$ Winkler, Wendy - 11 Smith, Amanda - $\Box$ Already $\Box$ Creston, Daniel C. - 7 Manning, Fred - 10 in Group 10 Woodman, Tammara - $\Box$ $\Box$ Cruise, Mandy - 11 Martin, Emily - 10 $\Box$ Smith, Sam - 7 10 Already ~ Fisher, Karen - 11 Moore, Emma - 10 Smith, Susan - 7 in Group Jacobs, Harry - 7 $\Box$ $\Box$ Spector, Sally - 7 Moore, Melissa - 10 Already Jones, Hector - 10 $\Box$ Preston, Fredrick - 7 student, new - 9 in Group Jones, Jacquelyn May Suchmore, Mary -Reddy, Ian - 7 - 7 7 Save Back

### Main > Groups > Members > Add Students to Group

# 25 Digital Lockers

School Admins and instructors can upload their own documents to an area of SchoolInsight called "Digital Lockers". Once uploaded, files are shared electronically with parent/students who have access to SchoolInsight from the parent portal. Use digital lockers for important parent/student communication, such as, newsletters, forms, policy changes, etc. Instructors can also upload assignment attachments for parents/students use. **Note:** Admins must be given permissions to view/ modify digital lockers. This is done when creating/editing admins at <u>Main > Admins</u>.

Each document file is virus scanned during the upload. Space usage is tracked and visible for each user.

| Digital Lo                      | ckers                     |                              |                       |             |
|---------------------------------|---------------------------|------------------------------|-----------------------|-------------|
|                                 |                           |                              | Academic Year: 2009-1 | 10 🗖        |
| Date                            | Description               | Attachment                   | File Size             |             |
| 10/30/2009                      | October School Newsletter | October Newsletter.pdf       | 0.19 MB               | edit delete |
| 9/14/2009                       | Test Dates                | School Testing Dates.doc     | 0.02 MB               | edit delete |
| 9/4/2009                        | State Report Card         | School State Report Card.pdf | 0.19 MB               | edit delete |
| Total Digital                   | Locker                    |                              | 0.4 MB                |             |
| Total Other Y                   | <u>/ears</u>              | 0.02 MB                      |                       |             |
| Total Space                     | Used                      | 0.42 MB                      |                       |             |
| Total Space                     | Available                 | 50 MB                        |                       |             |
| Total Space Free 49.58 MB (99.1 |                           |                              |                       |             |
|                                 |                           |                              |                       |             |
| Add File N                      | /lass Delete Files Back   |                              |                       |             |
|                                 |                           |                              |                       |             |

### Main > Digital Lockers

Each admin manages their own digital locker space and content, adding and removing documents as needed.

### Add File

Add a file to your digital locker. **Note:** All digital locker content is viewable from Parent Main. **Note:** Once added, click an attachment name to open/save the file.

### Mass Delete Files

Remove one/many files from a chosen academic year. Quickly delete all files from a previous school year. Use caution as this cannot be undone. **Note:** Files used for "Online Registration" cannot be deleted.

### <u>Edit</u>

Modify the date, description and/or file name for a chosen file. **Note:** These changes affect the digital locker file only, not the original uploaded file.

### **Delete**

Remove a chosen file from your digital locker. Once removed the file cannot be recovered by SchoolInsight. **Note:** Files used for "Online Registration" cannot be deleted.

### **Total Other Years**

View digital locker space used per academic year. Choose to delete one/many files from a chosen year. The delete functions the same as "Mass Delete Files", above.

# 25.1 Add File

Add a file to your digital locker. All digital locker content is viewable from Parent Main. Once added, your digital locker space will reflect the file size and remaining available space.

| Digital  | Locker - Add Files | ] |
|----------|--------------------|---|
| Academi  | c Year: 2009-10 💌  |   |
| Date:    | Friday 1/8/2010    |   |
| Descript | ion:               |   |
| File:    | Browse             |   |
| Save     | Back               | - |
| •        |                    |   |

Main > Digital Lockers > Add File

Choose an academic year for the document file.

Date: Select a date for the added file. Default is today's date.

**Description:** Enter a description of the document, as needed.

File: Enter a file name or browse to find the file to add.

### 26 Bus Routes

Manage school bus routes for your school. Create routes and corresponding stops for a chosen academic year. Assign students and generate reports to view student's bus route and stop information.

**Note:** During the fall of 2010 a redesign took place to allow students to be assigned to multiple bus routes. Students can now be assigned separate morning and afternoon routes. If your school used "Bus Routes" prior to the redesign, student's existing bus stops have been assigned to the "Morning" bus stop and their "Afternoon" bus stop will be blank. You will want to edit/mass edit students to assign an afternoon stop. For more details on assigning students to bus stops see <u>Main > Bus</u> <u>Routes > Bus Stops > Assign Students to Stops</u>.

You may also want to edit existing bus stops to add a drop off time. See <u>Main > Bus Routes > Bus</u> <u>Stops</u> for more details.

Note: Your school must have purchased Core Student Management in order to use Bus Routes.

View existing or create new bus routes for a chosen academic year.

|   | Bus Rout    | es          |                                              | <b>_</b> |
|---|-------------|-------------|----------------------------------------------|----------|
|   | Academic Ye | ar: 2008-   | 09 💌                                         |          |
|   | 🗹 Hide Inac | tive Bus Ro | putes                                        |          |
|   | Description | Capacity    |                                              |          |
|   | East Route  | 44          | stops edit delete merge                      |          |
|   | North Route | 44          | stops edit delete merge                      |          |
|   | South Route | 44          | stops edit delete merge                      |          |
|   | West Route  | 44          | stops edit delete merge                      |          |
|   | Count=4     | Active=4    |                                              |          |
|   |             |             |                                              |          |
|   | Create Bus  | Route R     | un Bus Report Printable Page Copy Bus Routes | Back 🚽   |
| 4 |             |             |                                              | •        |

### Main > Bus Routes

Initially, no bus routes will exist and you will be prompted to create one.

### **Create Bus Route**

Create a new bus route for the chosen academic year.

### <u>Stops</u>

View existing or create new bus stops for the chosen route.

### <u>Edit</u>

Modify a chosen bus route name, capacity or mark active/inactive.

### **Delete**

Remove the chosen bus route. **Note:** Routes with assigned stops cannot be deleted. Remove stops first.

### <u>Merge</u>

Combine bus routes to remove duplicates. Existing bus stops for chosen routes will be combined. **Note:** Use with caution. Once bus routes are merged, they cannot be separated.

### Run Bus Report

Generate a report of student bus route assignments.

### Printable Page

Generate a printable view of the bus routes page.

### Copy Bus Routes

Copy bus routes from one academic year to another.

# 26.1 Create Bus Route

Create a bus route for the chosen academic year.

### Main > Bus Routes > Create Bus Route

| Create Bus Route                   | •          |
|------------------------------------|------------|
| Academic Year: 2008-09             |            |
| Description:                       |            |
| Capacity:                          |            |
| Active: Yes                        |            |
| Save & Create Stops Save Only Back | <b>•</b> 1 |
|                                    |            |

**Description:** Enter a bus route description.

**Capacity:** Enter the route capacity, as needed. This would typically be the maximum number of students able to occupy the bus.

Active: Mark the route active/inactive.

### Save & Create Stops

Save the bus route and create stops for the route.

# 26.2 Bus Stops

View existing or create new bus stops for the chosen bus route. **Note:** Once created, assign existing students to bus stops at <u>Main > Students - Multi View > Mass Edit</u>. Assign a single student at Main > Students - Multi View > Edit or Main Students - Single View > Edit Student.

Main > Bus Routes > Stops

| Bus Route: East Route       Academic Year: 2009-1         Image: Hide Inactive Bus Stops       Description       Pickup Time       Dropoff Time       Notes         Bus Route       225 Angling Road       7:00am       3:30pm       edit delete merge         East Route       112 Royce Road       7:05am       3:35pm       edit delete merge         East Route       14 Elm Street       7:10am       3:40pm       edit delete merge | Bus Stops      |                      |             |              |       |                        |
|----------------------------------------------------------------------------------------------------|----------------|----------------------|-------------|--------------|-------|------------------------|
| Image: Wide Inactive Bus Stops       Pickup Time       Dropoff Time       Notes         Bus Route       225 Angling Road       7:00am       3:30pm       edit delete merge         East Route       112 Royce Road       7:05am       3:35pm       edit delete merge         East Route       14 Elm Street       7:10am       3:40pm       edit delete merge                                                                             | Bus Route: Eas | st Route 💌           |             |              |       | Academic Year: 2009-10 |
| Bus RouteDescriptionPickup TimeDropoff TimeNotesEast Route225 Angling Road7:00am3:30pmedit delete mergeEast Route112 Royce Road7:05am3:35pmedit delete mergeEast Route14 Elm Street7:10am3:40pmedit delete merge                                                                                                    | Hide Inactive  | Bus Stops            |             |              |       |                        |
| East Route       225 Angling Road       7:00am       3:30pm       edit delete merge         East Route       112 Royce Road       7:05am       3:35pm       edit delete merge         East Route       14 Elm Street       7:10am       3:40pm       edit delete merge                                                                                                    | Bus Route      | Description          | Pickup Time | Dropoff Time | Notes |                        |
| East Route     112 Royce Road     7:05am     3:35pm     edit delete merge       East Route     14 Elm Street     7:10am     3:40pm     edit delete merge                                                                                                    | East Route     | 225 Angling Road     | 7:00am      | 3:30pm       |       | edit delete merge      |
| East Route         14 Elm Street         7:10am         3:40pm         edit delete merge                                                                                                    | East Route     | 112 Royce Road       | 7:05am      | 3:35pm       |       | edit delete merge      |
|                                                                                                    | East Route     | 14 Elm Street        | 7:10am      | 3:40pm       |       | edit delete merge      |
| Count=3 Active=3                                                                                                    |                |                      | Count=3     | Active=3     |       |                        |
|                                                                                                    | Create Bus Sto | p Printable Page Bac | k           |              |       |                        |
| Create Bus Stop Printable Page Back                                                                                                    | 1              |                      |             |              |       | •                      |

Initially, no bus stops will exist and you will be prompted to create one.

### Create Bus Stop

Create a new bus stop for the chosen bus route.

### Printable Page

Generate a printable view of the bus stops page.

### <u>Edit</u>

Modify a chosen bus stop name, pickup/drop off time(s), notes or mark active/inactive. **Note:** For bus stops that existed prior to the fall 2010 redesign, only a pickup time will be recorded. You may want to edit the stops to add drop off times for completeness.

### **Delete**

Remove the chosen bus stop.

### <u>Merge</u>

Combine bus stops to remove duplicates. Existing student stop assignments for the chosen stops will be combined. **Note:** Use with caution. Once bus stops are merged, they cannot be separated.

### 26.2.1 Create Bus Stop

Create a bus stop for the chosen bus route.

### Main > Bus Routes > Stops > Create Bus Stop

| Create Bus Stop       |
|-----------------------|
| Bus Route: East Route |
| Description:          |
| Pickup Time:          |
| Dropoff Time:         |
| Notes:                |
| Active: Yes           |
| Save Back             |

**Description:** Enter a bus stop description. Generally, this would be the address where the bus will stop and pick up students.

**Note:** Either the pickup or drop off time can be left blank. This means that the bus does not make a stop for whichever timeframe is left blank.

Pickup Time: Enter the time when the bus will stop to pickup students in the morning.

Drop off Time: Enter the time when the bus will stop to drop off students in the afternoon.

Notes: Enter any additional information needed for this stop.

Active: Mark the stop active/inactive.

### 26.2.2 Assign Students to Stops

Once bus stops are created for the bus routes, students can be added to stops. Students can be added to the same or different stops for the morning and afternoon, as needed.

**Note:** During the fall of 2010 a redesign took place to allow students to be assigned to multiple bus routes. Students can now be assigned separate morning and afternoon routes. If your school used "Bus Routes" prior to the redesign, student's existing bus stops have been assigned to the "Morning" bus stop and their "Afternoon" bus stop will be blank. You will want to edit/mass edit students to assign an afternoon stop.

**Note:** If a student only rides the bus one way, set the appropriate stop for **either** "Morning" or "Afternoon". Leave the other timeframe blank to indicate that they do not ride the bus in that timeframe.

To add a single student to a stop, or to set their "Afternoon" bus stop, goto Main > Students - Single View > Edit Student and scroll down to the "Yearly Enrollment Info" section. Choose the appropriate stop from the dropdown box. Of course, bus stop information can also be entered when creating new students.

You can set the afternoon stop to be the "same as morning" or you can select a different stop, when needed.

|                      | Yearly Enrollment Info                                    |                     |  |  |
|----------------------|-----------------------------------------------------------|---------------------|--|--|
| Academic Year:       | 2009-10                                                   |                     |  |  |
| *Grade Level:        | 10 - Tenth Grade                                          |                     |  |  |
| Homeroom Instructor: | Brian Chase                                               |                     |  |  |
| Advisor:             | Karen Jones                                               |                     |  |  |
| Team:                | 10th Grade Team 💌                                         |                     |  |  |
| Transportation Code: | Transportation<br>Code<br>Takes bus, lives > 1.5mi away 💌 | Effective<br>Date + |  |  |
| Bus Stop:            | Bus Stop: Afternoon: South Route - 456 Pine (7:40am)      |                     |  |  |
| Graduation Date:     |                                                           |                     |  |  |

### Main > Students - Single View > Edit Student

Mass edit students to assign the same bus stop(s) to many students.

If a student was assigned a bus route, prior to the redesign, their afternoon stop will be blank. You'll want to mass edit students to set their afternoon bus stops. This is done at  $\frac{\text{Main} > \text{Students} - \text{Multi}}{\text{View} > \text{Mass Edit}}$ .

You can quickly set stops to be the same for the both morning and afternoon. Choose "same as morning" from the "Afternoon" dropdown box, select appropriate students and "Save".

Main > Students - Multi View > Mass Edit

| Bue Stop: | Morning:                   | • |
|-----------|----------------------------|---|
| Bus Stop. | Afternoon: same as morning | • |

# 26.3 Bus Report

Generate a report of student bus route and stop information.

### Main > Bus Routes > Run Bus Report

| Bus    | Report Options                                                           |
|--------|--------------------------------------------------------------------------|
| Acade  | emic Year: 2008-09 💌                                                     |
| Bus F  | Route: O Specific Bus Route: East Route                                  |
| Show   | C Assigned Students Only<br>C Unassigned Students Only<br>C All Students |
| Sortin | ng: Pickup Time                                                          |
| Option | ns: Hide inactive students (or not enrolled)                             |
| Gene   | erate Report Back                                                        |

First, select an academic year for a generated bus report.

### **Bus Route:**

- All Bus Routes: View details of student bus route/stop assignments. Note: To view all students or unassigned students, use this option.

- **Specific Bus Route:** View students assigned to a chosen bus route, along with stop and pickup times.

**Show:** Choose to view students assigned to a bus route, students with no bus route assignment or both. **Note:** To view all students or unassigned students, specify the "All Bus Routes" option, above.

**Sorting:** Choose report sort options.

**Options:** Decide to hide inactive students and/or create a printable version of the report.

Below is an example of a bus report for all routes and all students, sorted by last name:

| Bus Report          |            |          |            |           |           |
|---------------------|------------|----------|------------|-----------|-----------|
| Bus Route: East Ro  | oute       |          |            |           |           |
| Studen              | Bu         | s Stop   | Pickup Ti  | me Notes  |           |
| Austin, Tom         |            | 14 Elm S | Street     | 7:10am    |           |
| Creston, Daniel C.  | "Danny"    | 14 Elm S | Street     | 7:10am    |           |
| Jacobs, Harry       |            | 125 Angl | ing Road   | 7:00am    |           |
| Jones, Jacquelyn I  | 125 Angl   | ing Road | 7:00am     |           |           |
| Jones, Joe          | 125 Angl   | ing Road | 7:00am     |           |           |
| Jones, Maureen Ly   | 112 Roy    | ce Road  | 7:05am     |           |           |
| Preston, Fredrick " | Chip"      | 112 Roy  | ce Road    | 7:05am    |           |
| Reddy, Ian          |            | 112 Roy  | ce Road    | 7:05am    |           |
| Smith, Sam          |            | 112 Roy  | ce Road    | 7:05am    |           |
| Smith, Susan        |            | 112 Roy  | ce Road    | 7:05am    |           |
| Student Count=10    | )          | Number   | of Stops=3 | Route Cap | pacity=44 |
| Bus Route: North R  | loute      |          |            |           | _         |
| Student             | Bus S      | stop     | Pickup Tin | ne Notes  |           |
| Hernandez, Sofia    | 19 West Wa | ay       | 7:30am     |           | 1         |
| Jones, Hector       | 19 West Wa | ay       | 7:30am     |           | -         |
| Long, Michael       | 19 West Wa | ау       | 7:30am     |           |           |
| Rodrigues, Robert   | 19 West Wa | ay       | 7:30am     |           |           |
| Winkler, Thomas     | ad         | 7:15am   |            |           |           |
| Student Count=5     | Number of  | Stops=2  | Route Capa | acity=44  |           |
| Bus Route: South F  | Route      |          |            |           |           |
| Student             | Bus St     | top      | Pickup Tim | e Notes   |           |
| Spector Sally       | 123 Forest |          | 7:35am     |           |           |
| opooloi, oailj      | 1231 01630 |          |            |           |           |
| Suchmore, Mary      | 123 Forest |          | 7:35am     |           |           |

## 26.4 Copy Bus Routes

Copy existing bus routes from one academic year to another. **Note:** All existing bus routes and corresponding stops will be copied.

| Сору                         | Bus Rout                                                                                        | es                                                         |                                          |                |
|------------------------------|-------------------------------------------------------------------------------------------------|------------------------------------------------------------|------------------------------------------|----------------|
| Copy bu                      | is route inform                                                                                 | ation to an                                                | other acade                              | mic            |
| Current                      | Academic Ye                                                                                     | ar: 2008-0                                                 | 9 💌                                      |                |
|                              | Bus Route                                                                                       | e Copy Opti                                                | ons                                      |                |
| New Ac                       | ademic Year:                                                                                    |                                                            | 2009-10                                  | •              |
| Сору Ви                      | us Information                                                                                  | to Students                                                | s 🔽                                      |                |
| Note: Bu<br>You may          | is Route Inform<br>want to prom<br>Bus Route                                                    | mation will<br>note studer<br>es to Copy                   | only be cop<br>its prior to              | bied f<br>copy |
| Note: Bu<br>You may<br>Copy? | s Route Inform<br>want to pron<br>Bus Route                                                     | mation will<br>note studer<br>es to Copy                   | only be cop<br>nts prior to              | oied f<br>copy |
| Note: Bu<br>You may<br>Copy? | s Route Inform<br>want to pron<br>Bus Route<br>Description                                      | mation will<br>note studer<br>es to Copy<br>Capacity       | only be cop<br>nts prior to<br>Inactive? | bied f         |
| Note: Bu<br>You may<br>Copy? | Bus Route Inform<br>Want to pron<br>Bus Route<br>Description<br>East Route                      | mation will<br>note studer<br>es to Copy<br>Capacity<br>44 | only be cop<br>its prior to<br>Inactive? | bied f         |
| Note: Bu<br>You may<br>Copy? | Bus Route<br>Bus Route<br>Description<br>East Route<br>North Route                              | Capacity<br>44                                             | only be cop<br>nts prior to<br>Inactive? | oied f<br>copy |
| Note: Bu<br>You may<br>Copy? | Bus Route<br>Bus Route<br>Description<br>East Route<br>North Route<br>South Route               | es to Copy<br>Capacity<br>44                               | only be cop<br>nts prior to<br>Inactive? | oied f         |
| Note: Bu<br>You may<br>Copy? | Bus Route<br>Bus Route<br>Description<br>East Route<br>North Route<br>South Route<br>West Route | Capacity<br>44<br>44                                       | only be cop<br>its prior to<br>Inactive? | oied f         |
| Note: Bu<br>You may<br>Copy? | Bus Route<br>Bus Route<br>Description<br>East Route<br>North Route<br>South Route<br>West Route | es to Copy<br>Capacity<br>44<br>44<br>44                   | only be cop<br>nts prior to              | bied f         |

Main > Bus Routes > Copy Bus Routes

Current Academic Year: Copy bus route information from the selected academic year.

New Academic Year: Copy bus route information to the selected academic year.

**Copy Bus Information to Students:** Check to copy all student bus stop assignments from one academic year to another. **Note:** Promote students to the new academic year first. Students must exist in both years to be copied.

**Copy?:** Select which route(s) information to copy.
#### **Tutoring/Activity Logs** 27

School Admins can track student's extracurricular activity hours by date. Define categories to track different kinds of activities, such as tutoring, service, etc. Log details for one or many students. Generate reports to view student activity details. Note: Your school must have purchased Core Student Management in order to use Tutoring/Activity Logs.

Note: Set Admin permissions to view/modify Tutoring/Activity Logs at Main > Admins > Create/Edit.

# ٠ Tutoring/Activity Log Main Setup Daily Entry Reports Log Details Categories Logs Log Summary Back to Main

# Categories

Define categories for tracking tutoring/activity hours.

Main > Tutoring/Activity Logs

# Logs

Enter hours for student's activities by date and category.

## Log Details

Generate a report of tutoring/activity log details for one or many students.

## Log Summary

Generate a summary report of hours logged for one or many students.

# 27.1 Categories

Define tutoring/activity categories to track student hours by date.

## Main > Tutoring/Activity Logs > Categories

|   | Tutoring  | g/Activ | ity Catego  | ories 🔺 |
|---|-----------|---------|-------------|---------|
|   | Category  | Active  |             |         |
|   | Service   | Yes     | edit delete | 1       |
|   | Tutoring  | Yes     | edit delete |         |
|   |           |         |             |         |
|   | Create Ca | tegory  | Back        | -       |
| • |           |         |             | Þ       |

Initially, the 'Tutoring' category will be provided for you.

# **Create Category**

Create additional categories to meet your school's needs. Enter a descriptive category name.

## <u>Edit</u>

Modify the category name. Mark the category active/inactive.

## **Delete**

Remove an unused category. **Note:** Once used in a log, a category cannot be deleted.

# 27.2 Logs

Record/view student extracurricular hours for a chosen academic year. Filter logs by student, date, or employee and category. **Note:** Individual student logs can also be viewed/managed from the "Tutoring/Activity Logs" tab on the "<u>Students - Single View</u>" page.

Main > Tutoring/Activity Logs > Logs

|   | Tutoring  | g/Activity  | / Logs    |              |               |                   |             |               |   |
|---|-----------|-------------|-----------|--------------|---------------|-------------------|-------------|---------------|---|
|   | Academic  | Year: 200   | 9-10 💌    |              |               |                   |             | Mode: Student | • |
|   | Student:  | Austin, Jan | e - 10    | ▼ Se         | arch: a       |                   |             | Category: All | • |
|   | Date      | Category    | Hours     | Employee     | Date Modified | Comments          |             |               |   |
|   | 1/29/2010 | Service     | 4         | Karen Jones  | 2/2/2010      | Community Service | edit delete |               |   |
|   | 2/2/2010  | Tutoring    | 1         |              | 2/2/2010      | Peer Tutoring     | edit delete |               |   |
|   | Count: 2  |             | Total: 5  |              |               |                   |             |               |   |
|   |           |             |           |              |               |                   |             |               |   |
|   | Create Lo | g Mass C    | Create Lo | gs Printable | e Page 🛛 Back |                   |             |               | - |
| ◄ |           |             |           |              |               | -                 |             |               |   |

View tutoring/activity logs for a chosen academic year. Select "Mode" to view logs by student, date, or employee. Narrow to view by single category or view all.

## Create Log

Enter a new student activity log. The page will be pre-populated with corresponding student/date/ employee information based on the chosen 'Mode'.

## Mass Create Logs

Log an activity for many students at the same time. Select an academic year and grade level. Enter activity details. Select students for the created log.

## **Printable Page**

View a printable version of the activity log page.

<u>Edit</u>

Modify details for a chosen log.

#### **Delete**

Remove a student activity log. Note: Use caution when deleting as this cannot be undone.

# 27.2.1 Create Log

Create a new log of extracurricular hours for a student.

|   | Create Lo      | >g ▲                    |
|---|----------------|-------------------------|
|   | *Student:      | Austin, Jane - 10       |
|   | *Date:         | 2/2/2010                |
|   | *Category:     |                         |
|   | *Hours:        |                         |
|   | Employee:      |                         |
|   | Comments:      |                         |
|   | * - Required F | Fields                  |
|   | Save Save      | e & Create Another Back |
| 4 |                |                         |

Enter log details for a chosen academic year.

**Student:** Use [clear] to search for a different student. Use the 📕 to add more students, if needed.

Date: Enter date that activity hours were performed.

Category: Choose category for the log hours.

Hours: Enter the number of hours that apply to this activity log.

**Employee:** Choose to enter an employee's name, if needed. Use this field to record who supervised the student's hours, or who is creating the log.

**Comments:** Enter additional comments for the log.

# 27.3 Log Details

Generate a report of tutoring/activity log details for one or many students. Narrow by timeframe/ category/employee, to meet your reporting needs.

|   | Tutoring/A  | Activity Log Details                                                                                                    | <b></b> |
|---|-------------|----------------------------------------------------------------------------------------------------|---------|
|   | Academic Ye | ar: 2009-10 💌                                                                                                    |         |
|   | Time Frame: | <ul> <li>Year</li> <li>Grading Period 1</li> <li>Month February 2010</li> <li>Date Range Start: 2/2/2010</li> <li>End: 2/2/2010</li> </ul> |         |
|   | Students:   | <ul> <li>Single Student Type here to search for a student</li> <li>Grade Level All</li> <li>All Students</li> </ul>                        | -       |
|   | Category:   | All                                                                                                    |         |
|   | Employee:   | All                                                                                                    |         |
|   | Options:    | <ul> <li>Hide Inactive Students</li> <li>Hide Inactive Categories</li> <li>Printable Page</li> </ul>                                       |         |
| • | Generate Re | eport Back                                                                                                    | •       |

Main > Tutoring/Activity Logs > Log Details

Choose an academic year for the generated report.

**Time Frame:** Choose to generate a report for a year, grading period, month or selected date range.

Students: Select student(s) for the generated report.

Category: View total hours by a single category or view all.

Employee: Narrow report to view summary for a chosen employee, or view all.

**Options:** Select options for the generated report.

Below is an example of a detailed report for the year for all students, categories and employees:

| Date      | Student        | Category    | Hours | Employee    | Date Modified | Comments                                          |
|-----------|----------------|-------------|-------|-------------|---------------|---------------------------------------------------|
| /22/2010  | Austin, Jane   | Service     | 8     | Brian Chase | 2/2/2010      | Community service project for World Studies class |
| /22/2010  | Baker, Bob B.  | Service     | 8     | Brian Chase | 2/2/2010      | Community service project for World Studies class |
| /22/2010  | Jones, Hector  | Service     | 8     | Brian Chase | 2/2/2010      | Community service project for World Studies class |
| /22/2010  | Long, Michael  | Service     | 8     | Brian Chase | 2/2/2010      | Community service project for World Studies class |
| /22/2010  | Moore, Melissa | Service     | 8     | Brian Chase | 2/2/2010      | Community service project for World Studies class |
| /22/2010  | Smith, Amanda  | Service     | 8     | Brian Chase | 2/2/2010      | Community service project for World Studies class |
| /22/2010  | Wade, Robert R | Service     | 8     | Brian Chase | 2/2/2010      | Community service project for World Studies class |
| /29/2010  | Austin, Jane   | Service     | 4     | Karen Jones | 2/2/2010      | In school service                                 |
| /2/2010   | Austin, Jane   | Tutoring    | 1     |             | 2/2/2010      | Peer Tutoring                                     |
| /3/2010   | Austin, Jane   | Tutoring    | 1.5   |             | 2/2/2010      | Peer Tutoring                                     |
| Count: 10 |                | Total: 62.5 |       |             |               |                                                   |

# 27.4 Log Summary

Generate a summary report of hours logged for one or many students. Narrow by timeframe/ category/employee, to meet your reporting needs.

|   | Tutoring//               | Activity Log Summary                                                                                                    |  |  |  |  |
|---|--------------------------|----------------------------------------------------------------------------------------------------|--|--|--|--|
|   | Academic Year: 2009-10 - |                                                                                                    |  |  |  |  |
|   | Time Frame:              | <ul> <li>Year</li> <li>Grading Period Q1</li> <li>Month February 2010</li> <li>Date Range Start: 2/2/2010</li> <li>End: 2/2/2010</li> </ul> |  |  |  |  |
|   | Students:                | <ul> <li>Single Student Type here to search for a student</li> <li>Grade Level All</li> <li>All Students</li> </ul>                         |  |  |  |  |
|   | Category:                | All                                                                                                    |  |  |  |  |
|   | Employee:                | All                                                                                                    |  |  |  |  |
|   | Options:                 | <ul> <li>Hide Inactive Students</li> <li>Hide Inactive Categories</li> <li>Show Zeros As Blank</li> <li>Printable Page</li> </ul>           |  |  |  |  |
| 4 | Generate Re              | eport Back                                                                                                    |  |  |  |  |

Main > Tutoring/Activity Logs > Log Summary

Choose an academic year for the generated report.

**Time Frame:** Choose to generate a report for a year, grading period, month or selected date range.

**Students:** Select student(s) for the generated report.

**Category:** View total hours by a single category or view all.

Employee: Narrow report to view summary for a chosen employee, or view all.

**Options:** Select options for the generated report.

Below is an example of a summary report for the year for all students, categories and employees:

|   | Tutoring/Activity Log Summary 🔺 |           |            |             |   |  |  |  |
|---|---------------------------------|-----------|------------|-------------|---|--|--|--|
|   | Academic Year:                  | 2009-10   |            |             |   |  |  |  |
|   | Student                         | Service   | Tutoring   | Total       |   |  |  |  |
|   | Austin, Jane                    | 12        | <u>6.5</u> | 18.5        | 1 |  |  |  |
|   | Baker, Bob B.                   | <u>8</u>  | <u>4</u>   | 12          | 1 |  |  |  |
|   | Jones, Hector                   | <u>8</u>  | <u>4</u>   | 12          | 1 |  |  |  |
|   | Long, Michael                   | <u>8</u>  | <u>4</u>   | <u>12</u>   | 1 |  |  |  |
|   | Moore, Melissa                  | <u>8</u>  | <u>4</u>   | <u>12</u>   | 1 |  |  |  |
|   | Sanders, Susan                  |           | <u>4</u>   | <u>4</u>    | 1 |  |  |  |
|   | Smith, Amanda                   | <u>8</u>  | <u>4</u>   | <u>12</u>   | 1 |  |  |  |
|   | Wade, Robert R                  | <u>8</u>  | <u>4</u>   | <u>12</u>   | 1 |  |  |  |
|   | Total:                          | <u>60</u> | 34.5       | <u>94.5</u> | - |  |  |  |
|   |                                 |           |            |             |   |  |  |  |
|   | Back                            |           |            |             | • |  |  |  |
| • |                                 |           |            | ۱.          | ſ |  |  |  |

Click a link to view details for the logged hours.

# 28 Lockers

Enable locker management at your school for a chosen academic year. Create and manage lockers by locker group. Automatically generate locker assignments. Define multiple locker combinations then advance to new combinations when needed.

**Note:** Your school must have purchased Core Student Management in order to use Lockers.

|   | Lockers        |                     |                |
|---|----------------|---------------------|----------------|
|   | Setup          | Ongoing Work        | Reports        |
|   | Options .      | Locker Assignments  | Locker Details |
|   | Locker Groups  | Update Combinations |                |
|   | Lockers        |                     |                |
|   | Import Lockers |                     |                |
|   | Copy Lockers   |                     | _              |
|   | Back to Main   |                     | -              |
| • |                |                     | •              |

## Main > Lockers

# 28.1 Options

Enable use of locker management and configure locker assignments. **Note:** Options can also be set from at <u>Main > Options > Lockers</u>.

Note: Your school must have purchased Core Student Management in order to use Lockers.

|   | Locker Options                               |   |
|---|----------------------------------------------|---|
|   | Academic Year: 2009-10                       |   |
|   | Locker Options                               |   |
|   | 🗹 Enable Locker Management                   |   |
|   | □ Allow multiple students in the same locker |   |
|   | Max Combinations per Locker 4                |   |
|   | Auto-assign Lockers by                       |   |
|   | O Homeroom                                   |   |
|   | Grade Level     O Toom                       |   |
|   | C Team                                       |   |
|   | Save Back                                    | • |
| • |                                              |   |

Main > Lockers > Options > Edit

Setup locker options for a chosen academic year.

Choose to allow students to share a locker.

Set the maximum number of combinations for each locker. **Note:** This number is used when assigning combinations at  $\underline{Main > Lockers > Mass Edit Combinations}$ . It is also used when importing lockers at  $\underline{Main > Lockers > Import Lockers}$ .

Determine whether to have lockers automatically assigned by homeroom, grade level, or teams. **Note:** You must use teams for scheduling in order to assign lockers by team. More details can be found at Main > Scheduling.

# 28.2 Locker Groups

Create locker groups, then automatically assign students to a series of lockers in the group.

# Main > Lockers > Locker Groups

|   | Locker Groups            |             |            |                     |          |  |  |  |
|---|--------------------------|-------------|------------|---------------------|----------|--|--|--|
|   | Academic Year: 2009-10   |             |            |                     |          |  |  |  |
|   | Description              | Grade Level | Notes      |                     |          |  |  |  |
|   | 7-A Lockers              | 7           | 7A Lockers | lockers edit delete |          |  |  |  |
|   | 7-B Lockers              | 7           | 7B Lockers | lockers edit delete | $\vdash$ |  |  |  |
|   | Create Locker Group Back |             |            |                     |          |  |  |  |
| • |                          |             |            | •                   |          |  |  |  |

# Lockers

View/manage a chosen locker group. <u>Create a new locker</u>, add it to a group and assign combinations. Add/remove lockers from a chosen group. **Note:** The locker is added to/removed from the chosen group. The locker, existing assignment and combination(s) are **not** changed.

# <u>Edit</u>

Modify the locker group description, grade level and/or notes.

# **Delete**

Delete a locker group. **Note:** This removes the lockers from the group. It does not delete the lockers or any existing assignments or combinations.

## Create Locker Group

Create a new locker group based on your chosen option of grade level, homeroom or team. Choose to also create a series of lockers for the group. Assign a group prefix and specify a first/last number range, to meet your school's needs.

|   | Create Locker Group                            | <b>_</b> |
|---|------------------------------------------------|----------|
|   | Academic Year: 2009-10                         |          |
|   | *Description:                                  |          |
|   | *Grade Level:                                  |          |
|   | Notes:                                         | ×        |
|   | * Required fields                              |          |
|   | Also create a series of lockers for this group |          |
|   | Prefix of Locker Numbers:                      |          |
|   | First Number in Series:                        |          |
|   | Last Number in Series:                         |          |
|   | Save Back                                      | -        |
| • |                                                |          |

# 28.3 Lockers

Manage lockers and combinations. Mass create new lockers and assign to locker groups. Assign locker combinations.

|   | Lockers            |                        |                  |                  |                  |                 |                 |                             |        | <b></b>                 |
|---|--------------------|------------------------|------------------|------------------|------------------|-----------------|-----------------|-----------------------------|--------|-------------------------|
|   | Locker Group       | p: All                 | •                |                  |                  |                 | Acade           | mic Year: 200               | 9-10   | •                       |
|   | Mass Creat         | e Lockers C            | reate Locker     | Mass Edit Loc    | kers Mass E      | dit Combir      | nations B       | ack                         |        |                         |
|   | Locker<br>Number △ | Current<br>Combination | Combination<br>1 | Combination<br>2 | Combination<br>3 | Locker<br>Group | Notes           | <u>Needs</u><br>Maintenance | Active |                         |
|   | 100                | 11-1-11                | 11-1-11          |                  |                  |                 | non-<br>grouped |                             | Yes    | edit<br>delete          |
|   | 7A25               | 23-6-49                | 23-6-49          | 18-9-16          | 42-9-87          | 7-A<br>Lockers  | Broken<br>lock  | Yes                         | No     | edit<br>delete          |
|   | 7A26               | 61-9-10                | 12-5-64          | 61-9-10          | 31-4-12          | 7-A<br>Lockers  |                 |                             | Yes    | edit<br>delete          |
|   | 7A27               | 29-9-84                | 8-15-51          | 29-9-84          | 65-8-76          | 7-A<br>Lockers  |                 |                             | Yes    | edit<br>delete          |
|   | 7A28               |                        |                  |                  |                  | 7-A<br>Lockers  |                 |                             | Yes    | edit<br>delete          |
|   | 7A29               |                        |                  |                  |                  | 7-A<br>Lockers  |                 |                             | Yes    | <u>edit</u><br>delete ▼ |
| 4 |                    |                        |                  |                  |                  |                 |                 |                             |        |                         |

Main > Lockers > Lockers

View/manage lockers for a chosen academic year. Narrow by locker group, as needed.

#### Mass Create Lockers

Create many lockers and assign them to a locker group.

#### **Create Locker**

Create a single locker, assign it to a group and enter locker combinations.

#### Mass Edit Lockers

Update lockers for a chosen academic year. Update for one locker group or for all. Set lockers to active/inactive, mark "needs maintenance" and/or move lockers to another locker group.

#### Mass Edit Combinations

Assign combinations to lockers. Assign multiple combinations to be used in subsequent years, or as needed. **Note:** The number of combinations available is set at <u>Main > Lockers > Options</u>.

#### **Edit**

Modify locker details. Mark if a locker needs maintenance and/or mark it active/inactive.

#### Delete

Remove a locker. **Note:** You cannot delete lockers that are assigned to students.

| 266 | Admin | Basic | Setu | p |
|-----|-------|-------|------|---|
| 266 | Admin | Basic | Setu |   |

# 28.3.1 Mass Create Lockers

Mass create a series of lockers and assign them to locker groups.

# Main > Lockers > Lockers > Mass Create Lockers

| Mass Create Locke         | rs                                                                                                    |   |
|---------------------------|----------------------------------------------------------------------------------------------------|---|
| Academic Year: 2007-08    |                                                                                                    | _ |
| Prefix of Locker Numbers: | 6                                                                                                    |   |
| *First Number in Series:  | 1                                                                                                    |   |
| *Last Number in Series:   | 40<br>Example: Prefix=A, First Number=1, Last Number=100<br>Will create a series of lockers A001, A002, A003,, A100                   |   |
| Locker Group:             | <ul> <li>No Group</li> <li>Use Existing 6th Grade</li> <li>Create New</li> <li>Description:</li> <li>Team:</li> <li>Notes:</li> </ul> |   |
| Save Back                 |                                                                                                    | • |
|                           |                                                                                                    |   |

Create a series of lockers for a chosen academic year.

**Prefix:** Add a prefix for the locker series, as needed.

First/Last Number in Series: Choose the start/end numbers for the locker series.

**Locker Group:** Select locker grouping for series of lockers. **Note:** You must use locker groups to auto-assign lockers to students. Define locker groups at <u>Main > Lockers > Locker Groups</u>.

# 28.3.2 Mass Edit Combinations

Enter locker combinations. Define multiple locker combinations then advance to new combinations when needed, such as, at the start of a new academic year.

|   | Mass Edit Co    | mbinations   |               |               | <u> </u>          |
|---|-----------------|--------------|---------------|---------------|-------------------|
|   | Locker Group: 7 | -A Lockers 💌 |               | Academi       | c Year: 2009-10 💌 |
|   | Save Back       |              |               |               |                   |
|   | Locker Number   | Locker Group | Combination 1 | Combination 2 | Combination 3     |
|   | 7A25            | 7-A Lockers  | 23-6-49       | 18-9-16       | 42-9-87           |
|   | 7A26            | 7-A Lockers  | 12-5-64       | 61-9-10       | 31-4-12           |
|   | 7A27            | 7-A Lockers  | 8-15-51       | 29-9-84       | 65-8-76           |
|   | 7A28            | 7-A Lockers  |               |               |                   |
|   | 7A29            | 7-A Lockers  |               |               |                   |
| • |                 |              |               |               |                   |

Main > Lockers > Lockers > Mass Edit Combinations

Enter combinations for lockers in a chosen academic year. Narrow by locker group, as needed.

Combinations can be any format needed. Use the "Tab" button to quickly move to the next box.

**Note:** The number of combinations is based on "Max Combinations per Locker", set at <u>Main ></u> <u>Lockers > Options</u>.

# 28.3.3 Edit Locker

Modify details for a chosen locker. Existing locker assignments will remain for the locker.

| Main > Lockers > Lockers > | Edit |
|----------------------------|------|
|----------------------------|------|

|   | Edit Locker          |               |                                         | • |
|---|----------------------|---------------|-----------------------------------------|---|
|   | Academic Year: 2009- | 10            |                                         |   |
|   | Locker Number:       | 7A25          |                                         |   |
|   | Locker Group:        | 7-A Lockers 💌 |                                         |   |
|   |                      | 23-6-48       | 0                                       |   |
|   | Locker Combinations: | 18-9-16       | <ul> <li>Current Combination</li> </ul> |   |
|   |                      | 42-9-87       | O                                       |   |
|   | Notes:               |               |                                         |   |
|   | Needs Maintenance:   | No 💌          |                                         |   |
|   | Active:              | Yes 💌         |                                         | _ |
|   | Save Back            |               |                                         | • |
| • |                      |               | •                                       |   |

**Locker Number:** Change the current locker number. **Note:** If assigned, the student's assignment will reflect the new number.

Locker Group: Move the locker to a different locker group.

Locker Combinations: Modify the locker combinations and/or switch to use a different combination.

Notes: Add notes, as needed.

**Needs Maintenance:** Mark a locker as needing maintenance. View all lockers needing maintenance on the <u>Locker Details</u> report.

Active: Mark locker active/inactive. Quickly find inactive lockers using the Locker Details report.

# 28.4 Import Lockers

Import locker numbers and combinations.

Main > Lockers > Import Lockers

| Import Loc    | kers                                                                                       |
|---------------|--------------------------------------------------------------------------------------------|
| Academic Year | 2009-10 💌                                                                                  |
| File Name:    | Browse                                                                                     |
| Delimiter:    | Comma Delimited (CSV) with no surrounding quotes                                           |
| Preview Mode: | <ul> <li>Show errors only</li> <li>Show errors and duplicates</li> <li>Show all</li> </ul> |
| Preview Bac   | <u>-</u>                                                                                   |

Select an academic year for the imported lockers.

**File Name:** Browse or enter the import file name. Expected format is locker number, combination 1, combination 2, combination 3, ... (# based on "Max Combinations per Locker", set at <u>Main > Lockers</u> <u>> Options</u>)

Delimiter: Choose the delimiter that matches your import file format.

#### Preview Mode: Review details prior to import.

- Show errors only view data that will result in an import error
- Show errors and duplicated view data that will result in errors or duplicate entries
- Show all view all data details along with errors and duplicates

Below is an example of a import preview showing all information:

| Status                       | Locker Number                                              | Combination 1              | Combination 2 | Combination 3   |
|------------------------------|------------------------------------------------------------|----------------------------|---------------|-----------------|
|                              | Locker Number                                              | Combination 1              | Combination 2 | Combination 3   |
|                              | 6A001                                                      | 14-2-34                    | 75-7-77       | 65-2-32         |
|                              | 6A002                                                      | 34-4-56                    | 72-5-97       | 65-6-12         |
| Error: Invalid Locker Number |                                                            | 56-7-65                    | 54-6-12       | 98-0-10         |
|                              | 7A021                                                      | 98-9-76                    | 45-3-34       | 67-2-43         |
|                              | 8A050                                                      | 23-3-45                    | 76-9-01       | 98-1-34         |
|                              | 8A051                                                      | 45-2-65                    | 90-2-43       | 12-34-1         |
| Total Rows: 7                | Rows to insert: 6<br>Existing Rows to<br>Existing Rows wit | update:0<br>h no changes:0 |               | Invalid Rows: 1 |

# 28.5 Copy Lockers

Copy locker options, lockers and groups from one academic year to another. Copy locker assignments for students that exist in both years.

|   | Copy Lockers        | <b>_</b>                  |  |  |  |  |  |
|---|---------------------|---------------------------|--|--|--|--|--|
|   | Current Academic Ye | ear: 2009-10 💌            |  |  |  |  |  |
|   | Locker Copy Options |                           |  |  |  |  |  |
|   | New Academic Year:  | 2010-11 💌                 |  |  |  |  |  |
|   | Options:            | ☑ Locker Options          |  |  |  |  |  |
|   |                     | C Lockers                 |  |  |  |  |  |
|   |                     | Locker Groups             |  |  |  |  |  |
|   |                     | Student Locker Assignment |  |  |  |  |  |
|   |                     |                           |  |  |  |  |  |
|   | Copy Back           | <b>•</b>                  |  |  |  |  |  |
| • |                     | •                         |  |  |  |  |  |

# Main > Lockers > Copy Lockers

Select items to copy from one academic year to another.

Choose to copy current locker options, lockers and/or locker groups from one year to the next.

Copy student locker assignments, as needed. **Note:** Students must exist in both academic years. You may need to promote students prior to copying locker assignments. For more details see <u>Main ></u> <u>Students - Multi View > Promote Students</u>.

# 28.6 Locker Assignments

Automatically assign lockers to students based on locker groups.

| Locker Assignment             |                  |               |                        |                  |              |        |
|-------------------------------|------------------|---------------|------------------------|------------------|--------------|--------|
| Grade Level: 7 - Seventh Grad | e 💌              |               |                        | Мо               | de: Grade Le | evel - |
| Students to Show: Students wi | th Lockers 💌     |               | ļ                      | Academic Year: 2 | 2009-10      | •      |
| Auto-Assign Lockers Mass      | Unassign Lockers | Back          |                        |                  |              |        |
| <u>Student Name</u> △         | Grade Level      | Locker Number | Current<br>Combination | Locker Group     | Notes        |        |
| Austin, Tom                   | 7                | 7A25          | 23-6-49                | 7-A Lockers      | Broken lock  | edit   |
| Creston, Daniel C. "Danny"    | 7                | 7A31          | 45-9-99                | 7-A Lockers      |              | edit   |
| Jacobs, Harry                 | 7                | 7B62          | 56-9-76                | 7-B Lockers      |              | edit   |
| Jones, Jacquelyn May "Jackie" | 7                | 7A26          | 61-9-10                | 7-A Lockers      |              | edit   |
| Jones, Joe                    | 7                | 7A28          |                        | 7-A Lockers      |              | edit   |
| Jones, Maureen Lynne          | 7                | 7A35          |                        | 7-A Lockers      |              | edit   |
| Preston, Fredrick "Chip"      | 7                | 7B63          | 89-0-10                | 7-B Lockers      |              | edit   |
| Reddy, Ian                    | 7                | 7A32          |                        | 7-A Lockers      |              | edit   |
| Smith, Sam                    | 7                | 7A33          |                        | 7-A Lockers      |              | edit   |
| Smith Susan                   | 7                | 7A30          |                        | 7-A Lockers      |              | edit   |

# Main > Lockers > Locker Assignments

Assign lockers automatically for the chosen academic year and mode.

**Mode:** Assign lockers by grade level, homeroom, locker or team. You can further narrow choices, such as for a specific grade level, once the mode is selected. **Note:** You must use teams for scheduling in order to assign lockers by team. More details can be found at Main > Scheduling.

**Students to Show:** Quickly find students or lockers with/without assignments. Selections change based on "Mode".

- Mode = Grade Level or Homeroom or Team, Show = All, Student with Lockers, Students without Lockers, Inactive Students

- Mode = Lockers, Show = All, Lockers with Students, Lockers without Students

## Auto-Assign Lockers

Automatically assign students to lockers based on chosen options. Choose to assign students alphabetically. Choose to re-assign students with lockers.

## Mass Unassign Lockers

Mass unassign lockers by grade level, homeroom, locker group, or all. Remove locker assignments for the chosen academic year.

## <u>Edit</u>

Assign/unassign locker for a single student. Modify the locker combination.

# 28.6.1 Auto-Assign Lockers

Mass assign lockers to students based on chosen options. Note: You must use locker groups to auto-assign lockers to students. Define locker groups at Main > Lockers > Locker Groups.

Main > Lockers > Locker Assignments > Auto-Assign Lockers

|   | Auto-Assign Lockers                                                                                      | <u> </u>                                                                                                    |
|---|----------------------------------------------------------------------------------------------------|----------------------------------------------------------------------------------------------------|
|   |                                                                                                    | Academic Year: 2009-10                                                                                                    |
|   | Automatically assign students<br>in the following grade level(s) to<br>lockers in the appropriate group: | 7 - Seventh Grade       9 - Ninth Grade       10 - Tenth Grade       11 - Eleventh Grade       12 - Twelfth Grade                                        |
|   | Options:                                                                                                 | <ul> <li>Exclude inactive students</li> <li>Assign students alphabetically (uncheck for random)</li> <li>Reassign students already in lockers</li> </ul> |
| 4 | Save Back                                                                                                | <br>                                                                                                    |

Automatically assign students to lockers based on chosen options. **Note:** Assignments are made based on the auto-assign mode chosen at <u>Main > Lockers > Options</u>.

Choose to assign students alphabetically or randomly.

Choose to re-assign students with lockers. This is useful when students move to other grade levels, teams, etc.

# 28.6.2 Mass Unassign Lockers

Unassign many lockers based on a chosen mode for the academic year.

| Main > I | Lockers > | Locker | Assignmen | ts |
|----------|-----------|--------|-----------|----|
|----------|-----------|--------|-----------|----|

| ow: Both | Active and Inactive Students  |               | 100                    |              | -           |
|----------|-------------------------------|---------------|------------------------|--------------|-------------|
| Unassign | Student Name                  | Locker Number | Current<br>Combination | Locker Group | Notes       |
|          | Austin, Tom                   | 7A25          | 23-6-49                | 7-A Lockers  | Broken lock |
|          | Creston, Daniel C. "Danny"    | 7A31          | 45-9-99                | 7-A Lockers  |             |
|          | Jacobs, Harry                 | 7B62          | 56-9-76                | 7-B Lockers  |             |
|          | Jones, Jacquelyn May "Jackie" | 7A26          | 61-9-10                | 7-A Lockers  |             |
|          | Jones, Joe                    | 7A28          |                        | 7-A Lockers  |             |
| •        | Jones, Maureen Lynne          | 7A35          |                        | 7-A Lockers  |             |
|          | Preston, Fredrick "Chip"      | 7863          | 89-0-10                | 7-B Lockers  |             |
|          | Reddy, Ian                    | 7A32          |                        | 7-A Lockers  |             |
|          | Smith, Sam                    | 7A33          |                        | 7-A Lockers  |             |
| •        | Smith, Susan                  | 7A30          |                        | 7-A Lockers  |             |
|          | Spector, Sally                | 7A34          |                        | 7-A Lockers  |             |
|          | Suchmore, Mary                | 7B61          | 34-3-56                | 7-B Lockers  |             |
|          | Tank, Tim                     | 7A29          |                        | 7-A Lockers  |             |
|          | Time, Justin                  | 7A27          | 29-9-84                | 7-A Lockers  |             |
|          | Students=14                   |               |                        |              |             |

**Mode = All:** Unassign lockers for one or many students. Filter students by active/inactive, as needed.

**Mode = Grade Level:** Unassign lockers for all students in a chosen grade level.

**Mode = Homeroom:** Unassign lockers for all students in a chosen homeroom.

**Mode = Team:** Unassign lockers for all students in a chosen team.

**Mode = Locker Group:** Unassign lockers for all students in a chosen locker group. **Note:** The lockers remain in the locker group.

# 28.7 Update Combinations

Change the locker combination used in a series of combinations. This is especially useful for updating all combinations for a new academic year.

# Main > Lockers > Update Combinations

| Update Locker Combinations 🛋       |
|------------------------------------|
| Academic Year: 2009-10             |
| Changes made to each locker        |
| • Use next combination in sequence |
| C Use combination 1                |
| Save Back                          |

Choose to use the next in sequence or select a specific combination number in the series.

Note: Changes are applied to all lockers for the chosen academic year.

# 28.8 Locker Details

Generate a report of locker details to help manage lockers.

| Main > | Lockers : | > Locker | Details |
|--------|-----------|----------|---------|
|--------|-----------|----------|---------|

|   | Locker Details   | i                                       |   |
|---|------------------|-----------------------------------------|---|
|   | Academic Year: 2 | 009-10                                  |   |
|   | Lockers to Show: | All                                     |   |
|   |                  | 🔽 Locker Number                         |   |
|   |                  | Student Name (if any)                   |   |
|   |                  | Current Combination                     |   |
|   | Columns to Show: | Combination Position                    |   |
|   |                  | All Combinations                        |   |
|   |                  | Notes                                   |   |
|   |                  | 🗹 Needs Maintenance                     |   |
|   |                  | ☑ Active/Inactive                       |   |
|   |                  | Exclude Inactive Lockers                |   |
|   | Options:         | 🗌 Show Only Lockers Needing Maintenance |   |
|   |                  | Printable Page                          |   |
|   |                  |                                         | 1 |
|   | Generate Report  | Back                                    | • |
| 4 |                  | •                                       |   |

Generate a locker report for a chosen academic year.

**Lockers to Show:** Generate a report for all lockers, or narrow by those assigned/unassigned to students.

**Columns to Show:** Select items to include on the report. Quickly find lockers that are active/inactive and/or need maintenance.

**Options**: Include/exclude inactive lockers, show lockers needing maintenance and generate a printable page.

Below is an example of a report generated for lockers assigned to students, showing student name and needs maintenance:

|   | Locker Detail                                             | s                                                |                      |   |
|---|-----------------------------------------------------------|--------------------------------------------------|----------------------|---|
|   | Academic Year: 2<br>Lockers To Show<br>Exclude Inactive I | 009-10<br>: Assigned to Students<br>.ockers: Yes |                      |   |
|   | Printable Back                                            | <                                                |                      |   |
|   | Locker Number                                             | Student Name                                     | Needs<br>Maintenance |   |
|   | 7A25                                                      | Austin, Tom                                      | True                 |   |
|   | 7A26                                                      | Jones, Jacquelyn May                             | False                |   |
|   | 7A27                                                      | Time, Justin                                     | False                |   |
|   | 7A28                                                      | Jones, Joe                                       | False                |   |
|   | 7A29                                                      | Tank, Tim                                        | False                |   |
|   | 7A30                                                      | Smith, Susan                                     | False                |   |
|   | 7A31                                                      | Creston, Daniel C.                               | False                |   |
|   | 7A32                                                      | Reddy, Ian                                       | False                |   |
|   | 7A33                                                      | Smith, Sam                                       | False                |   |
|   | 7A34                                                      | Spector, Sally                                   | False                |   |
|   | 7A35                                                      | Jones, Maureen Lynne                             | False                |   |
|   | 7B61                                                      | Suchmore, Mary                                   | False                |   |
|   | 7B62                                                      | Jacobs, Harry                                    | False                |   |
|   | 7B63                                                      | Preston, Fredrick                                | False                |   |
|   | Count: 14                                                 |                                                  |                      | - |
| • |                                                           |                                                  | •                    |   |

# 29 Online Registration

Conduct your annual student registration process using SchoolInsight. Determine which students will be returning to your school for the upcoming academic year. Have parents update their contact information from the parent portal. Attach forms/documents for parents to view/print/sign/return. Monitor registration progress online. Allow online payment of registration fees.

**Note:** Your school must have purchased Core Student Management in order to use Online Registration.

**Note:** Promote students to the chosen (upcoming) year to allow parent access to online registration. Online registration is for use by parents of current students with enrollments in both the current, active year and the next, future year.

SchoolInsight provides the flexibility of managing online registration multiple ways to suit your district/ school unique needs. Determine your configuration and complete setup prior to enabling online registration.

| 0  | nline Registratio   | on                                   |                      |         | <b>_</b> |
|----|---------------------|--------------------------------------|----------------------|---------|----------|
|    |                     |                                      | Academic Year:       | 2013-14 | •        |
| Se | etup                | Daily Work                           | Reports              |         |          |
| Op | otions              | Student Registration Status          | Registration Details |         |          |
| Re | egistration Process | Registration Fee Waiver/Lunch Status |                      |         |          |
| Re | egistration Fees    |                                      |                      |         |          |
|    |                     |                                      |                      |         |          |
| В  | Back to Main        |                                      |                      |         | -        |
| •  |                     |                                      |                      |         |          |

# Main > Online Registration

**Academic Year:** Choose an academic year for online registration. This is typically the upcoming school year. **Note:** You must promote students to the chosen registration year before parents can register them online.

# **Options**

Enable online registration, set the start/end dates and manage what parents view on the parent portal.

## **Registration Process**

Define the process steps and forms to be used during online registration. **Note:** The registration process can be managed at either the district or school level. If managed by the district, the forms and steps will be set for the district and schools cannot make changes. However, registration options are managed for each school individually, per academic year.

## **Registration Fees**

Define optional and mandatory fees by grade level. Assign fee amounts based on student need; allow waivers. Align fees with an account and category as defined in <u>Main > Tuition/Fees > Accounts</u>.

## **Student Registration Status**

Monitor the progress of student registration. See which parents still need to complete their forms.

## **Registration Fee Waiver/Lunch Status**

View, enter and approve registration fee waivers. Automatically align registration waivers with the student's lunch program. **Note:** The Online Registration District Option, "When determining registration fee waivers, use lunch program information" must be set to "Yes" to use this functionality.

Registration Details Generate a report to view status of online registration.

# 29.1 Registration Options

Determine and set the configuration for using online registration. Enable the use of online registration for a chosen academic year. Set the timeframe for online registration. Manage what parents see on the parent portal.

**Note:** The registration process can be managed at either the district or school level. If managed by the district, the forms and steps and registration fees will be set for the district and schools cannot make changes. However, school registration options are managed for each school individually, per academic year.

|   | Edit Online Regist                                           | ration Options                                                                                                    |                                |   |  |  |  |
|---|--------------------------------------------------------------|----------------------------------------------------------------------------------------------------|--------------------------------|---|--|--|--|
|   |                                                              | Academic Ye                                                                                                    | ar: 2013-14                    | - |  |  |  |
|   |                                                              | District Options                                                                                                    |                                |   |  |  |  |
|   | District has one online re                                   | gistration process and online registration form                                                                                     | No 💌                           |   |  |  |  |
|   | Enable Calculation of Re                                     | gistration Fees                                                                                                    | Yes 💌                          |   |  |  |  |
|   | Enable Online Payment of                                     | of Registration Fees                                                                                                    | Yes 💌                          |   |  |  |  |
|   | When determining regist                                      | When determining registration fee waivers, use lunch program information                                                            |                                |   |  |  |  |
|   | Allow deposits to student lunch accounts during registration |                                                                                                    |                                |   |  |  |  |
|   | Issue registration fee wa<br>Note: These children w          | Issue registration fee waivers for children in family beyond<br>Note: These children will receive the registration fee waiver price |                                |   |  |  |  |
| 1 |                                                              | School Options                                                                                                    |                                |   |  |  |  |
|   | Use Online Registration                                      | Yes                                                                                                    |                                |   |  |  |  |
|   | Registration Start Date                                      | 5/10/2013                                                                                                    |                                |   |  |  |  |
|   | Registration End Date                                        | 7/12/2013                                                                                                    |                                |   |  |  |  |
|   |                                                              | O Display reminder on main page                                                                                                    |                                |   |  |  |  |
|   | Parent Login                                                 | Returning students should register for the 2013-14 by 6/1/13.<br>br>Please click the online registration                            | school year 🔺<br>link below. 🔻 |   |  |  |  |
|   |                                                              | C Online Registration Form must be filled before access is granted                                                                  |                                |   |  |  |  |
|   |                                                              | C None                                                                                                    |                                |   |  |  |  |
|   | Save Back                                                    |                                                                                                    |                                | • |  |  |  |
| • |                                                              |                                                                                                    |                                | ► |  |  |  |

# Main > Online Registration > Options

District Options: Note: District options are not tied to an academic year, they apply to all years.

Where is online registration managed?

- Manage at district level? Create one registration form/steps for all schools to use. Setup fees for all schools in a central location. Provides consistency across all schools in your district. Note: Fees can vary per school.
- Manage at school level Allow each school to create their own registration forms/steps and setup their own fees.

Will you manage registration fees online?

• Enable calculation of registration fees? Allows you to create registration fees based on existing

Accounts/Categories defined per school at "Main > Tuition/Fees". When set to "Yes" allows the remaining district options to be enabled. If set to "No", none of the remaining district options are used. **Note:** If district has one online registration process, registration fees are managed at the district level.

- Enable online payment of fees? Allow parents to pay fees using credit cards and/or E-Checks during the registration process. Reduce time and paperwork for both parents and schools. Note: An "Authorize.net" account must be setup and online payment must be enabled prior to using this option. See <u>Main > Tuition/Fees > Options > Online Payment</u> for more details.
- Use student lunch program to determine registration fee waivers? Set registration fees based on assigned student lunch programs. Also allows parents to request a fee waiver during online registration. Direct certified students are automatically waived. (See <u>Main > Lunch > Student</u> <u>Lunch Programs</u> for more details on lunch program setup.)
- Allow parents to add deposits to their student lunch accounts during registration? Save time by letting parents add money to their student's lunch accounts when paying their registration fees online.
- Provide a fee waiver for families with multiple students in the district? A fee waiver will be applied to any students **beyond** the chosen value. For example, if set to the "2nd Child", the 3rd child and beyond will have the waiver applied.

School Options: Note: School options apply to the chosen academic year.

**Use Online Registration:** Activate online registration for the upcoming school year. This allows parents to indicate if their student is returning to the school and to modify their contact information, when allowed. (See <u>Online Registration > Registration Process > Edit Form</u> for more details). **Note:** Promote students to the upcoming year to allow parents access to online registration.

Registration Start/End Date: Set the timeframe, start/end dates, for the online registration process.

Parent Login: Determine what parents see on the parent portal for online registration.

- Display a reminder on main page: Enter a message that will appear on Parent Main when parents login.
- Have a registration form "popup" when parents login to Parent Main, requiring them to fill out and save the form prior to going to any other part of the parent portal.
- None: No message or forms will be automatically displayed on the parent portal. The "Online Registration" link will be shown.

# 29.2 Registration Process

Manage the process steps and forms used for your school's online registration. Define process steps, add items to the registration form, attach other documents for parents to view/sign/return.

**Note:** The registration process can be managed at either the district or school level. If managed by the district, the forms and steps will be set for the district and schools cannot make changes.

Main > Online Registration > Registration Process

| Onli | ne Registration Process                                                                       |                |                                                                |                     | <b></b>                      |
|------|-----------------------------------------------------------------------------------------------|----------------|----------------------------------------------------------------|---------------------|------------------------------|
|      |                                                                                               |                | Academic                                                       | Year: 2011-12       | •                            |
| Step | Description                                                                                   | Grade<br>Level | Attachments                                                    | Track<br>Completion |                              |
| 1    | Complete Registration Form                                                                    | All            |                                                                | Yes                 | <u>view</u><br>form          |
| 2    | Please sign and return the following document(s) to the<br>school office.                     | All            | Internet Access<br>Approval.doc<br>Picture Consent<br>Form.doc | Yes                 | <u>edit</u><br><u>delete</u> |
| 3    | Please review the following document(s) for the upcoming<br>school year with your student(s). | All            | Student Handbook<br>2011.doc                                   | Yes                 | edit<br>delete               |
| Cr   | eate Step Edit Form Copy Back                                                                 |                |                                                                |                     |                              |

The registration form and initial step of the online registration process is provided for you. Make modifications as needed to meet your school's registration needs.

## **Create Step**

Add more steps to the online registration process. You can define different steps for different grade levels. Add attachments for parents to view/print/sign/return, with corresponding instructions. **Note:** If online registration is managed by your district, schools can view the registration steps but cannot make modifications.

## Edit Form

Modify the registration form. Allow contact information to be updated. Add/delete registration fields, as needed. **Note:** If online registration is managed by your district, schools can view the registration form but cannot make modifications.

## **Copy**

Copy registration steps/forms from one academic year to another.

## Edit

Modify the details for a chosen online registration step. Add/delete attachments, change the grade levels, adjust sort order, etc. **Note:** If online registration is managed by your district, schools can view the attachments but cannot make modifications.

## **Delete**

Remove a step from the online registration process. **Note:** If online registration is managed by your district, schools can view the registration steps but cannot delete steps.

For details on what parents will see/do from the parent portal please see the "<u>Parents Online</u> <u>Registration</u>" section below.

# 29.2.1 Create Step

Create additional online registration process steps. Attach documents for parents to review, print, sign and return to the office. Provide external URLs for parents to access during registration.

| create Online      | Registration Step                                                       | -                      |
|--------------------|-------------------------------------------------------------------------|------------------------|
|                    |                                                                         | Academic Year: 2013-14 |
| *Description:      | Please sign and return the following document (s) to the school office. |                        |
| Min Grade Level:   | All                                                                     |                        |
| Max Grade Level:   | All                                                                     |                        |
| Attachments:       | Browse +                                                                |                        |
| External URL:      |                                                                         |                        |
| Track Completion:  |                                                                         |                        |
| Sort:              | Bottom of list (after Complete Online Registration Form)                |                        |
| indicates required | fields                                                                  |                        |
| Save Back          |                                                                         |                        |

Main > Online Registration > Registration Process > Create Step

Description: Enter instructions for parents to view for this online registration step.

Min/Max Grade Level: Narrow the grade level for this step, as needed.

**Attachments:** Provide corresponding attachments for the online registration step, such as, a form to print, sign and return to the office. **Note:** The return of forms to the office cannot be tracked automatically online. <u>Edit the registration status</u> to manually update when the forms are returned.

**External URL:** Enter a URL for parents to access during the registration process. For example, this could take them to a Federal form that needs to be filled out.

Track Completion: Keep track of when the registration step has been completed.

Sort: Determine where in the process this step should be placed.

# 29.2.2 Edit Form

Modify the registration form that parents see on the parent portal. A default registration form is provided for you. Modify existing and/or add new fields, as needed. **Note:** The Online Registration Form can be viewed in two modes. Use the check box at the top of the page to toggle between multitab or single-tab mode. The chosen mode is what parents will see on the parent portal.

| Online Registration Form                           |                   |              |             |         |  |
|----------------------------------------------------|-------------------|--------------|-------------|---------|--|
| Uncheck to change look and feel back to 'Flat mod  | e'                | Ac           | ademic Year | 2013-14 |  |
| Description                                        | Field             | Grade Levels |             |         |  |
| Student Information                                | Tab               |              | edit        |         |  |
| Please complete all student information fields.    | Header            | All          | edit delete |         |  |
| Is your child returning?                           | Student Returning | All          | edit        |         |  |
| Please verify your home address.                   | Physical Address  | All          | edit delete |         |  |
| Please verify your phone number.                   | Home Phone        | All          | edit delete |         |  |
| Family Information                                 | Tab               |              | edit        |         |  |
| Please complete all family information.            | Header            | All          | edit delete |         |  |
| Allow family information to be updated?            | Yes               |              | edit        |         |  |
| Emergency Contacts                                 | Tab               |              | edit        |         |  |
| Please complete all emergency contact information. | Header            | All          | edit delete |         |  |
| Allow contact information to be updated?           | Yes               |              | edit        |         |  |
| Miscellaneous                                      | Tab               |              | edit delete |         |  |
| Please complete all of the following fields.       | Header            | All          | edit delete |         |  |
| Create Field Preview Form Back                     | ·                 |              |             |         |  |

## Main > Online Registration > Registration Process > Edit Form

# **Create Field**

Create a new field to add to the registration form. Enter a description and min/max grade level for the field, as needed. Select the field from the provided dropdown list. Fields consist of commonly used student data along with any custom student data fields defined by your school and/or district. **Note:** Use the "Sort" option to indicate where to place the new field.

## **Preview Form**

Review the form to see what parents will view on the parent portal. Select a specific student or grade level to see the corresponding form details.

## <u>Edit</u>

Modify chosen registration field details. **Note:** If you don't want parents to update contact information online, edit the corresponding field and change the value to "No". **Note:** When in tab mode, you can edit the tab field to change the description.

## **Delete**

Remove a registration field from the form.

# 29.2.3 Copy Registration Process

Copy online registration process steps and corresponding forms/attachments from one academic year to another.

| Copy Re  | gistrati | on Process From                      | 2011-12                                                                                   |                |                                                                |                     |
|----------|----------|--------------------------------------|-------------------------------------------------------------------------------------------|----------------|----------------------------------------------------------------|---------------------|
| Copy Re  | gistrati | on Process To                        | 2012-13                                                                                   |                |                                                                |                     |
| Сору     | Step     |                                      | Description                                                                               | Grade<br>Level | Attachments                                                    | Track<br>Completion |
| •        | 1        | Complete Regis<br>existing form in   | Complete Registration Form (This form will replace the<br>existing form in the next year) |                |                                                                | yes                 |
| 2        | 2        | Please sign and<br>school office.    | Please sign and return the following document(s) to the school office.                    |                | Internet Access<br>Approval.doc<br>Picture Consent<br>Form.doc | yes                 |
| <b>V</b> | 3        | Please review th<br>school year with | e following document(s) for the upcoming<br>your student(s)                               | All            | Student Handbook                                               | yes                 |

Main > Online Registration > Online Registration Process > Copy

Choose the academic years to copy existing registration process steps from/to.

Select the steps to copy. **Note:** If a registration form exists in the "copy to" year, the existing form will be overwritten. **Note:** All forms and attachments for chosen steps will also be copied.

# 29.3 Registration Fees

View/manage registration fees for a chosen academic year. Define mandatory and optional fees by grade level. Assign fee amounts based on student need; allow waivers, as needed. Align fees with an account and category as defined in <u>Main > Tuition/Fees > Accounts</u>. **Note:** The Online Registration District Option "Enable Calculation of Registration Fees" must be set to "Yes" in order to use this functionality. See <u>Main > Online Registration > Registration Options</u> for more details.

| Registration Fees            |                        |                            |          |         | Academic     | Year: 2013-14   | 1              |
|------------------------------|------------------------|----------------------------|----------|---------|--------------|-----------------|----------------|
| Create Registration Fe       | ee Back                |                            |          |         |              |                 |                |
| Description                  | Mandatory/<br>Optional | Fee Amount                 | S        | Account | Category     | Grade<br>Levels |                |
| Kindergarten<br>Registration | Mandatory              | Student Type               | Amount   | General | Registration | K               | edit<br>delete |
| registration                 |                        | Paid                       | \$50.00  |         |              | K <u>uerete</u> | uerete         |
|                              |                        | Free                       | \$0.00   |         |              |                 |                |
|                              |                        | Reduced                    | \$25.00  |         |              |                 |                |
|                              |                        | Direct Certified           | \$0.00   |         |              |                 |                |
|                              |                        | Registration Fee<br>Waiver | \$0.00   |         |              |                 |                |
| Registration Fee             | Mandatory              | Student Type               | Amount   | General | Registration | 5670            | edit<br>delete |
|                              |                        | Paid                       | \$150.00 |         | ree          | 5, 0, 7, 0      | uelete         |
|                              |                        | Free                       | \$0.00   |         |              |                 |                |
|                              |                        | Reduced                    | \$75.00  |         |              |                 |                |
|                              |                        | Direct Certified           | \$0.00   |         |              |                 |                |
|                              |                        | Registration Fee<br>Waiver | \$0.00   |         |              |                 |                |
|                              |                        |                            |          |         |              |                 |                |

# Main > Online Registration > Registration Fees

## **Create Registration Fee**

Define mandatory and optional fees to be charged during student registration.

## Edit

Modify existing fee details. Set fee to active/inactive.

# **Delete**

Remove the registration fee from the chosen academic year.

# 29.3.1 Create Registration Fee

Define mandatory and optional registration fees by grade level. Align fees with existing school accounts and categories. Set fee amounts based on student need.

## Main > Online Registration > Registration Fees > Create Registration Fee

Mandatory Fees: Define mandatory registration fees:

| Create Registra     | tion Fee                |        |  |  |
|---------------------|-------------------------|--------|--|--|
| Description:        |                         |        |  |  |
| Mandatory/Optional: | Mandatory 💌             |        |  |  |
| Fee Amount:         | Student Type            | Amount |  |  |
|                     | Paid                    |        |  |  |
|                     | Free                    |        |  |  |
|                     | Reduced                 |        |  |  |
|                     | Direct Certified        |        |  |  |
|                     | Registration Fee Waiver |        |  |  |
| Account:            | Club Fees               | ·      |  |  |
| Category:           | Art Club                |        |  |  |
| Grade Levels:       | 00 🗆 EC 🔲 PK            | КПК    |  |  |
|                     | □ 1 □ 2 □ 3             | ☐ 4    |  |  |
|                     | 5 6 7                   | 8      |  |  |
|                     | 🗆 9 🗖 10 🗖 11           | □ 12   |  |  |
|                     | 🗖 PG 🗖 Other 🗖 UN       |        |  |  |
|                     | 🗆 SM 🗖 SS               |        |  |  |
| Save Back           |                         |        |  |  |
|                     |                         | Þ      |  |  |

Enter a description for the mandatory fee.

**Fee Amount:** Enter fee amounts based on student type. **Note:** Available student types vary based on which online registration options are chosen. The above scenario shows student types based on having "When determining registration fee waivers, use lunch program information" set to "Yes" at <u>Main > Online Registration > Registration Options</u>.

Select the corresponding account and category for the fee. **Note:** Accounts and Categories are defined at <u>Main > Tuition/Fees > Accounts</u>.

**Grade Levels:** Assign the fee to chosen grade level(s).

|   | Create Registration Fee |                                                                                                    |          |  |  |
|---|-------------------------|----------------------------------------------------------------------------------------------------|----------|--|--|
|   | Description:            |                                                                                                    |          |  |  |
|   | Mandatory/Optional:     | Optional 💌                                                                                                  |          |  |  |
|   | Fee Amount:             | <ul> <li>C Fixed Amounts</li> <li>C Parent Choice (parents can enter their own amount to charge)</li> </ul> |          |  |  |
|   | Account:                | Club Fees                                                                                                   |          |  |  |
|   | Category:               | Art Club                                                                                                    |          |  |  |
|   | Grade Levels:           | □ 00 □ EC □ PK □ K                                                                                          |          |  |  |
|   |                         |                                                                                                    |          |  |  |
|   |                         | 5 6 7 8                                                                                                    |          |  |  |
|   |                         | □ 9 □ 10 □ 11 □ 12                                                                                          |          |  |  |
|   |                         | PG     Other     UN     EE                                                                                  |          |  |  |
|   |                         | SM 🗖 SS                                                                                                    |          |  |  |
|   | Save Back               |                                                                                                    | <u> </u> |  |  |
| 4 |                         |                                                                                                    |          |  |  |

**Optional Fees:** Define optional registration fees:

Enter a description for the optional fee.

## Fee Amount:

- Fixed Amount: Enter a fixed fee amount based on student type.
- Parent Choice: Allow parents to enter an amount of their choosing. This is useful for items such as donations.

Remaining items work the same as for mandatory fees.

# 29.4 Parents Online Registration

The following outlines the parent's portion of the online registration process.

Once online registration is enabled, the "Online Registration" link is made available, on the parent portal, for custodial parents of students that were promoted to the year being registered. Parents can access the next year, even if it is marked as "Future", in order to complete online registration and pay the registration fees. **Note:** Parents need to have their own email addresses. They cannot register or pay fees using an email address shared with their children.

There are several possible parent workflows based on your school's setup:

- Parents login, fills out registration form, completes other steps. Parents select optional fees, enter lunch account \$, and complete payment online with credit card/echeck. Parents can request a fee waiver, as needed.
- Parent comes to the school, works with admin to select fees. Parent pays in person with cash/ check. Admins can request a fee waiver, as needed.
- Parent fills out registration form, completes other steps. Admins select and applies optional fees

and/or waivers. Parents complete payment online.

If the "Parent Login" <u>registration option</u> is set to "Display a reminder on main page", the provided message appears at the top of Parent Main during the registration timeframe:

|   | Parent Main                                                                                                    |                          |                       |  |   |  |  |  |
|---|----------------------------------------------------------------------------------------------------|--------------------------|-----------------------|--|---|--|--|--|
|   | Welcome! TeacherEase helps teachers better communicate with parents and improve student performance. Choose any link below to view information about your student.   |                          |                       |  |   |  |  |  |
|   | Student: Austin, Tom J                                                                                                    | Year: 2012-13 Grade 10 💌 |                       |  |   |  |  |  |
|   | Announcement - Returning students should register for the 2013-14 school year by 7/12/13.<br>Please click the online registration link below.<br>Online Registration |                          |                       |  |   |  |  |  |
|   | Academics                                                                                                    | Communicate              | Miscellaneous         |  |   |  |  |  |
|   | Schedule                                                                                                    | Email Settings           | Calendar              |  |   |  |  |  |
|   | Assignments & Lessons                                                                                                    | Announcements            | Behavior Logs         |  |   |  |  |  |
|   | Student Progress Update                                                                                                    | Send Email to Teachers   | Menus                 |  |   |  |  |  |
|   | Attendance                                                                                                    | Email Logs               | Fees                  |  |   |  |  |  |
|   | Report Cards                                                                                                    | Digital Lockers          | Online Registration   |  |   |  |  |  |
|   | Course Registration                                                                                                    |                          | Donation              |  |   |  |  |  |
|   |                                                                                                    |                          | Update Email/Password |  | _ |  |  |  |
| 4 |                                                                                                    |                          |                       |  | • |  |  |  |

Parents click the "Online Registration" link to complete the registration process. Parents with multiple students in the district can view/complete registration for all students. First they will complete the registration form, then they can pay the corresponding fees.

## Parent Main > Online Registration

| lease complete all the s        | steps below to r | egister your student(s) for the upcoming school year. |                  |       |
|---------------------------------|------------------|-------------------------------------------------------|------------------|-------|
|                                 |                  | R                                                     | egistration Year | :2013 |
| Student                         | Step             | Description                                           | Complete         |       |
| Austin, Tammi<br>Gradeschool    | 1                | Complete Online Registration Form                     | edit form        |       |
| Austin, Tom J<br>Lincoln School | 1                | Complete Online Registration Form                     | edit form        |       |
| Austin, Ally<br>Gradeschool     | 1                | Complete Online Registration Form                     | edit form        |       |

If the "Parent Login" <u>registration option</u> is set to "Registration form must be filled before access is granted", the message, below, is shown at the top of Parent Main and the registration form will automatically "popup" to be completed. The parent must fill out and save the form before they can access any of the other information on the Parents pages, including grades.

| Parent Main | > | View | Student | Registration | > | Registration | Form |
|-------------|---|------|---------|--------------|---|--------------|------|
|-------------|---|------|---------|--------------|---|--------------|------|

| Main                                                                                                    | Logout | Support |  |  |  |
|----------------------------------------------------------------------------------------------------|--------|---------|--|--|--|
| Please complete the registration form for the new academic year before you can access other student information. |        |         |  |  |  |
Parents fill out the student registration form, including any fields added to the student information section. If allowed, they can also update their child's contact information and add emergency contacts. **Note:** For parents with multiple students, they can update the contact information for one, and the same information will be propagated to all of their students. Items at the top of the form in the "Student Information" box, must be updated per student.

| Registration Form                                                                                             |                                                        |
|----------------------------------------------------------------------------------------------------|--------------------------------------------------------|
| Please fill out the online registration form for each of your returning students. Cli<br>Student: Austin, Tom | ick "Save" when complete.<br>Registration Year: 2011-1 |
| Student Information                                                                                           |                                                        |
| Will your child be returning this year?                                                                       |                                                        |
| Student's Home Phone 555-555-5555                                                                             |                                                        |
| Custodial Parent/Guardian                                                                                     | Custodial Parent/Guardian                              |
| Name: Melissa Austin                                                                                          | Name: Tony Austin                                      |
| Relationship: Mother                                                                                          | Relationship: Father                                   |
| Address 1: 123 Way                                                                                            | Address 1: 123 Way                                     |
| Address 2:                                                                                                    | Address 2:                                             |
| City, State<br>Zip: IL 💽 60134                                                                                | City, State<br>Zip: 60134                              |
| Home 555-555-5555 Work Phone:                                                                                 | Home 555-555-5555 Work Phone:                          |
| Other Phone: Cell Phone: 555-123-4567                                                                         | Other Phone: Cell Phone: 555-123-9876                  |
| Can Pickup 🔽                                                                                                  | Can Pickup 🗹                                           |
| Save Add Emergency Contact Back                                                                               |                                                        |
|                                                                                                    |                                                        |

Once a parent has updated and saved a registration form for a student, that step will be marked as "Complete" and they will not be able to make any additional changes to the form. If more changes are needed, the Admin can edit the student's registration status and "reset" the form. This will remove any previous changes made by the parent and allow them fill out the registration form again. See " <u>Edit Registration Status</u>" for more details.

Parents can view current status of the online registration for each of their students, see each process step and access any attachments. **Note:** Admins have to manually update the "Complete" status for steps other than the registration form. See "Edit Registration Status" for more details.

|   | Online Registration<br>Please complete all the steps below to register your student(s) for the upcoming school year. |      |                                                                                                    |             |               |  |  |  |
|---|----------------------------------------------------------------------------------------------------|------|----------------------------------------------------------------------------------------------------|-------------|---------------|--|--|--|
|   |                                                                                                    |      | R                                                                                                    | egistration | Year: 2013-14 |  |  |  |
|   | Student                                                                                                    | Step | Description                                                                                                    | Complete    |               |  |  |  |
|   | Austin, Tom J                                                                                                    | 1    | Complete Online Registration Form                                                                                                  | edit form   |               |  |  |  |
|   | Lincoln School                                                                                                    | 2    | Please sign and return the following document(s) to the school office.<br>Internet Access Approval.doc<br>Picture Consent Form.doc | ~           |               |  |  |  |
|   | Payments - Please select any optional fees and pay mandatory fees to complete your student's registration            |      |                                                                                                    |             |               |  |  |  |
|   | Back                                                                                                    |      |                                                                                                    |             |               |  |  |  |
| • |                                                                                                    |      |                                                                                                    |             |               |  |  |  |

Parents edit the form and complete the information, then Save.

| lease fill out all tabs in the online | registration form | m. Click 'Next >>' to get to la | ater tabs. Click 'Sav | e' when com |
|---------------------------------------|-------------------|---------------------------------|-----------------------|-------------|
| tudent: Austin, Tom J                 |                   |                                 |                       |             |
| Save << Prev Next >> Bac              | k                 |                                 |                       |             |
|                                       |                   |                                 |                       | _           |
| Student Information Family            | Information       | Emergency Contacts              | Miscellaneous         |             |
| ·,                                    |                   | Leou                            | 1                     |             |
| Is your child returning? Yes          |                   |                                 |                       |             |
|                                       | Address 1         | 123 Way                         |                       |             |
|                                       | Address 2         |                                 |                       |             |
| Please verify your home address       | Address 3         |                                 |                       |             |
|                                       | City, State Zip   | Aurora                          | IL                    | • 60134     |
|                                       |                   | ·                               |                       |             |

Once the registration forms are completed, parents can use Online Payment to <u>pay their student</u> <u>registration fees</u>. Parents can also <u>apply for fee waivers</u>. **Note:** District options must be set to enable these functions.

## 29.4.1 Parents Pay Fees

290

**Admin Basic Setup** 

If the corresponding options are set, once parents complete all registration forms they can use Online Payment to pay their student registration fees. They can also add money to their student's lunch account. Parents can request a registration fee waiver, as needed.

Parent Main > Online Registration > Pay Registration Fees

| Pay Registr                                                 | ation Fe       | es                                           |                                 |                |  |  |  |
|-------------------------------------------------------------|----------------|----------------------------------------------|---------------------------------|----------------|--|--|--|
| Select optional f                                           | ees you wi     | sh to pay for the upcoming school year. Mand | atory fees have been automatica | ally selected. |  |  |  |
| Registration Year: 2                                        |                |                                              |                                 |                |  |  |  |
| Student                                                     | Selected       | Fee                                          | Amount                          |                |  |  |  |
| Austin, Tom J                                               |                | Club Fee                                     | \$15.00                         |                |  |  |  |
| Lincoln School<br>Paid Student                              |                | Registration Fee                             | \$150.00                        |                |  |  |  |
|                                                             |                | Deposit for student lunch account (optional) | \$10                            |                |  |  |  |
|                                                             | Subtotal:      |                                              | \$175.00                        |                |  |  |  |
| Payment Total:                                              | Payment Total: |                                              | \$175.00                        |                |  |  |  |
| Continue Request Registration Fee Waiver/Free-Reduced Lunch |                |                                              | Back                            |                |  |  |  |
|                                                             |                |                                              |                                 |                |  |  |  |

Parents with multiple children can select and pay fees for all students in the district. Mandatory fees are automatically selected. Parents can select optional fees, as provided.

| Pay Registrati                   | on Fees                                                          |                                              |                                |                            |  |  |  |
|----------------------------------|------------------------------------------------------------------|----------------------------------------------|--------------------------------|----------------------------|--|--|--|
| Select optional fees             | s you wish to                                                    | pay for the upcoming school year. Mandatory  | fees have been automatically s | elected.                   |  |  |  |
|                                  |                                                                  |                                              | R                              | Registration Year: 2013-14 |  |  |  |
| Student                          | Selected                                                         | Fee                                          | Amount                         |                            |  |  |  |
| Austin, Tammi                    |                                                                  | Registration Fee                             | \$150.00                       |                            |  |  |  |
| Gradeschool<br>Paid Student      |                                                                  | Club Fee (optional) - \$15.00                | \$15.00                        |                            |  |  |  |
|                                  |                                                                  | Deposit for student lunch account (optional) | \$5                            |                            |  |  |  |
|                                  | Subtotal:                                                        |                                              | \$170.00                       |                            |  |  |  |
| Austin, Tom J                    |                                                                  | Registration Fee                             | \$150.00                       |                            |  |  |  |
| Paid Student                     |                                                                  | Club Fee (optional) - \$15.00                |                                |                            |  |  |  |
|                                  | •                                                                | Drama Club (optional) - \$25.00              | \$25.00                        |                            |  |  |  |
|                                  |                                                                  | Deposit for student lunch account (optional) | \$10                           |                            |  |  |  |
|                                  | Subtotal:                                                        |                                              | \$185.00                       |                            |  |  |  |
| Austin, Ally                     |                                                                  | Registration Fee                             | \$0.00                         |                            |  |  |  |
| Gradeschool<br>Fee Waiver Studen | it 🔽                                                             | Club Fee (optional) - \$0.00                 | \$0.00                         |                            |  |  |  |
|                                  |                                                                  | Deposit for student lunch account (optional) | \$5                            |                            |  |  |  |
|                                  | Subtotal:                                                        |                                              | \$5.00                         |                            |  |  |  |
| Payment Total:                   |                                                                  |                                              | \$360.00                       |                            |  |  |  |
| Continue Requ                    | Continue Request Registration Fee Waiver/Free-Reduced Lunch Back |                                              |                                |                            |  |  |  |
| 4.1                              |                                                                  |                                              |                                |                            |  |  |  |

In the scenario above the parent has 3 children in the district. The district option was set to waive fees after the 2nd child, so their third child has had their registration fees waived.

If parents enter lunch deposits, amounts will be added to the corresponding student lunch accounts.

Once parents select the optional fees, they can complete their fee payments online. This works the same as <u>Online Payment of Parent Fees</u> for Tuition/Fees and Lunch. If paying for students in multiple schools they will receive a receipt for each school.

|   | Choose Payment T                    | уре           | • |
|---|-------------------------------------|---------------|---|
|   | *Payment Type:                      |               |   |
|   | *Credit Card Number:                |               |   |
|   | *Expiration Date (mm/yy):           | (e.g. 05/05)  |   |
|   | *CVV Code: [?]                      |               |   |
|   | School:Lincoln SchoolTotal:\$175.00 |               |   |
|   | Continue Back                       | _             |   |
|   | District Policy: Refund   Pr        | <u>tivacy</u> | Ŧ |
| 4 |                                     | Þ             |   |

## 29.4.2 Parents Request Waiver

If the corresponding options are set, parents can enter household information to determine eligibility for registration fee waivers and free/reduced lunch.

#### Parent Main > Online Registration > Pay Fees > Request Registration Fee Waiver/Free-Reduced Lunch

| Request Registration Fee Waiver/Free-Reduced Lunch                                                                                                    |                               |                        |                            |  |  |
|----------------------------------------------------------------------------------------------------|-------------------------------|------------------------|----------------------------|--|--|
| This page allows you to submit income information and apply for registration fee waivers and free-reduce lunch. Eligibility will be calculated below.                                                                                          |                               |                        |                            |  |  |
| Students in Family: Austi                                                                                                    | n, Tammi; Austin, Tom J; Aust | in, Ally               | Registration Year: 2013-14 |  |  |
|                                                                                                    | Ca                            | Iculation Information  |                            |  |  |
| Household Size:                                                                                                    | 5                             |                        |                            |  |  |
| Income Amount:                                                                                                    | 35000                         | Annual                 |                            |  |  |
| Date Requested:                                                                                                    | 6/27/2013                     |                        |                            |  |  |
| Calculate Eligibility                                                                                                    |                               |                        |                            |  |  |
|                                                                                                    | C                             | Calculated Eligibility |                            |  |  |
| Eligibility: Free                                                                                                    |                               |                        |                            |  |  |
| Based upon household size and income, you're eligible for free lunch pricing. To complete the application process, you may be required to bring paperwork documenting your income to the school. Please contact the school with any questions. |                               |                        |                            |  |  |
| Submit for Approval                                                                                                    | Back                          |                        |                            |  |  |
|                                                                                                    |                               |                        |                            |  |  |

Parents enter the household information and then "Calculate Eligibility". If they meet the eligibility requirements, the may submit their request for approval to the school.

They will need to wait for confirmation of the approval prior to completing the payment process. They will also get the following message at the top of the "Pay Registration Fees" page:

The household size and income you entered calculate to fee waiver eligibility of 'Free' status. Prior to seeing the 'Free' rates for registration fees (if applicable) you will need to have this request approved by your school. This may involve providing proof of income (paycheck stub, W-2 form, etc). Please contact your school if you need more information.

After the school approves or denies the waiver, parents can pay any remaining fees online, if enabled.

If the calculation results in them being ineligible for a waiver, they can continue with paying their fees online, or contact the school with further information.

# 29.5 Student Registration Status

View/manage student registration status. View/modify status details for chosen student(s). Track progress status at bottom of page.

View student registration status for a chosen academic year. Narrow details by student return status, registration form status, registration status and/or grade level. Quickly find all returning students with incomplete registration status.

|   | Stude                                                                     | nt Registratio                                                     | on Status                                                                                     |                                                                                   |                                                                                                |                                        |                                                                               |                                          |   |
|---|---------------------------------------------------------------------------|--------------------------------------------------------------------|-----------------------------------------------------------------------------------------------|-----------------------------------------------------------------------------------|------------------------------------------------------------------------------------------------|----------------------------------------|-------------------------------------------------------------------------------|------------------------------------------|---|
|   | Online R                                                                  | ine Registration Form Status: All Grade Level: 11 - Eleventh Grade |                                                                                               |                                                                                   | •                                                                                              | ]                                      |                                                                               |                                          |   |
|   | Registration Fee Waiver and Lunch Status: All<br>Registration Status: All |                                                                    |                                                                                               | •                                                                                 |                                                                                                |                                        | Student Retur                                                                 | ning: All 💌                              | ] |
|   |                                                                           |                                                                    |                                                                                               |                                                                                   |                                                                                                |                                        | Payment Status:                                                               | All                                      | ] |
|   |                                                                           |                                                                    |                                                                                               |                                                                                   |                                                                                                | Acade                                  | mic Year: 2013-14                                                             | •                                        | ] |
|   | Grade<br>Level                                                            | Student                                                            | Online Registration<br>Form Status                                                            | Student<br>Returning                                                              | Registration<br>Fee Waiver<br>and Lunch<br>Status                                              | Payment<br>Status                      | Registration<br>Status                                                        |                                          |   |
|   | 11                                                                        | Austin, Tom J                                                      | Completed/Reviewed                                                                            | Yes                                                                               | None                                                                                           | Not Paid                               | In Process                                                                    | <u>view edit</u><br>apply fees<br>delete |   |
|   | 11                                                                        | Creston, Daniel<br>C. "Danny"                                      | Awaiting Review                                                                               | Yes                                                                               | Approved -<br>Free/Waived                                                                      | Not Paid                               | In Process                                                                    | <u>view edit</u><br>apply fees<br>delete |   |
|   | 11                                                                        | Jacobs, Harry                                                      | Not Completed                                                                                 | Yes                                                                               | None                                                                                           | Not Paid                               | No Contact Yet                                                                | <u>view edit</u><br>apply fees           |   |
|   |                                                                           | Count: 14                                                          | Not Complete: 12<br>(85.7%)<br>Awaiting Review: 2<br>(14.3%)<br>Completed/Reviewed: 0<br>(0%) | No Response:<br>11 (78.6%)<br>Returning: 3<br>(21.4%)<br>Not Returning:<br>0 (0%) | None: 13<br>(92.9%)<br>Awaiting<br>Review: 0 (0%)<br>Approved: 1<br>(7.1%)<br>Rejected: 0 (0%) | Paid: 0 (0%)<br>Not Paid: 14<br>(100%) | No Contact Yet:<br>12 (85.7%)<br>In Process: 2<br>(14.3%)<br>Complete: 0 (0%) |                                          |   |
| 4 | MassE                                                                     | dit Mass Apply                                                     | / Fees Printable Bac                                                                          | :k                                                                                |                                                                                                |                                        |                                                                               |                                          | • |

## Main > Online Registration > Student Registration Status

## Mass Edit

Update registration status for many students at once.

## Mass Apply Fees

Apply registration fees to many students at once. **Note:** Students must be marked as returning to apply fees. Mandatory fees are automatically applied, optional fees can be selected.

## <u>View</u>

Review a chosen student's registration status. Preview their registration form and any changes made to their contact information. Forms can also be completed, if necessary. Registration fee waivers can also be reviewed/approved.

## **Edit**

Modify a chosen student's registration status details. Mark when paper forms have been returned to the office. See the Edit Registration Status section for more details.

## Apply Fees

Apply optional registration fees to a chosen student's account. Setup registration fees for all students in a family. **Note:** Student must be marked as returning to apply fees.

## 29.5.1 Mass Edit Registration

Update registration status for multiple students.

## Main > Online Registration > Student Registration Status > Mass Edit

| I | Mass Edit Registration     |                                           |                                                                         |                      |                        |                             |  |  |  |
|---|----------------------------|-------------------------------------------|-------------------------------------------------------------------------|----------------------|------------------------|-----------------------------|--|--|--|
|   | Student                    | Returning:                                | All 💌                                                                   | Reg                  | istration Form Statu   | s: All                      |  |  |  |
|   | Registra                   | ation Status                              | rade Level: All                                                         | •                    |                        |                             |  |  |  |
|   | Academic Year: 2011-12     |                                           |                                                                         |                      |                        |                             |  |  |  |
|   | Save Back                  |                                           |                                                                         |                      |                        |                             |  |  |  |
|   |                            |                                           | Inform                                                                  | nation to Edit       |                        |                             |  |  |  |
|   | Student                    | t Returning:                              |                                                                         |                      |                        | Yes 💌                       |  |  |  |
|   | Registr                    | ation Status                              | 3.                                                                      |                      |                        | •                           |  |  |  |
|   | Comple                     | ete Registra                              | ation Form                                                              |                      |                        |                             |  |  |  |
|   | Please<br>Intern<br>Pictur | sign and re<br>net Access /<br>re Consent | eturn the following document(s) to the scho<br>Approval.doc<br>Form.doc | ool office.          |                        |                             |  |  |  |
|   | Please<br>Stude            | review the r<br>ent Handbo                | following document(s) for the upcoming so<br>ok 2011.doc                | chool year with yo   | ur student(s).         |                             |  |  |  |
|   |                            | Grade<br>Level                            | Student                                                                 | Student<br>Returning | Registration<br>Status | Registration Form<br>Status |  |  |  |
|   |                            | 7                                         | Adams, Mary                                                             |                      | No Contact Yet         | Not Completed               |  |  |  |
|   |                            | 7                                         | Adams, Melissa                                                          |                      | No Contact Yet         | Not Completed               |  |  |  |
|   |                            | 6                                         | Andrews, Randy                                                          |                      | No Contact Yet         | Not Completed               |  |  |  |
| Ì | 1                          |                                           |                                                                         |                      |                        | •                           |  |  |  |

Narrow students by selecting details from dropdown lists at the top of the page.

Information to Edit: Enter information to update for the selected students.

Select the students to update and "Save".

# 29.5.2 Mass Apply Fees

Apply registration fees to many students at once, as needed. Mandatory fees are automatically applied to students in the corresponding grade level(s). Allow parents to select optional fees, or apply optional fees for them.

|   | Mass A                                                                                                    | pply Fees                                       |                 |             |                                | <b></b>  |
|---|----------------------------------------------------------------------------------------------------|-------------------------------------------------|-----------------|-------------|--------------------------------|----------|
|   | Grade Lev                                                                                                    | vel: 11 - Eleve                                 | enth Grade      | •           | Academic Year: 2013            | -14 💌    |
|   | Save                                                                                                    | Save Back                                       |                 |             |                                |          |
|   | Fee to Apply                                                                                                    |                                                 |                 |             |                                |          |
|   | Registrat                                                                                                    | Registration Fee: Registration Fee  Grade Level |                 |             |                                |          |
|   |                                                                                                    |                                                 |                 | Student     | Fee Waiver<br>and Lunch Status | Price    |
|   |                                                                                                    | 11                                              | Austin, Tom J   |             | None/Not Waived                | \$150.00 |
|   | Image: Creston, Daniel C.       Image: Creston, Daniel C.       Image: Creston, Daniel C.       Image: Creston, Daniel C.       Image: Creston, Daniel C. |                                                 | Danny"          | Free/Waived | \$0.00                         |          |
|   |                                                                                                    |                                                 | None/Not Waived |             | \$150.00                       |          |
|   | Count: 3                                                                                                    |                                                 |                 |             |                                |          |
|   | Save E                                                                                                    | Back                                            |                 |             |                                |          |
| • |                                                                                                    |                                                 |                 |             |                                | •        |

Main > Online Registration > Student Registration Status > Mass Apply Fees

Narrow student list by grade level, as needed.

Select the fee to apply to the students.

Select the students to receive the fee and Save.

## 29.5.3 Edit Registration Status

Manage/update details for the student's registration status. Review the online registration form status. Mark finished items as complete. Update status when paper forms have been signed/returned to the office. Admins can also review/request registration fee waivers and apply optional registration fees from this page. They can also complete registration forms for the parents, when needed.

|   | Edit Registration Status |                                                              |                                             |                 |        |   |  |  |
|---|--------------------------|--------------------------------------------------------------|---------------------------------------------|-----------------|--------|---|--|--|
|   | Student                  | : Austin, Tom J                                              | Academic Year: 2013-1                       |                 |        |   |  |  |
|   | Student                  | Returning:                                                   | Yes 💌                                       |                 |        |   |  |  |
|   | Registr                  | ation Status:                                                | In Process                                  |                 |        |   |  |  |
|   | Online I                 | Registration Form Status:                                    | Awaiting Review                             |                 |        |   |  |  |
|   | Registr                  | ation Fee Waiver and Lunch Status:                           | None request                                |                 |        |   |  |  |
|   | Paymer                   | nt Status                                                    | Not Paid                                    |                 |        |   |  |  |
|   | Notes:                   |                                                              |                                             |                 | <br>▼  |   |  |  |
|   | Step                     | I                                                            | Description                                 | Complete        |        |   |  |  |
|   | 1                        | Complete Online Registration Form<br>Parent has made changes |                                             | Awaiting Review | review |   |  |  |
|   | 2                        | Please sign and return the following o                       | document(s) to the school office.           | No 💌            |        |   |  |  |
|   | Save                     | Mark all complete Save & Apply F                             | Registration Fees to Student Account(s) Bac | k               |        | • |  |  |
| • |                          |                                                              |                                             |                 |        |   |  |  |

Set/update a student's registration status information. Add notes when needed. Mark when all paper forms have been returned to the office.

## Mark all complete

Sets all registration steps to Complete=Yes and updates "Registration Status" to "Complete".

## Save & Apply Registration Fees to Student Account(s)

Saves any updates to this page and takes you to the "Apply Fees" page.

Review the registration form. Request a fee waiver.

## 29.5.3.1 Review Registration Form

Review changes made to student/contact data during the online registration process. Mark as reviewed, rollback changes, or reset the form to allow parents to start over.

## Main > Online Registration > Student Registration Status > [View or Edit] > Review

|                          | Review Onlin        | e Registration F   | orm Data        |              |  |  |  |
|--------------------------|---------------------|--------------------|-----------------|--------------|--|--|--|
|                          | Student: Austin, To | om J               |                 |              |  |  |  |
|                          | Show change         | s only             |                 |              |  |  |  |
|                          | Student/Contact     | Field              | Old Value       | New Value    |  |  |  |
|                          | Austin, Tom J       | State Health Exams |                 | Y            |  |  |  |
|                          |                     | Phone              | 555-555-5556    | 555-555-5555 |  |  |  |
|                          |                     | Physical Zip       |                 | 60134        |  |  |  |
|                          |                     | Physical State     |                 | IL           |  |  |  |
|                          |                     | Physical City      |                 | Aurora       |  |  |  |
|                          |                     | Physical Address 1 |                 | 123 Way      |  |  |  |
| Rollback student changes |                     |                    |                 |              |  |  |  |
| Rollback contact changes |                     |                    |                 |              |  |  |  |
|                          | Save & Mark Rev     | viewed Save, But R | leview Again La | ter Reset Ba |  |  |  |
|                          |                     |                    |                 |              |  |  |  |

Use check boxes to rollback student and/or contact changes made on the registration form.

#### Save & Mark Reviewed

Save the form and update the online registration form status to "Completed/Reviewed".

#### Save, But Review Again Later

Save the form, but keep the online registration form status marked as "Awaiting Review".

## Reset

Remove any changes parents made to the online registration form and allow them access again from the parent portal. This includes both student and contact information.

## 29.5.4 Apply Fees

Apply fees and pay registration fees. Useful when parents come to the school to pay their registration fees.

|   | Apply Regis                    | stration | Fees to Student Account(s)                   |                   | <b>_</b>               |
|---|--------------------------------|----------|----------------------------------------------|-------------------|------------------------|
|   |                                |          |                                              |                   | Academic Year: 2013-14 |
|   | Student                        | Selected | Fee                                          | Amount            |                        |
|   | Jacobs, Sam                    |          | Registration Fee                             | \$150.00          |                        |
|   | Lincoln School<br>Paid Student |          | Club Fee (optional) - \$15.00                |                   |                        |
|   |                                | ~        | Drama Club (optional) - \$25.00              | \$25.00 remaining |                        |
|   |                                |          | Deposit for student lunch account (optional) | \$ 10             |                        |
|   | Subtotal:                      |          | ·                                            | \$185.00          |                        |
|   | Payment Total:                 | :        |                                              | \$185.00          |                        |
|   | Save & Contin                  | ue Back  |                                              |                   |                        |
| • |                                |          |                                              |                   | •                      |

Main > Online Registration > Student Registration Status > Apply Fees

Apply optional registration fees to a chosen student's account. Enter student lunch account deposit, as needed.

<u>Save & Continue</u> Save the fees/deposits and continue with payment.

|   | Pay Regist             | ration Fees    |                            |          |          |                   |                        |   |
|---|------------------------|----------------|----------------------------|----------|----------|-------------------|------------------------|---|
|   | Student: Jaco          | bs, Sam (1684  | ) - 7 [L 🔻 Sea             | rch:     | lacobs   |                   | Academic Year: 2013-14 | • |
|   | Create Payme           | ents/Deposits  | Back                       |          |          |                   |                        |   |
|   | Student                | Account        | Description                |          | Amount   |                   | Payment Details        |   |
|   | Jacobs, Sam<br>Lincoln | Club Fees 🗕    | Current<br>Balance:        | \$       | (25.00)  | Total<br>Payment: | 185.00                 |   |
|   | School - 7             |                | Payment:                   | \$       | 25.00    | *Date:            | Friday 6/28/2013       |   |
|   |                        |                | New Balance:               | \$       | 0.00     | *Payment<br>Type: |                        |   |
|   |                        | Course Fees    | Current<br>Balance:        | \$       | 0.00     | Notes:            | -                      | נ |
|   |                        | General –      | Current<br>Balance:        | \$       | (150.00) |                   |                        | 1 |
|   |                        |                | Payment:                   | \$       | 150.00   |                   |                        |   |
|   |                        |                | New Balance:               | \$       | 0.00     |                   |                        |   |
|   |                        | Lunch +        | <u>Current</u><br>Balance: | \$       | 0.00     |                   |                        |   |
|   |                        | Tuition 🕂      | Current<br>Balance:        | \$       | 0.00     |                   |                        |   |
|   | Jacobs, Sam F          | Payment Total: |                            | \$       | 185.00   |                   |                        |   |
|   |                        |                | Total Paym                 | nent: \$ | 185.00   |                   |                        |   |
|   | Create Paym            | ents/Deposits  | Back                       |          |          |                   |                        | - |
| • |                        |                |                            |          |          |                   |                        | • |

Enter payment information and log deposit details for corresponding accounts. Details can be viewed for the student at <u>Main > Tuition/Fees > Fees</u> for a chosen account.

# 29.6 Registration Fee Waiver/Lunch Status

Review/approve/request registration fee waivers and update student lunch program status.

## Main > Online Registration > Registration Fee Waiver/Lunch Status

|   | Registration Fee Waiver/Free-Reduced Lunch Status |                                  |                                                                            |                                           |                              |                                     |                                        |   |  |  |  |
|---|---------------------------------------------------|----------------------------------|----------------------------------------------------------------------------|-------------------------------------------|------------------------------|-------------------------------------|----------------------------------------|---|--|--|--|
|   | Status:                                           | All                              |                                                                            | Grade Level: All                          |                              |                                     |                                        |   |  |  |  |
|   |                                                   |                                  |                                                                            |                                           |                              | Academic Ye                         | ar: 2013-14 💌                          |   |  |  |  |
|   | Grade<br>Level                                    | Student                          | Status                                                                     | Lunch<br>Program                          | Direct<br>Certified          | Registration<br>Fee Waiver          |                                        |   |  |  |  |
|   | 11                                                | Austin, Tom J                    | Awaiting Approval                                                          | None                                      | No                           | No                                  | <u>view requests request</u><br>waiver |   |  |  |  |
|   | 11                                                | Creston, Daniel C.<br>"Danny"    | Approved                                                                   | Free                                      | No                           | Yes                                 | <u>view requests request</u><br>waiver |   |  |  |  |
|   | 11                                                | Jacobs, Harry                    | None                                                                       | None                                      | No                           | No                                  | <u>view requests request</u><br>waiver |   |  |  |  |
|   | 11                                                | Jones, Jacquelyn May<br>"Jackie" | None                                                                       | None                                      | No                           | No                                  | <u>view requests request</u><br>waiver |   |  |  |  |
|   | 11                                                | Jones, Joe                       | None                                                                       | None                                      | No                           | No                                  | <u>view requests request</u><br>waiver |   |  |  |  |
|   |                                                   | Count: 5                         | None: 3 (86.67%)<br>Awaiting Approval: 1<br>(6.67%)<br>Approved: 1 (6.67%) | None: 4<br>(93.33%)<br>Reduced: 0<br>(0%) | Yes: 0 (0%)<br>No: 5+ (100%) | Yes: 1 (6.67%)<br>No: 4<br>(93.33%) |                                        |   |  |  |  |
|   |                                                   |                                  | Rejected: 0 (0%)                                                           | Free: 1 (6.67%)                           |                              |                                     |                                        |   |  |  |  |
|   | Mass                                              | Approve Printable Ba             | ack                                                                        |                                           |                              |                                     |                                        | - |  |  |  |
| 4 |                                                   |                                  |                                                                            |                                           |                              |                                     | <b></b>                                |   |  |  |  |

Narrow by status, grade level and chosen academic year.

## Mass Approve

View/approve many student waiver requests at once.

#### **View Requests**

View/approve a request for a chosen student. Update student lunch program information. When the request is approved the lunch program information is automatically populated. **Note:** If multiple students in the same family are in different schools in the district, review/approval of requests must be done for each student, per school.

Once all students are approved, the parents will be able to pay their fees online, when that option is enabled.

#### **Request Waiver**

Enter a waiver request for a chosen student. Useful when admins need to request waivers for parents. Once saved you are taken to the "Review" page to view the request and either approve or reject it.

| Student Austin, Forma                                                  |           |        |             |              |            |                     |           | Acqueinie   | Tean. 2013 |
|------------------------------------------------------------------------|-----------|--------|-------------|--------------|------------|---------------------|-----------|-------------|------------|
| Registration Fee Waiver/Free-Reduced Lunch Request                     |           |        |             |              |            |                     |           |             |            |
| Income & Household Size:                                               | Date Rec  | uested | House       | hold Size    | Income     | e Amount            | Timeframe | Eligibility |            |
|                                                                        | 6/27/2013 | 3      | 5           |              | 35000      |                     | Yearly    | Free        |            |
| Status:                                                                | Approved  |        |             |              |            |                     |           |             |            |
| Approve Reject Fields Which Control Lunch and Registration Fee Pricing |           |        |             |              |            |                     |           |             |            |
|                                                                        |           |        |             |              |            |                     |           |             |            |
| Lunch Program:                                                         |           |        | nch<br>Iram | Effec<br>Dat | tive<br>ie | Direct<br>Certified | Ŧ         |             |            |
|                                                                        |           | Free   | •           | 8/15/20      | 13 💌       | No 💌                |           |             |            |
| Registration Fee Waiver:                                               |           |        | •           |              | •          | No 💌                |           |             |            |
|                                                                        |           |        | Yes 🔻       |              |            |                     |           |             |            |

Manually set the lunch program, if needed.

# 29.7 Registration Details

Generate a report to view student progress in completing online registration. View status of returning students.

| Who:              • Grade Level             • Grade Level             • Grade Level             • Select All             • Group             • Student Returning:             • All             • All                                    |   |
|----------------------------------------------------------------------------------------------------|---|
| Who:       Grade Level       6 - Sixth Grade         9 - Ninth Grade       9 - Ninth Grade         11 - Eleventh Grade       12 - Twelfth Grade         12 - Twelfth Grade       12 - Twelfth Grade         Student Returning:       All | - |
| C Group<br>Student Returning:                                                                                                    |   |
| Student Returning:                                                                                                    |   |
|                                                                                                    |   |
| Registration Status All                                                                                                    |   |
| Registration Form Status All                                                                                                    |   |
| Normal Web Page     Printable Page     Normal Labels     C Envelopes     Comma Delimited (CSV)     Printable Letter     Email                                                                                                    |   |
| Generate Back                                                                                                    |   |

## Main > Online Registration > Registration Details

Generate a report by grade level or group. Determine details to include on the report. Automatically send email or generate printable items.

| Below is an example of a report snowing all information for gra | rade 11: |
|-----------------------------------------------------------------|----------|
|-----------------------------------------------------------------|----------|

| Student Registrat<br>Academic Year: 2013-1<br>Grade Level: 11 | tion Details                                                               |                                                                           |                                                                                    |
|---------------------------------------------------------------|----------------------------------------------------------------------------|---------------------------------------------------------------------------|------------------------------------------------------------------------------------|
| Back                                                          |                                                                            |                                                                           |                                                                                    |
| Name                                                          | Student Returning                                                          | Registration Status                                                       | Form Status                                                                        |
| Austin, Tom J                                                 | Yes                                                                        | In Process                                                                | Completed/Reviewed                                                                 |
| Creston, Daniel C.                                            | Yes                                                                        | In Process                                                                | Not Completed                                                                      |
| Jacobs, Harry                                                 | Yes                                                                        | No Contact Yet                                                            | Not Completed                                                                      |
| Jones, Jacquelyn May                                          | Yes                                                                        | In Process                                                                | Not Completed                                                                      |
| Jones, Joe                                                    |                                                                            | No Contact Yet                                                            | Not Completed                                                                      |
| Jones, Maureen Lynne                                          |                                                                            | No Contact Yet                                                            | Not Completed                                                                      |
| Preston, Fredrick                                             |                                                                            | No Contact Yet                                                            | Not Completed                                                                      |
| Reddy, Ian                                                    |                                                                            | No Contact Yet                                                            | Not Completed                                                                      |
| Smith, Sam                                                    |                                                                            | No Contact Yet                                                            | Not Completed                                                                      |
| Smith, Susan                                                  |                                                                            | No Contact Yet                                                            | Not Completed                                                                      |
| Spector, Sally                                                |                                                                            | No Contact Yet                                                            | Not Completed                                                                      |
| Suchmore, Mary                                                |                                                                            | No Contact Yet                                                            | Not Completed                                                                      |
| Tank, Tim                                                     |                                                                            | No Contact Yet                                                            | Not Completed                                                                      |
| Time, Justin                                                  |                                                                            | No Contact Yet                                                            | Not Completed                                                                      |
| Count: 14                                                     | No Response: 10 (71.43%)<br>Returning: 4 (28.57%)<br>Not Returning: 0 (0%) | No Contact Yet: 11 (78.57%)<br>In Process: 3 (21.43%)<br>Complete: 0 (0%) | Not Complete: 13 (92.86%)<br>Not Reviewed: 0 (0%)<br>Completed/Reviewed: 1 (7.14%) |

View progress status at bottom of page.

# 30 Help/Training/Videos

Access user documentation/help, online training and instructional videos.

## Main > Help/Training/Videos

|   | Help, Training, and Videos                                                      |   |
|---|---------------------------------------------------------------------------------|---|
|   | Help         Online Training         Videos                                     | _ |
|   | All files are PDF format and require Adobe Acrobat to view.                     |   |
|   | Admin Guides                                                                    |   |
|   | Basic Setup [PDF]<br>Attendance [PDF]                                           |   |
|   | Grade Reporting [PDF]                                                           |   |
|   | Multilingual [PDF]<br>Scheduling [PDF]                                          |   |
|   | Advanced Scheduling [PDF]                                                       |   |
|   | Tuition/Fees [PDF]                                                              |   |
|   | Curriculum Mapping [PDF]                                                        |   |
|   | Lunch [PDF]                                                                     |   |
|   | Discipline [PDF]<br>Longitudinal Data Analysis [PDF]                            |   |
|   | Health Records [PDF]                                                            |   |
|   | District Admin Guide [PDF]                                                      |   |
|   | Instructor Guides                                                               |   |
|   | Secondary User's Gradebook Guide [PDF]<br>Secondary User's Planning Guide [PDF] |   |
|   | Self-Contained User's Gradebook Guide [PDF]                                     |   |
|   | Self-Contained User's Planning Guide [PDF]                                      | Ţ |
| • |                                                                                 | ٢ |

Use the tabs to access the desired information:

**Help:** Access online product help for Admins and Instructors. Click a link to immediately access the corresponding help files. Access a PDF version of the corresponding User Guide by clicking the [PDF] link next to the topic. **Note:** Context sensitive help for any page can also be accessed by clicking "Online Help" under the "Help" tab when on a page. Individual help pages can also be printed.

**Online Training:** Access training materials for Admin product training. Each training is comprised of individual lessons which can be viewed in any order desired by click the corresponding link. Access a PDF version of the training slides and notes by clicking the [PDF] link next to the training title.

**Videos:** Access instructional videos for Admins and Instructors on a specific product topic. These videos can also be accessed by clicking "Videos" under the "Help" tab.